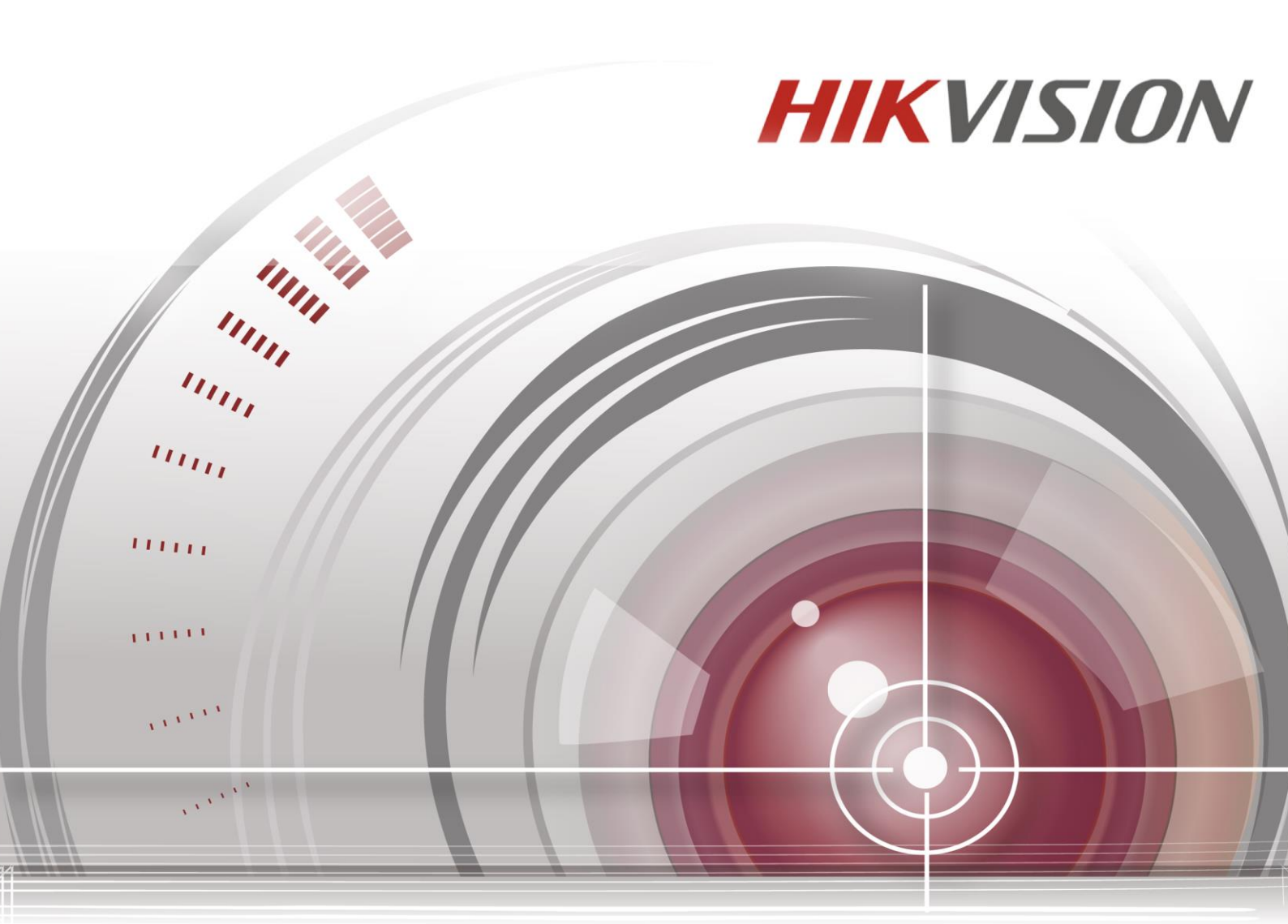

# Grabadora de v fleo digital

del domo de alta velocidad IR

UD.6L0202D1962A01

#### del domo de alta velocidad IR

COPYRIGHT ©2015 Hangzhou Hikvision Digital Technology Co., Ltd.

#### **RESERVADOS TODOS LOS DERECHOS.**

Cualquier otra información, incluida, entre otras, las descripciones, imágenes y gráficos son propiedad de Hangzhou Hikvision Digital Technology Co., Ltd o sus filiales (en adelante, "Hikvision"). Este manual de usuario (en adelante, "el manual") no se podrá reproducir, modificar, traducir o distribuir, ni en parte ni en su totalidad, por ningún medio, sin el previo permiso escrito de Hikvision. A no ser que se estipule lo contrario, Hikvision no facilita garant ás ni representación alguna, ni expresas ni implícitas, con respecto a este manual.

#### Acerca de este manual

Este manual es aplicable al DVR de la serie TVI.

El manual incluye instrucciones para la utilización y gestión del producto. Las fotos, gráficos, imágenes y cualquier otra información presentada a continuación tienen solo validez descriptiva y explicativa. La información contenida en el manual est ásujeta a cambio sin previo aviso debido a actualizaciones de firmware o a otras razones. Podr áencontrar la última versión en la web de la empresa (<u>http://overseas.hikvision.com/en/</u>). Utilice este manual de usuario bajo tutela profesional.

#### El reconocimiento de marcas

HIKVISIONy de otras marcas y logotipos de Hikvisionson propiedad de Hikvision en varias jurisdicciones.Otras marcas y logotipos mencionados a continuación son propiedad de sus respectivos propietarios.

#### Aviso legal

AL MÁXIMO EFECTO PERMITIDO POR LA LEGISLACIÓN APLICABLE, EL PRODUCTO DESCRITO, JUNTO CON SU HARDWARE, SOFTWARE Y FIRMWARE, SE PROPORCIONA "TAL CUAL", CON TODOS SUS DEFECTOS Y ERRORES. HIKVISION NO OFRECE GARANTÍAS, NI EXPRESAS NI IMPLÍCITAS, INCLUYENDO SIN LIMITACIÓN, LA COMERCIABILIDAD, LA CALIDAD SATISFACTORIA, LA ADECUACIÓN PARA UN FIN PARTICULAR Y EL NO CUMPLIMIENTO DE TERCERAS PARTES. HIKVISION, SUS DIRECTORES, RESPONSABLES, EMPLEADOS O AGENTES NO SERÁN RESPONSABLES EN NINGÚN CASO ANTE USTED POR DAÑOS DERIVADOS, INCIDENTALES O INDIRECTOS (INCLUIDOS LOS DAÑOS POR LUCRO CESANTE, INTERRUPCIÓN DEL NEGOCIO, PÉRDIDA DE INFORMACIÓN Y DOCUMENTACIÓN) QUE SE DERIVEN DEL USO DE ESTE PRODUCTO, AUNQUE SE HAYA ADVERTIDO A HIKVISION DE LA POSIBILIDAD DE TALES DAÑOS.

EN LO RELATIVO AL PRODUCTO CON ACCESO A INTERNET, EL USO DE TAL PRODUCTO SE HARÁ TOTALMENTE BAJO SU PROPIA CUENTA Y RIESGO. HIKVISION NO SE HARÁ RESPONSABLE DEL FUNCIONAMIENTO ANÓMALO, FUGAS DE PRIVACIDAD U OTROS DAÑOS RESULTANTES DE CIBERATAQUES, DE ATAQUES DE PIRATAS INFORMÁTICOS, INSPECCIÓN DE VIRUS U OTROS RIESGOS DE SEGURIDAD DE INTERNET. NO OBSTANTE, HIKVISION PROPORCIONARÁ UN SOPORTE TÉCNICO RÁPIDO SI FUESE NECESARIO.

LAS LEYES DE VIGILANCIA PUEDEN VARIAR DEPENDIENDO DE LA JURISDICCIÓN. COMPRUEBE TODAS LAS LEYES RELEVANTES DE SU JURISDICCIÓN ANTES DE USAR ESTE PRODUCTO PARA ASEGURARSE DE QUE SU USO SEA CONFORME A LA LEGISLACIÓN APLICABLE. HIKVISION NO SERÁ RESPONSABLE EN CASO DE QUE ESTE PRODUCTO SE USE CON PROPÓSITOS ILEGALES.

EN CASO DE CUALQUIER CONFLICTO ENTRE ESTE MANUAL Y LA LEGISLACIÓN APLICABLE, TENDRÁ PRIORIDAD ESTA ÚLTIMA.

#### Información reglamentaria

#### Información de FCC

**Cumplimiento de FCC:** Se ha comprobado que este equipo cumple los l ínites para dispositivos digitales de clase A, de acuerdo con el apartado 15 de las normas de la FCC. Estos l ínites est án dise ñados para ofrecer una protecci ón razonable contra las interferencias perjudiciales cuando el equipo se utiliza en un entorno comercial. Este equipo genera, utiliza y puede irradiar energ á de radiofrecuencia y, si no se instala y se utiliza de acuerdo con el manual de instrucciones, podr á ocasionar interferencias perjudiciales para las comunicaciones por radio. Es probable que el uso de este equipo en una zona residencial provoque interferencias perjudiciales; en este caso, ser áresponsabilidad del usuario corregirlas haci éndose cargo de los costes.

#### **Condiciones de FCC**

Este dispositivo cumple el apartado 15 de las Normas de la FCC. El funcionamiento está sujeto a las dos condiciones siguientes:

1. Este dispositivo no puede provocar interferencias perjudiciales.

2. Este dispositivo debe aceptar cualquier interferencia recibida, incluso aquellas interferencias que pudieran provocar un funcionamiento no deseado.

#### Declaración de conformidad de la UE

El presente producto y, si corresponde, tambi én los accesorios suministrados cuentan con la marca "CE" y, por tanto, cumplen la normativa europea armonizada aplicable que figura en la Directiva EMC 2004/108/CE y en la Directiva RoHS 2011/65/UE.

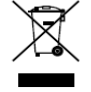

2012/19/UE (Directiva WEEE): los productos marcados con este s ínbolo no podr án desecharse como residuos municipales no clasificados en la Uni ón Europea. Al comprar un equipo nuevo equivalente, devuelva este producto a su proveedor local o des échelo en puntos de recogida

designados a tal efecto. Para obtener más información, consulte: www.recyclethis.info

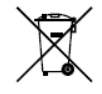

2006/66/CE (Directiva aplicable a las bater ás): este producto dispone de una bater á que no puede desecharse como residuo municipal no clasificado en la Uni ón Europea. Consulte la documentaci ón del producto para obtener informaci ón espec fica relativa a la bater á. En la bater á

aparece este s ínbolo, que puede incluir caracteres para indicar que se trata de una bater á de cadmio (Cd), plomo (Pb) o mercurio (Hg). Devuelva la bater á a su proveedor local o des échela en puntos de recogida designados a tal efecto. Para obtener m ás información, consulte: www.recyclethis.info

#### Cumple con la normativa industrial ICES-003 de Canadá

Este dispositivo cumple con los requisitos de las normativas CAN ICES-3 (A)/NMB-3(A).

#### Instrucciones de seguridad

Estas instrucciones tienen como fin garantizar que el usuario pueda utilizar el producto correctamente para

evitar peligros o daños en la propiedad.

Las medidas de precaución se dividen en "Advertencias" y "Precauciones"

Advertencias: Se podr án producir lesiones graves o la muerte si no se respetan dichas advertencias.

Precauciones: Se podr án producir lesiones o daños en el equipo si no se respetan dichas precauciones.

| Advertencias Respete estas       | Precauciones Respete estas        |
|----------------------------------|-----------------------------------|
| directrices para evitar lesiones | precauciones para evitar lesiones |
| graves o la muerte.              | potenciales o da ños de material. |

## 🐴 Advertencias

- La buena configuración de todas las claves de acceso y de otros par ámetros de seguridad es responsabilidad del instalador y/o usuario.
- Durante el uso del producto, debe respetar estrictamente los reglamentos nacionales y regionales de seguridad el éctrica. Compruebe las especificaciones t écnicas para obtener informaci ón detallada.
- La tensi ón de entrada deber ácumplir con las normas de tensi ón de entrada de seguridad extra-baja
   SELV (Safety Extra Low Voltage) y con el requisito de fuente de alimentaci ón limitada de 100~240
   VAC o 12 VDC, de acuerdo con la normativa IEC60950-1. Compruebe las especificaciones t écnicas para obtener informaci ón detallada.
- No conecte varios dispositivos en un solo adaptador de corriente, ya que la sobrecarga del adaptador puede provocar sobrecalentamiento o riesgo de incendio.
- Aseg úrese de que el enchufe est éconectado firmemente a la toma de alimentación.
- Si el dispositivo despide humo, olores o ruido, ap águelo de inmediato y desenchufe el cable de alimentación; a continuación, póngase en contacto con el centro de servicio.

## Precauciones y consejos preventivos

Antes de conectar y utilizar el dispositivo, tenga en cuenta los siguientes consejos:

- Aseg úrese de que la unidad est éinstalada en un entorno bien ventilado y libre de polvo.
- La unidad est ádise ñada para uso exclusivo en interior.
- Mantenga todo tipo de l quidos alejados del dispositivo.
- Aseg úrese de que las condiciones ambientales cumplan las especificaciones de fábrica.
- Aseg úrese de que la unidad est écorrectamente fijada a un bastidor o estanter á. Las sacudidas o golpes fuertes en la unidad como resultado de una ca fla podr án da ñar la electrónica sensible del interior.
- Utilice el dispositivo conectado a un SAI si es posible.
- Apague la unidad antes de conectar y desconectar accesorios y periféricos.
- Se debe utilizar una unidad de disco duro (HDD) recomendada por la fábrica para este dispositivo.
- El uso inadecuado o la sustitución de la bater á podr án provocar riesgo de explosión. Sustituya el equipo exclusivamente por otro de tipo similar o equivalente. Deseche las pilas usadas de acuerdo a las instrucciones facilitadas por el fabricante de las mismas.

Gracias por adquirir nuestro producto. Si tiene alguna pregunta o solicitud, no dude en ponerse en contacto con el distribuidor. Las figuras de este manual son solo de referencia.

| Este manual es aplicable a los modelos descritos en la siguiente tabla |
|------------------------------------------------------------------------|
|------------------------------------------------------------------------|

| Serie          | Modelo         | Тіро    |
|----------------|----------------|---------|
| DS-7100HGHI-SH | DS-7104HGHI-SH | Red DVR |
|                | DS-7108HGHI-SH |         |
| DS-7100HQHI-SH | DS-7104HQHI-SH | Red DVR |
| DS-7100HGHI-E1 | DS-7104HGHI-E1 | Red DVR |
|                | DS-7108HGHI-E1 |         |
|                | DS-7116HGHI-E1 |         |
| DS-7200HGHI-SH | DS-7204HGHI-SH | Red DVR |
|                | DS-7208HGHI-SH |         |
|                | DS-7216HGHI-SH |         |
| DS-7200HQHI-SH | DS-7204HQHI-SH | Red DVR |
|                | DS-7208HQHI-SH |         |
|                | DS-7216HQHI-SH |         |
| DS-7200HGHI-E1 | DS-7204HGHI-E1 | Red DVR |
|                | DS-7208HGHI-E1 |         |
|                | DS-7216HGHI-E1 |         |
| DS-7200HGHI-E2 | DS-7208HGHI-E2 | Red DVR |
|                | DS-7216HGHI-E2 |         |
| DS-7300HGHI-SH | DS-7304HGHI-SH | Red DVR |
|                | DS-7308HGHI-SH |         |
|                | DS-7316HGHI-SH |         |
|                | DS-7324HGHI-SH |         |
|                | DS-7332HGHI-SH |         |
| DS-7300HQHI-SH | DS-7304HQHI-SH | Red DVR |
|                | DS-7308HQHI-SH |         |
|                | DS-7316HQHI-SH |         |
| DS-8100HGHI-SH | DS-8104HGHI-SH | Red DVR |
|                | DS-8108HGHI-SH |         |
|                | DS-8116HGHI-SH |         |
|                | DS-8124HGHI-SH |         |
|                | DS-8132HGHI-SH |         |
| DS-8100HQHI-SH | DS-8104HQHI-SH | Red DVR |
|                | DS-8108HQHI-SH |         |
|                | DS-8116HQHI-SH |         |
| DS-9000HQHI-SH | DS-9004HQHI-SH | Red DVR |
|                | DS-9008HQHI-SH |         |
|                | DS-9016HQHI-SH |         |

## Caracter *s*ticas principales del producto

#### General

- Conectable a HD-TVI y c ámaras analógicas;
- Conectable a la c ámara/domo Coaxitron de larga distancia de transmisión;
- Conectable a c ámaras IP;

٥P

NOTE La conexi ón de la c ámara IP no es compatible con DS-7100;

Cada canal es compatible con transmisión dual (dual-stream). La transmisión principal admite una resolución de hasta 1080P y la transmisión secundaria admite una resolución de hasta WD1;

SP-

NOTE Los DS-7100-E1 y DS-7200-E1/E2 admiten una resolución de hasta 720P.

- Configuración independiente para cada canal, incluida la resolución, velocidad de cuadros, tasa de bits, calidad de imagen, etc.
- Codificación de transmisión de víleo y de audio/víleo; sincronización de audio y víleo durante la codificación de transmisión compuesta.
- Tecnolog á de marca de agua.

#### Supervisi ón local

- Salida HDMI/VGA hasta una resolución de 1920×1080 p keles.
- Admite pantalla de live view de 1/4/6/8/9/16/25/36, y se puede ajustar la secuencia de visualización de pantallas.
- La pantalla de live view se puede conmutar en grupo y, tambi én se suministran el conmutador manual y el live view de ciclo autom ático; se puede ajustar el intervalo de ciclo autom ático.
- Se dispone de un men ú de ajuste r ápido para live view;
- Se puede blindar el canal de live view seleccionado;
- Funciones de detección de movimiento, detección de manipulación de v fleo, alarma de excepción de v fleo, alarma de p érdida de v fleo y de alarma de VCA.
- M áscara de privacidad;
- Se admiten diversos protocolos PTZ; preajuste, patrulla y patr ón PTZ;
- Acercamiento/alejamiento mediante un clic de ratón y seguimiento PTZ mediante arrastre del ratón.

#### Gesti ón de HDD

• Puede conectarse un disco duro SATA para las series DS-7100HGHI-SH/E1, DS-7104HQHI-SH y DS-7200HGHI-E1:

Pueden conectarse hasta dos discos duros SATA para las series DS-7200HGHI&HQHI-SH y DS-7200HGHI-E2;

Para la serie DS-7300HGHI&HQHI-SH, se pueden conectar 4 discos duros SATA y 1 disco duro eSATA;

Para la serie DS-8100/9000-SH se pueden conectar 8 discos duros SATA y 1 disco eSATA.

- Cada disco tiene una capacidad máxima de almacenamiento de 6TB.
- Pueden conectarse 8 discos de red (discos NAS /IP SAN);
- Compatible con discos eSATA para grabación o copia de seguridad;
- Admite S.M.A.R.T y detecci 
   ón de sector da ñado;
- Admite la funci ón de suspensi ón de HDD;
- Propiedades de HDD: redundancia, solo lectura, lectura/escritura (R/W);

- Gesti ón de grupo de HDD;
- Gesti ón de cuotas de HDD; se puede asignar distinta capacidad a canales diferentes.

#### Grabaci ón y reproducci ón

- Configuración de calendario de grabación de vacaciones;
- Modos de grabación c élicos y no c élicos;
- Par ámetros de codificación de v íleo normal y de eventos;
- Múltiples tipos de grabación: manual, continua, alarma, movimiento, movimiento | alarma, movimiento y alarma VCA;

DS-7100 no admite el tipo de grabación activada por VCA.

- 8 per ódos de tiempo de grabación con tipos de grabación independientes.
- Pre-grabación y post-grabación para grabación activada por detección de movimiento y tiempo de pre-grabación para grabación manual y de calendario.
- B úsqueda de archivos de grabación por eventos (entrada de alarma/detección de movimiento).
- Personalización de etiquetas, búsqueda y reproducción por etiquetas.
- Bloqueo y desbloqueo de archivos de grabación;
- Grabaci ón redundante local.
- B úsqueda y reproducción de archivos de grabación por número de cámara, tipo de grabación, hora de inicio, hora de finalización, etc.;
- Reproducci ón inteligente para omitir informaci ón menos efectiva;
- Ampliaci ón para cualquier zona durante la reproducci ón;
- Reproducci ón hacia atr ás de canal múltiple;
- Admite pausa, avance rápido, avance lento, salto adelante y salto atrás durante la reproducción, as í como localización mediante arrastre del ratón sobre la barra de progreso;
- Reproducci ón s ńcrona 4/8/16/24/32-ch.

#### Copia de seguridad

- Exportar datos mediante dispositivo USB, SATA o eSATA;
- Exportar clips de v fleo durante la reproducción.
- Gesti ón y mantenimiento de dispositivos de copia de seguridad.

#### Alarma y excepción

- Tiempo de armado de entrada/salida de alarma configurable;
- Alarma de pérdida de v fleo, detección de movimiento, manipulación de v fleo, se ñal anómala, desajuste de resolución de entrada/grabación de v fleo, inicio de sesión ilegal, desconexión de red, conflicto de IP, excepción de grabación, error de HDD y HDD lleno, etc.;
- La alarma activa la supervisión a pantalla completa y la alarma de audio, y notifica al software remoto con env ó de email y salida de alarma;
- Admite alarma de detecci ón VCA (detecci ón de traspaso de l nea y de intrusi ón).;

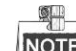

NOTE DS-7100 no admite alarma VCA.

- Admite alarma coaxial;
- Restauración automática en caso de anomal á en el sistema.

#### **Otras funciones locales**

- Diagn óstico de calidad de v fleo manual y autom ático;
- El usuario puede operar con rat ón y control remoto;
- Gestión de usuario de tres niveles; el usuario administrador puede para crear muchas cuentas

operativas y definir sus permisos de operación, entre los que se incluye el permiso de acceso a cualquier canal.

- Finalización de búsqueda y grabación de operaciones, alarmas, excepciones y registros.
- Activación y borrado manual de alarmas.
- Importación y exportación del archivo de configuración de dispositivos;
- Obtenci ón autom ática de informaci ón sobre el tipo de cámaras.

#### Funciones de red

- 1 interfaz de red auto-adaptativa de 10M/100M para la serie DS-7100, DS-7204/7208HGHI; 2 interfaces de red auto-adaptativas de 10M/100M/1000M para la serie DS-8100/9000, con tres modos de operación configurables: multi-dirección, equilibrado de carga, tolerancia a fallos de red; y 1 interfaz de red auto-adaptativa de 10M/100M/1000M para los dem ás modelos;
- Compatible con IPv6.
- Se admite protocolo TCP/IP, PPPoE, DHCP, DNS, DDNS, NTP, SADP, SMTP, SNMP, NFS, iSCSI, UPnP™ v HTTPS;
- Acceso a Extranet mediante HiDDNS;
- Admite acceso mediante nube EZVIZ Cloud P2P;
- TCP, UDP y RTP para unidifusión;
- Mapeo autom ático/manual de puerto mediante UPnP<sup>TM</sup>;
- Búsqueda remota, reproducción, descarga, bloqueo y desbloqueo de los archivos de grabación y, reanudación de transferencia interrumpida de descarga de archivos;
- Configuración de par ámetros remotos; importación/exportación de par ámetros de dispositivo;
- Visualización remota del estado del dispositivo, registros del sistema y estado de alarma;
- Operación de teclado remoto;
- Bloqueo y desbloqueo remoto del panel de control y del ratón;
- Formateo HDD remoto y actualización del programa;
- Reinicio y apagado remoto del sistema;
- Admite actualización mediante servidor remoto FTP;
- Transmisi ón de canal transparente RS-232, RS-485;
- La información de excepción y de alarma se puede enviar al host remoto;
- Inicio/detención de grabación de forma remota;
- Inicio/detención de salida de alarma de forma remota;
- Control PTZ remoto;
- Captura remota de JPEG;
- Difusión de voz y audio bidireccional;
- Servidor WEB incrustado.

#### Escalabilidad de desarrollo

- SDK para sistema Windows y Linux;
- Código fuente de software de aplicación para demostración;
- Soporte t écnico de desarrollo y formación para el sistema de aplicación.

## Índice

|     | Cara                             | acter sti                                              | cas principales del producto                                                        | 6  |  |  |
|-----|----------------------------------|--------------------------------------------------------|-------------------------------------------------------------------------------------|----|--|--|
| Cha | pter                             | 1 Intro                                                | ducci ón                                                                            | 13 |  |  |
|     | 1.1 Paneles frontales            |                                                        |                                                                                     |    |  |  |
|     | 1.2                              | 1.2 Operaciones de control del mando a distancia de IR |                                                                                     |    |  |  |
|     | 1.3 Funcionamiento del ratón USB |                                                        |                                                                                     |    |  |  |
|     | 1.4                              | Desc                                                   | ripción del método de entrada                                                       | 29 |  |  |
|     | 1.5                              | Pane                                                   | l posterior                                                                         | 30 |  |  |
| Cha | pter                             | 2 C óm                                                 | o empezar                                                                           | 34 |  |  |
|     | 2.1                              | Ence                                                   | ndido y apagado del DVR                                                             | 35 |  |  |
|     | 2.2                              | Conf                                                   | iguración de la clave de acceso del administrador                                   | 37 |  |  |
|     | 2.3                              | Uso (                                                  | del asistente para configuración básica                                             | 39 |  |  |
|     | 2.4                              | Inicia                                                 | ar sesi ón y cerrar sesi ón                                                         | 43 |  |  |
|     |                                  | 2.4.1                                                  | Inicio de sesi ón de usuario                                                        | 43 |  |  |
|     |                                  | 2.4.2                                                  | Cierre de sesi ón de usuario                                                        | 43 |  |  |
|     | 2.5                              | Añad                                                   | lir y conectar las c ámaras IP                                                      | 45 |  |  |
|     |                                  | 2.5.1                                                  | Configuración de la clave de acceso del administrador para la cánara IP             | 45 |  |  |
|     |                                  | 2.5.2                                                  | A ñadir las c ámaras IP en l nea                                                    | 46 |  |  |
|     |                                  | 2.5.3                                                  | Edici ón de las cámaras IP conectadas y configuraci ón de protocolos personalizados | 50 |  |  |
| Cha | pter                             | 3 Live                                                 | View                                                                                | 54 |  |  |
|     | 3.1                              | Intro                                                  | ducci ón a Live View                                                                | 55 |  |  |
|     | 3.2                              | Oper                                                   | aciones en modo Live View                                                           | 56 |  |  |
|     |                                  | 3.2.1                                                  | Funcionamiento del panel frontal                                                    | 57 |  |  |
|     |                                  | 3.2.2                                                  | Uso del ratón en Live View                                                          | 58 |  |  |
|     |                                  | 3.2.3                                                  | Conmutaci ón de salida principal/auxiliar                                           | 59 |  |  |
|     |                                  | 3.2.4                                                  | Barra de herramientas de ajuste rápido en modo Live View                            | 60 |  |  |
|     | 3.3                              | Codi                                                   | ficación de canal cero                                                              | 63 |  |  |
|     | 3.4                              | Conf                                                   | iguración de ajustes Live View                                                      | 64 |  |  |
|     | 3.5                              | Diag                                                   | n óstico de calidad de v íleo manual                                                | 66 |  |  |
|     | 3.6                              | Cierr                                                  | e de sesi ón de usuario                                                             | 67 |  |  |
| Cha | pter                             | 4 Cont                                                 | roles PTZ                                                                           | 68 |  |  |
|     | 4.1                              | Conf                                                   | iguraci ón de ajustes de PTZ                                                        | 69 |  |  |
|     | 4.2                              | Conf                                                   | iguraci ón de preajustes, patrullas y patrones de PTZ                               | 71 |  |  |
|     |                                  | 4.2.1                                                  | Personalizaci ón de preajustes                                                      | 71 |  |  |
|     |                                  | 4.2.2                                                  | Llamada a preajustes                                                                | 72 |  |  |
|     |                                  | 4.2.3                                                  | Personalizaci ón de patrullas                                                       | 72 |  |  |
|     |                                  | 4.2.4                                                  | Llamada a patrullas                                                                 | 73 |  |  |
|     |                                  | 4.2.5                                                  | Personalizaci ón de patrones                                                        | 74 |  |  |
|     |                                  | 4.2.6                                                  | Llamada a patrones                                                                  | 75 |  |  |
|     |                                  | 4.2.7                                                  | Personalizaci ón del l ínite de escaneado lineal                                    | 75 |  |  |
|     |                                  | 4.2.8                                                  | Llamada a escaneo lineal                                                            | 76 |  |  |
|     |                                  | 4.2.9                                                  | One-touch Park                                                                      | 77 |  |  |

| 4.3     | Panel de control PTZ78                                                   |     |  |  |  |
|---------|--------------------------------------------------------------------------|-----|--|--|--|
| Chapter | 5 Ajustes de grabaci ón                                                  | 80  |  |  |  |
| 5.1     | Configuración de par ámetros de grabación                                | 81  |  |  |  |
| 5.2     | Configuración del calendario de grabación                                | 84  |  |  |  |
| 5.3     | Configuración de grabación por detección de movimiento                   | 87  |  |  |  |
| 5.4     | Configuración de la grabación activada por alarma                        | 89  |  |  |  |
| 5.5     | Configuración de la grabación con VCA (an álisis de contenido de v fleo) | 91  |  |  |  |
| 5.6     | Configuración de la grabación manual                                     | 93  |  |  |  |
| 5.7     | Configurar grabación de festivo                                          | 94  |  |  |  |
| 5.8     | Configuración de grabación redundante                                    | 96  |  |  |  |
| 5.9     | Configuración de grupo de HDD para grabación                             | 98  |  |  |  |
| 5.10    | ) Protecci ón de archivos                                                | 99  |  |  |  |
| Chapter | 6 Reproducci án                                                          | 101 |  |  |  |
| 6.1     | Reproducir archivos grabados                                             | 102 |  |  |  |
|         | 6.1.1 Reproducci ón instant ánea                                         | 102 |  |  |  |
|         | 6.1.2 Reproducci ón por b úsqueda de v íleo normal                       | 102 |  |  |  |
|         | 6.1.3 Reproducci ón por b úsqueda de evento                              | 105 |  |  |  |
|         | 6.1.4 Reproducci ón por etiqueta                                         | 107 |  |  |  |
|         | 6.1.5 Reproducci ón por b úsqueda Smart (inteligente)                    | 109 |  |  |  |
|         | 6.1.6 Reproducci ón por registro del sistema                             | 111 |  |  |  |
|         | 6.1.7 Reproducir un archivo externo                                      | 113 |  |  |  |
| 6.2     | Funciones de reproducción auxiliares                                     | 114 |  |  |  |
|         | 6.2.8 Reproducci ón cuadro a cuadro                                      | 114 |  |  |  |
|         | 6.2.9 Zoom digital                                                       | 114 |  |  |  |
|         | 6.2.10 Reproducci ón hacia atr ás de múltiples canales                   | 115 |  |  |  |
| Chapter | 7 Copia de seguridad                                                     | 116 |  |  |  |
| 7.1     | Copia de seguridad de archivos de grabación                              | 117 |  |  |  |
|         | 7.1.1 Copia de seguridad mediante búsqueda de víleo normal               | 117 |  |  |  |
|         | 7.1.2 Copia de seguridad mediante búsqueda de evento                     | 121 |  |  |  |
|         | 7.1.3 Copia de seguridad de clips de v fleo                              | 123 |  |  |  |
| 7.2     | Gesti ón de dispositivos de copia de seguridad                           | 127 |  |  |  |
| Chapter | 8 Ajustes de alarma                                                      | 130 |  |  |  |
| 8.1     | Ajuste de detecci ón de movimiento                                       | 131 |  |  |  |
| 8.2     | Ajuste de alarmas de sensor                                              | 133 |  |  |  |
| 8.3     | Detecci ón de p érdida de v fleo                                         | 136 |  |  |  |
| 8.4     | Detecci ón de manipulaci ón de v íleo                                    | 138 |  |  |  |
| 8.5     | Detecci ón de alarma de VCA                                              | 140 |  |  |  |
| 8.6     | Configurar diagn óstico de v íleo de todo el d á                         | 144 |  |  |  |
| 8.7     | Tratamiento de excepciones                                               | 146 |  |  |  |
| 8.8     | Configuración de acciones de respuesta de alarma                         | 148 |  |  |  |
| 8.9     | Activación o borrado de salida de alarma manualmente                     | 150 |  |  |  |
| Chapter | Chapter 9 Ajustes de red                                                 |     |  |  |  |
| 9.1     | Configuración de ajustes generales                                       | 152 |  |  |  |
| 9.2     | Configuración de ajustes avanzados                                       |     |  |  |  |

|         | 9.2.1  | Configurar el acceso a la Extranet                             | 154 |
|---------|--------|----------------------------------------------------------------|-----|
|         | 9.2.2  | Configuración de ajustes PPPoE                                 | 159 |
|         | 9.2.3  | Configuración de servidor NTP                                  | 160 |
|         | 9.2.4  | Configuración de SNMP                                          | 160 |
|         | 9.2.5  | Configurar NAT                                                 | 161 |
|         | 9.2.6  | Configuración de más ajustes                                   | 163 |
|         | 9.2.7  | Configurar el puerto HTTPS                                     | 164 |
|         | 9.2.8  | Configuraci ón de email                                        | 165 |
| 9.3     | Com    | probaci ón del tráfico de red                                  | 167 |
| 9.4     | Conf   | iguraci ón de detecci ón de red                                | 168 |
|         | 9.4.1  | Prueba de retraso de red y paquetes perdidos                   | 168 |
|         | 9.4.2  | Exportar paquete de red                                        | 168 |
|         | 9.4.3  | Comprobación del estado de red                                 | 170 |
|         | 9.4.4  | Comprobación de estad ísticas de red                           | 170 |
| Chapter | 10     | Gesti ón de HDD                                                | 172 |
| 10.1    | Inici  | alizaci ón de discos duros                                     | 173 |
| 10.2    | 2 Gest | i ón de HDD de red                                             | 175 |
| 10.3    | Gest   | i ón de eSATA                                                  | 177 |
| 10.4    | Gest   | i ón de grupo de HDD                                           | 178 |
|         | 10.4.1 | Ajustes de grupos de HDD                                       | 178 |
|         | 10.4.2 | Ajustes de propiedad de HDD                                    | 179 |
| 10.5    | 5 Conf | ĩguración del modo de cuota                                    | 181 |
| 10.6    | 5 Com  | probaci ón del estado de HDD                                   | 182 |
| 10.7    | Com    | probaci ón de informaci ón S.M.A.R.T.                          | 183 |
| 10.8    | B Dete | cci ón de sector da ñado                                       | 184 |
| 10.9    | O Conf | iguración de alarmas de error de HDD                           | 185 |
| Chapter | 11     | Configuración de cámara                                        | 186 |
| 11.1    | Conf   | iguración de ajustes de OSD                                    | 187 |
| 11.2    | 2 Conf | iguración de la máscara de privacidad                          | 189 |
| 11.3    | Conf   | iguración de parámetros de v fleo                              | 191 |
| Chapter | 12     | Gesti ón y mantenimiento del DVR                               | 192 |
| 12.1    | Visu   | alizaci ón de informaci ón del sistema                         | 193 |
| 12.2    | 2 Búsc | ueda y exportación de archivos de registro                     | 193 |
| 12.3    | 3 Impo | ortar/exportar informaci ón de c ámara IP                      | 196 |
| 12.4    | Impo   | ortaci ón/exportaci ón de archivos de configuraci ón           | 197 |
| 12.5    | 5 Actu | alizaci ón del sistema                                         | 198 |
|         | 12.5.1 | Actualización mediante dispositivo de copia de seguridad local | 198 |
|         | 12.5.2 | Actualización mediante FTP                                     | 198 |
| 12.6    | 5 Rest | auración de los ajustes por defecto                            | 200 |
| Chapter | 13     | Otros                                                          | 201 |
| 13.1    | Conf   | iguración de puerto serie RS-232                               | 202 |
| 13.2    | 2 Conf | figuración de ajustes generales                                | 203 |
| 13.3    | B Conf | iguraci άn de ajustes de horario de verano                     | 204 |
| 13.4    | Conf   | īguraci ón de m ás ajustes                                     | 205 |

|      | 13.5 Gesti   | ón de cuentas de usuario         | . 207 |
|------|--------------|----------------------------------|-------|
|      | 13.5.1       | A ñadir un usuario               | . 207 |
|      | 13.5.2       | Eliminación de usuario           | . 210 |
|      | 13.5.3       | Edici ón de un usuario           | . 210 |
| Apén | dice 212     |                                  |       |
|      | Glosario     |                                  | . 213 |
| 1    | Solución de  | problemas                        | . 214 |
| ]    | Lista de cán | naras IP Hikvision compatibles   | . 217 |
| ]    | Lista de cán | naras IP de terceros compatibles | . 219 |
|      |              |                                  |       |

# Chapter 1 Introducción

## **1.1 Paneles frontales**

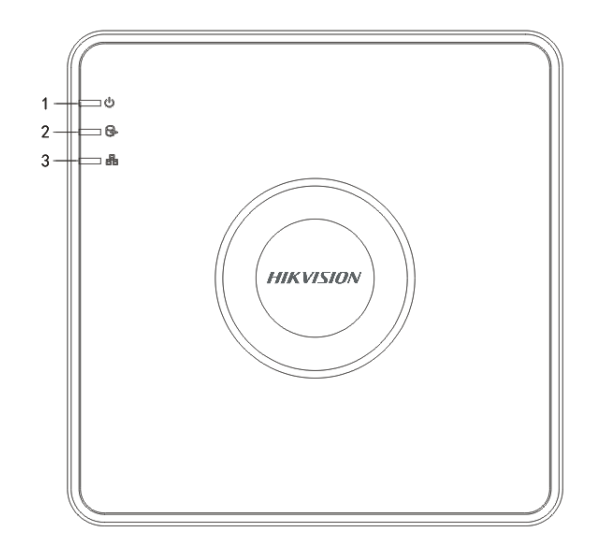

Figure 1.1 Panel frontal de DS-7100

| Table 1.1 | Descripción | del panel | frontal |
|-----------|-------------|-----------|---------|
|           |             | ree pares |         |

| Núm. | Icono | Descripci ón                                                                                                 |  |  |
|------|-------|----------------------------------------------------------------------------------------------------|--|--|
| 1    | U     | El indicador se ilumina en rojo cuando se enciende el DVR.                                                   |  |  |
| 2    | 0Å    | Las luces del indicador de estado se iluminan en rojo cuando se están leyendo o escribiendo datos en el HDD. |  |  |
| 3    |       | El indicador parpadea en azul cuando la conexión de red está funcionando correctamente.                      |  |  |

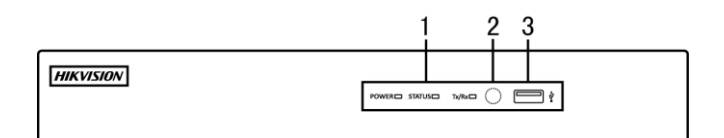

Figure 1. 2 Panel frontal de DS-7204/7208HGHI-SH

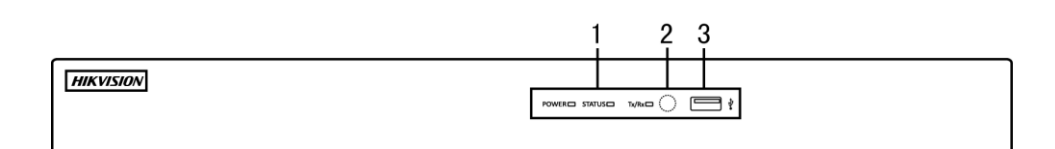

Figure 1. 3 Panel frontal de DS-7216HGHI-SH

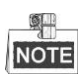

V éase la figura 1.2 y la figura 1.3 para el panel frontal de DS-7200HGHI-E1/E2.

Table 1. 2 Descripción del panel frontal

| Núm. | Nombre | Descripci ón de funci ón                                   |
|------|--------|------------------------------------------------------------|
| 1    | POWER  | El indicador Power se ilumina en amarillo al encenderse el |

| Núm. | n. Nombre Descripci ón de funci ón                           |                                                                 |
|------|--------------------------------------------------------------|-----------------------------------------------------------------|
|      |                                                              | interruptor power del panel real.                               |
|      |                                                              | El indicador de estado parpadea en color rojo cuando se están   |
|      | STATUS                                                       | leyendo o escribiendo datos en el HDD.                          |
|      | Tx/Rx                                                        | El indicador Tx/Rx (transmisión/recepción) parpadea en amarillo |
|      |                                                              | cuando la conexión de red estáfuncionando correctamente.        |
| 2    | <b>IR Receiver</b> Receptor para el mando a distancia de IR. |                                                                 |
| 3    | Interfaces USB                                               | Puertos Bus Serie Universal (USB) para dispositivos adicionales |
|      |                                                              | tales como un ratón USB y una unidad de disco duro (HDD) USB.   |

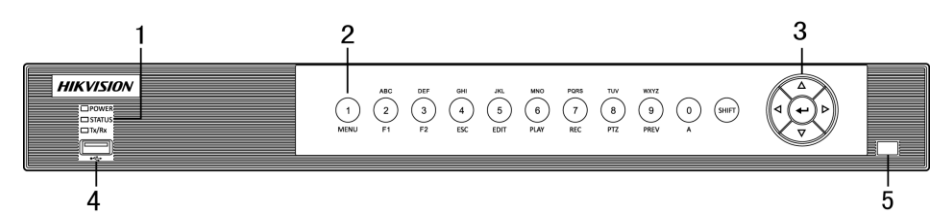

Figure 1. 4 Panel frontal de DS-7200HQHI-SH

| N úm. | Nombre               |           | Descripci ón de funci ón                                                                                                    |
|-------|----------------------|-----------|----------------------------------------------------------------------------------------------------|
| 1     | POWER                |           | El indicador Power se ilumina en amarillo cuando el dispositivo est áfuncionando.                                                                      |
|       | STATUS               |           | El indicador de estado parpadea en rojo cuando se están leyendo o escribiendo datos en el HDD y se ilumina en amarillo al realizarse la función SHIFT. |
|       | Tx/Rx                |           | El indicador Tx/Rx (transmisión/recepción) parpadea en amarillo cuando la conexión de red está funcionando correctamente.                              |
|       |                      | SHIFT     | Permite conmutar entre la introducción de números o letras y las funciones de las teclas combinadas.                                                   |
|       |                      | 1/MENU    | Introduce el numeral "1";<br>Accede a la interfaz del men ú principal.                                                                                 |
|       |                      |           | Introduce el numeral "2";                                                                                                    |
|       | Teclas<br>combinadas |           | Introduce las letras "ABC";                                                                                                    |
|       |                      |           | Cuando se utiliza el bot ón F1 en un campo de lista, se                                                                                                |
|       |                      |           | seleccionar án todos los elementos de la lista.                                                                                                    |
|       |                      | 2/ABC/F1  | En modo de control PTZ se activar á/desactivar á la luz del PTZ                                                                                        |
| 2     |                      |           | cuando se ampl á el zoom de la imagen, la tecla se utiliza para                                                                                        |
|       |                      |           | reducir el zoom.                                                                                                    |
|       |                      |           | En modo live view o de reproducción, se puede utilizar el                                                                                              |
|       |                      |           | bot on F1 para conmutar entre la sanda de v deo principal y                                                                                            |
|       |                      |           | Introduce el numeral "3".                                                                                                    |
|       |                      |           | Introduce las letras "DEF":                                                                                                    |
|       |                      | 3/DEF/F2  | El bot ón F2 se utiliza para cambiar de ficha.                                                                                                    |
|       |                      |           | En modo PTZ Control (Control PTZ) ampl á el zoom de la                                                                                                 |
|       |                      |           | imagen.                                                                                                    |
|       |                      | 4/GHI/ESC | Introduce el numeral "4";                                                                                                    |

#### Table 1.3 Descripción del panel frontal

| N úm. | Nombre    |             | Descripci ón de funci ón                                        |
|-------|-----------|-------------|-----------------------------------------------------------------|
|       |           |             | Introduce las letras "GHI";                                     |
|       |           |             | Salir y volver al men ú anterior.                               |
|       |           |             | Introduce el numeral "5";                                       |
|       |           |             | Introduce las letras "JKL";                                     |
|       |           |             | Elimina los caracteres situados delante del cursor;             |
|       |           | 5/JKL/EDIT  | Active la casilla de verificación y seleccione el conmutador    |
|       |           |             | ON/OFF;                                                         |
|       |           |             | Iniciar/detener la grabación de clips en reproducción.          |
|       |           |             | Introduce el numeral "6";                                       |
|       |           |             | Introduce las letras "MNO";                                     |
|       |           | 6/MNO/PLAY  | En modo de reproducción, se utiliza para el acceso directo a la |
|       |           |             | interfaz de reproducción.                                       |
|       |           |             | Introduce el numeral "7";                                       |
|       |           |             | Introduce las letras "PQRS";                                    |
|       |           | 7/PQRS/REC  | Grabaci ón manual para un acceso directo a la interfaz de       |
|       |           |             | grabaci ón manual; habilitar/deshabilitar grabaci ón.           |
|       |           |             | Introduce el numeral "8";                                       |
|       |           | 8/TUV/PTZ   | Introduce las letras "TUV";                                     |
|       |           |             | Accede a la interfaz de control PTZ.                            |
|       |           |             | Introduce el numeral "9";                                       |
|       |           | 9/WXYZ/PREV | Introduce las letras "WXYZ";                                    |
|       |           |             | Visualizaci ón de canales múltiples en Live View.               |
|       |           |             | Introduce el numeral "0";                                       |
|       |           |             | Cambie los m todos de introducción en el campo de edición de    |
|       |           | U/A         | texto. (Introducci ón de alfabeto, may úsculas y min úsculas,   |
|       |           |             | s ínbolos o n úmeros).                                          |
|       |           |             | Los botones de DIRECCIÓN se utilizan para navegar entre         |
|       |           |             | distintos campos y elementos en los men ús.                     |
|       | DIRECTION |             | En modo Reproducción, los botones Arriba y Abajo se utilizan    |
|       |           |             | para acelerar y ralentizar el víleo grabado. Los botones        |
|       |           |             | Izquierda y Derecha permitirán seleccionar los archivos de      |
|       | DIR       |             | grabaci ón siguientes y anteriores.                             |
|       |           |             | En modo Live View, estos botones se pueden utilizar para        |
|       |           |             | desplazarse c élicamente por los canales.                       |
|       |           |             | En el modo de control PTZ, permite controlar el movimiento      |
| 3     |           |             | de la cámara PTZ.                                               |
|       |           |             | El botón ENTER (INTRO) se utiliza para confirmar la             |
|       |           |             | selecci ón en cualquiera de los modos de men ú                  |
|       |           |             | Tambi én se puede usar para marcar campos de casillas.          |
|       |           |             | En modo Reproducción, se puede utilizar para reproducir o       |
|       | ENTER     |             | poner en pausa el v íleo.                                       |
|       |           |             | En modo de reproducción de un solo cuadro, al pulsar el botón   |
|       |           |             | har áavanzar el v fleo un solo fotograma.                       |
|       |           |             | En modo de conmutación automática se puede utilizar para        |
|       |           |             | detener/poner en marcha la conmutación autom ática.             |
| 4     | Inte      | rfaz USB    | Puertos Bus Serie Universal (USB) para dispositivos             |
|       | Inte      |             | adicionales tales como un ratón USB y una unidad de disco       |

| N úm. | Nombre      | Descripci ón de funci ón                  |
|-------|-------------|-------------------------------------------|
|       |             | duro (HDD) USB.                           |
| 5     | IR Receiver | Receptor para el mando a distancia de IR. |

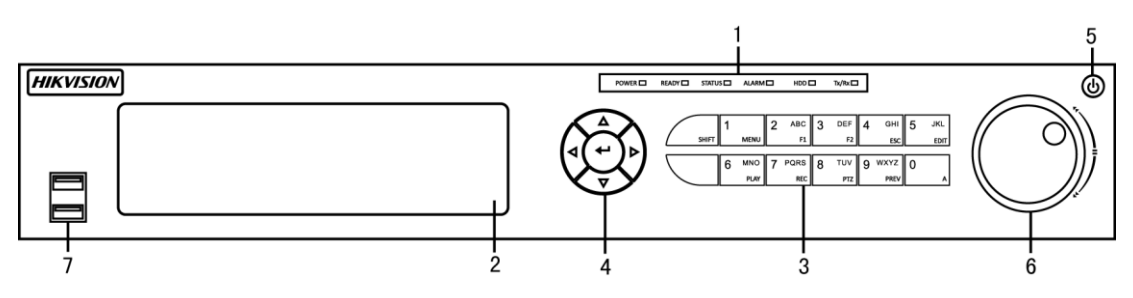

Figure 1. 5 Panel frontal de DS-7300HGHI-SH y DS-7300HQHI-SH

| Núm. | Nombre               |          | Descripci ón de funci ón                                                                                                    |
|------|----------------------|----------|----------------------------------------------------------------------------------------------------|
|      | POWER                |          | El indicador POWER se ilumina en verde cuando se enciende el DVR.                                                                                                    |
|      | READY<br>STATUS      |          | El indicador Ready (Listo) est ánormalmente en verde, indicando                                                                                                    |
|      |                      |          | que el DVR funciona correctamente.                                                                                                    |
| 1    |                      |          | El indicador se ilumina en verde cuando el DVR est ácontrolado<br>por un mando a distancia de IR con una direcci ón entre 1~254;<br>El indicador se ilumina en rojo cuando se usa el bot ón SHIFT;<br>El indicador no se ilumina cuando el DVR est ácontrolado por un<br>teclado o por mando a distancias de IR con direcci ón 255;<br>El indicador se ilumina en verde cuando el DVR est ácontrolado<br>por un mando a distancia de IR (con una direcci ón entre 1~254) y<br>un teclado al mismo tiempo sin usar el bot ón SHIFT.<br>El indicador se ilumina en naranja: (a) cuando el DVR est á<br>controlado por un mando a distancia de IR (con una direcci ón<br>entre 1~254) y un teclado al mismo tiempo, usando tambi én el<br>bot ón SHIFT; (b) cuando el DVR est ácontrolado por un mando a<br>distancia de IR (con una direcci ón entre 1~254), usando tambi én el<br>bot ón SHIFT. |
|      | ALARM                |          | El indicador de alarma se vuelve de color rojo cuando se detecta una alarma de sensor.                                                                                                    |
|      | HDD                  |          | El indicador HDD (unidad de disco duro) parpadea en color rojo cuando se están levendo o escribiendo datos en el HDD.                                                                                                    |
|      | Tx/Rx                |          | El indicador Tx/Rx parpadea en verde cuando la conexión de red est áfuncionando correctamente.                                                                                                    |
| 2    | DVD-R/W              |          | Ranura para DVD-R/W.                                                                                                    |
|      |                      |          | Permite conmutar entre la introducci ón de números o letras y las                                                                                                    |
|      |                      | SHIFT    | funciones de las teclas combinadas. (Introduce letras o números                                                                                                    |
|      |                      |          | cuando la luz est á apagada; accede a funciones cuando la luz                                                                                                    |
|      |                      |          | aparece en rojo).                                                                                                    |
|      |                      | 1/MENU   | Introduce el numeral "1";                                                                                                    |
| 3    | Teclas<br>combinadas |          | Accede a la interfaz del men ú principal.                                                                                                    |
|      |                      | 2/ABC/F1 | Introduce el numeral "2";                                                                                                    |
|      |                      |          | Introduce las letras "ABC";                                                                                                    |
|      |                      |          | Cuando se utiliza el bot ón F1 en un campo de lista, se                                                                                                    |
|      |                      |          | seleccionar án todos los elementos de la lista.                                                                                                    |
|      |                      |          | En modo de control PTZ se activar á/desactivar á/a luz del PTZ                                                                                                    |

| Núm. | Nombre |                                | Descripci ón de funci ón                                                                                                    |
|------|--------|--------------------------------|----------------------------------------------------------------------------------------------------|
|      |        |                                | cuando se ampl á el zoom de la imagen, la tecla se utiliza para                                                                                                    |
|      |        |                                | reducir el zoom.                                                                                                    |
|      |        |                                | En modo live view o de reproducción, se puede utilizar el botón F1                                                                                                    |
|      |        |                                | para conmutar entre la salida de v fleo principal y auxiliar.                                                                                                    |
|      |        |                                | Introduce el numeral "3";                                                                                                    |
|      |        | 2/DEE/E2                       | Introduce las letras "DEF";                                                                                                    |
|      |        | 5/DEF/F2                       | El bot ón F2 se utiliza para cambiar de ficha.                                                                                                    |
|      |        |                                | En modo PTZ Control (Control PTZ) ampl á el zoom de la imagen.                                                                                                    |
|      |        | 4/GHI/ESC                      | Introduce el numeral "4";                                                                                                    |
|      |        |                                | Introduce las letras "GHI";                                                                                                    |
|      |        |                                | Salir y volver al men ú anterior.                                                                                                    |
|      |        |                                | Introduce el numeral "5";                                                                                                    |
|      |        |                                | Introduce las letras "JKL";                                                                                                    |
|      |        | 5/IKI /FDIT                    | Elimina los caracteres situados delante del cursor;                                                                                                    |
|      |        | 3/ <b>3</b>   <b>X</b>  / 2011 | Active la casilla de verificación y seleccione el conmutador                                                                                                    |
|      |        |                                | ON/OFF;                                                                                                    |
|      |        |                                | Iniciar/detener la grabación de clips en reproducción.                                                                                                    |
|      |        |                                | Introduce el numeral "6";                                                                                                    |
|      |        | 6/MNO/PLAY                     | Introduce las letras "MNO";                                                                                                    |
|      |        |                                | En modo de reproducci ón, se utiliza para el acceso directo a la                                                                                                    |
|      |        |                                | interfaz de reproducción.                                                                                                    |
|      |        |                                | Introduce el numeral "7";                                                                                                    |
|      |        | 7/PORS/REC                     | Introduce las letras "PQRS";                                                                                                    |
|      |        |                                | Grabaci ón manual para un acceso directo a la interfaz de grabaci ón                                                                                                    |
|      |        |                                | manual; habilitar/deshabilitar grabaci ón.                                                                                                    |
|      |        | 8/TUV/PTZ                      | Introduce el numeral "8";                                                                                                    |
|      |        |                                | Introduce las letras "TUV";                                                                                                    |
|      |        | 9/WXYZ/PREV                    | Accede a la interfaz de control PTZ.                                                                                                    |
|      |        |                                | Introduce el numeral "9";                                                                                                    |
|      |        |                                | Introduce las letras "WXYZ";                                                                                                    |
|      |        |                                | Visualización de canales múltiples en Live View.                                                                                                    |
|      |        |                                | Introduce el numeral "0";                                                                                                    |
|      |        | 0/A                            | Cambie los métodos de introducción en el campo de edición de                                                                                                    |
|      |        |                                | texto. (Introducci ón de alfabeto, may úsculas y min úsculas,                                                                                                    |
|      |        |                                | s ínbolos o números).                                                                                                    |
|      |        |                                |                                                                                                    |
|      |        |                                | Los botones de DIRECCIÓN se utilizan para navegar entre                                                                                                    |
|      |        |                                | Los botones de DIRECCIÓN se utilizan para navegar entre<br>distintos campos y elementos en los menús.                                                                                                    |
|      |        |                                | Los botones de DIRECCIÓN se utilizan para navegar entre<br>distintos campos y elementos en los men ús.<br>En modo Reproducción, los botones Arriba y Abajo se utilizan para                                                                                                    |
|      |        |                                | Los botones de DIRECCIÓN se utilizan para navegar entre<br>distintos campos y elementos en los men ús.<br>En modo Reproducción, los botones Arriba y Abajo se utilizan para<br>acelerar y ralentizar el v fleo grabado. Los botones Izquierda y                                                                                                    |
|      | DIRI   | ECTION                         | Los botones de DIRECCIÓN se utilizan para navegar entre<br>distintos campos y elementos en los menús.<br>En modo Reproducción, los botones Arriba y Abajo se utilizan para<br>acelerar y ralentizar el v fleo grabado. Los botones Izquierda y<br>Derecha permitirán seleccionar los archivos de grabación                                                                                                    |
| 4    | DIR    | ECTION                         | Los botones de DIRECCIÓN se utilizan para navegar entre<br>distintos campos y elementos en los menús.<br>En modo Reproducción, los botones Arriba y Abajo se utilizan para<br>acelerar y ralentizar el víleo grabado. Los botones Izquierda y<br>Derecha permitirán seleccionar los archivos de grabación<br>siguientes y anteriores.                                                                                                    |
| 4    | DIR    | ECTION                         | Los botones de DIRECCIÓN se utilizan para navegar entre<br>distintos campos y elementos en los menús.<br>En modo Reproducción, los botones Arriba y Abajo se utilizan para<br>acelerar y ralentizar el v fleo grabado. Los botones Izquierda y<br>Derecha permitirán seleccionar los archivos de grabación<br>siguientes y anteriores.<br>En modo Live View, estos botones se pueden utilizar para<br>dagelegarma a álicamente por los acorelos                                                                                     |
| 4    | DIR    | ECTION                         | Los botones de DIRECCIÓN se utilizan para navegar entre<br>distintos campos y elementos en los men ús.<br>En modo Reproducción, los botones Arriba y Abajo se utilizan para<br>acelerar y ralentizar el v fleo grabado. Los botones Izquierda y<br>Derecha permitirán seleccionar los archivos de grabación<br>siguientes y anteriores.<br>En modo Live View, estos botones se pueden utilizar para<br>desplazarse c élicamente por los canales.                                                                                    |
| 4    | DIR    | ECTION                         | Los botones de DIRECCIÓN se utilizan para navegar entre<br>distintos campos y elementos en los menús.<br>En modo Reproducción, los botones Arriba y Abajo se utilizan para<br>acelerar y ralentizar el v íleo grabado. Los botones Izquierda y<br>Derecha permitirán seleccionar los archivos de grabación<br>siguientes y anteriores.<br>En modo Live View, estos botones se pueden utilizar para<br>desplazarse c élicamente por los canales.<br>En el modo de control PTZ, permite controlar el movimiento de la                 |
| 4    | DIR    | ECTION                         | Los botones de DIRECCIÓN se utilizan para navegar entre<br>distintos campos y elementos en los menús.<br>En modo Reproducción, los botones Arriba y Abajo se utilizan para<br>acelerar y ralentizar el v fleo grabado. Los botones Izquierda y<br>Derecha permitirán seleccionar los archivos de grabación<br>siguientes y anteriores.<br>En modo Live View, estos botones se pueden utilizar para<br>desplazarse c élicamente por los canales.<br>En el modo de control PTZ, permite controlar el movimiento de la<br>c ámara PTZ. |

| Núm. | Nombre           | Descripci ón de funci ón                                         |
|------|------------------|------------------------------------------------------------------|
|      |                  | Tambi én se puede usar para marcar campos de casillas.           |
|      |                  | En modo Reproducción, se puede utilizar para reproducir o poner  |
|      |                  | en pausa el v fleo.                                              |
|      |                  | En modo de reproducción de un solo cuadro, al pulsar el botón    |
|      |                  | har áavanzar el v fleo un solo fotograma.                        |
|      |                  | En modo de conmutación automática se puede utilizar para         |
|      |                  | detener/poner en marcha la conmutación autom ática.              |
| 5    | POWER            | Interruptor de encendido y apagado.                              |
|      | RUEDA DE CONTROL | Permite mover la selección activa en un menú. Desplazará la      |
|      |                  | selecci ón hacia arriba y hacia abajo.                           |
|      |                  | En modo Live View, se puede utilizar para desplazarse            |
| 6    |                  | c élicamente por los distintos canales.                          |
| U    |                  | En modo Reproducción, se puede utilizar para saltar 30 segundos  |
|      |                  | hacia adelante o hacia atrás en los archivos de v fleo.          |
|      |                  | En el modo de control PTZ, permite controlar el movimiento de la |
|      |                  | c ámara PTZ.                                                     |
| 7    | Interfez USB     | Puertos Bus Serie Universal (USB) para dispositivos adicionales  |
| /    | Internaz USD     | tales como un ratón USB y una unidad de disco duro (HDD) USB.    |
| 8    | IR Receiver      | Receptor para el mando a distancia de IR.                        |

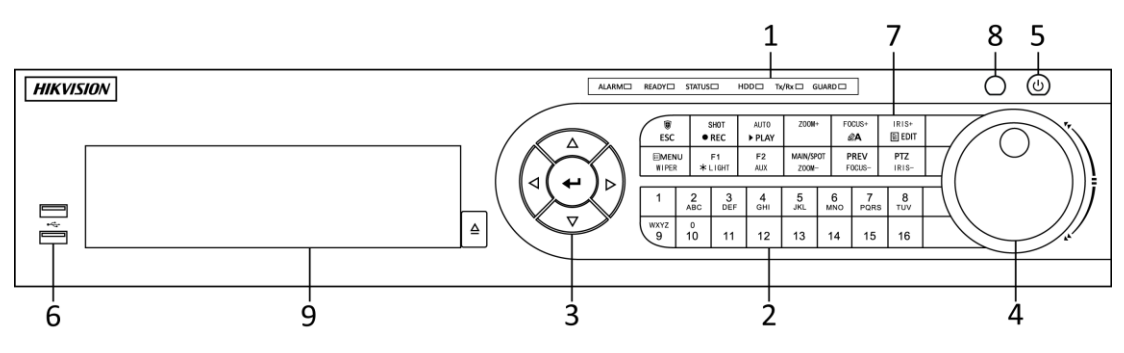

Figure 1. 6 Panel frontal de DS-8100-SH

| Table 1.5 Descripción del panel fronta | l |
|----------------------------------------|---|
|----------------------------------------|---|

| Nú<br>m. | Nombre                   |        | Descripción de función                                                                                                    |
|----------|--------------------------|--------|----------------------------------------------------------------------------------------------------|
| 1        | Indicadores<br>de estado | ALARM  | El indicador de alarma se vuelve de color rojo cuando se detecta una alarma de sensor.                                                                                                    |
|          |                          | READY  | El indicador Ready (Listo) est ánormalmente azul, indicando que el DVR funciona correctamente.                                                                                                    |
|          |                          | STATUS | El indicador de estado se vuelve de color azul cuando el DVR se<br>controla mediante un mando a distancia de IR.<br>El indicador se vuelve de color rojo cuando se controla mediante el<br>teclado y naranja cuando el mando a distancia IR y el teclado se<br>utilizan al mismo tiempo.<br>El indicador no se ilumina cuando el DVR est ácontrolado por un<br>mando a distancia de IR con direcci ón 255. |
|          |                          | HDD    | El indicador HDD (unidad de disco duro) parpadea en color rojo cuando se est án leyendo o escribiendo datos en el HDD.                                                                                                    |
|          |                          | Tx/Rx  | El indicador TX/RX (transmisi ón/recepci ón) parpadea en azul cuando la conexi ón de red est á funcionando correctamente.                                                                                                    |

| Nú<br>m. | Nombre                 |           | Descripci ón de funci ón                                                                                                    |
|----------|------------------------|-----------|----------------------------------------------------------------------------------------------------|
|          |                        | GUARD     | El indicador se ilumina en azul cuando el dispositivo est áarmado.<br>El indicador no se ilumina cuando el dispositivo est ádesarmado;<br>El estado de armado/desarmado se puede iniciar manteniendo<br>pulsado el bot ón ESC durante m ás de 3 segundos en modo Live<br>View.                                                                                                    |
| 2        | Botones alfanum éricos |           | Permiten conmutar al canal correspondiente en Live View o modo de<br>Control PTZ.<br>Permiten introducir números y caracteres en modo de Edición.<br>Permiten conmutar entre distintos canales en el modo Reproducción.<br>La luz del botón es azul cuando el canal correspondiente está<br>grabando; es roja cuando el canal tiene un estado de transmisión de<br>red; es rosa cuando el canal estágrabando y transmitiendo.<br>Los botones de DIRECCIÓN se utilizan para navegar entre distintos                                                          |
| 2        | Botones de<br>control  | DIRECTION | campos y elementos en los men ús.<br>En modo Reproducci ón, los botones Arriba y Abajo se utilizan para<br>acelerar y ralentizar el v fleo grabado. Los botones Izquierda y<br>Derecha permitir án seleccionar los archivos de grabaci ón siguientes y<br>anteriores.<br>En modo Live View, estos botones se pueden utilizar para desplazarse<br>c élicamente por los canales.<br>En el modo de control PTZ, permite controlar el movimiento de la<br>c ámara PTZ.                                                                                          |
| 3        |                        | ENTER     | El bot ón ENTER (INTRO) se utiliza para confirmar la selecci ón en<br>cualquiera de los modos de men ú<br>Tambi én se puede usar para marcar campos de casillas.<br>En modo Reproducci ón, se puede utilizar para reproducir o poner en<br>pausa el v fleo.<br>En modo de reproducci ón de un solo cuadro, al pulsar el bot ón har á<br>avanzar el v fleo un solo fotograma.<br>En modo de conmutaci ón autom ática se puede utilizar para<br>detener/poner en marcha la conmutaci ón autom ática.                                                          |
| 4        | RUEDA DE CONTROL       |           | <ul> <li>Permite mover la selección activa en un menú. Desplazará la selección hacia arriba y hacia abajo.</li> <li>En modo Live View, se puede utilizar para desplazarse c élicamente por los distintos canales.</li> <li>En el modo Reproducción, el anillo exterior se utiliza para acelerar o ralentizar los archivos de grabación y el anillo interior se utiliza para saltar 30 segundos hacia adelante o hacia atrás en los archivos de grabación.</li> <li>En el modo de control PTZ, permite controlar el movimiento de la c ámara PTZ.</li> </ul> |
| 5        | PC                     | OWER      | Interruptor de encendido y apagado.<br>Puertos Bus Serie Universal (USB) para dispositivos adicionales tales                                                                                                    |
| 7        | Teclas                 | ESC       | como un ratón USB y una unidad de disco duro (HDD) USB.<br>Salir y volver al menúanterior.                                                                                                    |

| Nú<br>m. | Nombre     |             | Descripci ón de funci ón                                                  |
|----------|------------|-------------|---------------------------------------------------------------------------|
|          | combinadas |             | Armar/desarmar el DVR en modo Live View.                                  |
|          |            |             | Acceda al men ú de configuraci ón de grabaci ón manual.                   |
|          |            |             | En los ajustes de control PTZ, pulse el bot ón REC y, a continuación,     |
|          |            | REC/SHOT    | puede llamar a un preajuste PTZ pulsando el bot ón num érico.             |
|          |            |             | También se utiliza para activar/desactivar el audio en modo de            |
|          |            |             | reproducci ón.                                                            |
|          |            |             | Acceda al men ú de reproducci ón;                                         |
|          |            | PLAY/AUTO   | Auto-escaneado en el modo PTZ Control (Control de PTZ).                   |
|          |            | ZOOM+       | Permite ampliar el zoom de la cámara PTZ en el ajuste de control<br>PTZ.  |
|          |            |             | Permite ajustar el enfoque en el menúPTZ Control (Control de PTZ).        |
|          |            | ATOCUS      | También se utiliza para conmutar entre métodos de entrada                 |
|          |            | A/FOCUS+    | (Introducción de alfabeto, mayúsculas y minúsculas, símbolos o            |
|          |            |             | n úmeros).                                                                |
|          |            |             | Editar campos de texto. Al editar campos de texto, también                |
|          |            |             | funcionar á como bot ón de retroceso para borrar el car ácter situado     |
|          |            |             | delante del cursor.                                                       |
|          |            |             | En los campos de casillas, se marcan las casillas pulsando el botón.      |
|          |            | EDIT/IRIS+  | En el modo de control PTZ, el bot ón permite ajustar el diafragma de      |
|          |            |             | la cámara.                                                                |
|          |            |             | En modo Reproducción, se puede utilizar para generar videoclips           |
|          |            |             | para copia de seguridad.                                                  |
|          |            |             | Entrar/salir de la carpeta del dispositivo USB y HDD eSATA.               |
|          |            | MAIN/SPOT/Z | Permite conmutar entre salida principal y auxiliar.                       |
|          |            | 00M-        | En modo PTZ Control (Control PTZ) se puede utilizar para reducir el       |
|          |            |             | zoom de la imagen.                                                        |
|          |            |             | Permite seleccionar todos los elementos de la lista cuando se utiliza     |
|          |            |             | en un campo de lista.                                                     |
|          |            | F1/ LIGHT   | En modo Control PTZ, permitir á encender/apagar la luz de PTZ (si         |
|          |            |             | fuese aplicable).                                                         |
|          |            |             | En modo de reproducción, se utiliza para conmutar entre                   |
|          |            |             | reproducci ón normal y reproducci ón hacia atrás.                         |
|          |            |             | Permite desplazarse c clicamente por las fichas.                          |
|          |            | F2/AUX      | En modo de reproducción s ncrona, se utiliza para conmutar entre          |
|          |            |             | canales.                                                                  |
|          |            |             | Al pulsar el bot on podr à volver al men u Principal (despu és de iniciar |
|          |            |             | sesi on correctamente).                                                   |
|          |            |             | Manteniendo pulsado el bot on durante 5 segundos, se desactivar á el      |
|          |            | MENU/WIPER  | pindo de las teclas.                                                      |
|          |            |             | En modo Control P1Z, el bot on MENU/WIPER pondr aen marcha el             |
|          |            |             | Imprador (si procede).                                                    |
|          |            |             | En modo de reproducción, se utiliza para mostrar/ocultar la interfaz      |
|          |            |             | Demoite commuter active al model in the fill in the fill                  |
|          |            | PREV/FOCUS- | remine commutar entre el modo de pantalla sencilla y pantalla             |
|          |            |             | munpie.                                                                   |

| Nú<br>m. | Nombre      |           | Descripci ón de funci ón                                                                      |
|----------|-------------|-----------|-----------------------------------------------------------------------------------------------|
|          |             |           | En modo Control PTZ, se utiliza para ajustar el enfoque conjuntamente con el bot ón A/FOCUS+. |
|          |             |           | Permite acceder al modo Control PTZ.                                                          |
|          |             | PTZ/IRIS- | En el modo de control PTZ, se utiliza para ajustar el diafragma de la                         |
|          |             |           | c ámara PTZ.                                                                                  |
| 8        | IR Receiver |           | Receptor para el mando a distancia de IR.                                                     |
| 9        | DVD-R/W     |           | Ranura para DVD-R/W.                                                                          |

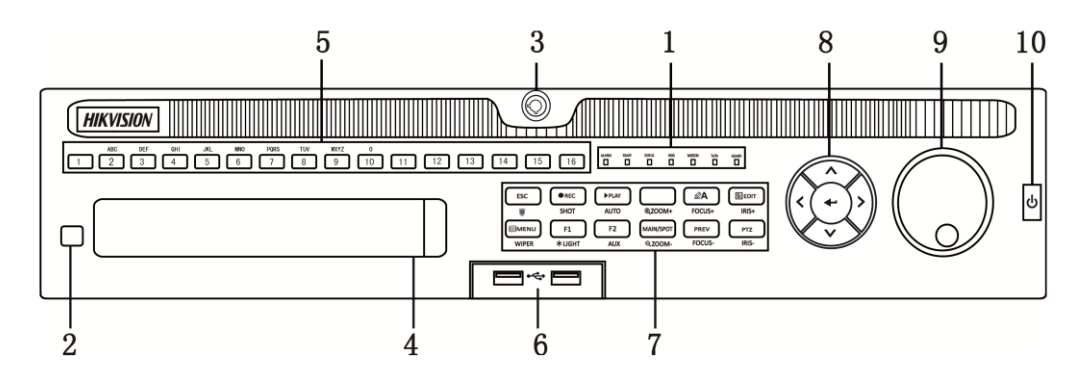

Figure 1. 7 Panel frontal de DS-9000HQHI-SH

| Núm. | Nombre                   | Descripci ón de funci ón                                                    |  |
|------|--------------------------|-----------------------------------------------------------------------------|--|
|      |                          | El indicador de alarma se vuelve de color rojo cuando se detecta una        |  |
|      | ALARM                    | alarma de sensor.                                                           |  |
|      |                          | El indicador Ready (Listo) está normalmente azul, indicando que el          |  |
|      | READY                    | dispositivo funciona correctamente.                                         |  |
|      |                          | El indicador Status (Estado) se vuelve de color azul cuando el              |  |
|      |                          | dispositivo se controla mediante un mando a distancia de IR (si el          |  |
|      |                          | n úmero de Id. del dispositivo es 255, el indicador se apaga cuando el      |  |
|      | STATUS                   | dispositivo se controla mediante un mando a distancia IR).                  |  |
|      |                          | El indicador se vuelve de color rojo cuando se controla mediante el         |  |
|      |                          | teclado y violeta cuando el mando a distancia IR y el teclado se utilizan   |  |
|      |                          | al mismo tiempo.                                                            |  |
| 1    | HDD                      | El indicador HDD (unidad de disco duro) parpadea en color rojo cuando       |  |
|      |                          | se est án leyendo o escribiendo datos en el HDD.                            |  |
|      | MODEM                    | Reservado para uso futuro.                                                  |  |
|      | TX/RX                    | El indicador TX/RX (transmisi ón/recepci ón) parpadea en azul cuando la     |  |
|      |                          | conexi ón de red est á funcionando correctamente.                           |  |
|      |                          | El indicador de guardia se vuelve de color azul cuando el dispositivo est á |  |
|      |                          | en estado armado; en este momento, hay una alarma habilitada cuando se      |  |
|      | CUADD                    | detecta un evento.                                                          |  |
|      | GUAKD                    | El indicador se desconecta cuando el dispositivo está desarmado. El         |  |
|      |                          | estado de armado/desarmado se puede cambiar manteniendo pulsado el          |  |
|      |                          | bot ón ESC durante m ás de 3 segundos en modo Live View.                    |  |
| 2    | IR Receiver              | Receptor para el mando a distancia de IR.                                   |  |
| 3    | Bloqueo de panel frontal | Puede bloquear o desbloquear el panel mediante clave.                       |  |

| 4 | DVD-R/W                | Ranura para DVD-R/W.                                                       |  |
|---|------------------------|----------------------------------------------------------------------------|--|
|   |                        | Permiten conmutar al canal correspondiente en Live View o modo de          |  |
|   |                        | Control PTZ.                                                               |  |
|   |                        | Permiten introducir números y caracteres en modo de Edición.               |  |
| 5 | Botones alfanum éricos | Permiten conmutar los canales en el modo Reproducción.                     |  |
|   |                        | La luz del bot ón es azul cuando el canal correspondiente est ágrabando;   |  |
|   |                        | es roja cuando el canal tiene un estado de transmisión de red; es rosa     |  |
|   |                        | cuando el canal est ágrabando y transmitiendo.                             |  |
| _ |                        | Puertos Bus Serie Universal (USB) para dispositivos adicionales tales      |  |
| 6 | Interfaces USB         | como un ratón USB y una unidad de disco duro (HDD) USB.                    |  |
|   | FGC                    | Vuelve al men ú anterior.                                                  |  |
|   | ESC                    | Pulse para armar/desarmar el dispositivo en modo Live View.                |  |
|   |                        | Acceda al menúde configuración de grabación manual.                        |  |
|   |                        | En los ajustes de control PTZ, pulse el bot ón REC y, a continuación,      |  |
|   | REC/SHOT               | puede llamar a un preajuste PTZ pulsando el bot ón num érico.              |  |
|   |                        | Tambi én se utiliza para activar/desactivar el audio en modo de            |  |
|   |                        | reproducci ón.                                                             |  |
|   |                        | El bot ón se utiliza para acceder al modo de reproducci ón.                |  |
|   | PLAY/AUTO              | Tambi én se usa para escaneado autom ático en el men ú de Control PTZ.     |  |
|   | ZOOM+                  | Permite ampliar el zoom de la c ámara PTZ en el ajuste de control PTZ.     |  |
|   |                        | Permite ajustar el enfoque en el men ú PTZ Control (Control de PTZ).       |  |
|   | A/FOCUS+               | Tambi én se utiliza para conmutar entre m étodos de entrada (Introducci ón |  |
|   |                        | de alfabeto, may úsculas y min úsculas, s ínbolos o números).              |  |
|   | EDIT/IRIS+             | Editar campos de texto. Al editar campos de texto, tambi én funcionar á    |  |
|   |                        | como bot ón de retroceso para borrar el car ácter situado delante del      |  |
|   |                        | cursor.                                                                    |  |
|   |                        | En los campos de casillas, se marcan las casillas pulsando el botón.       |  |
|   |                        | En el modo de control PTZ, el bot ón permite ajustar el diafragma de la    |  |
| 7 |                        | c ámara.                                                                   |  |
| / |                        | En modo Reproducción, se puede utilizar para generar videoclips para       |  |
|   |                        | copia de seguridad.                                                        |  |
|   |                        | Permite entrar/salir de la carpeta del dispositivo USB y HDD eSATA.        |  |
|   |                        | Permite conmutar entre salida principal y auxiliar.                        |  |
|   | MAIN/SPOT/ZOOM-        | En modo PTZ Control (Control PTZ) se puede utilizar para reducir el        |  |
|   |                        | zoom de la imagen.                                                         |  |
|   |                        | Permite seleccionar todos los elementos de la lista cuando se utiliza en   |  |
|   |                        | un campo de lista.                                                         |  |
|   |                        | En modo Control PTZ, permitir áencender/apagar la luz de PTZ (si fuese     |  |
|   | F1/LIGHI               | aplicable).                                                                |  |
|   |                        | En modo de reproducción, se utiliza para conmutar entre reproducción       |  |
|   |                        | normal y reproducción hacia atrás.                                         |  |
|   |                        | Permite desplazarse c clicamente por las fichas.                           |  |
|   | F2/ AUX                | En modo de reproducción síncrona, se utiliza para conmutar entre           |  |
|   |                        | canales.                                                                   |  |
|   | MENU/WIPER             | Al pulsar el bot ón podr á volver al men ú Principal (despu és de iniciar  |  |
|   |                        | sesi ón correctamente).                                                    |  |
|   |                        | Manteniendo pulsado el bot ón durante 5 segundos, se desactivar á el       |  |
|   |                        | pitido de las teclas.                                                      |  |

|    | En modo Control PTZ, el bot ón MENU/WIPER pondr áen marc |                                                                          |
|----|----------------------------------------------------------|--------------------------------------------------------------------------|
|    |                                                          | limpiador (si procede).                                                  |
|    |                                                          | En modo de reproducción, se utiliza para mostrar/ocultar la barra de     |
|    |                                                          | herramientas de control.                                                 |
|    |                                                          | Permite conmutar entre el modo de pantalla sencilla y pantalla múltiple. |
|    | PREV/FOCUS-                                              | En modo Control PTZ, se utiliza para ajustar el enfoque conjuntamente    |
|    |                                                          | con el bot ón A/FOCUS+.                                                  |
|    |                                                          | Permite acceder al modo Control PTZ.                                     |
|    | PTZ/IRIS-                                                | En el modo de control PTZ, se utiliza para ajustar el diafragma de la    |
|    |                                                          | c ámara PTZ.                                                             |
|    |                                                          | Los botones de DIRECCIÓN se utilizan para navegar entre distintos        |
|    |                                                          | campos y elementos en los men ús.                                        |
|    |                                                          | En modo Reproducción, los botones Arriba y Abajo se utilizan para        |
|    |                                                          | acelerar y ralentizar el víleo grabado. Los botones Izquierda y          |
|    |                                                          | Derecha permitirán seleccionar los archivos de grabación siguientes y    |
|    | DIRECTION                                                | anteriores.                                                              |
|    |                                                          | En modo Live View, estos botones se pueden utilizar para desplazarse     |
|    |                                                          | c <i>é</i> licamente por los canales.                                    |
|    |                                                          | En el modo de control PTZ, permite controlar el movimiento de la         |
| 8  |                                                          | c ámara PTZ.                                                             |
|    |                                                          | El botón ENTER (INTRO) se utiliza para confirmar la selección en         |
|    |                                                          | cualquiera de los modos de men ú.                                        |
|    |                                                          | Tambi én se puede usar para marcar campos de casillas.                   |
|    | ENTER                                                    | En modo Reproducción, se puede utilizar para reproducir o poner en       |
|    |                                                          | pausa el v fleo.                                                         |
|    |                                                          | En modo de reproducción de un solo cuadro, al pulsar el botón hará       |
|    |                                                          | avanzar el v íleo un solo fotograma.                                     |
|    |                                                          | En modo de conmutación automática se puede utilizar para                 |
|    |                                                          | detener/poner en marcha la conmutación automática.                       |
|    |                                                          | Permite mover la selecci ón activa en un men ú Desplazar á la selecci ón |
|    |                                                          | hacia arriba y hacia abajo.                                              |
|    |                                                          | En modo Live View, se puede utilizar para desplazarse c clicamente por   |
|    |                                                          | los distintos canales.                                                   |
| 9  | RUEDA DE CONTROL                                         | En el modo de reproducción: el anillo se utiliza para saltar 30 segundos |
|    |                                                          | hacia adelante o hacia atrás en los archivos de víleo.                   |
|    |                                                          | En el modo de control PTZ, permite controlar el movimiento de la         |
|    |                                                          | c ámara PTZ.                                                             |
| 10 | POWER ON/OFF                                             | Interruptor de encendido y apagado.                                      |

# 1.2 Operaciones de control del mando a distancia de IR

El DVR tambi én se puede controlar con el mando a distancia de IR incluido que se muestra en Figure 1.8.

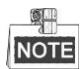

se deben insertar las pilas (2xAAA) antes de utilizarlo.

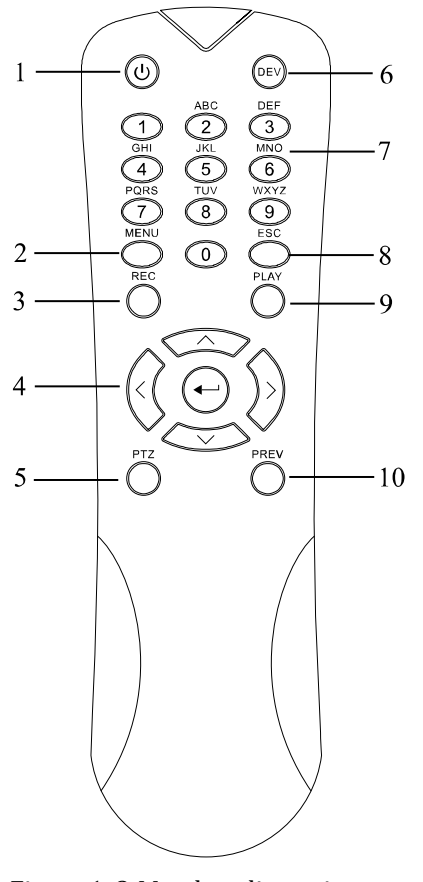

Figure 1.8 Mando a distancia

Las teclas del mando a distancia se parecen mucho a las del panel frontal. V éase Table 1.7, que incluyen:

| IR   |                         | IR                                                                          |
|------|-------------------------|-----------------------------------------------------------------------------|
| N. ° | N. ° Nombre Descripción |                                                                             |
|      |                         | Permite encender/apagar el dispositivo.                                     |
| 1    | POWER                   | Permite encender/apagar el dispositivo manteniendo pulsado el botón         |
|      |                         | durante 3 segundos.                                                         |
| 2    | Bot án MENU             | Pulse el bot ón para volver al men ú Principal (despu és de iniciar sesi ón |
|      |                         | correctamente).                                                             |
|      |                         | Manteniendo pulsado el bot ón durante 5 segundos, se desactivar á el pitido |
|      |                         | de las teclas.                                                              |

Table 1.7 Descripción de los botones del mando a distancia de

| N. ° | Nombre                             | Descripci ón                                                                |  |  |
|------|------------------------------------|-----------------------------------------------------------------------------|--|--|
|      |                                    | En modo Control PTZ, el bot ón MENU pondr áen marcha el WIPER o             |  |  |
|      |                                    | limpiador (si procede).                                                     |  |  |
|      |                                    | En modo de reproducción, se utiliza para mostrar/ocultar la interfaz de     |  |  |
|      |                                    | control.                                                                    |  |  |
|      |                                    | Acceda al men ú de configuración de grabación manual.                       |  |  |
|      |                                    | En los ajustes de control PTZ, pulse el bot ón REC y, a continuación, puede |  |  |
| 3    | Bot án REC                         | llamar a un preajuste PTZ pulsando el bot ón num érico.                     |  |  |
|      |                                    | Tambi én se utiliza para activar/desactivar el audio en modo de             |  |  |
|      |                                    | reproducci ón.                                                              |  |  |
|      |                                    | Permite conmutar entre distintos campos y temas en los menús.               |  |  |
|      |                                    | En modo Reproducción, los botones Arriba y Abajo se utilizan para acelerar  |  |  |
|      |                                    | y ralentizar el v fleo grabado. Los botones Izquierda y Derecha permitir án |  |  |
|      | Bot án DIRECCIÓN                   | seleccionar los archivos de grabación siguientes y anteriores.              |  |  |
|      |                                    | En modo Live View, estos botones se pueden utilizar para desplazarse        |  |  |
|      |                                    | c élicamente por los canales.                                               |  |  |
| 4    |                                    | En el modo de control PTZ, permite controlar el movimiento de la cámara     |  |  |
|      | Bot ón ENTER                       | r 12.<br>Confirmar la selección en cualquiera de los modos del menú         |  |  |
|      |                                    |                                                                             |  |  |
|      |                                    | l'ambi en se puede usar para marcar campos de casillas.                     |  |  |
|      |                                    | En modo Reproducción, se puede utilizar para reproducir o poner en pausa    |  |  |
|      |                                    |                                                                             |  |  |
|      |                                    | En modo de reproducción de un solo cuadro, al pulsar el botón har á avanzar |  |  |
|      |                                    | En modo de commutación eutomática se puede utilizar para detener/poper      |  |  |
| 5    | Bot án PTZ                         | en marcha la conmutación automática                                         |  |  |
| 6    | DEV                                | Activa/desactiva el mando a distancia.                                      |  |  |
| •    |                                    | Parmitan computer al canal correction diante en Live View o modo de         |  |  |
|      | Botones alfanum <del>ér</del> icos | Control PTZ                                                                 |  |  |
| 7    |                                    | Permiten introducir números y caracteres en modo de Edición.                |  |  |
|      |                                    | Permiten conmuter entre distintos canales en el modo Penroducción           |  |  |
|      |                                    |                                                                             |  |  |
| 8    | Bot án ESC                         | Vuelve al men ù anterior.                                                   |  |  |
| -    |                                    | Pulse para armar/desarmar el dispositivo en modo Live View.                 |  |  |
| 0    | Dot én DI AV                       | El bot ón se utiliza para acceder al modo Reproducci ón todo el d á.        |  |  |
| 9    |                                    | Tambi én se usa para escaneado autom ático en el men ú de Control PTZ.      |  |  |
|      |                                    | Permite conmutar entre el modo de pantalla sencilla y pantalla múltiple.    |  |  |
| 10   | Bot ón PREV                        | En modo Control PTZ, se utiliza para ajustar el enfoque conjuntamente con   |  |  |
|      |                                    | el bot án A/FOCUS+.                                                         |  |  |

#### Soluci ón de problemas del mando a distancia:

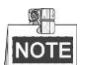

Aseg úrese de haber instalado correctamente las bater ás en el mando a distancia. Y tiene que dirigir el mando a distancia al receptor de IR del panel frontal.

Si no hay ninguna respuesta despu és de pulsar alg ún bot ón del mando a distancia, siga el procedimiento

siguiente para solucionar el problema.

Pasos:

- Acceda a Menu > Settings > General > More Settings (Menú > Ajustes > General > Más ajustes) utilizando el panel de control frontal o el ratón.
- Compruebe y recuerde el número del DVR. El número predeterminado del DVR es 255. Este número es v álido para todos los mandos a distancia de IR.
- 3. Pulse el bot ón DEV en el mando a distancia.
- 4. Introduzca el número del DVR en el paso 2.
- 5. Pulse el bot ón ENTER en el mando a distancia.

Si el indicador de estado del panel frontal se vuelve de color azul, el mando a distancia est á funcionando correctamente. Si el indicador de estado no se vuelve de color azul y sigue sin haber respuesta desde el mando a distancia, compruebe lo siguiente:

- 1. Las pilas est án instaladas correctamente y no se ha invertido su polaridad.
- 2. Las pilas son nuevas y no est án descargadas.
- 3. El receptor de IR no est á obstruido.

Si el mando a distancia no funciona correctamente, cambie el mando a distancia y vuelva a intentarlo o póngase en contacto con el proveedor del dispositivo.

## 1.3 Funcionamiento del ratón USB

Con este DVR tambi én se puede utilizar un rat ón USB normal de tres botones (izquierdo/derecho/rueda de desplazamiento). Para utilizar un rat ón USB:

Pasos:

- 1. Conecte el rat ón USB a una de las interfaces USB del panel frontal del DVR.
- 2. El ratón deber ádetectarse autom áticamente. En el improbable caso de que no se detecte el ratón, es posible que el motivo sea que los dos dispositivos no son compatibles; consulte la lista de dispositivos recomendados de su proveedor.

El funcionamiento del ratón:

| Nombre                      | Acci ón                                           | Descripci ón                                                        |  |  |
|-----------------------------|---------------------------------------------------|---------------------------------------------------------------------|--|--|
|                             | Un solo clic                                      | Live View: Permite seleccionar el canal y mostrar el menú de ajuste |  |  |
|                             |                                                   | r ápido.                                                            |  |  |
|                             |                                                   | Men úr Permite seleccionar y entrar.                                |  |  |
|                             | Doble clic                                        | Live View: Permite conmutar entre pantalla sencilla y pantalla      |  |  |
| Clic con el                 |                                                   | m últiple.                                                          |  |  |
| jaquiondo                   | Hacer clic y                                      | Control PTZ: Rodado.                                                |  |  |
| izquierdo                   | arrastrar                                         | Máscara de privacidad y detección de movimiento: Seleccione el área |  |  |
|                             |                                                   | de destino.                                                         |  |  |
|                             |                                                   | Zoom digital: Arrastre y seleccione el área de destino.             |  |  |
|                             |                                                   | Live View: Arrastre barra de tiempo/canal.                          |  |  |
| Clic con el                 | Clic con el Un solo clic Live View: Mostrar men ú |                                                                     |  |  |
| bot ón derecho              |                                                   | Men úr Salir del men ú actual al men ú de nivel superior.           |  |  |
| Rueda de                    | Desplazamiento                                    | Live View: Pantalla anterior.                                       |  |  |
| desplazamiento hacia arriba |                                                   | Men tr Elemento anterior.                                           |  |  |
|                             | Desplazamiento                                    | Live View: Pantalla siguiente.                                      |  |  |
|                             | hacia abajo                                       | Men ú: Elemento siguiente.                                          |  |  |

| Table 1.8 Descripción | del control | del ratón |
|-----------------------|-------------|-----------|
|-----------------------|-------------|-----------|

## 1.4 Descripción del m étodo de entrada

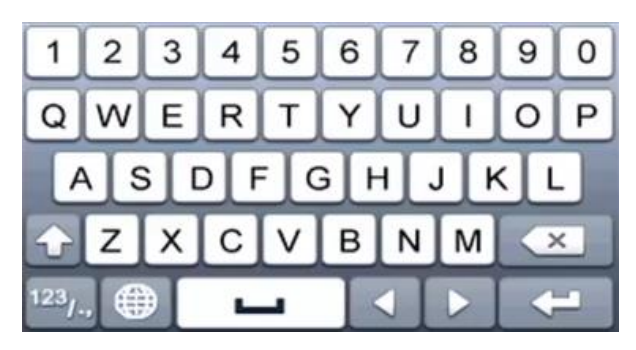

Figure 1.9 Teclado de software

Descripción de los botones en el teclado de software:

Table 1.9 Descripción de los iconos del teclado de software

| Icono                  | Descripci ón            | Icono | Descripci ón   |
|------------------------|-------------------------|-------|----------------|
| 09                     | N úmero                 | A _ Z | English letter |
| 1                      | Min úsculas/May úsculas | ×     | Retroceso      |
| <sup>123</sup> /., ABC | Conmutar el teclado.    |       | Espacio        |
|                        | Posicionar el cursor.   | -     | Salir          |
| #+=                    | S mbolos                | •     | Reservado      |

## **1.5** Panel posterior

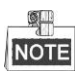

El panel trasero var á seg ún el tipo de modelo. Consulte el producto real. Las siguientes figuras son solo de referencia.

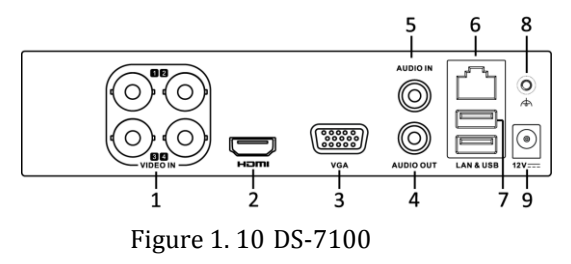

| N. ° | Elemento        | Descripci ón                                                          |
|------|-----------------|-----------------------------------------------------------------------|
| 1    | VIDEO IN        | Interfaz BNC para entrada de v fleo TVI y anal ógico.                 |
| 2    | HDMI            | Conector de salida de v fleo HDMI.                                    |
| 3    | VGA             | Conector DB15 para salida VGA. Muestra la salida de v fleo local y el |
|      |                 | men ú                                                                 |
| 4    | AUDIO OUT       | Conector RCA.                                                         |
| 5    | AUDIO IN        | Conector RCA.                                                         |
| 6    | Interfaz de red | Conector para red                                                     |
| 7    | Puerto USB      | Puerto serie universal (USB) para dispositivos adicionales.           |
| 8    | GND             | Toma de tierra                                                        |
| 9    | Fuente de       | Fuente de alimentación de CC de 12V.                                  |
|      | alimentaci ón   |                                                                       |

Table 1. 10 Descripción del panel frontal

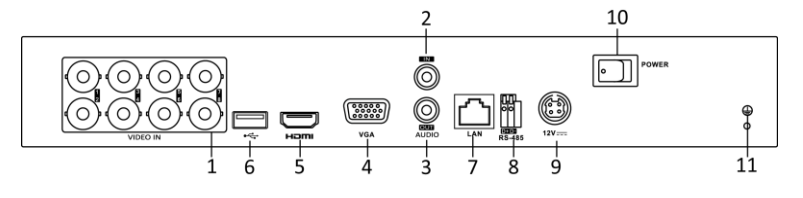

Figure 1. 11 DS-7200HGHI

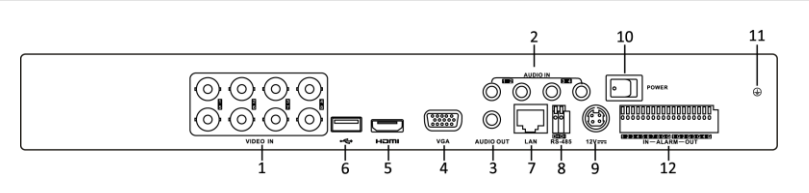

Figure 1. 12 DS-7200HQHI

| Table 1. 11 | Descripción  | del pan | el frontal |
|-------------|--------------|---------|------------|
| 10010 11 11 | 200011901011 | aer pan |            |

| N. ° | Elemento                                                               | Descripci ón |  |
|------|------------------------------------------------------------------------|--------------|--|
| 1    | VIDEO IN         Interfaz BNC para entrada de v fleo TVI y anal ógico. |              |  |
| 2    | AUDIO IN                                                               | Conector RCA |  |
| 3    | AUDIO OUT                                                              | Conector RCA |  |

| 4  | VGA               | Conector DB15 para salida VGA. Muestra la salida de v fleo local y el |
|----|-------------------|-----------------------------------------------------------------------|
|    |                   | men ú                                                                 |
| 5  | HDMI              | Conector de salida de v fleo HDMI.                                    |
| 6  | Puerto USB        | Puerto serie universal (USB) para dispositivos adicionales.           |
| 7  | Interfaz de red   | Conector para red                                                     |
| 8  | Interfaz RS-485   | Conector para dispositivos RS-485.                                    |
| 9  | Fuente de         | Alimentaci ón 12V CC                                                  |
|    | alimentaci ón     |                                                                       |
| 10 | Interruptor de    | Interruptor de encendido/apagado del dispositivo.                     |
|    | encendido         |                                                                       |
| 11 | GND               | Toma de tierra                                                        |
| 12 | Entrada/salida de | Conectores para entradas y salidas de alarma.                         |
|    | alarma (solo para |                                                                       |
|    | DS-7200HQHI-SH)   |                                                                       |

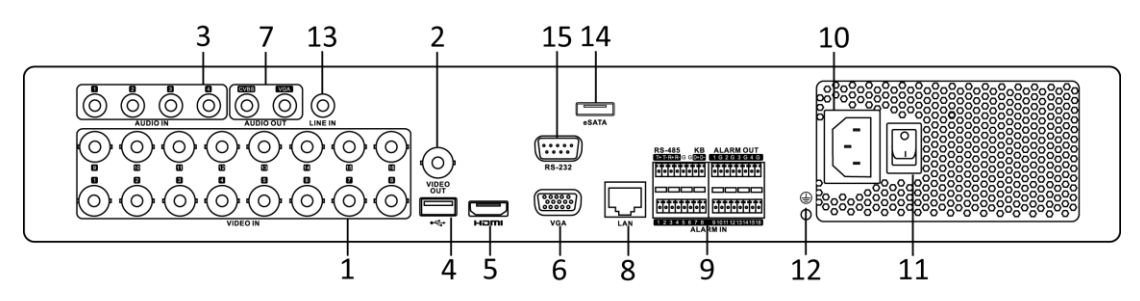

Figure 1. 13 DS-7316HQHI-SH y DS-7316HGHI-SH

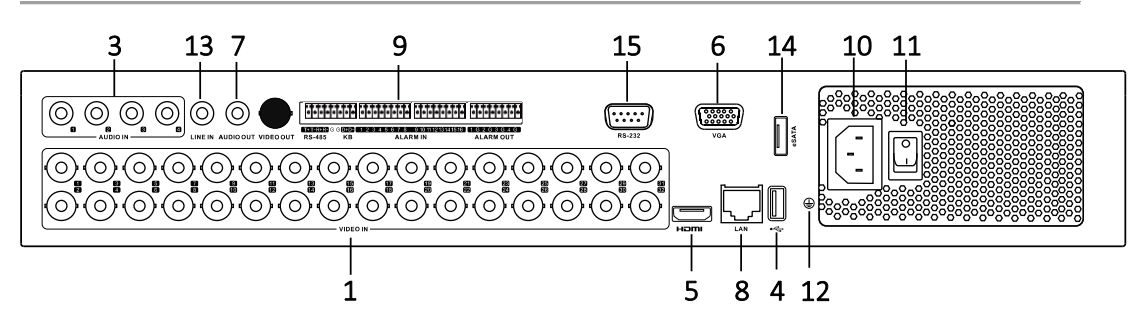

Figure 1. 14 DS-7332HGHI-SH

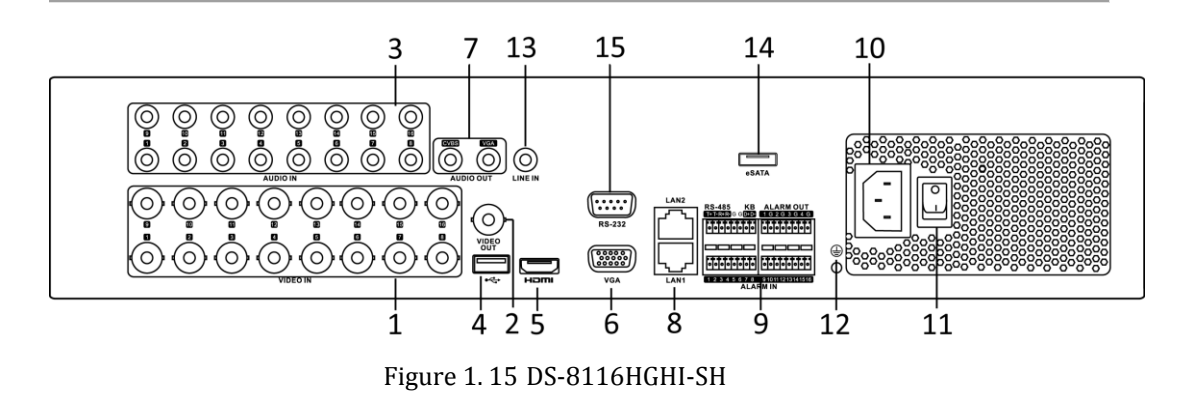

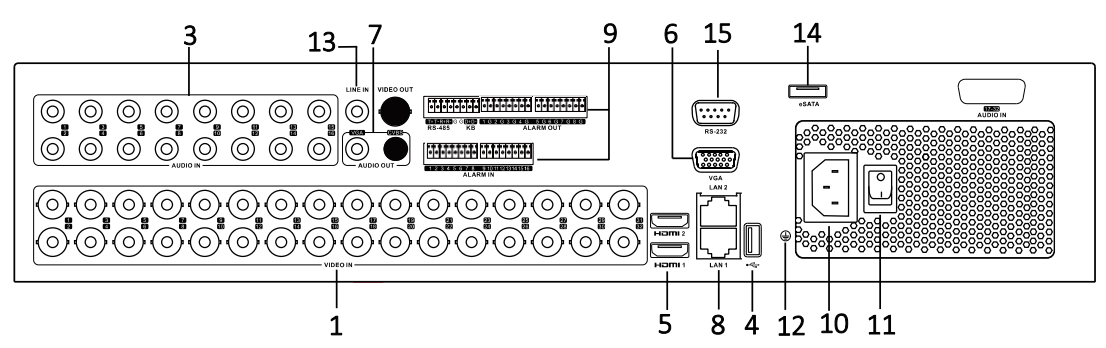

Figure 1. 16 DS-8132HGHI-SH

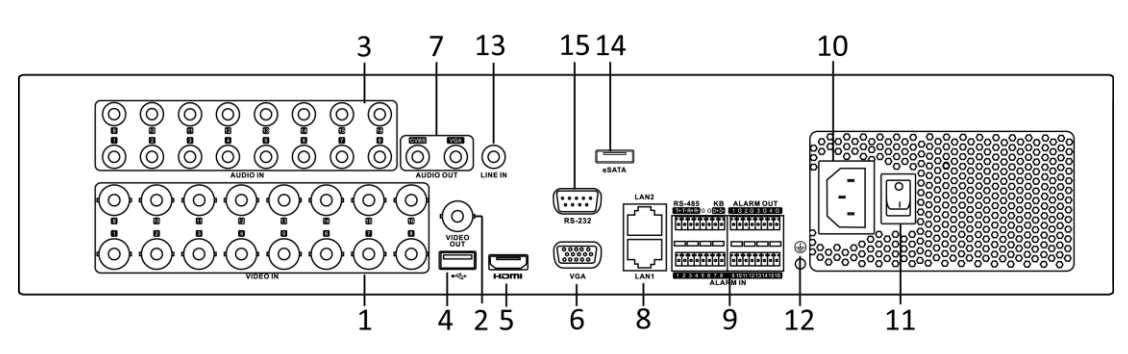

| Eiguno 1  | 17 | DC 0100 |              |
|-----------|----|---------|--------------|
| rigure I. | 1/ | D2-0100 | /90000001-30 |
| () -      |    |         |              |

| N. °              | Elemento                 | Descripci ón                                                                                                    |  |
|-------------------|--------------------------|----------------------------------------------------------------------------------------------------|--|
| 1                 | VIDEO IN                 | Interfaz BNC para entrada de v fleo TVI y analógico.                                                                                                    |  |
| 2                 | VIDEO OUT                | Conector BNC para salida de v fleo.                                                                                                    |  |
| 3                 | AUDIO IN                 | Conector RCA                                                                                                    |  |
| 4                 | Puerto USB               | Puerto serie universal (USB) para dispositivos adicionales.                                                                                                    |  |
| 5                 | HDMI                     | Conector de salida de v fleo HDMI.<br>DS-8124/8132HGHI-SH proporciona interfaces HDMI1 y HDMI2.                                                                                                    |  |
| 6                 | VGA                      | Conector DB15 para salida VGA. Muestra la salida de v fleo local y el men ú                                                                                                    |  |
| 7                 | AUDIO OUT                | Conector RCA.                                                                                                    |  |
| 8                 | Interfaz de red          | Conector para red                                                                                                    |  |
| 9 Interfaz RS-485 |                          | Conector para dispositivos RS-485. Los pines T+ y T- se conectan<br>respectivamente a los pines R+ y R- del receptor PTZ.<br>El pin D+, D- se conecta al pin Ta, Tb del controlador. Para<br>dispositivos en cascada, el pin D+, D- del primer DVR debe estar |  |
|                   |                          | conectado al pin D+, D- del siguiente DVR.                                                                                                    |  |
|                   |                          | Conector para entrada de alarma.                                                                                                    |  |
|                   |                          | Conector para salida de alarma.                                                                                                    |  |
| 10                | Fuente de alimentación   | Alimentaci ón de CA 100 V ~ 240 V.                                                                                                    |  |
| 11                | Interruptor de encendido | Interruptor de encendido/apagado del dispositivo.                                                                                                    |  |
| 12                | GND                      | Toma de tierra                                                                                                    |  |
| 13                | LINE IN                  | Conector BNC para entrada de audio.                                                                                                    |  |

#### Table 1. 12 Descripción del panel frontal

| N. ° | Elemento        | Descripci ón                          |
|------|-----------------|---------------------------------------|
| 14   | eSATA           | Conecta SATA HDD, CD/DVD-RW externos. |
| 15   | Interfaz RS-232 | Conector para dispositivos RS-232.    |

# Chapter 2 Cómo empezar

## 2.1 Encendido y apagado del DVR

#### Objetivo:

Seguir unos procedimientos correctos de encendido y apagado resulta esencial para prolongar la vida útil del DVR.

#### Antes de empezar:

Compruebe que la tensi ón de la fuente de alimentaci ón adicional coincida con los requisitos del DVR y que la puesta a tierra funciona correctamente.

#### Encendido del DVR

#### Pasos:

- 1. Compruebe que la fuente de alimentación se haya conectado a una toma de corriente. Se recomienda encarecidamente utilizar un sistema de alimentación ininterrumpida (SAI) con el dispositivo.
- **2.** Encienda el interruptor de encendido en el panel trasero y el LED indicador de encendido deber á encenderse; esto indica que la unidad se est áencendiendo.
- 3. Tras el encendido, el LED indicador de alimentación permanece encendido.

#### Apagado del DVR

#### Pasos:

Hay dos formas correctas de apagar el DVR. Para apagar el DVR:

- OPCIÓN 1: Apagado estándar
  - Acceda al men ú Shutdown (Apagar) Menu > Shutdown (Men ú> Apagar)

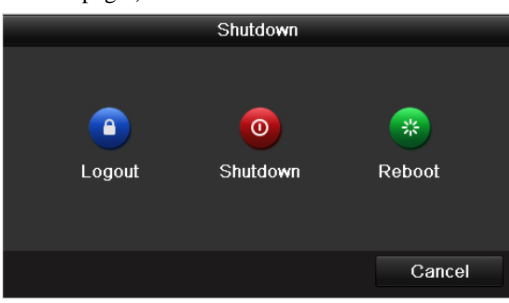

Figure 2. 1 Menú Shutdown (Apagar)

- 2. Seleccione el bot ón de apagado (Shutdown).
- 3. Haga clic en el bot ón Yes.
- **4.** Apague el interruptor de encendido en el panel trasero cuando aparezca la nota (para las series DS-7200 y DS-7100).

| Please power off! |  |  |  |  |  |
|-------------------|--|--|--|--|--|
|                   |  |  |  |  |  |
|                   |  |  |  |  |  |
|                   |  |  |  |  |  |
|                   |  |  |  |  |  |

Figure 2. 2 Consejos para el apagado

- OPCIÓN 2: Utilizando el panel frontal (para las series DS-7300 y DS-8100)
  - 1. Mantenga pulsado el bot ón POWER del panel frontal durante 3 segundos.
- 2. Introduzca el nombre de usuario del administrador y la contrase ña en el cuadro de di alogo para realizar la autenticación.
- 3. Haga clic en el bot ón Yes.

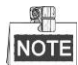

- no vuelva a pulsar el bot ón POWER mientras el sistema se est á apagando.
- El dispositivo permanece en modo standby tras el apagado y el indicador de POWER se ilumina en rojo; puede encender el dispositivo pulsando el bot ón de encendido POWER en el mando a distancia.

#### Reinicio del DVR

En el men ú de apagado Shutdown (Figure 2. 1), tambi én puede reiniciar el DVR.

Pasos:

- 1. Entre en el men ú de apagado "Shutdown" haciendo click en Menu > Shutdown.
- 2. Haga click en el botón "Logout" para salir o en el botón de reinicio "Reboot" para reiniciar el DVR.

# 2.2 Configuración de la clave de acceso del administrador

#### **Objetivo:**

Para realizar el acceso por primera vez, debe activar el dispositivo mediante la configuración de una clave de administrador. No se permite operación alguna antes de la activación. También puede activar el dispositivo mediante el navegador Web, SADP o el software del cliente.

#### Pasos:

1. Introduzca la misma clave de acceso en el campo de texto **Crear nueva clave de acceso** y **Confirmar nueva clave de acceso.** 

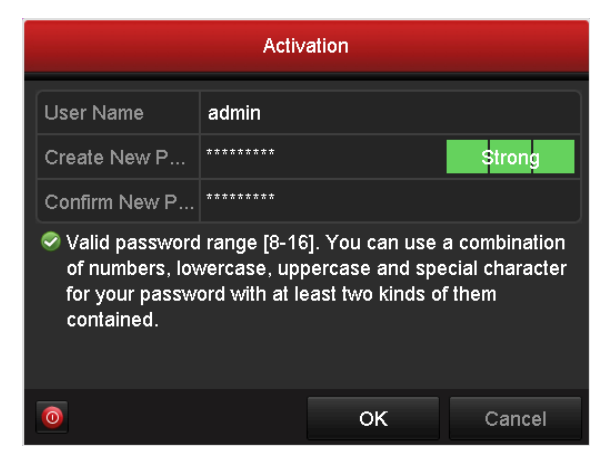

Figure 2. 3 Contraseña de configuración del administrador

**SE RECOMIENDA USAR UNA CLAVE FUERTE**– Recomendamos encarecidamente que elija una clave fuerte (con un mínimo de 8 caracteres, que incluya mayúsculas, minúsculas, números y caracteres especiales) para aumentar la seguridad de su producto. Tambi én le recomendamos que cambie su clave periódicamente, especialmente en el sistema de alta seguridad; la reconfiguración mensual o semanal de la clave proteger á mejor su producto.

2. Haga clic en OK para guardar la clave y activar el dispositivo.

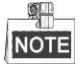

<u>/!</u>\

Si utiliza la versión antigua del dispositivo, cuando se actualice a la versión nueva, aparecer á la siguiente ventana de di álogo en cuanto se encienda el dispositivo. Puede hacer clic en **YES** y seguir al asistente para configurar una clave fuerte.

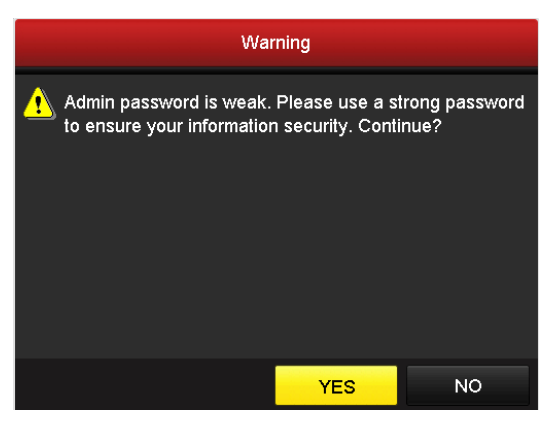

Figure 2. 4 Advertencia

# 2.3 Uso del asistente para configuración básica

De forma predeterminada, el asistente de configuración se pone en marcha una vez que se ha cargado el dispositivo.

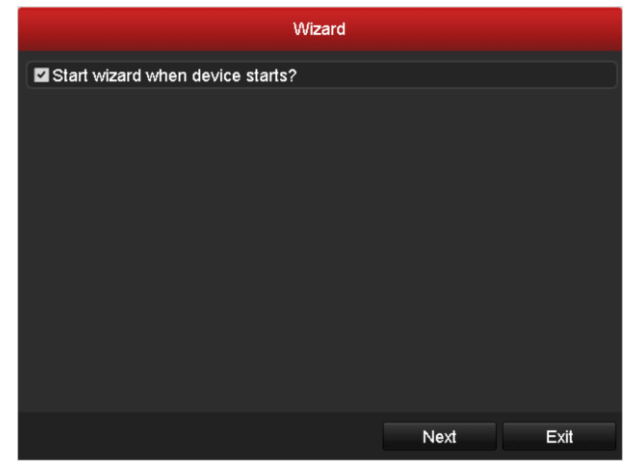

Figure 2. 5 Interfaz Start Wizard (Asistente de inicio)

Funcionamiento de Setup Wizard (Asistente de configuración):

- El asistente de configuración Setup Wizard le permite realizar algunos ajustes importantes del dispositivo. Si no quiere usar el asistente de momento, haga clic en Exit. Tambi én puede elegir utilizar dicho asistente la próxima vez dejando activada la casilla de verificación "Start wizard when the device starts?" ("¿Iniciar asistente cuando se enciende el dispositivo?").
- 2. Haga clic en Next (siguiente) para entrar en la ventana de configuración de fecha y hora.

|             | Wizard                                 |           |
|-------------|----------------------------------------|-----------|
| Time Zone   | (GMT+08:00) Beijing, Urumqi, Singapore |           |
| Date Format | MM-DD-YYYY                             |           |
| System Date | 05-08-2013                             | <b>**</b> |
| System Time | 15:22:59                               | 6         |
|             |                                        |           |
|             | Previous Next E                        | xit       |

Figure 2. 6 Ajustes de fecha y hora

**3.** Despu és de los ajustes de hora, haga clic en el bot ón **Next** para volver a la ventana del asistente de configuraci ón general de red, seg ún se muestra en Figure 2. 7.

#### User Manual of Digital Video Recorder

|                      | Wizard                         |
|----------------------|--------------------------------|
| Working Mode         | Multi-address ~                |
| Select NIC           | LAN1 ~                         |
| NIC Type             | 10M/100M/1000M Self-adaptive ~ |
| Enable DHCP          |                                |
| IPv4 Address         | 172 .6 .21 .110                |
| IPv4 Subnet Mask     | 255 .255 .255 .0               |
| IPv4 Default Gateway | 172 .6 .21 .1                  |
| Preferred DNS Server |                                |
| Alternate DNS Server |                                |
| Default Route        | LAN1 ~                         |
|                      |                                |
|                      |                                |
|                      | Previous Next Exit             |

Figure 2.7 Configuración general de red

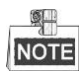

1 interfaz de red auto-adaptativa de 10M/100M para la serie DS-7100, DS-7204/7208HGHI; 2 interfaces de red auto-adaptativas de 10M/100M/1000M para la serie DS-8100/9000, con tres modos de operación configurables: multi-dirección, equilibrado de carga, tolerancia a fallos de red; y 1 interfaz de red auto-adaptativa de 10M/100M/1000M para los dem ás modelos;

**4.** Haga clic en el bot ón **Next** en cuanto haya configurado los par ámetros de red para ir a la ventana del asistente de ajustes avanzados de red, seg ún se muestra en Figure 2. 8.

|                   | Wizard             |
|-------------------|--------------------|
| Server Port       | 8000               |
| HTTP Port         | 80                 |
| RTSP Port         | 554                |
| Enable UPnP       | ✓                  |
| Enable EZVIZ Clou |                    |
| Custom            |                    |
| Server Address    | dev.ezviz7.com     |
| Verification Code | ABCDEF             |
| Status            | Offline            |
|                   |                    |
|                   |                    |
|                   | Previous Next Exit |

Figure 2.8 Ajustes avanzados de red

- 5. Configure los par ámetros del número de puerto, EZVIZ Cloud P2P, Auto UPnP o DDNS si es necesario.
- 6. Haga clic en el botón Next (Siguiente) después de haber configurado los parámetros de red; accederáa la ventana HDD Management (Gestión de HDD), según se muestra en Figure 2. 9.

|          |          |        | Wiza  | ard      |       |            |
|----------|----------|--------|-------|----------|-------|------------|
| • L      | Capacity | Status |       | Property | Туре  | Free Space |
| <b>1</b> | 931.51GB | Normal |       | R/W      | Local | 910GB      |
|          |          |        |       |          |       |            |
|          |          |        |       |          |       | Init       |
|          |          |        | Previ | ous      | Next  | Cancel     |

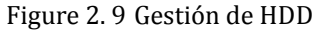

- 7. Para inicializar el HDD, haga clic en el bot ón **Init** (Inicializar). La inicializaci ón eliminar átodos los datos guardados en el HDD.
- 8. Haga clic en Next para entrar en la ventana de gesti ón de c ámara IP "IP Camera Management" (admitido solo por la serie HDVR).
- 9. Haga clic en Search (buscar) para buscar la cámara IP en l nea; el estado de Seguridad indica si est á activa o no. Antes de a ñadir la cámara, aseg úrese de que la cámara IP que vaya a a nadir est é en estado activo.

Si la c ámara est á en estado inactivo, puede hacer clic en el icono inactivo de la c ámara para configurar la clave para su activación. Tambi én puede seleccionar c ámaras múltiples de la lista y hacer clic en **One-touch Activate** (activación de un solo clic) para activar las c ámaras en conjunto. Haga clic en el icono **Add** (A ñadir) para a ñadir la c ámara.

|          |      |              | Wiza     | ird       |          |           |
|----------|------|--------------|----------|-----------|----------|-----------|
| <b>N</b> | o. I | P Address    | Security | Amount of | Device M | Protocol  |
| <b>1</b> |      | 10.16.1.93   | Active   | 1         | (null)   | HIKVISION |
| 2        |      | 192.168.1.64 | Active   | 1         | DS-2ZMN  | HIKVISION |
| 3        |      | 10.16.1.14   | Active   | 1         | DS-2CD2  | HIKVISION |
| <        |      |              |          |           |          | >         |
|          |      |              | One-tou  | ch A      | Add      | Search    |
|          |      |              |          |           |          |           |
|          |      |              | Previ    | ous       | Next     | Exit      |

Figure 2.10 Gestión de cámara IP

10. Tras terminar los ajustes de la cámara IP, haga clic en Siguiente para entrar en la ventana Guardar ajustes.

11. Haga clic en el icono (), y podr á habilitar la grabación continua de movimiento o la detección de movimiento para todos los canales del dispositivo.

|                                      |          | Wizard   |    |      |
|--------------------------------------|----------|----------|----|------|
| Camera                               | Analog 1 |          |    |      |
| Start Recording                      |          |          |    |      |
| <ul> <li>Continuous</li> </ul>       |          |          |    |      |
| <ul> <li>Motion Detection</li> </ul> |          |          |    |      |
|                                      |          |          |    |      |
|                                      |          |          |    |      |
|                                      |          |          |    |      |
|                                      |          |          |    |      |
|                                      |          |          |    | Сору |
|                                      |          |          |    |      |
|                                      |          |          |    |      |
|                                      |          |          |    |      |
|                                      |          | Previous | OK | Exit |

Figure 2. 11 Ajustes de grabación

12. Haga clic en OK para completar el asistente de configuración.

### 2.4 Iniciar sesi ón y cerrar sesi ón

### 2.4.1 Inicio de sesi ón de usuario

#### Objetivo:

Si el dispositivo ha cerrado la sesión, deber áiniciar la sesión del dispositivo antes de trabajar con el menúy con otras funciones.

Pasos:

1. Seleccione el Nombre de usuario de la lista desplegable.

| Login     |       |    |        |  |  |  |  |
|-----------|-------|----|--------|--|--|--|--|
| User Name | admin |    |        |  |  |  |  |
| Password  |       |    |        |  |  |  |  |
|           |       |    |        |  |  |  |  |
|           |       |    |        |  |  |  |  |
|           |       | ок | Cancel |  |  |  |  |

Figure 2. 12 Interfaz de inicio de sesión

- 2. Introduzca la clave de acceso.
- 3. Haga clic en OK para iniciar sesión.

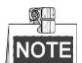

La cuenta del usuario actual se bloquear ádurante 60 segundos si introduce la clave equivocada 7 veces en la casilla de di álogo de inicio de sesión.

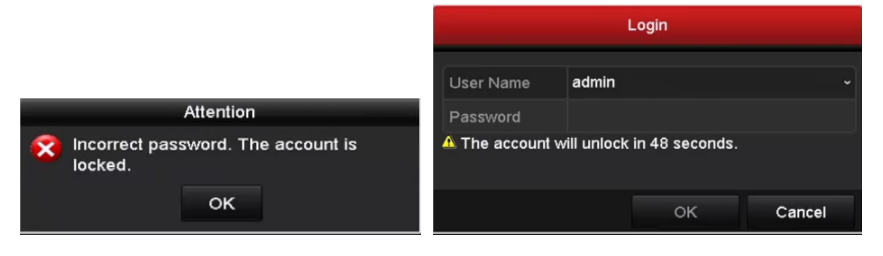

Figure 2. 13 Protección de cuenta de usuario

### 2.4.2 Cierre de sesión de usuario

#### **Objetivo:**

Después de cerrar sesión, el monitor vuelve al modo Live View y, si desea realizar alguna operación, tiene que introducir el nombre de usuario y la contraseña para volver a iniciar sesión.

#### Pasos:

1. Acceda al men ú Shutdown (Apagar)

 $Menu > Shutdown (Men \, \acute{u} > Apagar)$ 

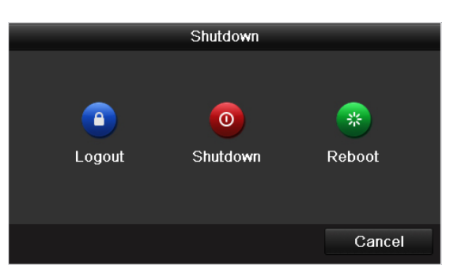

Figure 2. 14 Logout (Cerrar sesión)

2. Haga clic en Logout.

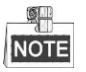

Una vez haya cerrado la sesión en el sistema, no funcionar á el menú de la pantalla. Se requiere introducir un nombre de usuario y contrase ña para desbloquear el sistema.

### 2.5 A ñadir y conectar las cámaras IP

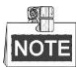

Esta sección no est ádisponible para el DVR de la serie DS-7100.

# 2.5.1 Configuración de la clave de acceso del administrador para la cámara IP

#### **Objetivo:**

Antes de a ñadir la c ámara, aseg úrese de que la c ámara IP que vaya a a ñadir est é en estado activo.

Pasos:

 Seleccione la opci ón Add IP Camera (a ñadir c ámara IP) del men ú contextual en modo Live View o bien haga clic en Men ú> C ámara> C ámara para entrar en la interfaz de gesti ón de c ámara IP.

Por cada cámara IP detectada en línea dentro de un mismo segmento de red, el estado de **Seguridad** muestra si est áactiva o inactiva.

| Ca | am A   | dd/De | Status   | Security   | IP Camera    | Addr Ed | lit    | Upgrade | Camera Na   | am |
|----|--------|-------|----------|------------|--------------|---------|--------|---------|-------------|----|
|    | (      |       |          | Active     | 10.16.1.14   |         | ?      |         |             |    |
|    | (      | •     | -        | Active     | 10.16.1.20   | 5 😼     | t      | -       | -           |    |
|    | (      | •     | -        | 🚳 Inactive | 9 192.168.1. | 64 😼    | t      | -       | -           |    |
|    |        |       |          |            |              |         |        |         |             |    |
|    |        |       |          |            |              |         |        |         |             |    |
|    |        |       |          |            |              |         |        |         |             |    |
|    |        |       |          |            |              |         |        |         |             |    |
|    |        |       |          |            |              |         |        |         |             |    |
|    |        |       |          |            |              |         |        |         |             |    |
|    |        |       |          |            |              |         |        |         |             |    |
| <  |        |       | I        | 1          |              |         |        |         |             | >  |
|    | Refres | h Or  | ne-touch | A Upgr     | ade          | Delete  | One-to | uch A ( | Custom Addi |    |
|    |        |       |          |            |              |         |        |         |             |    |
|    |        |       |          |            |              |         |        |         |             |    |
|    |        |       |          |            |              |         |        |         | Exit        |    |

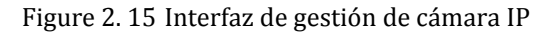

Haga clic en el icono inactivo de la cámara para entrar en la siguiente interfaz y activarla. Tambi én puede seleccionar cámaras múltiples de la lista y hacer clic en One-touch Activate (activación de un solo clic) para activar las cámaras en conjunto.

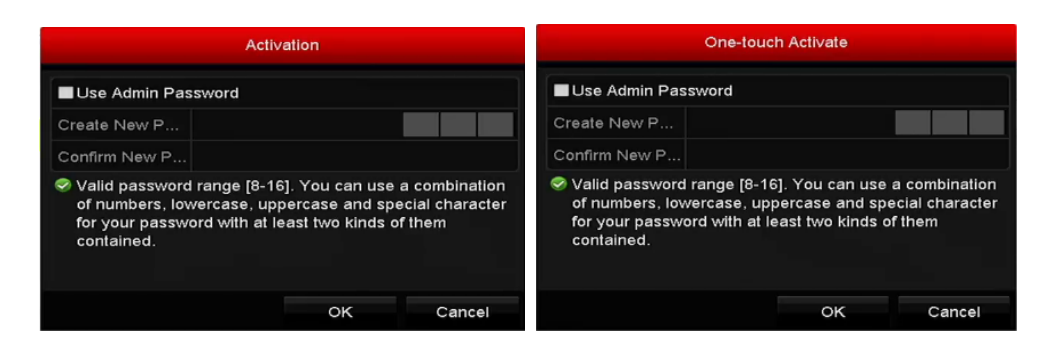

Figure 2.16 Active la cámara

3. Configure la clave de acceso de la cámara para activarla.

Utilice la contraseña de administrador: Cuando marque la casilla, la cámara o las cámaras serán configuradas con la misma clave de acceso de administrador que el NVR operativo.

|                                                                   | Activati                                              | on                                           |                                             |
|-------------------------------------------------------------------|-------------------------------------------------------|----------------------------------------------|---------------------------------------------|
| Use Admin Pas                                                     | sword                                                 |                                              |                                             |
| Create New P                                                      | ********                                              |                                              | Strong                                      |
| Confirm New P                                                     | *****                                                 |                                              |                                             |
| Valid password<br>of numbers, lov<br>for your passw<br>contained. | l range [8-16].<br>wercase, upper<br>ord with at leas | You can use<br>case and sp<br>at two kinds o | a combination<br>ecial character<br>of them |
|                                                                   |                                                       | ок                                           | Cancel                                      |

Figure 2.17 Configurar nueva contraseña

**Crear nueva contrase ña:** Si no se usa la clave de acceso de administrador, deber á crear una nueva clave para la c ámara y confirmar esta.

SE RECOMIENDA USAR UNA CLAVE FUERTE – Recomendamos encarecidamente que elija una clave fuerte (con un mínimo de 8 caracteres, que incluya mayúsculas, minúsculas, números y caracteres especiales) para aumentar la seguridad de su producto. Tambi én le recomendamos que cambie su clave periódicamente, especialmente en el sistema de alta seguridad; la reconfiguraci én mensual o semanal de la clave proteger ámejor su producto.

4. Haga clic en OK para terminar la activación de la cámara IP. As í el estado de seguridad de la cámara se cambiar áa Activo.

### 2.5.2 A ñadir las cámaras IP en l nea

#### Objetivo:

Antes de poder obtener una visión en directo o grabar el v fleo, debe a ñadir las cámaras de red a la lista de conexión del dispositivo.

#### Antes de empezar:

Aseg úrese de que la conexi ón de red sea v álida y correcta. Para una comprobaci ón y ajuste detallado de la red, v éase el *Cap tulo 11*.

• OPCIÓN 1:

#### Pasos:

 Seleccione la opci ón Add IP Camera (a ñadir c ámara IP) del men ú contextual en modo Live View o bien haga clic en Men ú> C ámara> C ámara para entrar en la interfaz de gesti ón de c ámara IP.

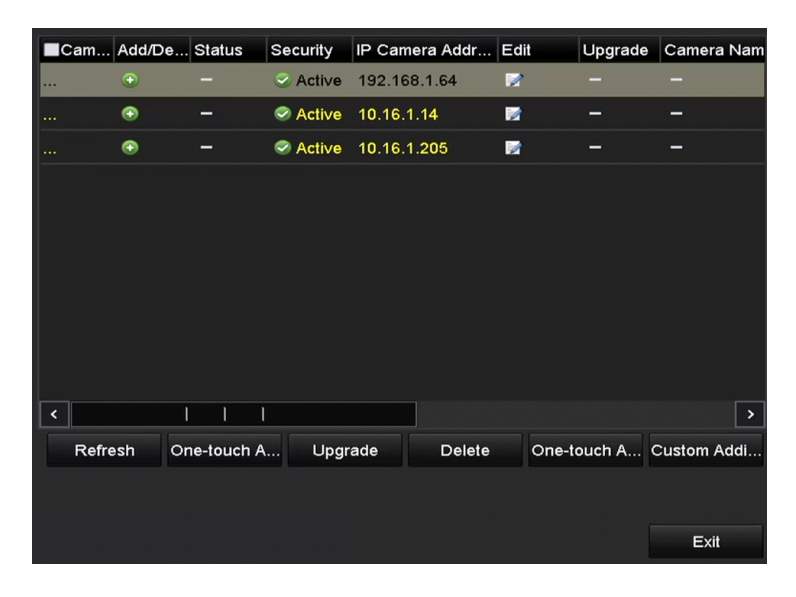

Figure 2. 18 Añadir interfaz de cámara IP

- 2. Las cámaras en l nea del mismo segmento de red se detectar án y se mostrar án en la lista de cámaras.
- 3. Seleccione la cámara IP de dicha lista y haga clic en el botón a para añadir la cámara (con la misma clave de administrador que los DVRs). O bien puede hacer clic en el botón **One touch Adding** (añadir con un solo clic) para añadir todas las cámaras (con la misma clave de administrador).

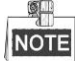

Aseg úrese de que la cámara que se vaya a añadir ya est é activada mediante la configuración de una clave de acceso de administrador y que dicha clave de la cámara sea la misma que la de los DVRs.

4. (Solo para codificadores de canales múltiples), marque la casilla del puerto del canal (Channel port) en la ventana emergente, según se muestra en la siguiente figura, y haga clic en OK para añadir canales múltiples.

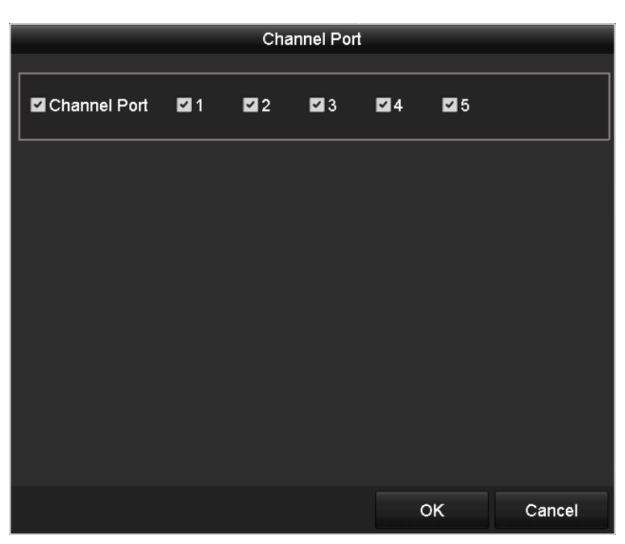

Figure 2. 19 Selección de canales múltiples

#### • OPCIÓN 2:

#### Pasos:

1) En la interfaz de gesti ón de c ámara IP, haga clic en el bot ón **Custom Adding** (adici ón personalizada) para que aparezca la interfaz para a ñadir una c ámara IP.

|        | Add IP Camera (Custom) |           |                                 |          |           |  |  |  |  |  |  |
|--------|------------------------|-----------|---------------------------------|----------|-----------|--|--|--|--|--|--|
| No.    | IP Address             | Amo       | Amount of Channels Device Model |          |           |  |  |  |  |  |  |
| 1      | 10.16.1.205            | 1         |                                 | DS-2ZMN3 | 006(YF) H |  |  |  |  |  |  |
|        |                        |           |                                 |          |           |  |  |  |  |  |  |
|        |                        |           |                                 |          |           |  |  |  |  |  |  |
|        |                        |           |                                 |          |           |  |  |  |  |  |  |
|        |                        |           |                                 |          |           |  |  |  |  |  |  |
| <      |                        |           |                                 |          | >         |  |  |  |  |  |  |
| IP Car | mera Address           | 10.16.1.2 | 05                              |          |           |  |  |  |  |  |  |
| Protoc | ol                     | HIKVISIO  | N                               |          |           |  |  |  |  |  |  |
| Manag  | gement Port            | 8000      |                                 |          |           |  |  |  |  |  |  |
| User N | Name                   | admin     |                                 |          |           |  |  |  |  |  |  |
| Admin  | Password               |           |                                 |          |           |  |  |  |  |  |  |
|        |                        |           | Search                          | Add      | Back      |  |  |  |  |  |  |

Figure 2. 20 Añadir interfaz personalizada de cámara IP

 Puede editar la dirección IP, el protocolo, el puerto de gestión y otras informaciones de la cámara IP que se va a añadir.

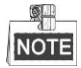

Si la cámara que vaya a añadir no ha sido activada, puede hacerlo desde la lista de cámaras IP de la interfaz de gesti ón de cámaras.

3) Haga clic en Add (Añadir) para a ñadir la cámara.

En las cámaras IP añadidas con éxito, el estado de seguridad muestra el nivel de seguridad de la clave de acceso para cada cámara; clave fuerte, clave d ébil y clave arriesgada.

|   | am    | Add/D | e Sta | atus | Sec  | urity  | IP Ca   | mera  | Addr   | Edit | Upgrad   | de   | Camera I | Name |
|---|-------|-------|-------|------|------|--------|---------|-------|--------|------|----------|------|----------|------|
|   | 91    | 1     | 0     | )    | Stro | ong P  | . 10.16 | .1.21 | 6      |      | 合        |      | IPdome   |      |
|   | 2     | 面     | ٢     |      | Stro | ong P  | . 10.16 | .1.20 | 5      |      | 1        |      | Camera   | 01   |
|   |       | •     | -     |      |      | Active | 10.16   | .1.14 |        |      | -        |      | -        |      |
|   |       |       |       |      |      |        |         |       |        |      |          |      |          |      |
|   |       |       |       |      |      |        |         |       |        |      |          |      |          |      |
|   |       |       |       |      |      |        |         |       |        |      |          |      |          |      |
|   |       |       |       |      |      |        |         |       |        |      |          |      |          |      |
|   |       |       |       |      |      |        |         |       |        |      |          |      |          |      |
|   |       |       |       |      |      |        |         |       |        |      |          |      |          |      |
|   |       |       |       |      |      |        |         |       |        |      |          |      |          |      |
| < |       |       | I     | I    | 1    |        |         |       |        |      |          |      |          | >    |
|   | Refre | sh    | One-t | ouch | A    | Upgr   | ade     |       | Delete |      | One-touc | :h A | Custom A | ddi  |
|   |       |       |       |      |      |        |         |       |        |      |          |      |          |      |
|   |       |       |       |      |      |        |         |       |        |      |          |      |          |      |
|   |       |       |       |      |      |        |         |       |        |      |          |      | Back     |      |
|   |       |       |       |      |      |        |         |       |        |      |          |      |          |      |

Figure 2. 21 Cámaras IP añadidas con éxito

Para los DVRs de la serie DS-7200, pueden a ñadirse c ámaras IP de un canal o de dos canales (1-ch o 2-ch); para los DVRs de la serie DS-7300/8100/9000, puede a ñadirse otra c ámara IP si se deshabilita un canal analógico. Se pueden a ñadir hasta 32 c ámaras IP. Consulte la siguiente tabla para ver el n úmero de c ámaras IP conectables en los distintos modelos.

|                |                | Número de cámaras IP conectables |                           |  |  |  |  |
|----------------|----------------|----------------------------------|---------------------------|--|--|--|--|
| Souio          | Madalaa        | Predeterminado (sin              | Número máximo             |  |  |  |  |
| Serie          | Modelos        | deshabilitar canal anal ógico)   | (deshabilitando todos los |  |  |  |  |
|                |                |                                  | canales anal ógicos)      |  |  |  |  |
|                | DS-7204HGHI-E1 | 1 canales                        | 1 canales                 |  |  |  |  |
| DS-7200HGHI-E1 | DS-7208HGHI-E1 | 2 canales                        | 2 canales                 |  |  |  |  |
|                | DS-7216HGHI-E1 | 2 canales                        | 2 canales                 |  |  |  |  |
| DS 7200HGHI E2 | DS-7208HGHI-E2 | 2 canales                        | 2 canales                 |  |  |  |  |
| DS-7200H0HI-E2 | DS-7216HGHI-E2 | 2 canales                        | 2 canales                 |  |  |  |  |
| DS-7200HGHI-SH | DS-7204HGHI-SH | 1 canales                        | 1 canales                 |  |  |  |  |
|                | DS-7208HGHI-SH | 2 conclos                        | 2 conclos                 |  |  |  |  |
|                | DS-7216HGHI-SH | 2 canales                        | 2 canales                 |  |  |  |  |
|                | DS-7204HQHI-SH |                                  |                           |  |  |  |  |
| DS-7200HQHI-SH | DS-7208HQHI-SH | 2 canales                        | 2 canales                 |  |  |  |  |
|                | DS-7216HQHI-SH |                                  |                           |  |  |  |  |
|                | DS-7304HGHI-SH | 1 canales                        | 5 canales                 |  |  |  |  |
|                | DS-7308HGHI-SH | 2 canales                        | 10 canales                |  |  |  |  |
| DS-7300HGHI-SH | DS-7316HGHI-SH | 2 canales                        | 18 canales                |  |  |  |  |
|                | DS-7324HGHI-SH | 9 complex                        | 22 concles                |  |  |  |  |
|                | DS-7332HGHI-SH | 8 canales                        | 52 canales                |  |  |  |  |
|                | DS-7304HQHI-SH |                                  | 6 canales                 |  |  |  |  |
| DS-7300HQHI-SH | DS-7308HQHI-SH | 2 canales                        | 10 canales                |  |  |  |  |
|                | DS-7316HQHI-SH |                                  | 18 canales                |  |  |  |  |
|                | DS-8104HGHI-SH | 1 canales                        | 5 canales                 |  |  |  |  |
|                | DS-8108HGHI-SH | 2 canales                        | 10 canales                |  |  |  |  |
| DS-8100HGHI-SH | DS-8116HGHI-SH | 2 canales                        | 18 canales                |  |  |  |  |
|                | DS-8124HGHI-SH | 16 appalas                       | 32 canales                |  |  |  |  |
|                | DS-8132HGHI-SH | 10 canales                       |                           |  |  |  |  |
|                | DS-8104HQHI-SH |                                  | 6 canales                 |  |  |  |  |
| DS-8100HQHI-SH | DS-8108HQHI-SH | 2 canales                        | 10 canales                |  |  |  |  |
|                | DS-8116HQHI-SH |                                  | 18 canales                |  |  |  |  |
|                | DS-9004HQHI-SH | 6 canales                        | 10 canales                |  |  |  |  |
| DS-9000HQHI-SH | DS-9008HQHI-SH | 10 canales                       | 18 canales                |  |  |  |  |
|                | DS-9016HQHI-SH | 18 canales                       | 32 canales                |  |  |  |  |

Table 2.1 C ámaras IP conectables para los distintos modelos.

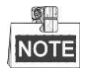

V éase Ap éndice para obtener la lista de c ámaras IP compatibles.

| Icono | Explicaci ón                                                                                                    | Icono     | Explicaci ón                                                                                                    |
|-------|----------------------------------------------------------------------------------------------------|-----------|----------------------------------------------------------------------------------------------------|
|       | Edita los parámetros básicos de la cámara                                                                                 | •         | A ñadir la c ámara IP detectada.                                                                                                    |
|       | La cámara está desconectada; puede<br>hacer clic en el icono para obtener la<br>información de excepción de la<br>cámara. | Î         | Elimina la c <i>á</i> mara IP                                                                                                    |
|       | Reproducir el v fleo en directo de la cámara conectada.                                                                   |           | Configuración avanzada de la cámara.                                                                                                    |
| 1     | Actualizar la c ámara IP conectada.                                                                                       | Seguridad | Muestra el estado de seguridad de la<br>c ámara activada/desactivada o bien la<br>fuerza de la clave<br>(fuerte/media/d &bil/arriesgada) |

Table 2. 2 Descripción de los iconos

### 2.5.3 Edición de las cámaras IP conectadas y configuración

### de protocolos personalizados

Esta sección se proporciona solo para los modelos DS-7300 y DS-8100, que soporten el protocolo ONVIF.

Después de a ñadir las cámaras IP, la información básica de la cámara se indica en la página y puede configurar los ajustes básicos de las cámaras IP.

#### Pasos:

0

1. Haga clic en el icono 📝 para editar los parámetros; puede editar la dirección IP, el protocolo y otros parámetros.

| Edit IP Camera    |                 |    |        |  |  |
|-------------------|-----------------|----|--------|--|--|
| IP Camera No.     | D1              |    |        |  |  |
| IP Camera Address | 10.16.1.2       |    |        |  |  |
| Protocol          | ONVIF           |    |        |  |  |
| Management Port   | 80              |    |        |  |  |
| Channel Port      | 1               |    |        |  |  |
| Transfer Protocol | Auto            |    |        |  |  |
| User Name         | User Name admin |    |        |  |  |
| Admin Password    |                 |    |        |  |  |
|                   | Protocol        | OK | Cancel |  |  |
|                   | Protocol        | OK | Cancel |  |  |

Figure 2. 22 Editar los parámetros.

Puerto del canal: Si el dispositivo conectado es un dispositivo de codificación de canales múltiples, puede elegir el canal que quiera conectar con seleccionar el número de puerto del canal de la lista

desplegable.

2. Haga clic en OK para guardar los ajustes y salir de la interfaz de edición.

#### Para editar par ámetros avanzados:

Arrastre la barra horizontal hacia la derecha y haga clic en el icono <sup>1</sup>

| Advance Set       |              |    |        |  |
|-------------------|--------------|----|--------|--|
| Network Password  |              |    |        |  |
| IP Camera No.     | D3           |    |        |  |
| IP Camera Address | 172.6.23.124 |    |        |  |
| Management Port   | 8000         |    |        |  |
|                   |              |    |        |  |
|                   |              |    |        |  |
|                   |              |    |        |  |
|                   |              |    |        |  |
|                   |              |    |        |  |
|                   |              |    |        |  |
|                   |              |    |        |  |
|                   | Apply        | OK | Cancel |  |

Figure 2. 23 Configuración de red de la cámara

2. Puede editar la información de red y la contrase ña de la cámara.

|                                                                    | Advance Set                                                           |                                    |                         |
|--------------------------------------------------------------------|-----------------------------------------------------------------------|------------------------------------|-------------------------|
| Network Password                                                   |                                                                       |                                    |                         |
| IP Camera No.                                                      | D3                                                                    |                                    |                         |
| Current Password                                                   |                                                                       |                                    |                         |
| New Password                                                       |                                                                       |                                    |                         |
| Confirm                                                            |                                                                       |                                    |                         |
| Valid password rang<br>lowercase, upperca<br>least two kinds of th | ge [8-16]. You can use a<br>se and special character<br>em contained. | combination of<br>r for your passw | numbers,<br>ord with at |
|                                                                    | Apply                                                                 | OK                                 | Cancel                  |

Figure 2. 24 Configuración de contraseña de la cámara

3. Haga clic en OK para guardar los ajustes y salir de la interfaz.

#### Configuración de los protocolos personalizados

#### **Objetivo:**

Para conectar las cámaras de red que no están configuradas con los protocolos estándar, puede configurar los protocolos personalizados en las mismas.

Pasos:

1. Haga clic en el bot ón **Protocol** de la interfaz de adici ón personalizada de c ámaras IP para entrar en la interfaz de gesti ón de protocolos.

| Protocol Management                                                                       |                     |       |  |           |        |
|-------------------------------------------------------------------------------------------|---------------------|-------|--|-----------|--------|
| Custom Protocol                                                                           | Custom Protocol 1 ~ |       |  |           |        |
| Protocol Name                                                                             | ipc1                |       |  |           |        |
| Stream Type                                                                               | Main S              | tream |  | Substream |        |
| Enable Substream                                                                          |                     |       |  |           |        |
| Туре                                                                                      | RTSP                |       |  | RTSP      |        |
| Transfer Protocol                                                                         | Auto                |       |  | Auto      |        |
| Port                                                                                      | 554                 |       |  | 554       |        |
| Path                                                                                      |                     |       |  |           |        |
| Example: [Type]://[IP Address]:[Port]/[Path]<br>rtsp://192.168.0.1:554/ch1/main/av_stream |                     |       |  |           |        |
|                                                                                           |                     | Apply |  | ок        | Cancel |

Figure 2.25 Interfaz de gestión de protocolo

Existen 16 protocolos personalizados en el sistema, puede editar el nombre del protocolo; y puede elegir si desea habilitar el subflujo.

2. Seleccione el tipo de transmisión del protocolo y elija los protocolos de transferencia.

| -98- |  |
|------|--|
| NOTE |  |

Antes de personalizar el protocolo para la cámara de red, debe ponerse en contacto con el fabricante de la cámara de red y consultar la URL (uniform resource locator) para obtener la transmisión principal y la transmisión secundaria.

El formato de la URL es: [Tipo]://[direcci ón IP de la c ámara de red]:[Puerto]/[Ruta].

*Ejemplo:* rtsp://192.168.1.55:554/ch1/main/av\_stream.

- Nombre de protocolo: Editar el nombre para el protocolo personalizado.
- Habilitar transmisi ón secundaria: Si la c ámara de red no admite transmisi ón secundaria o bien si la transmisi ón secundaria no es necesaria, deje la casilla sin marcar.
- **Tipo:** La cámara de red que adopte un protocolo personalizado deber ásoportar la transmisión mediante RTSP est ándar.
- Protocolo de transferencia: Seleccione el protocolo de transferencia para el protocolo personalizado.
- Puerto: Configure un número de puerto para el protocolo personalizado.
- Ruta: Configure la ruta de recursos para el protocolo personalizado. E.g., ch1/main/av\_stream.

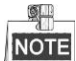

El tipo de protocolo y los protocolos de transferencia deben ser compatibles con la cámara de red conectada. Despu és de a ñadir los protocolos personalizados, puede ver el nombre de protocolo en la lista desplegable; consulte Figure 2. 26.

#### User Manual of Digital Video Recorder

|                   | Add IP Camera (Custom) |            |               |                |   |  |
|-------------------|------------------------|------------|---------------|----------------|---|--|
| No.               | No. IP Address         |            | t of Channels | Device Model   | F |  |
| 1                 | 10.16.1.62             | 1          |               | DS-2CD864FWD-E | H |  |
| 2                 | 10.16.1.199            | 1          |               | DS-2DE5220I-AE | ŀ |  |
| <                 |                        |            |               |                | > |  |
| IP Came           | era Address            | 10.16.1.62 |               |                |   |  |
| Protocol          |                        | ONVIF      |               | ĸ              | ř |  |
| Manage            | ment Port              | CANON      |               |                | ^ |  |
| Transfer          | r Protocol             | HUNT       |               |                |   |  |
| User Name         |                        | ONVIF      |               |                |   |  |
| Admin Password PA |                        | PANASONI   | c             |                |   |  |
| Contin            | ue to add              | PELCO      |               |                |   |  |
|                   | Proto                  | PSIA       |               |                | ~ |  |

Figure 2.26 Ajustes de protocolo

3. Seleccione los protocolos que acaba de a ñadir para validar la conexi ón de la cámara de red.

# **Chapter 3 Live View**

### 3.1 Introducción a Live View

Live View le muestra la imagen de v fleo de cada c ámara en tiempo real. El DVR accede autom áticamente al modo Live View cuando se enciende. Adem ás se encuentra en el nivel m ás superior en la jerarqu á de men ús, por tanto al pulsar ESC muchas veces (dependiendo del men ú en el que se encuentre) acceder á al modo Live View.

#### Iconos de Live View

En el modo Live View hay iconos en la parte superior derecha de la pantalla para cada canal que muestran el estado de grabación y de alarma en el canal, de modo que pueda saber si el canal se está grabando o si se producen alarmas en cuanto ocurran.

| Iconos   | Descripci ón                                                                          |  |  |  |  |
|----------|---------------------------------------------------------------------------------------|--|--|--|--|
|          | Alarma (alarma de p érdida de v íleo, manipulación, detección de movimiento o sensor) |  |  |  |  |
|          | Grabación (grabación manual, grabación mediante calendario, detección de movimiento   |  |  |  |  |
|          | o grabación activada por alarma)                                                      |  |  |  |  |
| <b>(</b> | Alarma y grabación                                                                    |  |  |  |  |
|          | Evento/Excepción (detección de movimiento, alarma de sensor o información de          |  |  |  |  |
|          | excepción. Para más detalles, v éase el Cap fulo 8.7 Tratamiento de excepciones.)     |  |  |  |  |

Table 3.1 Descripción de los iconos de Live View

# 3.2 Operaciones en modo Live View

En modo Live View se dispone de numerosas funciones. Las funciones se enumeran a continuación.

- Single Screen (pantalla simple): muestra solo una pantalla en el monitor.
- Multi-screen (Pantalla múltiple): Muestra varias pantallas en el monitor simult áneamente.
- Auto-switch (Conmutación automática): La pantalla conmuta automáticamente a la siguiente. Y debe definir el tiempo de rotación de cada pantalla en el menúde configuración antes de habilitar esta opción. Menu>Configuration>Live View>Dwell Time (Menú> Configuración > Live View > Tiempo de rotación).
- Start Recording (Empezar grabación): es compatible con la grabación normal y grabación por detección de movimiento.
- Quick Set (Ajuste r ápido): selecciona el modo de salida de v fleo entre Standard (Est ándar), Bright (Brillo), Gentle (Gentle) o Vivid (V ívido).
- Playback: reproduce los v fleos grabados durante el d á actual.
- Conmutador de salida aux/principal: el DVR comprueba la conexi ón de las interfaces de salida para definir las interfaces de salida auxiliar y principal. Cuando se ha habilitado la salida auxiliar, la salida principal no puede llevar a cabo ninguna operaci ón y se pueden hacer algunas operaciones b ásicas en el modo Live View para la salida auxiliar.

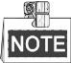

Los modelos DS-7100, DS-7200, y DS-7324/7332HGHI-SH no admiten el conmutador de salida auxiliar/principal.

El nivel de prioridad de salida auxiliar/principal de los dem ás modelos es el siguiente:

Para el DS-8124/8132HGHI-SH Consulte la tabla siguiente.

Table 3. 2 Prioridades de interfaces

| S.N | VGA/HDMI1    | HDMI2        | Salida<br>principal | Salida auxiliar |
|-----|--------------|--------------|---------------------|-----------------|
| 1   | $\checkmark$ | $\checkmark$ | VGA/HDMI1           | HDMI2           |
| 2   | $\checkmark$ | ×            | VGA/HDMI1           |                 |
| 3   | ×            |              |                     | HDMI2           |

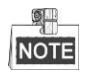

El s ímbolo  $\sqrt{}$  significa que la interfaz se est á usando; × significa que la interfaz no se est á usando o que la conexi ón no es v álida. Y los HDMI1, VGA y HDMI2 se pueden utilizar al mismo tiempo.

#### Para el DS-7308/7316HQHI-SH and DS-8108/8116HQHI-SH

Los DS-7308/7316HQHI-SH y DS-8108/8116HQHI-SH proporcionan salidas independientes HDMI y VGA, adem ás de salida CVBS. El nivel de prioridad de la salida principal y auxiliar es HDMI>VGA>CVBS. Consulte la tabla siguiente.

| Table 3.3 | Prioridades | de interfaces |
|-----------|-------------|---------------|
|-----------|-------------|---------------|

| S.N HDMI VGA CVBS Salida Salida aux | iliar |
|-------------------------------------|-------|
|-------------------------------------|-------|

|   |              |              |              | principal |      |
|---|--------------|--------------|--------------|-----------|------|
| 1 | $\checkmark$ | $\checkmark$ | $\checkmark$ | HDMI      | VGA  |
| 2 | $\checkmark$ | ×            | $\checkmark$ | HDMI      | CVBS |
| 3 | ×            | $\checkmark$ | $\checkmark$ | VGA       | CVBS |
| 4 | ×            | ×            |              | CVBS      |      |

| _ | _ | 9 | 1 |   |
|---|---|---|---|---|
| 1 | N | 0 | Т | Έ |

El s ímbolo  $\sqrt{}$  significa que la interfaz se est á usando; × significa que la interfaz no se est á usando o que la conexi ón no es v álida. Y HDMI, VGA y CVBS se pueden utilizar al mismo tiempo.

#### Para otros modelos

Para los dem ás modelos, el nivel de prioridad de la salida principal y auxiliar es HDMI>VGA>CVBS. Consulte la tabla siguiente.

| S.N | VGA/HDMI     | CVBS         | Salida<br>principal | Salida auxiliar |
|-----|--------------|--------------|---------------------|-----------------|
| 1   | $\checkmark$ | $\checkmark$ | VGA/HDMI            | CVBS            |
| 2   | $\checkmark$ | ×            | VGA/HDMI            |                 |
| 3   | ×            |              | CVBS                |                 |

 Table 3. 4 Prioridades de interfaces

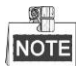

 $\sqrt{\text{significa que la interfaz se est á usando; } \times \text{significa que la interfaz no se est á usando o que la conexi ón no es v áida. Y HDMI, VGA y CVBS se pueden utilizar al mismo tiempo.$ 

### 3.2.1 Funcionamiento del panel frontal

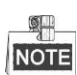

Las series DS-7200HGHI y DS-7100 no admiten esta función.

| Table 3.5  | Funcionamient  | o del pane | el frontal | en Live | View |
|------------|----------------|------------|------------|---------|------|
| rubic bi b | i ancionannene | o aci pane | , in onear |         |      |

| Funciones          | Funcionamiento del panel frontal                                                 |
|--------------------|----------------------------------------------------------------------------------|
| Show single screen | Pulse el bot ón alfanum érico correspondiente. Por ejemplo, pulse 2 para mostrar |
| (Mostrar pantalla  | solo la pantalla correspondiente al canal 2.                                     |
| sencilla)          |                                                                                  |
| Show multi-screen  | Pulse el bot án <b>PREV</b> .                                                    |
| (Mostrar pantalla  |                                                                                  |
| m últiple)         |                                                                                  |
| Manually switch    | Siguiente pantalla: bot ón de direcci ón derecha.                                |
| screens (Conmutar  | Pantalla anterior: bot ón de direcci ón izquierda.                               |
| pantallas          |                                                                                  |
| manualmente)       |                                                                                  |
| Auto-switch        | Pulse el bot ón Enter.                                                           |
| (Conmutaci ón      |                                                                                  |

| autom ática)  |                                           |
|---------------|-------------------------------------------|
| Reproducci ón | Pulse el bot ón <b>Play</b> (reproducir). |

### 3.2.2 Uso del ratón en Live View

| Nombre               | Descripci ón                                                                                   |
|----------------------|------------------------------------------------------------------------------------------------|
| Menú                 | Accede al men ú principal del sistema haciendo clic con el bot ón derecho del                  |
|                      | rat ón.                                                                                        |
| Single Screen        | Cambia a pantalla completa sencilla seleccionando el número de canal en la lista               |
| (Pantalla sencilla)  | desplegable.                                                                                   |
| Pantalla múltiple    | Ajusta el diseño de pantalla seleccion ándolo en la lista desplegable.                         |
| Previous Screen      | Cambia a la pantalla anterior.                                                                 |
| (Pantalla anterior)  |                                                                                                |
| Next Screen          | Cambia a la pantalla siguiente.                                                                |
| (Pantalla siguiente) |                                                                                                |
| Start/Stop           | Habilita/deshabilita la conmutación autom ática de las pantallas.                              |
| Auto-switch          |                                                                                                |
| (Iniciar/detener     | El <i>tiempo de rotaci én</i> de la configuraci én Live View deber áestar establecido antes de |
| conmutaci ón         | utilizar Start Auto-switch (Iniciar conmutaci ón autom áica).                                  |
| autom ática)         |                                                                                                |
| Iniciar grabaci ón   | Iniciar la grabación en todos los canales; la Grabación normal y la Grabación de               |
|                      | detecci ón de movimiento se pueden seleccionar de la lista desplegable.                        |
| A ñadir c ámara IP   | Un atajo para entrar en la interfaz de gesti ón de la cámara IP (solo para la serie            |
|                      | HDVR)                                                                                          |
| Quick Set (Ajuste    | El modo salida se puede ajustar con opciones, est ándar, luminosas, suaves y                   |
| r ápido)             | brillantes.                                                                                    |
| Reproducci ón        | Entre en la interfaz de reproducción y reproduzca el v fleo del canal                          |
|                      | seleccionado de manera instant ánea.                                                           |
| Control PTZ          | Un atajo para entrar en la interfaz de control de PTZ de la cámara seleccionada.               |
| Aux Monitor          | Cambia al modo de salida auxiliar y la operación de la salida principal está                   |
| (Monitor auxiliar)   | deshabilitada.                                                                                 |
|                      | Si accede al modo de monitor auxiliar y el monitor auxiliar no est á                           |
|                      | conectado, el funcionamiento del ratón se deshabilita; tiene que volver a                      |
|                      | conmutar a la salida principal con el bot ón F1 del panel frontal o bien con el                |
|                      | bot ón VOIP/MAIN en el mando a distancia de IR y luego pulsar el bot ón Enter.                 |

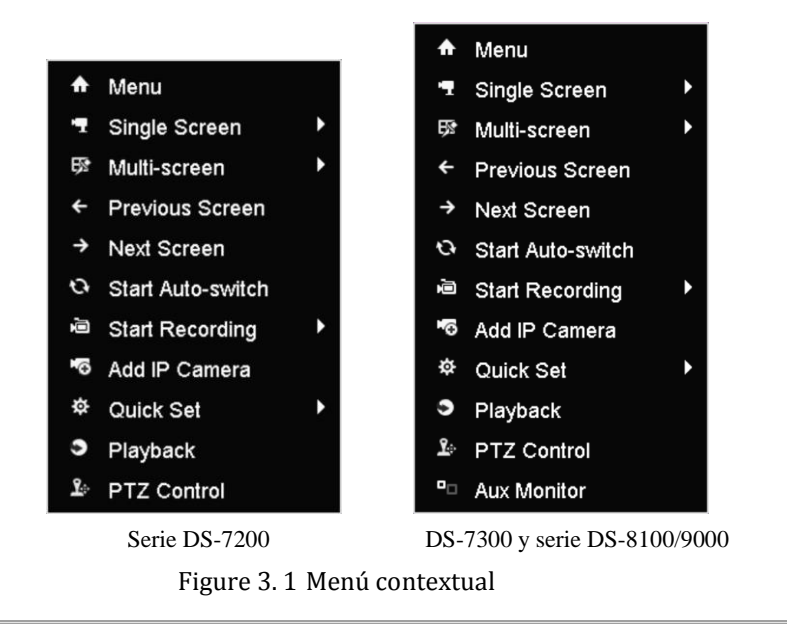

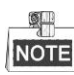

Los DVR de la serie DS-7100 no admiten Add IP Camera.

### 3.2.3 Conmutación de salida principal/auxiliar

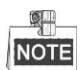

Los modelos DS-7100-SH, DS-7200-SH, y DS-7324/7332HGHI-SH no admiten el conmutador de salida auxiliar/principal.

Cuando se configure la salida HDMI, HDMI/VGA o HDMI1/VGA (DS-8124/8132HGHI-SH) como salida principal, puede realizar la siguiente operaci ón para conmutar a salida CVBS, VGA o HDMI2 (DS-8124/8132HGHI-SH) como salida principal.

Pasos:

1. Utilice la rueda de rat ón para hacer doble clic sobre la pantalla de salida de HDMI (1)/VGA y aparecer á una ventana emergente con el siguiente mensaje:

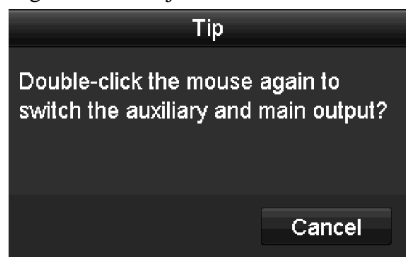

Figure 3. 2 Conmutar entre salida principal y auxiliar

- 2. Utilice la rueda del ratón para volver a hacer doble clic sobre la pantalla y conmutar a salida auxiliar o bien haga clic en **Cancelar** para cancelar dicha operación.
- Seleccione Menu Output Mode (Men ú de modo de salida) como Main CVBS o HDMI2 desde el men ú contextual del monitor.
- 4. En la ventana de mensaje emergente, haga clic en Yes para reiniciar el dispositivo y habilitar la salida

CVBS o HDMI2 como salidas principales.

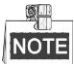

Puede seleccionar el modo Menu Output Mode en Menu>Configuration>More Settings como Autom ático o como HDMI (1)/VGA y despu és reiniciar el dispositivo para conmutar desde salida principal a salida HDMI (1)/VGA.

### 3.2.4 Barra de herramientas de ajuste rápido en modo Live

### View

En la pantalla de cada canal existe una barra de herramientas de ajuste rápido que se muestra cuando se apunta con el ratón a la parte inferior de la pantalla.

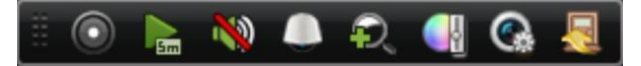

Figure 3. 3 Barra de herramientas de ajuste rápido

Table 3. 7 Descripción de los iconos de la barra de herramientas de ajuste rápido

| Iconos | Descripci ón                                    | Iconos | Descripci ón                                     | Iconos   | Descripci ón               |
|--------|-------------------------------------------------|--------|--------------------------------------------------|----------|----------------------------|
| 0      | Habilita/deshabilit<br>a la grabación<br>manual |        | Reproducci ón<br>instant ánea                    | <b>N</b> | Silenciar/Activar<br>audio |
|        | Control PTZ                                     | P.     | Zoom digital                                     |          | Ajustes de imagen          |
| Ğ      | Estrategia de Live<br>View                      |        | Cerrar<br>visualizaci ón en<br>directo Live View |          |                            |

La reproducci ón instant ánea solo muestra lo grabado en los últimos cinco minutos. Si no se encuentra ninguna grabaci ón, esto significa que no hay ninguna grabaci ón durante los últimos cinco minutos.

Con la ampliación digital, se puede ampliar la zona seleccionada a pantalla completa. Puede hacer clic con el botón izquierdo y marcar para seleccionar el área que desea ampliar, según se muestra en Figure 3. 4.

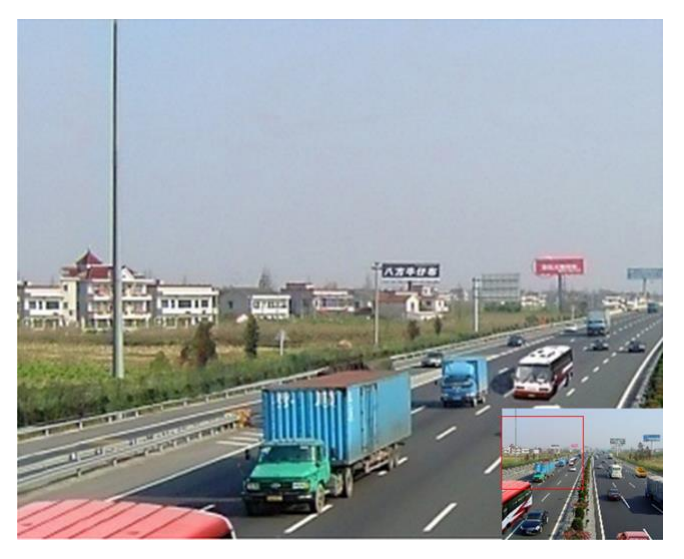

Figure 3. 4 Zoom digital

El icono de ajustes de imagen se puede seleccionar para acceder al men ú Image Settings (Ajustes de imagen).

Se pueden seleccionar cuatro modelos, dependiendo de la situación real:

- Est ándar: en condiciones de iluminación general (por defecto).
- Interior: la imagen es relativamente m ás homog énea.
- Luz tenue: la imagen es m ás homog énea que en los otros dos modos.
- Exterior: la imagen es relativamente m ás clara y n fida. El grado de contraste y saturación es elevado.

|            | Image Settings |     | ×  |
|------------|----------------|-----|----|
| Period 1 ~ | 00:00-24:00    |     | ٩  |
| Mode       | Standard       |     |    |
| *          |                | 128 | \$ |
| •          |                | 129 | 0  |
| •          |                | 132 | \$ |
| ۰          |                | 128 | 0  |
| <b>A</b> O |                | — O | 0  |
| 365        |                | 2   | ۵  |
| Restore    | Сору           | ок  |    |

Figure 3. 5 Ajustes de imagen

Puede configurar los par ámetros de imagen, incluyendo luminosidad, contraste, saturación, tonalidad, nitidez y eliminación de ruido. Tambi én puede hacer clic en **Default** (Predeterminado) para restaurar los valores predeterminados y hacer clic en **Copy** para copiar los ajustes de imagen a otras cámaras analógicas. V éase el *Cap fulo 11.3 Configuración de par ámetros* de v fleo para m ás detalles.

Se puede seleccionar Live View Strategy (Estrategia de Live View) para definir la estrategia entre la que se incluye Real-time (Tiempo real), Balanced (Balanceado) o Fluency (Fluidez).

| Live View                    | Strategy 🗙 | \$ |
|------------------------------|------------|----|
| Real-time                    |            |    |
| <ul> <li>Balanced</li> </ul> |            |    |
| <ul> <li>Fluency</li> </ul>  |            |    |
|                              |            |    |
|                              |            |    |
| ок                           | Cancel     |    |

Figure 3. 6 Estrategia de Live View

# 3.3 Codificación de canal cero

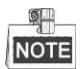

Este cap fulo no es aplicable a los DVR de las series DS-7100 y DS-7200.

#### Objetivo:

A veces es necesario obtener una vista remota de varios canales en tiempo real desde un navegador web o desde un software CMS (Sistema de gestión de clientes), por ello dispone como opción de la codificación del canal cero para reducir los requerimientos de ancho de banda sin que la calidad de imagen se vea afectada.

#### Pasos:

- 1. Entre en la interfaz de ajustes Live View Settings.
- Menu> Configuration> Live View (Men  $\acute{u}$ > Configuraci  $\acute{on}$  > Live View)
- 2. Seleccione la pesta ña Channel-Zero Encoding (Codificación del canal cero).

| Enable Channel-Zero Enc |         |  |
|-------------------------|---------|--|
| Frame Rate              | 12fps   |  |
| Max. Bitrate Mode       | General |  |
| Max. Bitrate(Kbps)      | 1024    |  |

Figure 3. 7 Live View - Codificación del canal cero

- 3. Active la casilla de verificación Habilitar codificación de canal cero.
- 4. Configure los fotogramas/s, modo de tasa de bits máxima y tasa de bits máxima.
- 5. Haga clic en el bot ón Apply (aplicar) para activar la configuración.

Después de configurar la Codificación del canal cero, puede obtener una vista de 16 canales en una sola pantalla en el cliente remoto o en el navegador web.

# 3.4 Configuración de ajustes Live View

#### Objetivo:

Los ajustes de Live View se pueden personalizar de acuerdo con distintas necesidades. Puede configurar la interfaz de salida, el tiempo de rotación a mostrar en pantalla, silenciar o activar el audio, el número de pantalla de cada canal, etc.

#### Pasos:

1. Acceso a la interfaz Live View Settings:

Menu> Configuration> Live View (Men  $\hat{u}$  > Configuración > Live View)

| VGA/HDMI  | ~                                                 |
|-----------|---------------------------------------------------|
| 1 + 7     | ~                                                 |
| No Switch | ~                                                 |
|           |                                                   |
|           |                                                   |
| VGA/HDMI  | ~                                                 |
| 10s       | ~                                                 |
|           |                                                   |
|           | VGA/HDMI<br>1 + 7<br>No Switch<br>VGA/HDMI<br>10s |

Figure 3.8 Live View-General

Entre los ajustes disponibles en este men ú se incluyen:

Video Output Interface (Interfaz de salida de v fleo): Designa la salida para configurar los ajustes.
Los DS-7100, DS-7200 y DS-7324/7332HGHI-SH proporcionan salidas HDMI/VGA;
DS-8124/8132HGHI-SH proporciona salidas HDMI1/VGA y HDMI2; DS-7308/7316HQHI-SH y
DS-8108/8116HQHI-SH proporcionan salidas HDMI, VGA y CVBS; y otros modelos proporcionan salidas seleccionables HDMI/VGA y CVBS.

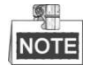

El DS-7300-SH y DS-8100-SH proporcionan la opción de salida de v fleo Canal cero para configurar los par ámetros.

- Modo Live View: designa el modo de pantalla que se utilizar ádurante Live View.
- **Tiempo de rotaci ón:** El tiempo de rotaci ón (*dwell time*) expresado en segundos para conmutar entre distintos canales cuando se habilita la conmutaci ón autom ática en Live View.
- Habilitar salida de audio: Habilita/deshabilita la salida de audio de la cámara seleccionada en modo Live View.
- Volumen: Configurar el volumen de la salida de audio.
- Salida de eventos: Designa la salida que muestra el v fleo de eventos; si est ádisponible, puede seleccionar una interfaz de salida de v fleo distinta cuando ocurra un evento.
- **Tiempo de rotación de vigilancia en pantalla completa:** el tiempo en segundos para mostrar una pantalla de evento de alarma.
- 2. Definir el orden de c ámara.
  - 1) Seleccione la pestaña View.

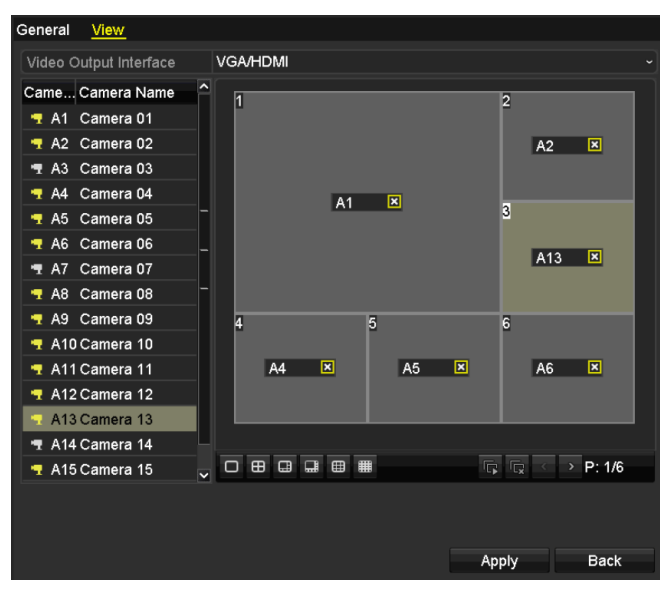

Figure 3.9 Live View - Orden de cámara

- Haga clic sobre una ventana para seleccionarla y luego haga doble clic sobre el nombre de una c ámara de la lista de c ámaras que quiera mostrar. Poner una "X" significa que la ventana no mostrar áninguna c ámara.
- 3) Tambi én puede hacer clic en 
  para iniciar la vista en tiempo real de todos los canales por orden y luego hacer clic en 
  para detener la vista en tiempo real de todos los canales. Haga clic en 
  o en 
  para pasar a la p ágina siguiente o anterior.
- 4) Haga clic en el bot ón Apply (Aplicar).

# 3.5 Diagn óstico de calidad de v fleo manual

#### Objetivo:

La calidad de v fleo de los canales analógicos se puede diagnosticar manualmente, pudiendo verse los resultados de dicho diagnóstico en una lista.

#### Pasos:

1. Entre en la interfaz manual de diagnóstico de calidad del v fleo.

Menu> Manual >Diagnóstico de calidad de v fleo manual

| Manual Video Quality Diagnostics               |              |               |               |               |               |               |               |               |
|------------------------------------------------|--------------|---------------|---------------|---------------|---------------|---------------|---------------|---------------|
| 🖬 Analog                                       | ☑ A1<br>☑ A9 | ☑ A2<br>☑ A10 | ⊠ A3<br>⊠ A11 | ☑ A4<br>☑ A12 | ⊠ A5<br>⊠ A13 | ⊠ A6<br>⊠ A14 | ☑ A7<br>☑ A15 | ⊠ A8<br>⊠ A16 |
| Figure 3. 10 Diagn óstico de calidad de v íleo |              |               |               |               |               |               |               |               |

- 2. Active las casillas de verificación para seleccionar los canales que quiera diagnosticar.
- **3.** Haga clic en el bot ón **Diagnose** para mostrar una lista de los resultados. Puede visualizar el estado de v fleo y el tiempo de diagnóstico de los canales seleccionados.

| Manual Video Qualit | y Diagnostic | <u>s</u>      |               |               |               |               |               |               |   |
|---------------------|--------------|---------------|---------------|---------------|---------------|---------------|---------------|---------------|---|
| 🗹 Analog            | ☑ A1<br>☑ A9 | ⊠ A2<br>⊠ A10 | ☑ A3<br>☑ A11 | ☑ A4<br>☑ A12 | ☑ A5<br>☑ A13 | ⊠ A6<br>⊠ A14 | ☑ A7<br>☑ A15 | ☑ A8<br>☑ A16 |   |
| Diagnostics Result  |              |               |               |               |               |               |               |               |   |
| Camera No.          | Diagnostics  | Result        |               | Diagnos       | stics Tim     | 9             |               |               | ^ |
| A1                  | Normal       |               |               | 25-04-2       | 014 14:5      | 4:17          |               |               |   |
| A2                  | Normal       |               |               | 25-04-2       | 014 14:5      | 4:18          |               |               |   |
| A9                  | Normal       |               |               | 25-04-2       | 014 14:5      | 4:18          |               |               |   |
| A3                  | Normal       |               |               | 25-04-2       | 014 14:5      | 4:18          |               |               | _ |
| A10                 | Normal       |               |               | 25-04-2       | 014 14:5      | 4:18          |               |               |   |
| A4                  | Normal       |               |               | 25-04-2       | 014 14:5      | 4:18          |               |               |   |
| A5                  | Normal       |               |               | 25-04-2       | 014 14:5      | 4:18          |               |               |   |
| A11                 | Normal       |               |               | 25-04-2       | 014 14:5      | 4:18          |               |               |   |
| A6                  | Normal       |               |               | 25-04-2       | 014 14:5      | 4:19          |               |               |   |
| A12                 | Normal       |               |               | 25-04-2       | 014 14:5      | 4:19          |               |               |   |
| A7                  | Normal       |               |               | 25-04-2       | 014 14:5      | 4:19          |               |               |   |
| A8                  | Normal       |               |               | 25-04-2       | 014 14:5      | 4:19          |               |               |   |
| A13                 | Normal       |               |               | 25-04-2       | 014 14:5      | 4:19          |               |               |   |
| A14                 | Normal       |               |               | 25-04-2       | 014 14:5      | 4:19          |               |               |   |
|                     |              |               |               |               |               |               |               |               |   |
|                     |              |               |               |               |               | Diagnos       | e             | Back          |   |

Figure 3. 11 Resultado de diagnóstico

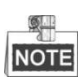

- Conecte la cámara al dispositivo para obtener un diagnóstico de calidad de víleo.
- Pueden diagnosticarse tres tipos de excepción: Imagen borrosa, brillo anómalo y dominante de color.

# 3.6 Cierre de sesi ón de usuario

#### Objetivo:

Después de cerrar sesión el monitor vuelve al modo live view y si desea realizar alguna operación tiene que introducir el nombre de usuario y la contrase ña para volver a iniciar sesión.

#### Pasos:

3. Acceda al menú Shutdown (Apagar)

 $Menu > Shutdown (Men \, \acute{u} > Apagar)$ 

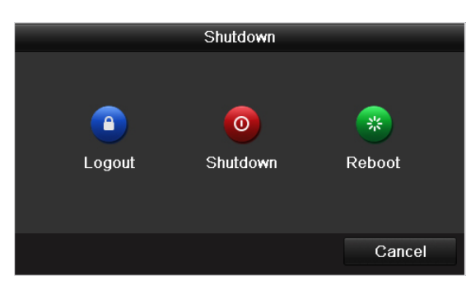

Figure 3. 12 Apagar

4. Haga clic en Logout.

# **Chapter 4 Controles PTZ**

# 4.1 Configuración de ajustes de PTZ

#### **Objetivo:**

Siga el procedimiento para configurar los par ámetros de PTZ. Se debe realizar la configuración de los par ámetros de PTZ antes de controlar la cámara PTZ.

#### Pasos:

1. Acceda a la interfaz PTZ Settings (Ajustes de PTZ)

Menu > Camera > PTZ (Men  $\acute{u}$  > C ámara > PTZ)

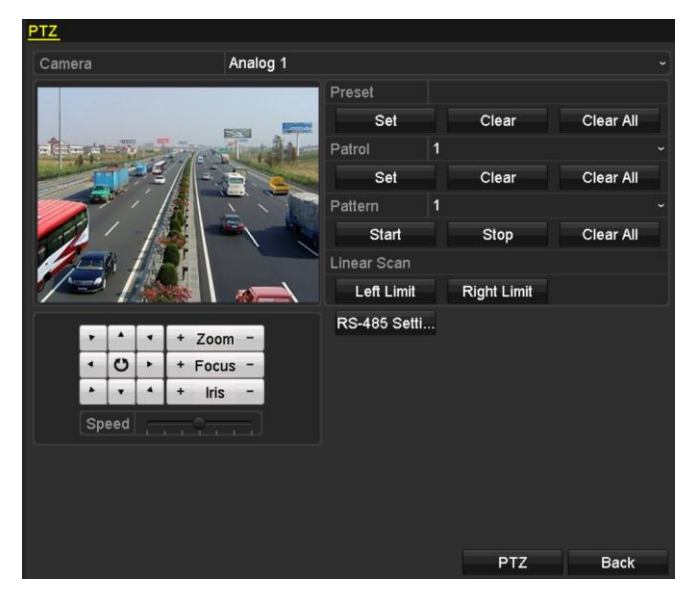

Figure 4. 1 Ajustes de PTZ

- 2. Seleccione la cámara para la configuración de PTZ de la lista desplegable Cámara.
- 3. Haga clic en el bot ón RS-485 Settings para ajustar los par ámetros de RS-485.

| RS-485 Settings        |      |      |    |        |  |  |  |  |
|------------------------|------|------|----|--------|--|--|--|--|
| Baud Rate 9600         |      |      |    |        |  |  |  |  |
| Data Bit               | 8    |      |    |        |  |  |  |  |
| Stop Bit               | 1    |      |    |        |  |  |  |  |
| Parity                 | None |      |    |        |  |  |  |  |
| Flow Ctrl None         |      |      |    |        |  |  |  |  |
| PTZ Protocol HIKVISION |      |      |    |        |  |  |  |  |
| Address                | 0    |      |    |        |  |  |  |  |
| Address range: 0~255   |      |      |    |        |  |  |  |  |
|                        |      |      |    |        |  |  |  |  |
|                        |      |      |    |        |  |  |  |  |
|                        |      |      |    |        |  |  |  |  |
|                        |      |      |    |        |  |  |  |  |
|                        |      |      |    |        |  |  |  |  |
|                        |      | Сору | ОК | Cancel |  |  |  |  |

Figure 4. 2 PTZ- General

4. Introduzca los par ámetros de la cámara PTZ.

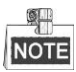

todos los par ámetros deben ser exactamente los mismos que los de la c ámara PTZ.

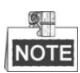

Para la c ámara o domo Coaxitron conectados, puede seleccionar el protocolo PTZ como HIKVISION-C (Coaxitron). Aseg úrese de que el protocolo que seleccione aqu ísea admitido por la c ámara o domo conectado. Cuando se seleccione el protocolo Coaxitron, no son configurables ninguno de los dem ás ajustes, como, por ejemplo, la tasa de transmisión, los bits de datos, bits de parada, la paridad y el control de flujo.

5. Haga clic en el bot ón Apply para guardar los ajustes.

# 4.2 Configuración de preajustes, patrullas y patrones de PTZ

Antes de empezar:

Aseg úrese de que los protocolos PTZ sean compatibles con los preajustes, patrullas y patrones.

### 4.2.1 Personalización de preajustes

#### **Objetivo:**

Siga los pasos para ajustar la ubicación predeterminada a la que quiera que apunte la cámara PTZ cuando ocurra un evento.

#### Pasos:

1. Acceda a la interfaz PTZ Control (Control PTZ).

Menu>Camera>PTZ

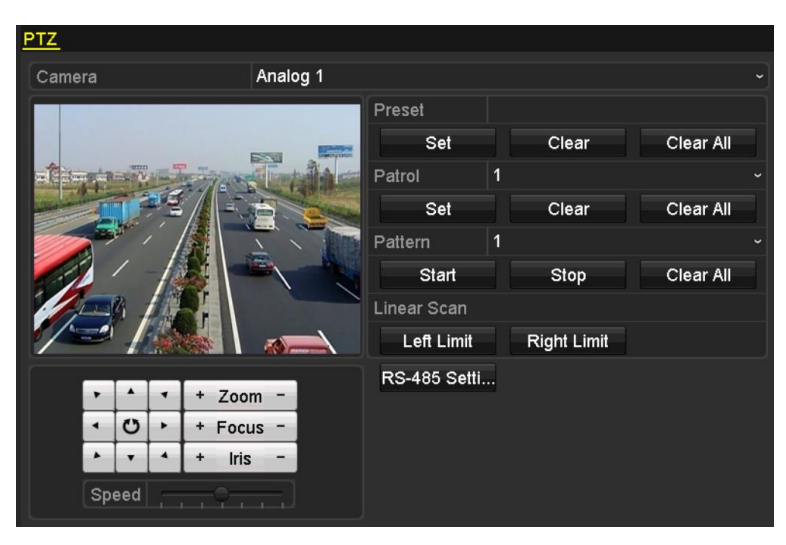

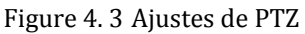

- Utilice el bot ón de direcci ón para rotar la cámara a la ubicaci ón predeterminada que quiera. Podr á tambi én, guardar las operaciones de ampliaci ón y enfoque en los ajustes predeterminados.
- 3. Introduzca el número de ajuste predeterminado (1~255) en el campo de texto predeterminado y haga clic en el bot ón Set (configurar) para vincular la ubicaci ón al ajuste predeterminado.
  Repita los pasos del 2 al 3 para guardar m ás ajustes predeterminados.
  Puede hacer clic en el bot ón Clear (borrar) para borrar la informaci ón de ubicaci ón del ajuste predeterminado, o bien haga clic en el bot ón Clear All (borrar todo) para borrar la informaci ón de ubicaci ón de ubicaci ón de todos los ajustes predeterminados.
### 4.2.2 Llamada a preajustes

#### **Objetivo:**

Esta función permite que la cámara apunte a una posición especificada como, por ejemplo, una ventana cuando se produce un evento.

#### Pasos:

1. Haga clic sobre el bot ón PTZ en la esquina inferior derecha de la interfaz de ajustes de PTZ.

Tambi én puede pulsar el bot ón del PTZ en el panel frontal; hacer clic en el icono de control PTZ en el a barra de ajustes r ápidos; o seleccionar la opci ón PTZ del men ú contextual para mostrar el panel de control PTZ.

- 2. Seleccione Cámara de la lista desplegable.
- 3. Haga clic en el bot ón D para mostrar los ajustes generales de control de PTZ.

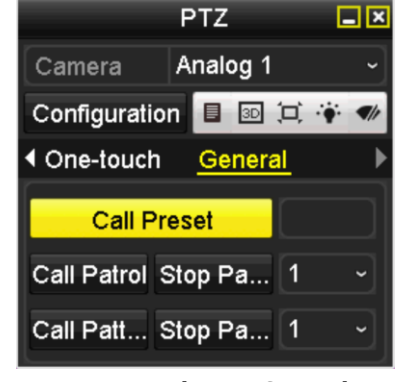

Figure 4. 4 Panel PTZ - General

- 4. Haga clic para introducir el número de ajuste predeterminado en el campo de texto correspondiente.
- 5. Haga clic sobre le bot ón Call Preset (Llamada de ajuste predeterminado) para llamarlo.

## NOTE

Cuando la c ámara/domo Coaxitron conectados al protocolo PTZ se seleccionan para HIKVISION-C (Coaxitron), puede llamar al preajuste 95 para entrar en el men ú de la c ámara/domo Coaxitron conectados. Utilice los botones de direcci ón del panel de control PTZ para manejar el men ú.

### 4.2.3 Personalización de patrullas

#### **Objetivo:**

Las patrullas se pueden definir para desplazar el PTZ a distintos puntos clave y hacer que se mantenga en dichas posiciones durante un tiempo establecido antes de desplazarse al siguiente punto clave. Los puntos clave son los correspondientes a los preajustes. Los preajustes se pueden configurar siguiendo los pasos anteriores de *Customizing Presets* (personalizar preajustes).

#### Pasos:

 Acceda a la interfaz PTZ Control (Control PTZ). Menu>Camera>PTZ

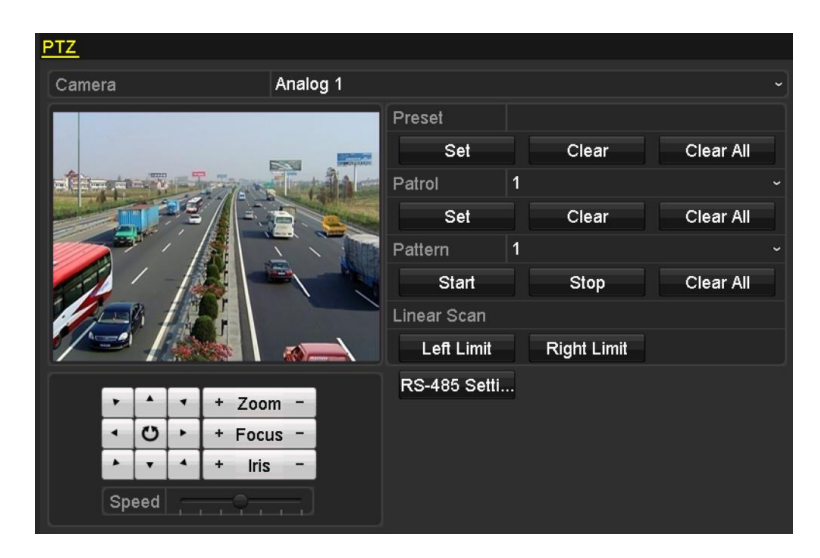

Figure 4. 5 Ajustes de PTZ

- 2. Seleccione el número de patrulla en la lista de patrullas desplegable.
- 3. Haga clic en el bot ón Set de ajustes para a ñadir puntos clave a la patrulla.

| KeyPoint    |   |    |       |    |  |  |  |  |
|-------------|---|----|-------|----|--|--|--|--|
| KeyPoint: 1 |   |    |       |    |  |  |  |  |
| Preset      | 1 |    |       |    |  |  |  |  |
| Duration    | 0 |    |       | 0  |  |  |  |  |
| Speed       | 1 |    |       | \$ |  |  |  |  |
|             |   |    |       |    |  |  |  |  |
| Add         |   | ок | Cance | I  |  |  |  |  |

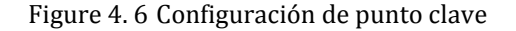

- 4. Configure los par ámetros de puntos clave como, por ejemplo, el número de punto clave, la duración de permanencia en el punto clave y la velocidad de patrulla. El punto clave es el correspondiente al preajuste. El número de punto clave determina el orden que el PTZ vaya a seguir mientras circule por la patrulla. La Duración se refiere al tiempo de permanencia sobre el punto clave correspondiente. La Velocidad (Speed) define la velocidad de desplazamiento del PTZ desde un punto hasta el siguiente.
- Haga clic en el bot ón Add (A ñadir) para a ñadir el siguiente punto clave a la patrulla. Tambi én puede hacer clic en el bot ón OK para guardar el punto clave en esa patrulla.

Puede borrar todos los puntos clave haciendo clic en en bot ón **Clear** (borrar) en la patrulla seleccionada o bien hacer clic en el bot ón **Clear All** (borrar todo) para borrar todos los puntos clave de todas las patrullas.

### 4.2.4 Llamada a patrullas

#### Objetivo:

La llamada a una patrulla hace que el PTZ se desplace seg ún la ruta de patrulla predefinida.

Pasos:

1. Haga clic sobre el bot ón PTZ en la esquina inferior derecha de la interfaz de ajustes de PTZ.

Tambi én puede pulsar el bot ón del PTZ en el panel frontal; hacer clic en el icono de control PTZ la barra de ajustes r ápidos; o seleccionar la opci ón PTZ del men ú contextual para mostrar el panel de

|    | control PTZ.             |            |              |       |            |         |        |           |
|----|--------------------------|------------|--------------|-------|------------|---------|--------|-----------|
| 2. | Haga clic en el bot ón 🚺 | para mo    | ostrar los a | juste | s gener    | ales de | contro | l de PTZ. |
|    |                          |            |              | P     | ΥZ         |         | _ ×    |           |
|    |                          | C          | amera        | A     | nalog ′    | 1       | ~      |           |
|    |                          | С          | onfigurati   | on    | <b>3</b> D | 间的      | •<br>• |           |
|    |                          | <b>∢</b> ( | One-toucl    | n     | Gener      | al_     | ►      |           |
|    |                          |            | Call F       | Pres  | et         |         | $\Box$ |           |
|    |                          | C          | all Patrol   | Sto   | р Ра       | . 1     | ~      |           |
|    |                          | C          | all Patt     | Sto   | op Pa      | 1       | •      |           |
|    |                          |            |              |       |            |         |        |           |

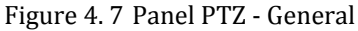

- **3.** Seleccione una patrulla en la lista desplegable y haga click en el bot ón **Call patrol** (Llamar una patrulla) para realizar su llamada.
- 4. Puede hacer click en el bot ón Stop Patrol (Detener patrulla) para detener la llamada.

## 4.2.5 Personalización de patrones

#### **Objetivo:**

Los patrones se pueden definir grabando el movimiento del PTZ. Puede realizar la llamada de un patrón para realizar un movimiento de PTZ de acuerdo con la ruta predefinida.

#### Pasos:

1. Acceda a la interfaz PTZ Control (Control PTZ).

 $Men\, \acute{u} > C\, \acute{a}mara > PTZ$ 

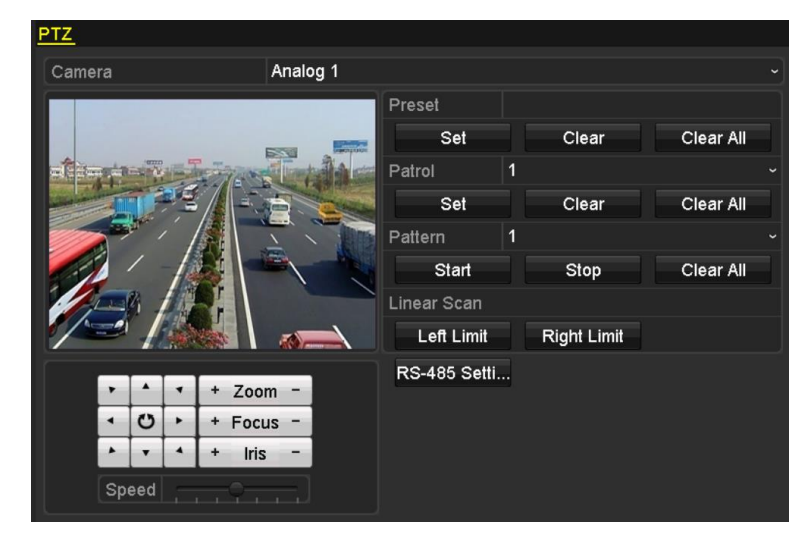

Figure 4.8 Ajustes de PTZ

- 2. Seleccione el número de patrón de la lista desplegable.
- Haga click en el bot ón Start y en los botones correspondientes del panel de control para mover la c ámara PTZ; luego, haga click en el bot ón Stop para detenerla.

El movimiento del PTZ se graba como patrón.

## 4.2.6 Llamada a patrones

#### **Objetivo:**

Siga el procedimiento para desplazar la cámara PTZ según los patrones predefinidos.

#### Pasos:

1. Haga clic sobre el bot ón PTZ en la esquina inferior derecha de la interfaz de ajustes de PTZ.

Tambi én puede pulsar el bot ón del PTZ en el panel frontal; hacer clic en el icono de control PTZ en el barra de ajustes rápidos; o seleccionar la opci ón PTZ del men ú contextual para mostrar el panel de control PTZ.

2. Haga clic en el bot ón D para mostrar los ajustes generales de control de PTZ.

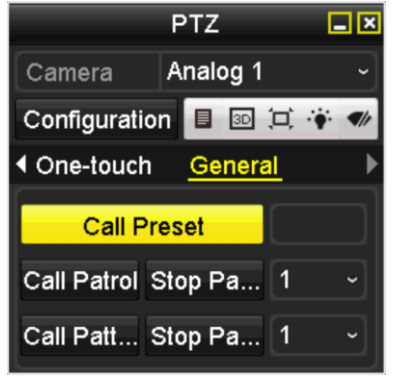

Figure 4.9 Panel PTZ - General

- 3. Haga click sobre el bot ón Call Pattern (Llamada a patr ón) para llamarlo.
- 4. Haga click sobre el bot ón Stop Pattern (Detener patr ón) para detenerlo.

## 4.2.7 Personalizaci ón del l ínite de escaneado lineal

#### **Objetivo:**

El escaneado lineal se puede habilitar para activar el escaneado en sentido horizontal dentro del rango predefinido.

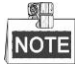

Esta función es admitida por algunos modelos.

Pasos:

1. Acceda a la interfaz PTZ Control (Control PTZ).

 $Men\, \acute{u} > C\, \acute{a}mara > PTZ$ 

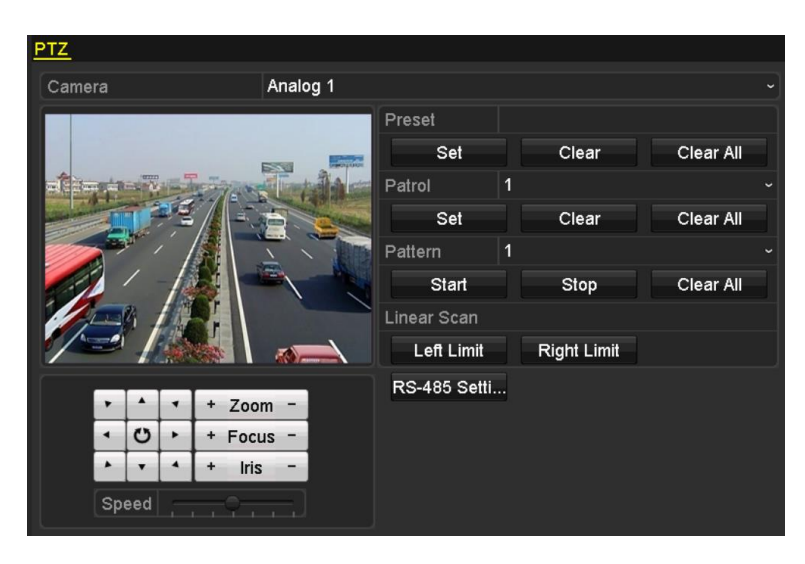

Figure 4. 10 Ajustes de PTZ

Utilice el botón de dirección para hacer rodar la cámara a la ubicación en la que quiera fijar el l ínite y haga click sobre los botones Left Limit (l ínite izquierdo) o Right Limit (l ínite derecho) para vincular la ubicación al l ínite correspondiente.

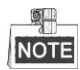

El domo Speed (domo de velocidad) inicia el escaneado lineal del l ínite izquierdo al l ínite derecho; deber á configurar el l ínite izquierdo en el lado izquierdo del l ínite derecho. Adem ás, el ángulo entre el l ínite izquierdo y el l ínite derecho no deber á exceder los 180 °.

## 4.2.8 Llamada a escaneo lineal

#### Objetivo:

Siga este procedimiento para llamar al escaneado lineal dentro del rango de escaneado predefinido.

#### Pasos:

1. Haga clic sobre el bot ón PTZ en la esquina inferior derecha de la interfaz de ajustes de PTZ.

Tambi én puede pulsar el bot ón del PTZ en el panel frontal o hacer click en el icono de control PTZ

- en la barra de ajustes rápidos para entrar en el menúde ajustes de PTZ en modo Live View.
- 2. Haga click en el botón D para mostrar la función One-touch (una sola pulsación) del control PTZ.

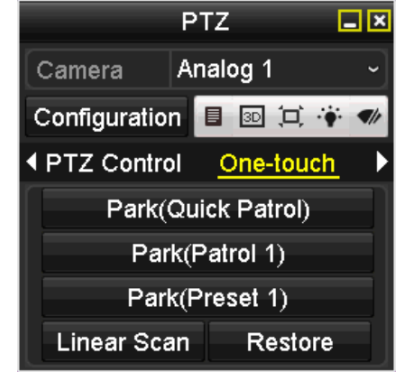

Figure 4. 11 PTZ Panel - One-touch

3. Haga click en el botón Linear Scan para comenzar el escaneado lineal y vuelva a pulsarlo para detenerlo. Puede hacer click en el botón Restore (restaurar) para borrar los datos definidos de l ínite izquierdo y l ínite derecho; el domo necesitar áreiniciarse para que los ajustes tengan efecto.

### 4.2.9 One-touch Park

#### **Objetivo:**

Para algunos modelos de domo Speed, se puede configurar para iniciar una acción de aparcamiento predefinida (escaneo, preajuste, patrón, etc.) autom áticamente tras un per ódo de inactividad (tiempo de aparcamiento). *Pasos:* 

1. Haga clic sobre el bot ón PTZ en la esquina inferior derecha de la interfaz de ajustes de PTZ.

Tambi én puede pulsar el bot ón del PTZ en el panel frontal o hacer click en el icono de control PTZ en la barra de ajustes r ápidos para entrar en el men ú de ajustes de PTZ en modo Live View.

2. Haga click en el botón D para mostrar la función One-touch (una sola pulsación) del control PTZ.

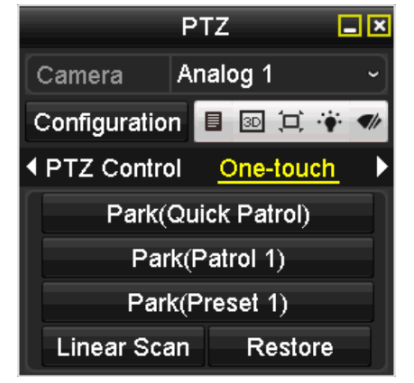

Figure 4. 12 PTZ Panel - One-touch

**3.** Hay 3 tipos seleccionables de one-touch park; haga click en el bot ón correspondiente para activar la acci ón de aparcamiento.

**Aparcamiento (Patrulla r ápida)** El domo inicia la patrulla por orden desde el preajuste predefinido 1 al preajuste 32, despu és del tiempo de aparcamiento. Se salta el preajuste no definido.

Aparcamiento (Patrulla 1) El domo comienza a moverse de acuerdo con la patrulla predefinida 1

despu és del tiempo de aparcamiento.

Aparcamiento (Preajuste 1) El domo se mueve a la ubicación predefinida de preajuste 1 después del tiempo de aparcamiento.

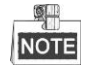

El tiempo de aparcamiento solo se puede configurar a través de la interfaz de configuración del domo Speed; el valor por defecto es de 5 s.

4. Haca click de nuevo sobre el bot ón para desactivarlo.

# 4.3 Panel de control PTZ

Hay dos maneras admitidas para entrar en el panel de control PTZ.

#### OPCIÓN 1:

En la interfaz de ajustes de PTZ, haga click sobre el botón **PTZ** en la esquina inferior derecha al lado del botón **Atrás**.

#### **OPCIÓN 2:**

En modo Live View, puede pulsar el bot ón de control PTZ en el panel frontal o en el control remoto, o bien seleccionar el icono de control PTZ . tambi én puede seleccionar la opci ón PTZ en el men ú contextual. Haga click en el bot ón **Configuration** del panel de control y, as í podr á entrar en la interfaz de ajustes PTZ.

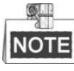

En el modo de control PTZ, se mostrar á el panel de PTZ cuando se conecte un ratón al dispositivo. Si no se conecta un ratón, aparece el icono PTZ en la esquina inferior izquierda de la ventana para indicar que esa c ámara se encuentra en modo de control PTZ.

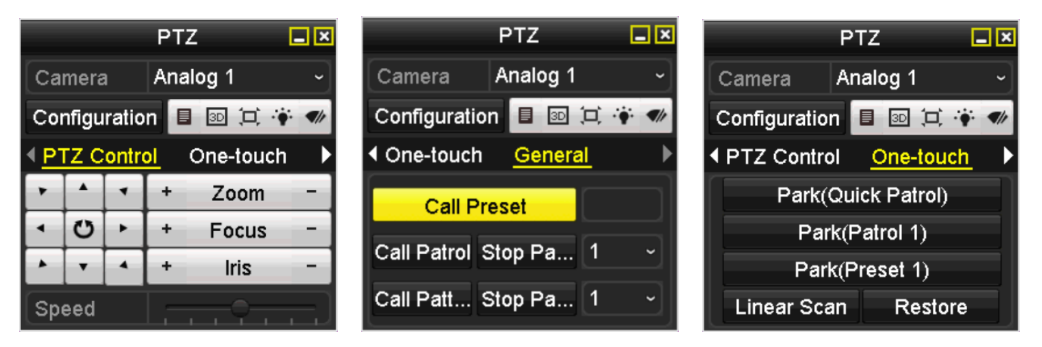

Figure 4. 13 Panel PTZ

Table 4.1 Descripción de los iconos del panel PTZ

| Icono            | Descripci ón                                             | Icono     | Descripci ón                    | Icono   | Descripci ón                                                        |
|------------------|----------------------------------------------------------|-----------|---------------------------------|---------|---------------------------------------------------------------------|
| · · ·<br>· · · · | Bot ón de direcci ón y<br>bot ón de ciclo<br>autom ático | +         | Zoom+, Enfoque+,<br>Diafragma+  | I       | Zoom-, Enfoque-,<br>Diafragma-                                      |
| 0                | La velocidad del<br>movimiento PTZ                       | *         | Encender/apagar luz             |         | Encender/apagar<br>limpiador                                        |
| 3D               | Zoom 3D                                                  | Ä         | Centralizaci ón de<br>imagen    |         | Men ú                                                               |
| PTZ Control      | Conmute a la<br>interfaz PTZ Control                     | One-touch | Conmute a la interfaz One-touch | General | Conmute a la<br>interfaz General<br>Settings (Ajustes<br>generales) |
| ٦                | Elemento anterior                                        |           | Elemento siguiente              |         | Iniciar<br>patr ón/patrulla                                         |
| 0                | Detener el<br>movimiento de                              | ×         | Salir                           |         | Minimizar ventanas                                                  |

| Icono | <b>Descripci ón</b> | Icono | Descripci ón | Icono | Descripci ón |
|-------|---------------------|-------|--------------|-------|--------------|
|       | patrulla/patr ón    |       |              |       |              |

# Chapter 5 Ajustes de grabación

# 5.1 Configuración de parámetros de grabación

#### Antes de empezar:

1. Asegúrese de que ya se ha instalado el HDD. De lo contrario, instale un HDD e inicial celo. (Menu>HDD>General)

| HDD Inf    | ormation_                |        |          |       |            |    |      |   |
|------------|--------------------------|--------|----------|-------|------------|----|------|---|
| <b>_</b> L | Capacity                 | Status | Property | Туре  | Free Space | Gr | Edit | D |
| 1          | 931.51GB                 | Normal | R/W      | Local | 928GB      | 1  | -    | - |
|            |                          |        |          |       |            |    |      |   |
|            | Figure 5. 1 HDD- General |        |          |       |            |    |      |   |

- 2. Haga clic en Advanced para comprobar el modo de almacenamiento del HDD.
  - Si el modo del HDD es *Quota*, ajuste la capacidad de grabación al máximo. Para obtener información detallada, v éase el *Cap tulo 10.5 Configurar el modo Quota*.
  - Si el modo de HDD es Group (Grupo), debe definir el grupo de HDD. Para obtener información detallada, v éase el Cap fulo 5.9 Configurar grupo HDD para grabación.

| Storage Mode        |              |               |               |               |               |               |               |               |  |
|---------------------|--------------|---------------|---------------|---------------|---------------|---------------|---------------|---------------|--|
| Mode                |              | Group         |               |               |               |               |               |               |  |
| Record on HDD Group |              | 1             |               |               |               |               |               |               |  |
|                     |              |               |               |               |               |               |               |               |  |
| 🗹 Analog            | ✓ A1<br>✓ A9 | ✓ A2<br>✓ A10 | ✓ A3<br>✓ A11 | ✓ A4<br>✓ A12 | ✓ A5<br>✓ A13 | ☑ A6<br>☑ A14 | ✓ A7<br>✓ A15 | ✓ A8<br>✓ A16 |  |
|                     |              |               |               |               |               |               |               |               |  |

Figure 5. 2 HDD- Avanzado

Pasos:

 Acceda a la interfaz de ajustes de grabaciones para configurar los par ámetros de codificación: Men ú > Grabación > Par ámetros

| Record Substream        |                         |                                       |
|-------------------------|-------------------------|---------------------------------------|
| Camera                  | Analog 1                |                                       |
| Input Resolution        | PAL                     |                                       |
| Encoding Parameters     | Main Stream(Continuous) | Main Stream(Event)                    |
| Stream Type             | Video & Audio           | <ul> <li>Video &amp; Audio</li> </ul> |
| Resolution              | 960*576(WD1)            | ~ 960*576(WD1) ~                      |
| Bitrate Type            | Variable                | <ul> <li>Variable</li> </ul>          |
| Video Quality           | Medium                  | ~ Medium ~                            |
| Frame Rate              | Full Frame              | Full Frame ~                          |
| Max. Bitrate Mode       | General                 | ~ General ~                           |
| Max. Bitrate(Kbps)      | 1792                    | ~ 1792 ~                              |
| Max. Bitrate Range Reco | 1152~1920(Kbps)         | 1152~1920(Kbps)                       |
| Pre-record              | 5s                      |                                       |
| Post-record             | 5s                      |                                       |
| Expired Time (day)      | 0                       |                                       |
| Redundant Record        |                         |                                       |
| Record Audio            | ✓                       |                                       |
| Video Stream            | Main Stream             |                                       |
| Enable 960 Mode         |                         |                                       |

Figure 5.3 Parámetros de grabación

- 2. Defina los par ámetros de codificación de transmisión secundaria.
  - 1) Seleccione la pesta ña Record (grabar) para realizar la configuración.
  - 2) Seleccione un número de cámara de la lista de cámaras desplegable.

Puede configurar el tipo de transmisión, la resolución, la calidad de vídeo y otros parámetros según su necesidad para Main Stream (Transmisión principal) [continua] y main Stream (Evento) respectivamente.

La **resolución de entrada** de la cámara conectada se mostrará en tiempo real durante 5 segundos cuando la cámara est é conectada o bien cuando el DVR est é encendido. La resolución de entrada incluye la resolución y la tasa de fotogramas de la cámara, por ejemplo, 1080P25.

- 3) Puede configurar los par ámetros de ventaja, incluido el tiempo de pre-grabación y post-grabación, el tiempo expirado, grabación redundante (esta opción solo está disponible si el modo HDD está en Grupo) y la opción de grabar o no grabar audio.
  - **Pre-record (Pre-grabación):** La hora a la que define que empiece la grabación antes de la hora o evento programado. Por ejemplo, cuando una alarma dispara la grabación a las 10:00, si se define el tiempo de pre-grabación en 5 segundos, la cámara lo graba a las 9:59:55.
  - Post-record (Post-grabación): La hora a la que se define la grabación después del evento o el tiempo programado. Por ejemplo, cuando una alarma dispara la finalización de la grabación a las 11:00, si define el tiempo de post-grabación en 5 segundos grabar áhasta las 11:00:05.
  - Tiempo de expiración: El tiempo expirado es el tiempo máximo que un archivo de grabación se mantiene en el HDD. Cuando se llega a la fecha l ínite, el archivo se elimina. Puede definir el tiempo expirado en 0 en cuyo caso el archivo no se eliminar á El tiempo de conservación real del archivo debe venir determinado por la capacidad del HDD.
  - Grabación redundante: La grabación redundante permite decidir si desea que la cámara guarde los archivos de grabación en el HDD redundante. Debe configurar el HDD redundante en los ajustes de HDD. Para obtener información detallada, v éase el *Cap tulo 5.8 Configurar grabación redundante.*
  - **Record Audio** (Audio de grabación): Marque la casilla Record Audio (grabación de audio) para grabar sonidos; si no, se grabar ála imagen sin sonido.
  - **Transmisión de víleo:** Para la grabación, puede seleccionarse la transmisión principal o la transmisión secundaria. Cuando seleccione transmisión secundaria, podrá grabar durante más tiempo con el mismo espacio de almacenamiento.
  - Habilitar modo 960: Esta opción es admitida por las cámaras analógicas. Habilite el modo 960 para habilitar la resolución WD1 de la transmisión principal. De lo contrario, la resolución admite hasta 4CIF. Esta opción no es admitida por las cámaras TVI, mientras que la resolución WD1 estar ádisponible en todo momento.
- 4) Haga clic en Apply (aplicar) para guardar la configuración.
- 5) Puede copiar los ajustes a otros canales haciendo click en **Copy**, en caso de que dichos ajustes se puedan usar para otras c*á*maras.

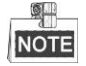

Puede copiar los mismos ajustes a las cámaras que tengan la misma señal, por ejemplo, el canal del 1 al 3 se conecta a las cámaras TVI y el número 4 se conecta a la cámara analógica. Luego, los ajustes del canal número 1 solo se podr án copiar al canal 2 y 3.

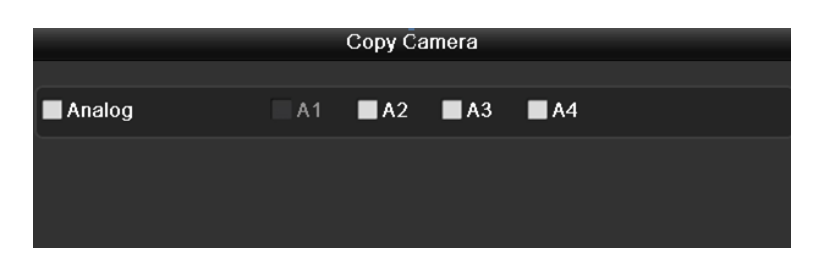

Figure 5. 4 Copiar ajustes de cámara

- 3. Defina los par ámetros de codificación de transmisión secundaria
  - 1) Seleccione la pesta ña Substream (transmisi ón secundaria).

| Record <u>Substream</u> |               |  |
|-------------------------|---------------|--|
| Camera                  | Analog 1      |  |
| Stream Type             | Video & Audio |  |
| Resolution              | 352*288(CIF)  |  |
| Bitrate Type            | Variable      |  |
| Video Quality           | Medium        |  |
| Frame Rate              | Full Frame    |  |
| Max. Bitrate Mode       | General       |  |
| Max. Bitrate(Kbps)      | 512           |  |
| Max. Bitrate Range Reco | 384~640(Kbps) |  |

Figure 5.5 Codificación de subflujo

- 2) Seleccione una cámara de la lista de cámaras desplegable.
- 3) Configure los par ámetros.
- 4) Haga clic en Apply (aplicar) para guardar la configuración.
- 5) De manera opcional, si los par ámetros tambi én se pueden usar con otras c ámaras, haga click en **Copy** para copiar los ajustes a otros canales.

# 5.2 Configuración del calendario de grabación

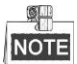

Los modelos DS-7100 solo admiten la grabación continua y la activada por movimiento; los modelos DS-7200HGHI admiten los tipos de grabación de movimiento continuo y VCA; y otros modelos admiten los tipos de grabación continua, de alarma, movimiento, movimiento | alarma, movimiento y alarma y VCA. *Objetivo:* 

Defina el calendario de grabación y, a continuación, la cámara inicia/detiene automáticamente la grabación según el calendario configurado.

#### Pasos:

- 1. Acceda a la interfaz Record Schedule (Calendario de grabación):
  - Menu> Record> Schedule (Men ú> Grabaci ón > Calendario)

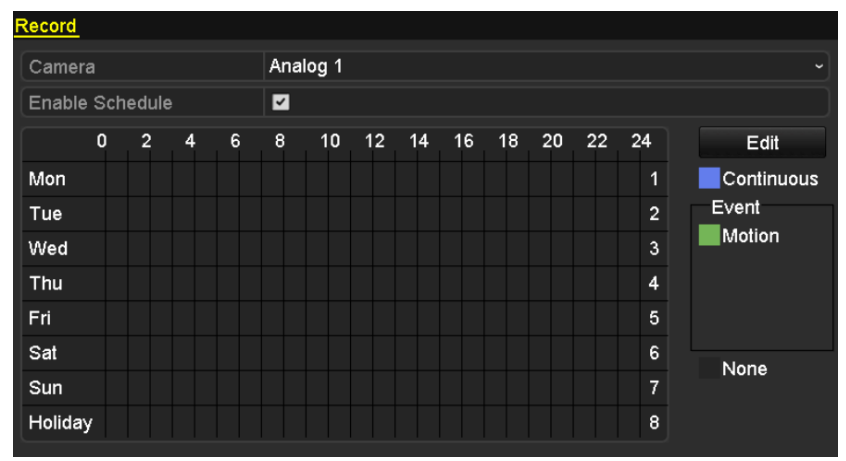

DS-7100-SH y DS-7200HGHI-SH

| Record |       |     |   |   |       |      |    |    |    |    |    |    |    |            |
|--------|-------|-----|---|---|-------|------|----|----|----|----|----|----|----|------------|
| Camera | Schod | ulo |   |   | Analo | og 1 |    |    |    |    |    |    |    |            |
| Enable | 0     | 2   | 4 | 6 | 8     | 10   | 12 | 14 | 16 | 18 | 20 | 22 | 24 | Edit       |
| Mon    |       |     |   |   |       |      |    |    |    |    |    |    | 1  | Continuous |
| Tue    |       |     |   |   |       |      |    |    |    |    |    |    | 2  | Event      |
| Wed    |       |     |   |   |       |      |    |    |    |    |    |    | 3  | Motion     |
| Thu    |       |     |   |   |       |      |    |    |    |    |    |    | 4  | Alarm      |
| Fri    |       |     |   |   |       |      |    |    |    |    |    |    | 5  | M&A        |
| Sat    |       |     |   |   |       |      |    |    |    |    |    |    | 6  | VCA        |
| Sun    |       |     |   |   |       |      |    |    |    |    |    |    | 7  | None       |
|        |       |     |   |   |       |      |    |    |    |    |    |    |    | None       |
|        |       |     |   |   |       |      |    |    |    |    |    |    |    |            |

Otros modelos Figure 5. 6 Calendario de grabación

- 2. Seleccione la cámara que desee configurar en la lista desplegable.
- 3. Active la casilla de verificación Enable Schedule (Activar calendario).
- 4. Configure la programación de grabación.

Editar el calendario:

- 1) Haga click en Edit.
- 2) En el cuadro de mensaje puede seleccionar el d í en que desea definir el calendario.
- 3) Para programar la grabación de todo el d á, marque la casilla **All day**.

|                |            | Edit  |        |            |  |
|----------------|------------|-------|--------|------------|--|
| Weekday        |            | Mon   |        |            |  |
| All Day        |            |       | Туре   | Continuous |  |
| Start/End Time | 00:00-24:0 | 0     | 🕒 Туре | Motion     |  |
| Start/End Time | 00:00-00:0 | 0     | 🕒 Туре | Continuous |  |
| Start/End Time | 00:00-00:0 | 0     | 🕒 Туре | Continuous |  |
| Start/End Time | 00:00-00:0 | 0     | 🕒 Туре | Continuous |  |
| Start/End Time | 00:00-00:0 | 0     | 🕒 Туре | Continuous |  |
| Start/End Time | 00:00-00:0 | 0     | 🕒 Туре | Continuous |  |
| Start/End Time | 00:00-00:0 | 0     | 🕒 Туре | Continuous |  |
| Start/End Time | 00:00-00:0 | 0     | 🕒 Туре | Continuous |  |
|                |            |       |        |            |  |
|                | Сору       | Apply | ок     | Cancel     |  |

Figure 5.7 Editar calendario - Todo el día

4) Para gestionar otros calendarios, deje sin marcar la casilla All day y fije el tiempo de inicio/fin.

| All Day        |                          | Туре | Continuous |  |
|----------------|--------------------------|------|------------|--|
| Start/End Time | 00:00-00:00              | Туре | Continuous |  |
| Start/End Time | 00 :: 00 : - 00 : : 00 : | Туре | Continuous |  |
| Start/End Time | 00:00-00:00              | Туре | Continuous |  |
|                |                          |      |            |  |

Figure 5.8 Editar calendario - Período de tiempo de inicio

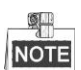

durante cada d á se pueden configurar hasta 8 per ódos. Los periodos de tiempo no se pueden solapar entre s í

Repita los pasos anteriores del 1 al 4 para programar la grabación de los demás d ás de la semana. Si el calendario también se puede configurar para otros d ás, haga click en **Copy**.

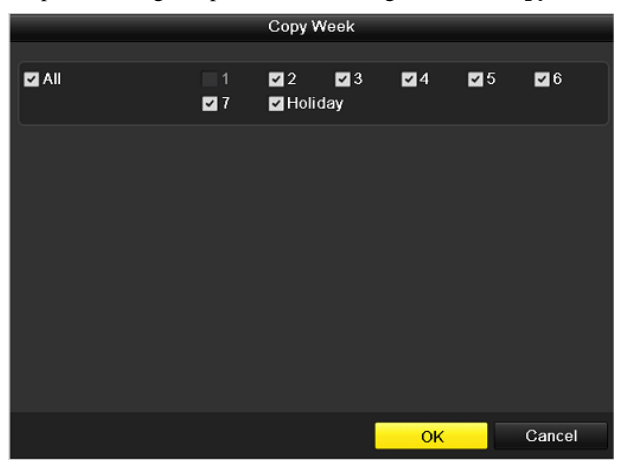

Figure 5.9 Copiar programa a otros días

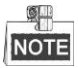

La opción **Holiday** (vacaciones) est ádisponible cuando activa el calendario de vacaciones en **Holiday Settings**. V éase el Cap fulo 5.7 *Configurar grabación de vacaciones*.

5) Haga click en **OK** para guardar los ajustes y volver al menúsuperior.

#### Dibujar el calendario

 Haga click en el icono de color para seleccionar un tipo de grabación de la lista de eventos en la parte derecha de la interfaz.

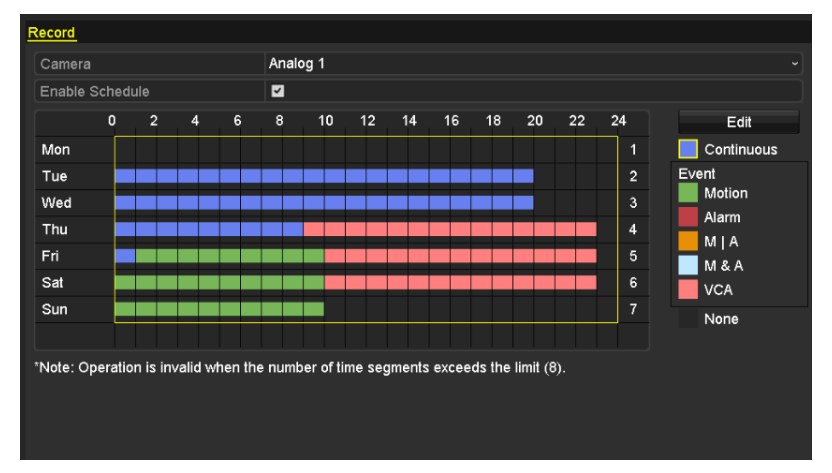

Figure 5. 10 Dibujar el calendario

Las descripciones de los iconos de color se muestran en la figura siguiente.

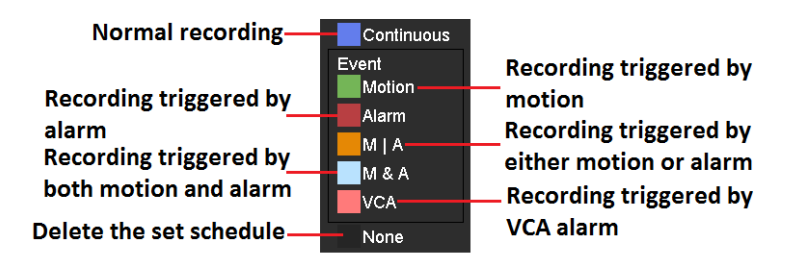

Figure 5. 11 Descripciones de los iconos de color

2) Haga click y arrastre el ratón sobre el calendario.

3) Haga click en la otra zona excepto en la tabla de calendario para terminar y salir del dibujo.

Puede repetir el paso 4 para programar el calendario de los demás canales. Si los ajustes también se pueden utilizar para otros canales, haga clic en **Copy** (Copiar) y, a continuación, seleccione el canal al que desee copiar.

5. Haga click en Apply en la interfaz de grabación de calendario para guardar los ajustes.

# 5.3 Configuración de grabación por detección de movimiento

#### **Objetivo:**

Siga los pasos para configurar los par ámetros de detección de movimiento. En modo Live View, una vez que tiene lugar un evento de detección de movimiento, el DVR puede analizarlo y llevar a cabo distintas acciones de tratamiento. La habilitación de la función de detección de movimiento puede activar que determinados canales inicien la grabación o que activen la supervisión a pantalla completa, la advertencia de audio, que notifiquen al centro de control, que env én emails, etc.

#### Pasos:

1. Acceda a la interfaz de detección de movimiento.

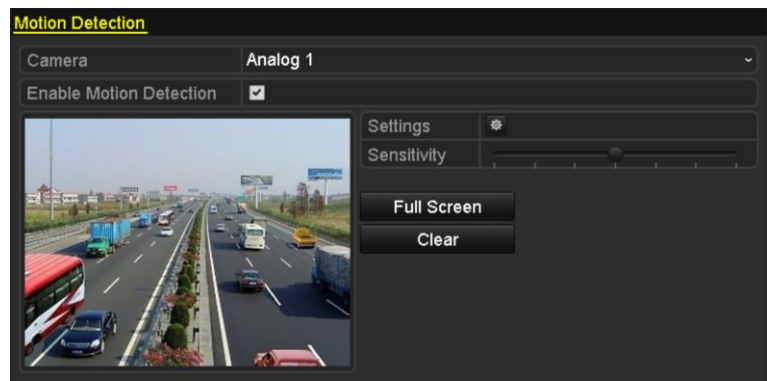

Menu > Camera > Motion (Men $\acute{u}$  > C $\acute{a}$ mara > Movimiento)

Figure 5. 12 Detección de movimiento

- 2. Configurar detecci ón de movimiento:
  - 1) Seleccione la cámara que desea configurar.
  - 2) Active la casilla de verificación Enable Motion Detection (Habilitar det.mov.).
  - 3) Arrastre y dibuje el área para la detección de movimiento mediante el ratón. Si quiere configurar la detección de movimiento para toda la zona vigilada por la cámara, haga click en Full Screen (pantalla completa). Para borrar la zona de detección de movimiento, haga click en Clear (borrar).

| Motion Detection        |          |             |               |  |  |  |
|-------------------------|----------|-------------|---------------|--|--|--|
| Camera                  | Analog 1 |             |               |  |  |  |
| Enable Motion Detection | <b>Z</b> |             |               |  |  |  |
|                         |          | Settings    | ٠             |  |  |  |
|                         |          | Sensitivity | l <del></del> |  |  |  |
|                         |          | Evil Orange |               |  |  |  |
|                         |          | Full Screer | 1             |  |  |  |
|                         |          | Clear       |               |  |  |  |
|                         |          |             |               |  |  |  |
| Prese Line              |          |             |               |  |  |  |
|                         |          |             |               |  |  |  |
| A Marketer I            |          |             |               |  |  |  |

Figure 5.13 Máscara de detección de movimiento

4) Haga click en **Handling** (manejo) y aparecer áel cuadro de información del canal.

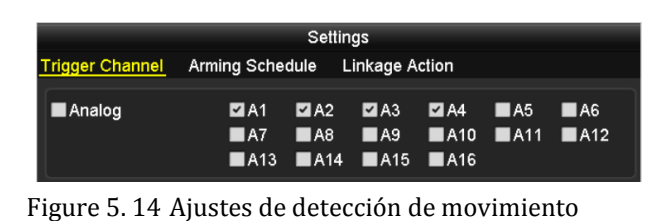

- 5) Seleccione los canales en los que desea que el evento de detección de movimiento active la grabación.
- 6) Haga clic en **Apply** (aplicar) para guardar la configuración.
- 7) Haga clic en **OK** para volver al men ú de nivel superior.
- 8) Salga del menú de detección de movimiento.
- 3. Configure la programación.

Consulte el paso 4 del *Cap fulo 5.2 Configuración del calendario* de grabación, si va a elegir Movimiento como tipo de grabación.

# 5.4 Configuración de la grabación activada por alarma

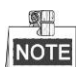

La serie DS-7100 y DS-7200 no admiten la entrada de alarma.

#### **Objetivo:**

Siga el procedimiento para configurar la grabación accionada por alarma.

#### Pasos:

1. Acceda a la interfaz de ajustes de alarma.

```
Menu > Configuration > Alarm (Men ú > Configuración > Alarma)
```

| Alarm Status   | Alarm Input | Alarm Output |            |   |
|----------------|-------------|--------------|------------|---|
| Alarm Input Li | st          |              |            |   |
| Alarm Input N  | lo.         | Alarm Name   | Alarm Type | ^ |
| Local<-1       |             | 1            | N.C        | = |
| Local<-2       |             |              | N.O        |   |
| Local<-3       |             |              | N.O        |   |
| Local<-4       |             |              | N.O        |   |
| Local<-5       |             |              | N.O        |   |
| Local<-6       |             |              | N.O        |   |
| l ocal<-7      |             |              | NO         | ~ |
| Alarm Output   | List        |              |            |   |
| Alarm Output   | No.         | Alarm Name   | Dwell Time |   |
| Local->1       |             |              | 55         |   |
| Local->2       |             |              | 5s         |   |
| Local->3       |             |              | 5s         |   |
| Local->4       |             |              | 5s         |   |
|                |             |              |            |   |

Figure 5. 15 Ajustes de alarma

2. Haga click en la pestaña Alarm Input (entrada de alarma).

| Alarm Status  | Alarm Input | Alarm Output |  |
|---------------|-------------|--------------|--|
| Alarm Input N | ۱o.         | Local<-1     |  |
| Alarm Name    |             | 1            |  |
| Туре          |             | N.C          |  |
| Enable        |             |              |  |
| Settings      |             | 0            |  |

Figure 5. 16 Ajustes de alarma - Entrada de alarma

- 1) Seleccione el número de entrada de alarma y configure los par ámetros de alarma.
- 2) Seleccione N.O (normalmente abierto) o N.C (normalmente cerrado) para el tipo de alarma.
- 3) Active la casilla de verificación de ajustes.
- 4) Haga click en el bot ón

| Settings        |              |       |           |        |           |      |  |  |  |
|-----------------|--------------|-------|-----------|--------|-----------|------|--|--|--|
| Trigger Channel | Arming Sched | ule L | inkage Ac | tion F | YTZ Linki | ng   |  |  |  |
|                 |              |       |           |        |           |      |  |  |  |
| Analog          | 🗹 A1         | 🗖 A2  | A3        | A4     | 🗖 A5      | A6   |  |  |  |
|                 | ■ A7         | ■ A8  | ■A9       | ■A10   | ■A11      | ■A12 |  |  |  |
|                 | ■A13         | ■A14  | ■A15      | ■A16   |           |      |  |  |  |

Figure 5. 17 Gestión de alarmas

- 5) Seleccione el canal de grabación de alarma activada.
- 6) Marque la casilla 🗹 para seleccionar el canal.
- 7) Haga clic en **Apply** para guardar la configuración.
- 8) Haga clic en **OK** para volver al men ú de nivel superior.

Repita los pasos anteriores para configurar otros par ámetros de entrada de alarma.

Si los ajustes también se pueden aplicar a otras entradas de alarma, haga click en **Copy** y elija el número de entrada de alarma.

| Сору            | Alarm Input to |   |        |   |
|-----------------|----------------|---|--------|---|
|                 |                |   |        |   |
| Alarm Input No. | Alarm Name     |   |        | Ĥ |
| Local<-1        |                |   |        |   |
| ■Local<-2       |                |   |        |   |
| ■Local<-3       |                |   |        | - |
| ■Local<-4       |                |   |        | - |
| Local<-5        |                |   |        |   |
| ■Local<-6       |                |   |        |   |
| ■Local<-7       |                |   |        | Ц |
| ■Local<-8       |                |   |        |   |
| ■Local<-9       |                |   |        |   |
| ■Local<-10      |                |   |        |   |
| ■Local<-11      |                |   |        | • |
|                 |                |   |        |   |
|                 | c              | Ж | Cancel |   |

Figure 5. 18 Copiar entrada de alarma

3. Configure la programación.

Consulte el paso 4 del *Cap fulo 5.2 Configuración del calendario* de grabación, si va a elegir Alarma como tipo de grabación.

# 5.5 Configuración de la grabación con VCA (an álisis de contenido de v fleo)

#### Objetivo:

Las series DS-7200/7300/8100/9000 admiten la grabación activada VCA (detección de paso de línea y de intrusión).

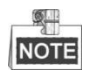

- Los ajustes VCA y la grabación activada por evento VCA son admitidos por 1 cámara analógica en los modelos DS-7200/7300/8100HGHI y por 2 cámaras analógicas en los modelos DS-7200/7300/8100/9000HQHI.
- DS-7100-SH no admite VCA.

#### Pasos:

1. Entre en la interfaz de ajustes VCA y seleccione una cámara para los ajustes VCA.

Men ú> C ámara> VCA

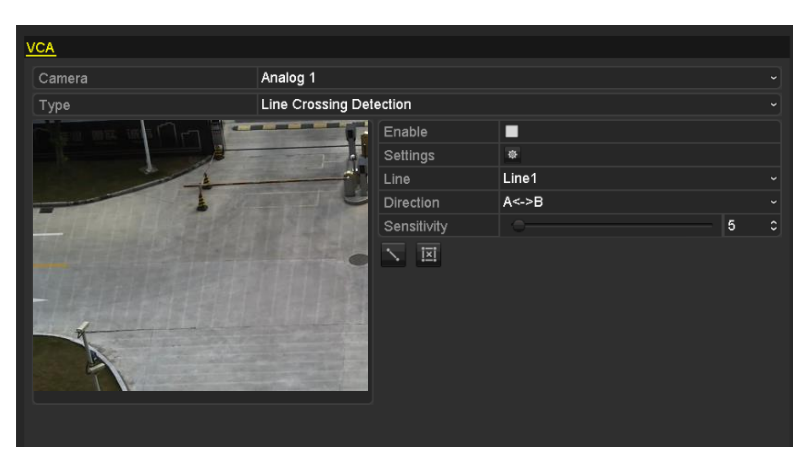

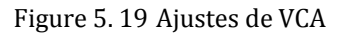

- Configure las reglas de detección para los eventos VCA. Para obtener detalles, v éase el paso 2 del Cap tulo 8.5 Detección de alarma VCA.
- Haga click en el icono para configurar las acciones de v ínculo de alarma de los eventos VCA.
   Seleccione la pesta ña Trigger Channel (Activar canal) y seleccione uno o m ás canales que comenzar án a grabar cuando se active una alarma VCA.

Haga clic en Apply para guardar la configuración.

|                 |                       | Settin                | gs                    |                        |               |               |
|-----------------|-----------------------|-----------------------|-----------------------|------------------------|---------------|---------------|
| Trigger Channel | Arming Sche           | dule L                | inkage A              | ction F                | PTZ Linki     | ing           |
| Analog          | ■ A1<br>■ A7<br>■ A13 | ■ A2<br>■ A8<br>■ A14 | ■ A3<br>■ A9<br>■ A15 | ■ A4<br>■ A10<br>■ A16 | ■ A5<br>■ A11 | ■ A6<br>■ A12 |
| ■IP Camera      | ■D1                   |                       |                       |                        |               |               |
|                 |                       |                       |                       |                        |               |               |
|                 |                       |                       |                       |                        |               |               |
|                 |                       | Appl                  | У                     | оĸ                     |               | Cancel        |

Figure 5. 20 Configurar activar cámara de alarma VCA.

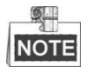

La función de v ínculo PTZ solo est ádisponible para los ajustes VCA de las c ámaras IP.

4. Entre en la interfaz de ajustes de calendario de grabación (Menu> Record> Schedule>Record Schedule) y, luego, configure VCA como el tipo de grabación. Para obtener detalles, v éase el paso 2 del *Cap fulo 5.2 Configurar calendario de grabación*.

# 5.6 Configuración de la grabación manual

#### Objetivo:

Siga los pasos para definir los parámetros de grabación manual. Si utiliza la grabación manual, no necesita configurar un calendario de grabación.

#### Pasos:

1. Acceda a la interfaz de ajustes manuales.

Menu> Manual (Men ú> Manual)

| Record                             |             |                   |                   |                    |                  |      |      |     |                  |
|------------------------------------|-------------|-------------------|-------------------|--------------------|------------------|------|------|-----|------------------|
| or Analog                          | off A1      | on A2             | on A3             | <sup>on</sup> A4   | <sup>on</sup> A5 | ON A | 6 ON | A7  | <sup>0N</sup> A8 |
|                                    | on A9       | <sup>on</sup> A10 | <sup>ON</sup> A11 | <sup>o</sup> N A12 | on A13           | on A | 14 이 | A15 | on A1            |
| <sup>™</sup> Recording by schedule |             |                   |                   |                    |                  |      |      |     |                  |
| Recording by m                     | nanual opei | ration            |                   |                    |                  |      |      |     |                  |
| Continuous                         |             | ÷                 |                   |                    |                  |      |      |     |                  |
| Motion Detection                   |             | ÷                 |                   |                    |                  |      |      |     |                  |

Figure 5. 21 Grabación manual

 Habilitar la grabaci ón manual Haga click en el icono de estado antes del número de la cámara para cambiarlo a .
 O haga click en el icono de estado de Analog para habilitar la grabaci ón manual de todos los canales.
 Deshabilitar la grabaci ón manual Haga click en el icono de estado para cambiarlo a .
 O haga click en el icono de estado de Analog para deshabilitar la grabaci ón manual de todos los canales.
 O haga click en el icono de estado de Analog para deshabilitar la grabaci ón manual de todos los canales.

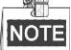

Despu és de reiniciar se cancelan todas las grabaciones manuales habilitadas.

# 5.7 Configurar grabación de festivo

#### Objetivo:

Siga estos pasos para configurar el calendario de grabación en festivos a lo largo del año. Es posible que desee tener distintos planes para la grabación durante festivos.

#### Pasos:

1. Acceda a la interfaz de ajustes de grabación.

 $Menu > Record \ (Men \ \acute{u} > Grabaci \ \acute{on})$ 

2. Seleccione Holiday en la barra de la izquierda.

| Holiday Se | ettings_     |          |            |          |      |                       |
|------------|--------------|----------|------------|----------|------|-----------------------|
| No.        | Holiday Name | Status   | Start Date | End Date | Edit | ^                     |
| 1          | Holiday1     | Enabled  | 1.Jan      | 1.Jan    | 1    |                       |
| 2          | Holiday2     | Disabled | 1.Jan      | 1.Jan    | 1    |                       |
| 3          | Holiday3     | Disabled | 1.Jan      | 1.Jan    | 1    |                       |
| 4          | Holiday4     | Disabled | 1.Jan      | 1.Jan    | 2    |                       |
| 5          | Holiday5     | Disabled | 1.Jan      | 1.Jan    | 2    |                       |
| 6          | Holiday6     | Disabled | 1.Jan      | 1.Jan    | 2    |                       |
| 7          | Holiday7     | Disabled | 1.Jan      | 1.Jan    | 2    |                       |
| 8          | Holiday8     | Disabled | 1.Jan      | 1.Jan    | 2    |                       |
| 9          | Holiday9     | Disabled | 1.Jan      | 1.Jan    | 2    |                       |
| 10         | Holiday10    | Disabled | 1.Jan      | 1.Jan    | 2    |                       |
| 11         | Holiday11    | Disabled | 1.Jan      | 1.Jan    | 2    |                       |
| 12         | Holiday12    | Disabled | 1.Jan      | 1.Jan    | 2    |                       |
|            |              |          |            |          | _    | $\mathbf{\mathbf{v}}$ |

Figure 5. 22 Ajustes de festivos

- 3. Habilitar edición de calendario de festivos
  - 1) Haga click en 📝 para entrar en la interfaz Edit.

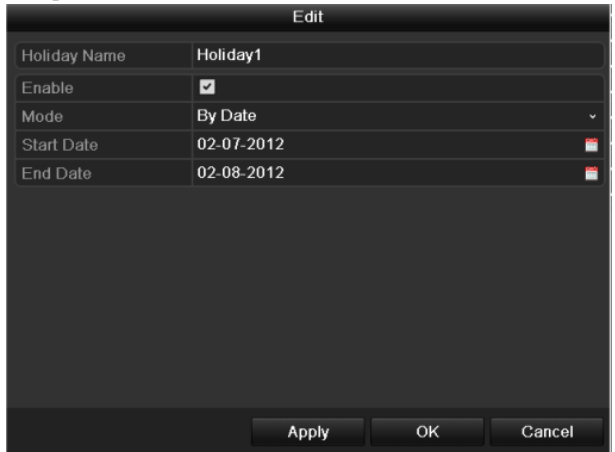

Figure 5. 23 Editar ajustes de festivos

- 2) Active la casilla de verificación Enable (Habilitar).
- 3) Seleccione el modo en la lista desplegable.

Hay tres modos distintos para el formato de fecha para configurar el calendario de festivos. Pueden seleccionarse por mes y por semana.

- 4) Defina la fecha de inicio y finalización.
- 5) Haga clic en Apply para guardar la configuración.
- 6) Haga clic en **OK** para salir de la interfaz de edición.

#### 4. Configure la programación de grabación.

Consulte el *Cap tulo 5.2 Configurar calendario de grabación*, mientras selecciona Holiday en la lista desplegable de calendario o bien mientras planea el calendario en el cronograma Holiday.

|                | Ec          | lit    |                  |
|----------------|-------------|--------|------------------|
| Schedule       | Holiday     |        |                  |
| All Day        |             | Туре   | Motion ~         |
| Start/End Time | 00:00-24:00 | 🕚 Туре | Motion   Alarr ~ |
| Start/End Time | 00:00-00:00 | 🕓 Туре | Continuous ~     |
| Start/End Time | 00:00-00:00 | 🕒 Туре | Continuous ~     |
| Start/End Time | 00:00-00:00 | 🕓 Туре | Continuous ~     |
| Start/End Time | 00:00-00:00 | 🕒 Туре | Continuous ~     |
| Start/End Time | 00:00-00:00 | 🕒 Туре | Continuous ~     |
| Start/End Time | 00:00-00:00 | 🕒 Туре | Continuous ~     |
| Start/End Time | 00:00-00:00 | 🕒 Туре | Continuous ~     |
|                |             |        |                  |
|                |             |        |                  |
|                |             |        |                  |
|                | Сору Арр    | oly OK | Cancel           |

Figure 5. 24 Editar el calendario - Festivo

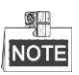

durante cada d á se pueden configurar hasta 8 per ódos. Los per ódos de tiempo no se pueden solapar entre s í En la tabla de horas del canal se muestran el calendario de festivos y el calendario de d ás normales.

Repita el paso 4 anterior para programar el calendario de vacaciones de los dem ás canales. Si el calendario de vacaciones también se puede utilizar para otros canales, haga clic en **Copy** (Copiar) y, a continuación, seleccione el canal al que desee copiar.

#### Configuración de grabación redundante **5.8**

#### **Objetivo:**

Cuando se habilita la grabación redundante, lo que significa que los archivos de grabación no solo se guardan en el HDD de lectura/escritura sino también en el HDD redundante, se mejora de forma eficaz la fiabilidad y la seguridad de los datos.

#### Antes de empezar:

Debe definir el modo de almacenamiento en los ajustes avanzados de HDD en Group (Grupo) antes de configurar la propiedad HDD como redundante. Para obtener información detallada, consulte el Cap tulo 10.4 Gestionar el Grupo HDD. Debe haber al menos otro HDD que est éen modo de lectura/escritura.

#### Pasos:

- 1. Acceda a la interfaz de información de HDD.
  - Menu > HDD (Men  $\acute{u}$  > HDD)

| Į | HDD Info | <u>rmation</u> |        |          |       |            |       |      |        |
|---|----------|----------------|--------|----------|-------|------------|-------|------|--------|
|   | Labe     | Capacity       | Status | Property | Туре  | Free Space | Group | Edit | Delete |
|   | 1        | 931.51GB       | Normal | R/W      | Local | 865GB      | 1     |      | -      |
| ĺ | 3        | 931.51GB       | Normal | R/W      | Local | 931GB      | 1     | 1    | -      |

Figure 5. 25 HDD General

2. Seleccione el HDD y haga click en 📝 para entrar en la interfaz de ajustes del HDD local.

1) Defina la propiedad HDD en Redundante.

| Local HDD Settings |          |             |           |           |           |           |             |             |       |
|--------------------|----------|-------------|-----------|-----------|-----------|-----------|-------------|-------------|-------|
| HDD No.            |          | 1           |           |           |           |           |             |             |       |
| HDD Property       |          |             |           |           |           |           |             |             |       |
| ● R/W              |          |             |           |           |           |           |             |             |       |
| Read-only          |          |             |           |           |           |           |             |             |       |
| Redundancy         |          |             |           |           |           |           |             |             |       |
| Group              | ⊙1<br>●9 | ● 2<br>● 10 | ●3<br>●11 | ●4<br>●12 | ●5<br>●13 | ●6<br>●14 | ● 7<br>● 15 | ● 8<br>● 16 |       |
| HDD Capacity       |          | 931.51      | GB        |           |           |           |             |             |       |
|                    |          |             |           |           |           |           |             |             |       |
|                    |          |             | A         | pply      |           | ок        |             | C           | ancel |

Figure 5. 26 HDD General-Edición

- 2) Haga clic en Apply (aplicar) para guardar la configuración.
- 3) Haga clic en OK para volver al men ú de nivel superior.
- 3. Acceda a la interfaz de ajustes de grabación.
  - Men ú > Grabaci ón > Par ámetros
  - 1) Seleccione la pesta ña **Record** (grabación).

| Record Substream        |                         |                    |
|-------------------------|-------------------------|--------------------|
| Camera                  | Analog 1                |                    |
| Input Resolution        | PAL                     |                    |
| Encoding Parameters     | Main Stream(Continuous) | Main Stream(Event) |
| Stream Type             | Video & Audio ~         | Video & Audio ~    |
| Resolution              | 960*576(WD1) ~          | 960*576(WD1) ~     |
| Bitrate Type            | Variable ~              | Variable ~         |
| Video Quality           | Medium ~                | Medium ~           |
| Frame Rate              | Full Frame ~            | Full Frame ~       |
| Max. Bitrate Mode       | General ~               | General ~          |
| Max. Bitrate(Kbps)      | 1792 ~                  | 1792 ~             |
| Max. Bitrate Range Reco | 1152~1920(Kbps)         | 1152~1920(Kbps)    |
| Pre-record              | 5s                      |                    |
| Post-record             | 5s                      |                    |
| Expired Time (day)      | 0                       |                    |
| Redundant Record        |                         |                    |
| Record Audio            | <ul> <li>✓</li> </ul>   |                    |
| Video Stream            | Main Stream             |                    |

Figure 5. 27 Parámetros de codificación

- 2) Seleccione la cámara que desea configurar.
- 3) Active la casilla de verificación Redundant Record (grabación redundante).
- 4) Haga clic en Apply para guardar la configuración.

Si los par ámetros de codificación también se pueden utilizar para otros canales, haga clic en **Copy** (Copiar) y, a continuación, seleccione el canal al que desee copiar los ajustes.

# 5.9 Configuración de grupo de HDD para grabación

#### Objetivo:

Puede agrupar los HDD y guardar los archivos de grabación en determinado grupo de HDD.

#### Pasos:

- **1.** Acceda a la interfaz de ajustes de HDD.
  - Menu > HDD > Advanced (Men ú > HDD > Avanzado)
- Seleccione Advanced en la barra de la izquierda. Compruebe que el modo de almacenamiento del HDD sea de grupo. Si no lo es, def nalo en Grupo. Para obtener información detallada, consulte el *Cap fulo 10.4 Gestionar el Grupo HDD*.
- 3. Seleccione General en la barra de la izquierda.

Haga click en 📝 para entrar en la interfaz de edición.

- 4. Configuración de grupo de HDD.
  - 1) Seleccione un número de grupo para el grupo de HDD.
  - 2) Haga clic en Apply para guardar la configuración.
  - 3) Haga clic en **OK** para volver al menúde nivel superior.

Repita los pasos anteriores para configurar más grupos de HDD.

- 5. Seleccione los canales en los que desea guardar los archivos de grabación en el grupo HDD.
  - 1) Seleccione Advanced en la barra de la izquierda.

| Storage Mode        |              |               |               |               |               |               |               |               |  |
|---------------------|--------------|---------------|---------------|---------------|---------------|---------------|---------------|---------------|--|
| Mode                | G            | roup          |               |               |               |               |               |               |  |
| Record on HDD Group | 1            |               |               |               |               |               |               |               |  |
| 🗹 Analog            | ⊠ A1<br>⊠ A9 | ☑ A2<br>☑ A10 | ⊠ A3<br>⊠ A11 | ☑ A4<br>☑ A12 | ☑ A5<br>☑ A13 | ☑ A6<br>☑ A14 | ⊠ A7<br>⊠ A15 | ☑ A8<br>☑ A16 |  |
|                     |              |               |               |               |               |               |               |               |  |
| Enable HDD Sleeping |              |               |               |               |               |               |               |               |  |

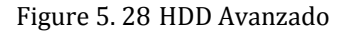

- Seleccione el número de grupo de la lista desplegable de Record on HDD Group (grabación en grupo HDD)
- 3) Marque los canales que desea guardar en este grupo.
- 4) Haga clic en **Apply** para guardar la configuración.

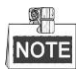

Tras configurar los grupos HDD, puede configurar los ajustes de grabación siguiendo el siguiente procedimiento proporcionado en el *Cap tulo 5.2-5.7*.

# 5.10 Protección de archivos

#### **Objetivo:**

Puede bloquear los archivos grabados o definir la propiedad del HDD en solo lectura para evitar que los archivos de grabación se sobrescriban.

#### Proteger archivo bloqueando los archivos de grabación

#### Pasos:

1. Acceda a la interfaz de ajustes de reproducción.

Menu> Export

| <u>Normal</u>            |                 |               |               |          |           |               |               |             |   |
|--------------------------|-----------------|---------------|---------------|----------|-----------|---------------|---------------|-------------|---|
| ☑ Analog                 | 1 ☑A2<br>9 ☑A10 | ⊠ A3<br>⊠ A11 | ☑ A4<br>☑ A12 | ₩/<br>₩/ | 45<br>413 | ☑ A6<br>☑ A14 | ⊿ A7<br>⊿ A15 | ⊠A8<br>⊠A16 |   |
| Start/End time of record | 17-04-2014      | 16:37:5       | 8 23-04       | 4-20     | 14 15     | 5:27:42       |               |             |   |
| Record Type              | All             |               |               |          |           |               |               |             |   |
| File Type                | All             |               |               |          |           |               |               |             |   |
| Start Time               | 23-04-2014      |               |               | -        | 00:0      | 0:00          |               |             | ٩ |
| End Time                 | 23-04-2014      |               |               | -        | 23:5      | 9:59          |               |             | ٩ |

Figure 5. 29 Exportar

- 2. Seleccione los canales que quiera investigar marcando la casilla de verificación como 🗹
- 3. Configure el tipo de grabación, el tipo de archivo y la hora de inicio y de finalización.
- 4. Haga click en Search (buscar) para mostrar los resultados.

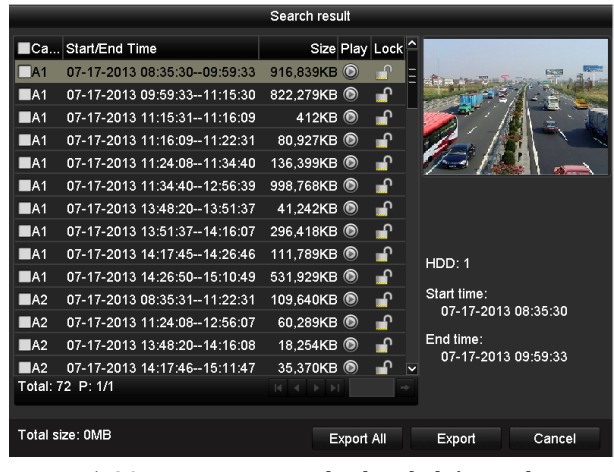

Figure 5. 30 Exportar - Resultados de búsqueda

- 5. Proteja los archivos de grabación.
  - Busque los archivos de grabación que quiera proteger y, luego, haga click en el icono que cambiar áa para indicar que el archivo est ábloqueado.

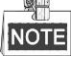

No se pueden bloquear aquellos archivos de grabación en los que no se haya completado la grabación.

2) Haga click en 📓 para cambiarlo a 📓 y desbloquear el archivo; as í el archivo estar á desprotegido.

Proteger archivo definiendo la propiedad de HDD en solo lectura

#### Antes de empezar:

Para editar la propiedad HDD, tiene que definir el modo de almacenamiento del HDD en Group (Grupo). V éase el *Cap fulo 10.4 Gestionar Grupo HDD*.

Pasos:

- 1. Acceda a la interfaz de ajustes de HDD.
  - $Menu > HDD (Men \, \acute{u} > HDD)$

| HDD Info | rmation  |        |          |       |            |       |      |        |
|----------|----------|--------|----------|-------|------------|-------|------|--------|
| Label    | Capacity | Status | Property | Туре  | Free Space | Group | Edit | Delete |
| <b>1</b> | 931.51GB | Normal | R/W      | Local | 865GB      | 1     |      | -      |
| 3        | 931.51GB | Normal | R/W      | Local | 931GB      | 1     |      | -      |

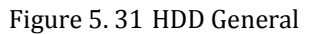

| 2. | Haga click en 📝 | para editar el HDD que quiera proteger. |                   |                |                         |             |  |  |
|----|-----------------|-----------------------------------------|-------------------|----------------|-------------------------|-------------|--|--|
|    |                 |                                         | Loca              | I HDD Setti    | ngs                     |             |  |  |
|    |                 | HDD No.                                 | 1                 |                |                         |             |  |  |
|    |                 | HDD Property                            |                   |                |                         |             |  |  |
|    |                 | ● R/W                                   |                   |                |                         |             |  |  |
|    |                 | Read-only                               |                   |                |                         |             |  |  |
|    |                 | Redundancy                              |                   |                |                         |             |  |  |
|    |                 | Group O                                 | 1 ●2 ●<br>9 ●10 ● | 3 ●4<br>11 ●12 | ●5 ●6 ●7<br>●13 ●14 ●15 | ● 8<br>● 16 |  |  |
|    |                 | HDD Capacity                            | 931.51GE          | 3              |                         |             |  |  |
|    |                 |                                         |                   |                |                         |             |  |  |
|    |                 |                                         |                   | Apply          | ок                      | Cancel      |  |  |

Figure 5. 32 Edición general de HDD

- 3. Defina el HDD en Read-only (Solo lectura).
- 4. Haga click en OK para guardar los ajustes y volver al men ú superior.

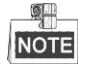

- No puede guardar ningún archivo en el HDD de solo lectura. Si desea guardar archivos en el HDD, cambie la propiedad a lectura/escritura.
- Si solo hay un HDD y est á definido en solo-lectura, el DVR no puede grabar ning ún archivo. Solo est á disponible el modo Live View.
- Si define el HDD en solo lectura cuando el DVR está guardando archivos, entonces el archivo se guardar á en el siguiente HDD de lectura/escritura. Si hay solo un HDD, la grabación se detendr á

# Chapter 6 Reproducción

# 6.1 Reproducir archivos grabados

## 6.1.1 Reproducción instantánea

#### **Objetivo:**

Reproduzca los archivos de v fleo grabados de un canal espec fico en el modo Live View. Se admite la

conmutación de canales.

#### Reproducción instantánea mediante canal

Pasos:

Seleccione un canal en modo tiempo real y haga click en el botón 💼 en la barra de herramientas de ajustes rápidos.

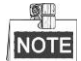

en el modo de reproducción instantánea solo se reproducirán los archivos de grabación grabados en este canal en los últimos cinco minutos.

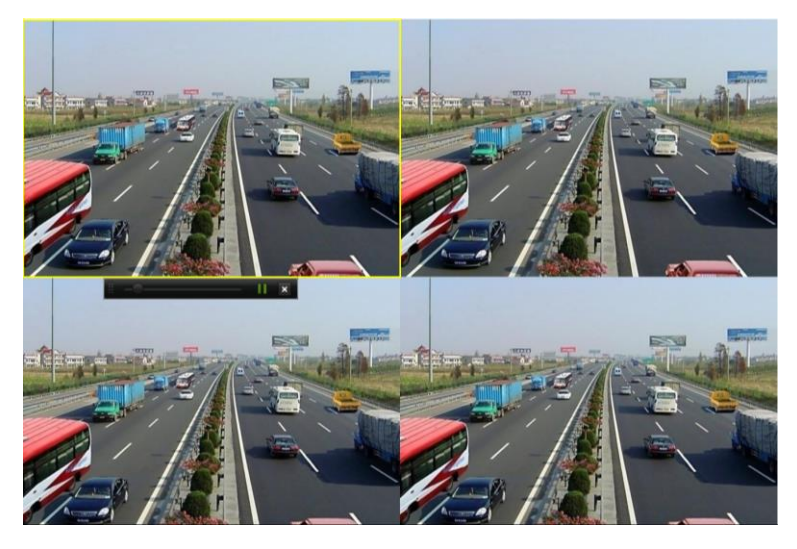

Figure 6.1 Interfaz de reproducción instantánea

## 6.1.2 Reproducción por búsqueda de v fleo normal

#### Reproducción por canal

Acceda a la interfaz de reproducción.

Haga clic con el botón derecho en un canal en modo Live View y seleccione Playback (Reproducir) en el menú, como se muestra en la siguiente figura:

|              |                                 |   |  | ♠          | Menu              |   |
|--------------|---------------------------------|---|--|------------|-------------------|---|
| ♠            | Menu                            |   |  | •          | Single Screen     | ► |
| •            | Single Screen                   | ► |  | 琢          | Multi-screen      | ► |
| 琢            | Multi-screen                    | ۲ |  | ÷          | Previous Screen   |   |
| ÷            | Previous Screen                 |   |  | →          | Next Screen       |   |
| →            | Next Screen                     |   |  | ø          | Start Auto-switch |   |
| Ð            | Start Auto-switch               |   |  | Ū,         | Start Recording   |   |
| Į.           | Start Recording                 | Þ |  | ¢          | Quick Set         | ► |
| ₽            | Quick Set                       | ► |  | •          | Playback          |   |
| ٩            | Playback                        |   |  | ▫□         | Aux Monitor       |   |
| <u> î</u> :- | PTZ Control                     |   |  | <b>2</b> 0 | PTZ Control       |   |
| DS           | DS-7100 y DS-7200 Otros modelos |   |  |            |                   |   |

Figure 6. 2 Menú contextual de Live View

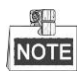

Los DS-7100, DS-7200, y DS-7324/7332HGHI-SH no proporcionan opción de monitorización auxiliar. Panel frontal: pulse el botón **PLAY** (Reproducir) para reproducir los archivos de grabación del canal en Live View de pantalla única.

En Live View de varias pantallas se reproducir án los archivos de grabación del canal superior izquierdo.

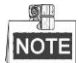

En los DS-7300/8100/9000, pulsar los botones num éricos conmutar á la reproducci ón a los canales correspondientes durante el proceso de reproducci ón.

#### **Reproducir por tiempo**

#### Objetivo:

Reproducir los archivos de v fleos grabados en una duración espec fica. Se admite la reproducción simultánea en varios canales y la conmutación de canales.

#### Pasos:

1. Acceda a la interfaz de reproducción.

 $Menu > Playback \ (Men \ \acute{u} > Reproducci \ \acute{o}n)$ 

2. Marque la casilla de verificación de la lista de canales y haga doble click para seleccionar una fecha del calendario.

|    | De | C  |    | 2  | 014 |    |
|----|----|----|----|----|-----|----|
| s  | м  | т  | w  | т  | F   | S  |
| -  | 1  | 2  | 3  | 4  | 5   | 6  |
| 7  | 8  | 9  | 10 | 11 | 12  | 13 |
| 14 | 15 | 16 | 17 | 18 | 19  | 20 |
| 21 | 22 | 23 | 24 | 25 | 26  | 27 |
| 28 | 29 | 30 | 31 |    |     |    |
| -  |    |    |    |    |     |    |

Figure 6.3 Calendario de reproducción

NOTE

Si hay archivos de grabación para dicha cámara en dicho d á en el calendario, el icono de dicho d á se muestra como 9. De lo contrario, se muestra como 9.

#### Interfaz de reproducción

Puede usar la barra de herramientas de la parte inferior de la interfaz de reproducción para controlar el progreso de reproducción, según se muestra en la siguiente figura.

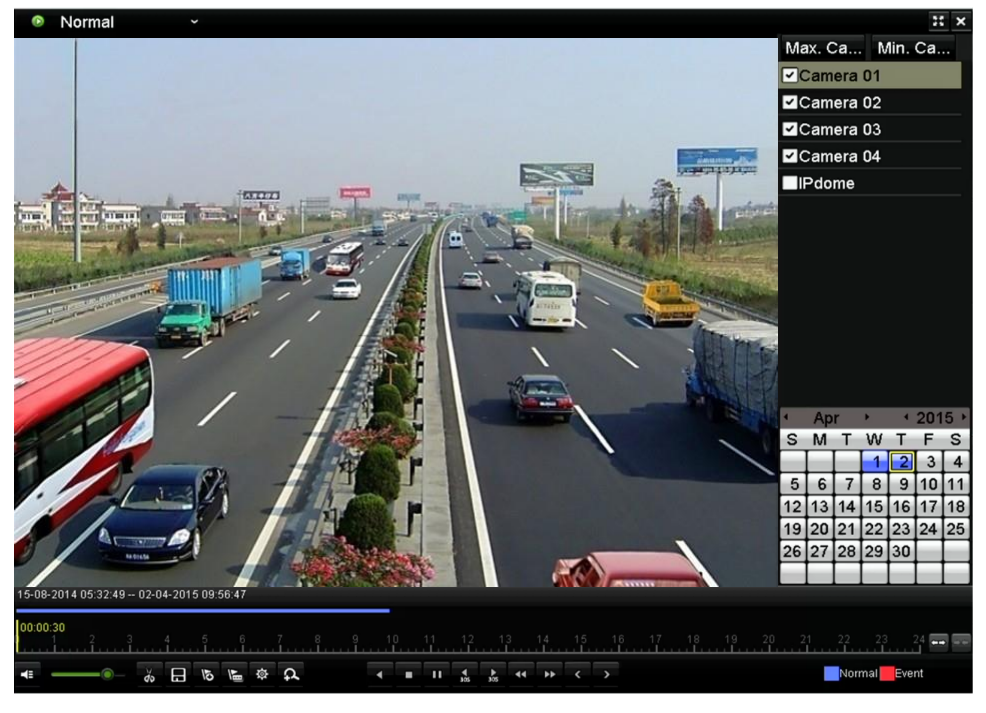

Figure 6. 4 Interfaz de reproducción

Haga clic en el canal o en los canales si desea conmutar la reproducción a otro canal o ejecutar una reproducción simultánea de varios canales.

Figure 6.5 Barra de herramientas de reproducción

| Bot ón              | Actividad                             | Bot ón      | Actividad                         | Bot ón    | Actividad             |
|---------------------|---------------------------------------|-------------|-----------------------------------|-----------|-----------------------|
| <b>4</b> 5 <b>×</b> | Silenciar/Activar<br>audio            | do do       | Iniciar/detener recorte           | 8         | Guardar recortes      |
| 10                  | A ñadir etiqueta<br>por defecto       | 川           | A ñadir etiqueta<br>personalizada | <b>\$</b> | Gesti ón de etiquetas |
| A                   | Zoom digital                          | ∎∢          | Pausa/<br>Reproducci ón inversa   |           | Detener               |
| 305                 | 30s hacia atrás                       | ►<br>305    | 30 s hacia adelante               | <         | D á anterior          |
| ••                  | Avance lento                          | ¥           | Avance r ápido                    | >         | D á siguiente         |
| +-+ /               | Barra de tiempo de avance y retroceso | 10, 11, 12, | Barra de proceso                  | н         | Pantalla completa     |
| ×                   | Salir                                 |             | Barra de tipo de v fleo           | Normal •  | Reproducci ón normal  |
| 4                   | Ajustar el volumen                    |             |                                   |           |                       |
|                     | de audio                              |             |                                   |           |                       |

Table 6. 1 Explicación detallada de la barra de herramientas de reproducción

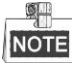

- El 15-08-2014 05:32:49 -- 02-04-2015 09:56:47 indica la hora de inicio y la hora de finalización de los archivos de grabación.
- representa la grabación normal (manual o calendario); representa la grabación de eventos (movimiento, alarma, movimiento | alarma, movimiento y alarma).
- Barra de progreso de reproducción: utilice el ratón para hacer click sobre cualquier punto de la barra de progreso para localizar fotogramas espec ficos.

## 6.1.3 Reproducción por búsqueda de evento

#### Objetivo:

Reproducir archivos grabados en uno o varios canales mediante la búsqueda restringida por tipos de evento (detecci ón de movimiento, entrada de alarma o VCA). Se admite la conmutaci ón de canales.

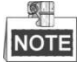

- Los DVR de la serie DS-7100 y DS-7200HGHI no admiten la búsqueda por entrada de alarma.
- DS-7100 no admite el tipo VCA.

#### Pasos:

1. Acceda a la interfaz de reproducción.

Menu > Playback (Men ú > Reproducci ón)

- 2. Haga click en Normal v y seleccione Event para entrar en la interfaz de reproducción de eventos.
- **3.** Seleccione **Entrada de alarma, Detecci ón de cruce de l ínea, Detecci ón de intromisi ón** como tipo de evento y especifique el tiempo de inicio y de finalizaci ón de la b úsqueda.

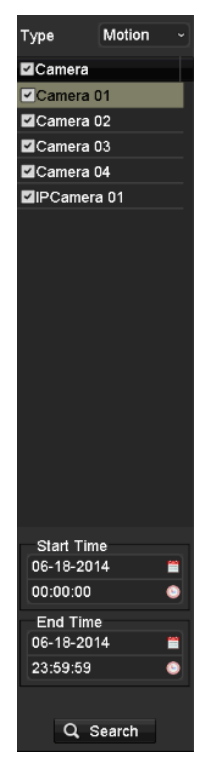

Figure 6. 6 Búsqueda de vídeo por detección de movimiento

- **4.** Haga click en **Search** (buscar) y se mostrar á una lista de los archivos de grabación que coincidan con los par ámetros de búsqueda.
- 5. Seleccione y haga click en el bot ón i para reproducir los archivos grabados.

Puede hacer click en **Back** (atr ás) para volver a la interfaz de búsqueda.

Si solo se ha activado un canal, haga click en el bot ón 🔘 para ir a la interfaz de reproducci ón en pantalla completa de dicho canal.

Si se han activado varios canales, haga click en el botón 0 para ir a la interfaz de reproducción s ncrona. Marque la casilla de verificación 1 para seleccionar un canal para reproducción o bien seleccione canales múltiples para reproducción s ncrona.

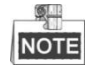

El máximo número de canales admitido para reproducción s ncrona var á según el modelo.

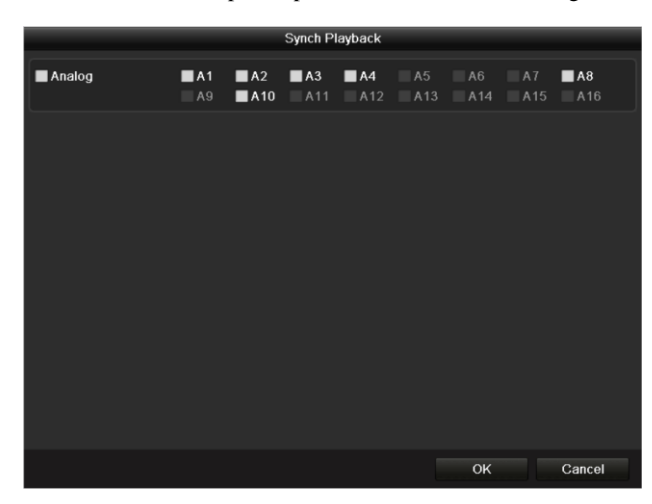

#### Figure 6.7 Seleccionar canales para reproducción síncrona

#### 6. Interfaz de reproducción de eventos.

La barra de herramientas situada en la parte inferior de la interfaz de reproducción se puede utilizar para controlar el proceso de reproducción.

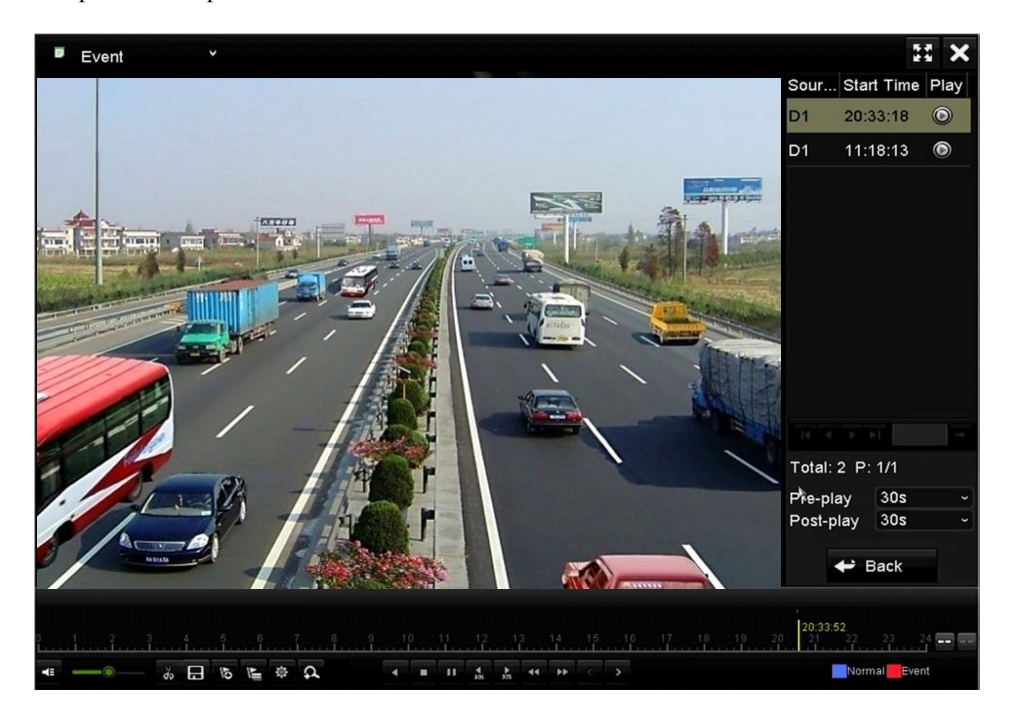

Figure 6. 8 Interfaz de reproducción por evento

La pre-reproducción y la post-reproducción se pueden configurar para reproducir archivos de grabación disparados por eventos.

**Pre-reproducci ón:** El tiempo que se configura para reproducir antes de un evento. Por ejemplo, cuando una alarma dispara la grabaci ón a las 10:00, si define el tiempo de pregrabaci ón en 5 segundos, el v fleo lo reproduce desde las 9:59:55.

**Post-reproducción:** El tiempo que se configura para reproducir después de un evento. Por ejemplo, cuando una alarma dispara la finalización de la grabación a las 11:00, si define el tiempo de postgrabación en 5 segundos, el v fleo se reproduce hasta las 11:00:05.

Puede hacer click en el bot ón Solo o para seleccionar el evento siguiente o el anterior. Consulte la Tabla 6.1 para ver la descripci ón de los botones de la barra de herramientas.

## 6.1.4 Reproducción por etiqueta

#### **Objetivo:**

La etiqueta de v fleo permite grabar información relacionada como personas y la ubicación de un determinado punto en el tiempo durante la reproducción. Tambi én se permite utilizar las etiquetas de v fleo para buscar archivos de grabación y situar puntos en el tiempo.

#### Antes de reproducir por etiqueta:

Acceda a la interfaz de reproducción.
 Menu > Playback (Menú > Reproducción)
**2.** Buscar y reproducir el archivo o los archivos grabados. Consulte el *Cap tulo 6.1.2 reproducci ón por canal* para obtener informaci ón detallada sobre c ómo buscar y reproducir archivos grabados.

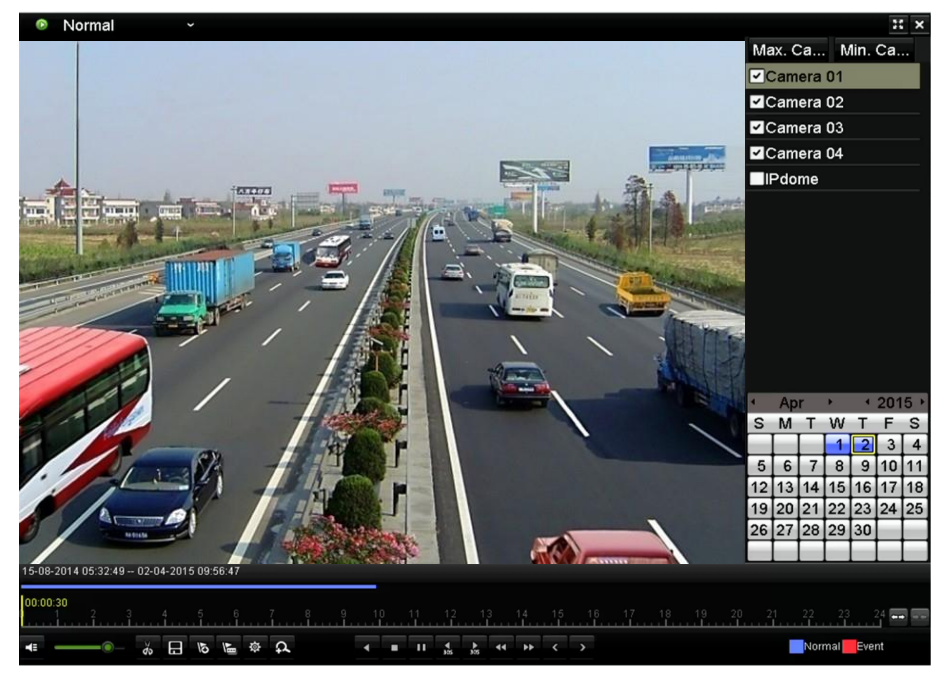

Figure 6. 9 Interfaz de reproducción por tiempo

Haga click en el bot ón bara a ñadir una etiqueta predeterminada.

Haga click en el bot ón 🕒 para a ñadir una etiqueta personalizada y el nombre de dicha etiqueta.

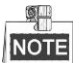

se pueden a ñadir 64 etiquetas como máximo a un único archivo de v íleo.

3. Gesti ón de etiquetas.

Haga click en el bot ón para comprobar, editar y borrar etiquetas.

|        | Tag man  | agement             |      |      |
|--------|----------|---------------------|------|------|
| Cam    | Tag Name | Time                | Edit | Del  |
| A1     | TAG      | 06-17-2014 17:06:25 |      | Ť    |
| A1     | A1       | 06-17-2014 17:06:27 |      | Ť    |
| A1     | TAG      | 06-17-2014 17:06:30 | 1    | ά    |
|        |          |                     |      |      |
|        |          |                     |      |      |
|        |          |                     |      |      |
|        |          |                     |      |      |
|        |          |                     |      |      |
|        |          |                     |      |      |
|        |          |                     |      |      |
| Total: | 3 P: 1/1 |                     | 1    | -    |
|        |          |                     | Car  | ncel |
|        |          |                     |      |      |

Figure 6. 10 Interfaz de gestión de etiquetas

#### Pasos:

- 1. Seleccione la etiqueta de la lista desplegable en la interfaz de reproducción.
- 2. Seleccione los canales, edite la hora de inicio y de finalización y haga clic en Search (Buscar) para acceder a la interfaz de resultados de búsqueda.

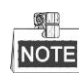

Puede introducir una palabra clave en el campo de texto Keyword para dar la orden de buscar la etiqueta.

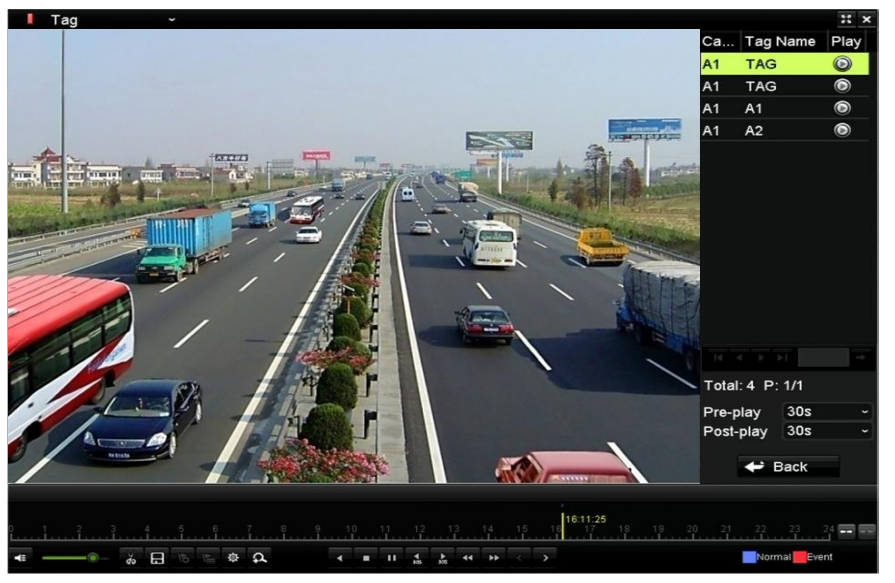

Figure 6. 11 Búsqueda de vídeo por etiqueta

3. Haga click en el botón 🔘 para reproducir el archivo.

Puede hacer click en **Back** (atr ás) para volver a la interfaz de búsqueda.

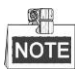

se pueden configurar la pre-reproducción y post-reproducción.

Puede hacer click en el bot ón  $\leq$  o  $\geq$  para seleccionar la etiqueta siguiente o la anterior. Consulte la Tabla 6.1 para ver la descripci ón de los botones de la barra de herramientas.

### 6.1.5 Reproducción por búsqueda Smart (inteligente)

#### **Objetivo:**

La funci ón de reproducci ón inteligente proporciona una forma fácil de obviar la informaci ón menos efectiva. Cuando selecciona el modo de reproducci ón inteligente, el sistema analiza el v fleo que contenga informaci ón de movimiento o de VCA y lo marca en color verde en la barra de progreso de reproducci ón. La regla de filtrado para los archivos de grabaci ón y para la velocidad de reproducci ón de los v fleos relacionados y no relacionados se puede configurar a voluntad.

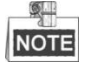

Las c ámaras IP no admiten b úsqueda de reproducci ón inteligente.

#### Pasos:

- 1. Acceda a la interfaz de Reproducci ón inteligente.
- Seleccione una cámara de la lista de cámaras y una fecha del calendario. Luego, haga click en el botón
   para reproducir el archivo.
- 3. Haga click en 🛛 en la barra de herramientas para entrar en el modo de búsqueda inteligente. La barra de

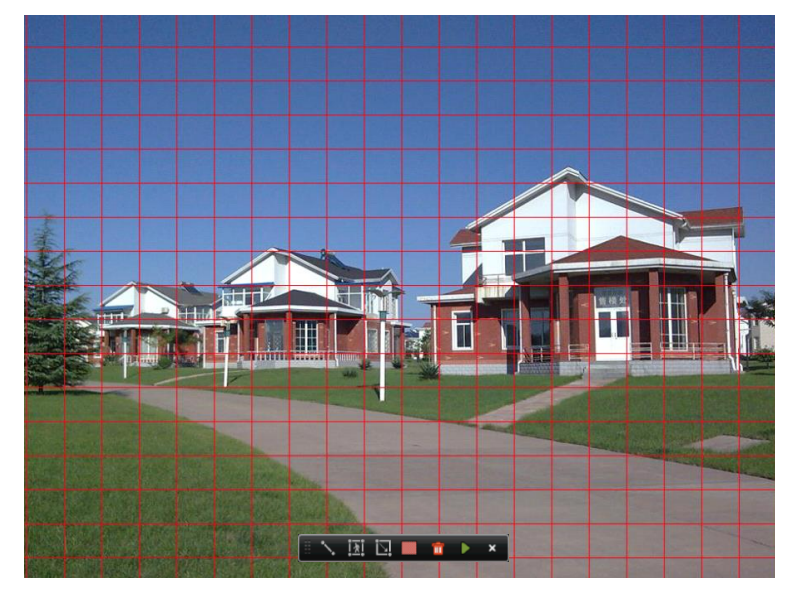

herramientas de búsqueda inteligente aparece al fondo de la pantalla.

Figure 6. 12 Dibujar un área para búsqueda inteligente.

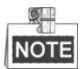

La serie DS-7100 no admite eventos VCA.

- **4.** Haga click y arrastre el ratón para dibujar un área y realizar una búsqueda inteligente de un evento VCA o de un movimiento.
  - Detecci ón de traspaso de l nea

Haga click en el botón y en la pantalla de v fleo para especificar el punto de inicio y de finalización de la l nea.

• Detecci ón de intrusiones

Haga click en el botón in y especifique 4 puntos para fijar una región cuadrilateral para detección de intrusión. Solo se puede seleccionar una región.

• Detecci án de movimiento

Haga click en el bot ón 🔟 y luego haga click y arrastre el rat ón para fijar manualmente la zona de detecci ón. Tambi én puede hacer click en el bot ón 🛄 para fijar la pantalla completa como zona de detecci ón.

5. Haga click en D para realizar una búsqueda, tras lo cual el resultado se mostrar ácomo en la barra de progreso de la interfaz de reproducción inteligente.

Tambi én puede hacer click en el bot én 🧰 para borrar todas las zonas configuradas.

6. Haga click en el bot ón 💟 para reproducir el v fleo.

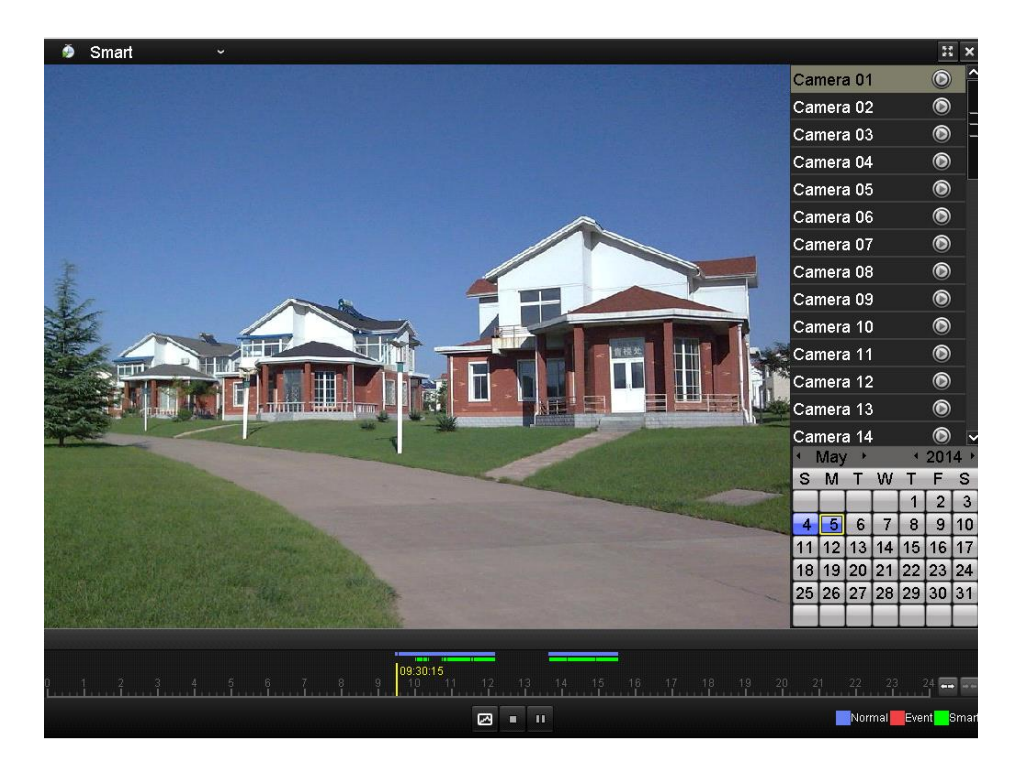

Figure 6. 13 Interfaz de reproducción inteligente

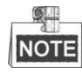

- Barra de progreso de reproducción: utilice el ratón para hacer clic en cualquier punto de la barra de progreso o arrastrar la barra de progreso para localizar cuadros especiales.
- Acerca de la barra de tipo de v fleo: representa la grabaci ón normal (manual o calendario);
   representa la grabaci ón de eventos; representa la grabaci ón de b úsqueda inteligente.

| Table 6  | $2  \mathrm{Fv}$ | nlicación  | chelletab | dela | renroducción | inteligente  |
|----------|------------------|------------|-----------|------|--------------|--------------|
| I able 0 | . Z EX           | plicacioli | uetallaua | ueia | reproduction | millengemie. |

| Bot ón                                          | Actividad   | Bot án    | Actividad       | Bot án  | Actividad              |
|-------------------------------------------------|-------------|-----------|-----------------|---------|------------------------|
| 2                                               | B úsqueda   |           | Detener         |         | Pausar reproducci ón / |
| S                                               | inteligente |           | Detener         |         | reproducir             |
|                                                 | Dama da     |           | Barra de tiempo |         | Tine de la des /       |
| 10 <sub>1</sub> 11 <sub>1</sub> 12 <sub>1</sub> | Barra de    | <b>←→</b> | de avance y     | 🤌 Smart | imagen                 |
|                                                 | proceso     |           | retroceso       |         | inagen                 |

# 6.1.6 Reproducci ón por registro del sistema

**Objetivo:** 

Reproducir los archivos de grabación asociados a canales después de buscar registros del sistema. *Pasos:* 

1. Acceda a la interfaz de información de registros.

Menu > Maintenance > Log Information (Men ú > Mantenimiento > Información de registros)

| Log Search Log Export    |            |            |              |         |
|--------------------------|------------|------------|--------------|---------|
| Start Time               | 07-18-2013 | <u></u>    | 00:00:00     | •       |
| End Time                 | 07-18-2013 | <b>**</b>  | 23:59:59     | 9       |
| Major Type               | All        |            |              |         |
| Minor Type               |            |            |              |         |
| ☑Alarm Input             |            |            |              |         |
| Alarm Output             |            |            |              |         |
| Start Motion Detection   |            |            |              |         |
| Stop Motion Detection    |            |            |              |         |
| Start Video Tampering De | tection    |            |              |         |
| Rotan Midaa Tampadan Da  | **:        |            |              | ~       |
| No. Major Type Tin       | ıe         | Minor Type | Paramet Play | Details |
|                          |            |            |              |         |
|                          |            |            |              |         |
|                          |            |            |              |         |
|                          |            |            |              |         |
|                          |            |            |              |         |
| Total: 0 P: 1/1          |            |            |              | -       |
|                          |            |            |              |         |
|                          |            |            |              |         |
|                          |            | Export     | Search       | Back    |
|                          |            | Слроп      |              | Duck    |

Figure 6. 14 Interfaz de búsqueda de registros del sistema

2. Haga click en la pesta ña Log Search (búsqueda de registro) para entrar en Reproducción mediante registros del sistema.

Configure el tiempo y el tipo de búsqueda y haga click en el botón Search (Buscar).

| Log Sear       | ch Log Export      |                     |                 |      |         |      |        |     |
|----------------|--------------------|---------------------|-----------------|------|---------|------|--------|-----|
| Start Ti       | me                 | 07-18-2013          | <b>**</b>       | 00:0 | 00:00   |      |        | 6   |
| End Tir        | ne                 | 07-18-2013          | <u></u>         | 23:5 | 59:59   |      |        | ٩   |
| Major T        | ype                | All                 |                 |      |         |      |        |     |
| Minor          | Туре               |                     |                 |      |         |      |        | ^   |
| ✓Local         | Operation: Upgr    | ade                 |                 |      |         |      |        |     |
| ✓Loca          | Operation: Start   | Recording           |                 |      |         |      |        | - = |
| Local          | Operation: Stop    | Recording           |                 |      |         |      |        |     |
| ■Loca          | Operation: PTZ     | Control             |                 |      |         |      |        |     |
| Local          | Operation: Lock    | File                |                 |      |         |      |        |     |
|                | An analian ( ) mia | ale Tilla           |                 |      |         |      |        | ~   |
| No.            | Major Type         | Time                | Minor Type      |      | Paramet | Play | Detail | s ^ |
| 11             | T Operation        | 07-18-2013 08:53:23 | Local Operation | on:  | N/A     | -    | 0      |     |
| 12             | Information        | 07-18-2013 08:53:25 | Start Recordin  | ng   | N/A     | ۲    | 0      |     |
| 13             | 🔺 Exception        | 07-18-2013 08:53:25 | Record/Captu    | re   | N/A     | ۲    | 0      |     |
| 14             | 🚨 Alarm            | 07-18-2013 08:53:27 | Start Motion D  | )et  | N/A     | ۲    | 0      |     |
| 15             | 🚨 Alarm            | 07-18-2013 08:53:28 | Start Motion D  | )et  | N/A     | ۲    | 0      |     |
| Ac<br>Total: 9 | 72 D: 1/10         | 07 40 0040 00-50-00 | ñ               |      | N1-0    |      | -      | ~   |
| Total. 5       | 73 F. 1/10         |                     |                 |      |         |      |        | -   |
|                |                    |                     |                 |      |         |      |        |     |
|                |                    |                     |                 |      |         |      |        |     |
|                |                    |                     | Export          |      | Search  |      | Back   |     |

Figure 6. 15 Resultado de la búsqueda por registro del sistema.

3. Seleccione un registro con archivo de registro y haga click en el bot ón D para entrar en la interfaz de reproducción.

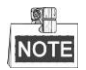

si no hay ning ún archivo de grabación en el punto de tiempo del registro, aparecer áel cuadro de mensaje "No result found" (No se ha encontrado ningún resultado). 4. Gesti ón de reproducci ón.

La barra de herramientas situada en la parte inferior de la interfaz de reproducción se puede utilizar para controlar el proceso de reproducción.

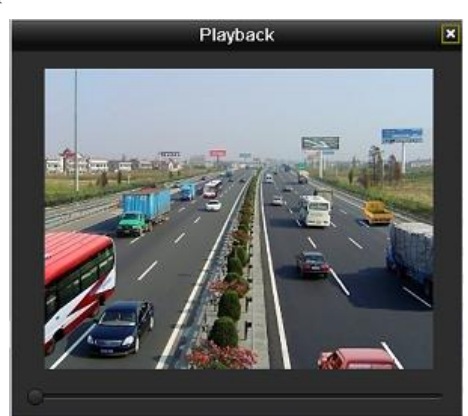

Figure 6. 16 Interfaz de reproducción por registro

## 6.1.7 Reproducir un archivo externo

#### Objetivo:

Realice los siguientes pasos para buscar y reproducir archivos en los dispositivos externos.

#### Pasos:

- Acceda a la interfaz de búsqueda de etiquetas. Menu > Playback (Men ú > Reproducci ón)
- 2. Seleccione External File (archivo externo) de la lista desplegable situada en la parte superior izquierda. Los archivos aparecen en una lista en el lado derecho.

Puede hacer click en el bot ón 🖸 Refresh para refrescar la lista de archivos.

3. Seleccione y haga click en el bot ón 🔘 para reproducirlo.

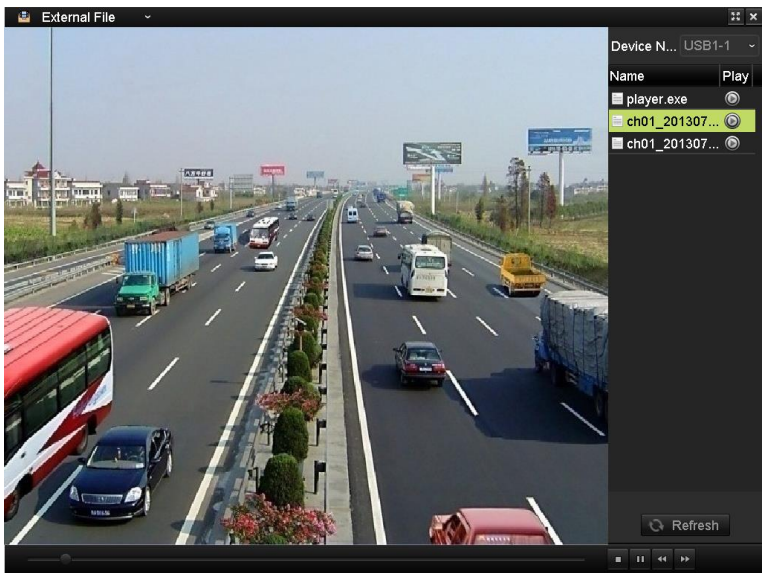

Figure 6. 17 Interfaz de reproducción de archivos externos

# 6.2 Funciones de reproducción auxiliares

## 6.2.8 Reproducción cuadro a cuadro

#### Objetivo:

Reproduzca los archivos de v fleo cuadro a cuadro para comprobar detalles en las im ágenes del v fleo cuando se produzcan eventos an ómalos.

Pasos:

• Uso del ratón

Vaya a la interfaz de reproducción y haga click en el botón stata que la velocidad cambie a *fotograma individual*. Un solo click en la pantalla de reproducción proporciona la reproducción o reproducción hacia atrás de un fotograma. También es posible utilizar el botón en la barra de herramientas.

Utilización del panel frontal (no admitido por DS-7100-SH y DS-7200HGHI-SH)
 Pulse el bot ón para ajustar la velocidad a *fotograma individual*. Haga clic una vez en la pantalla de reproducción hacia atrás o en el bot ón del panel frontal. Este representa la reproducción o reproducción hacia atrás de un fotograma.

### 6.2.9 Zoom digital

#### Pasos:

- 1. Haga click en el botón 🕰 de la barra de herramientas de reproducción para entrar en Digital Zoom Interface (interfaz de ampliación digital).
- Utilice el ratón para dibujar un rectángulo rojo y la imagen contenida en el mismo se ampliar áhasta 16 veces.

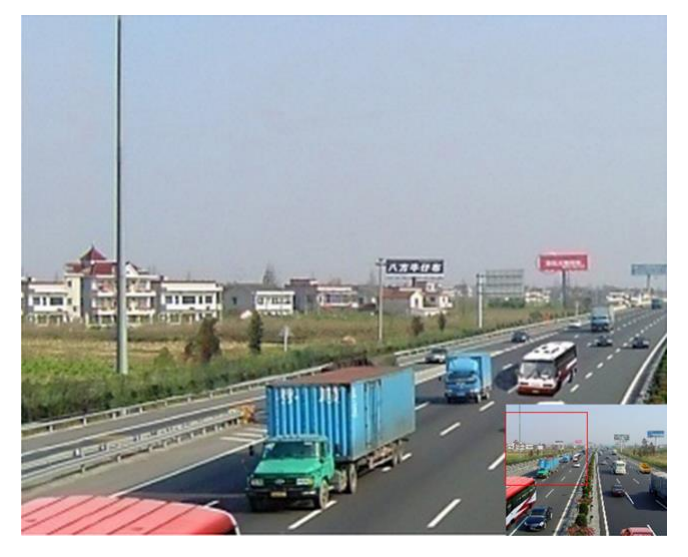

Figure 6. 18 Dibujar un área para ampliación digital

3. Haga click con el bot ón derecho para salir de la interfaz de ampliaci ón digital.

# 6.2.10 Reproducci ón hacia atr ás de múltiples canales

#### Objetivo:

Puede reproducir hacia atrás archivos de grabación de varios canales. Se admite reproducción hacia atrás de hasta 16 canales.

Pasos:

1. Acceda a la interfaz de reproducción.

 $Menu > Playback (Men \, \acute{u} > Reproducci \, \acute{o}n)$ 

2. Marque más de una casilla de verificación para seleccionar canales múltiples y haga click para seleccionar una fecha del calendario.

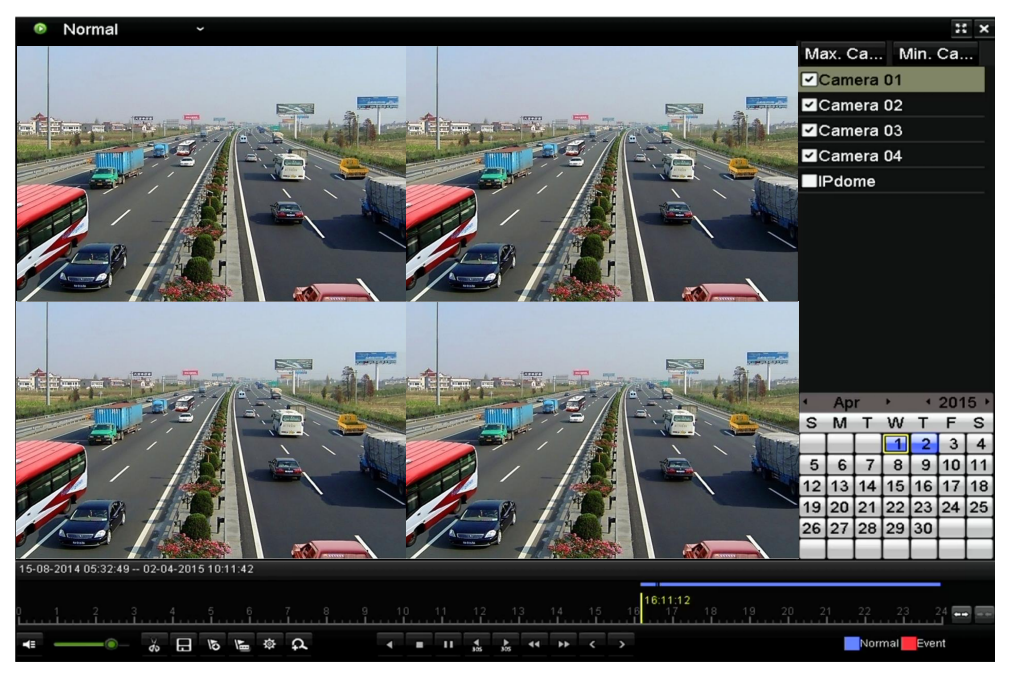

Figure 6. 19 Interfaz de reproducción síncrona de cuatro canales

3. Haga click en **Security** para reproducir los archivos hacia atrás.

# Chapter 7 Copia de seguridad

# 7.1 Copia de seguridad de archivos de grabación

Antes de empezar:

Inserte los dispositivos de copia de seguridad en el dispositivo.

# 7.1.1 Copia de seguridad mediante búsqueda de víleo

# normal

#### Objetivo:

Los archivos grabados se pueden guardar en diversos dispositivos USB tales como unidades flash USB, discos duros USB o grabadores de DVD.

# Copia de seguridad utilizando unidades flash USB, discos duros USB, grabadoras USB y grabadoras SATA

#### Pasos:

1. Acceda a la interfaz de exportación.

Menu > Export > Normal (Men ú > Exportar > Normal)

| <u>Normal</u>            |                   |               |               |                    |                  |               |               |
|--------------------------|-------------------|---------------|---------------|--------------------|------------------|---------------|---------------|
| ☑ Analog                 | A1 ☑A2<br>A9 ☑A10 | ☑ A3<br>☑ A11 | ☑ A4<br>☑ A12 | ⊠A9<br>⊠A1         | 5 ⊠A6<br>13 ⊠A14 | ☑ A7<br>☑ A15 | ☑ A8<br>☑ A16 |
| Start/End time of record | 17-04-2014        | 16:37:5       | 8 24-0        | 4-201 <sup>,</sup> | 4 11:21:02       |               |               |
| Record Type              | All               |               |               |                    |                  |               | ~             |
| File Type                | All               |               |               |                    |                  |               |               |
| Start Time               | 24-04-2014        | Ļ             |               | 😁 C                | 00:00:00         |               | e             |
| End Time                 | 24-04-2014        | ļ             |               | 2                  | 23:59:59         |               | Q             |

Figure 7.1 Interfaz de exportación normal

2. Defina las condiciones de búsqueda y haga clic en el bot ón Search (Buscar) para acceder a la interfaz de resultados de búsqueda.

|          |                             | Search result |            |                     |
|----------|-----------------------------|---------------|------------|---------------------|
| ■Ca      | Start/End Time              | Size Play L   | ock ^      |                     |
| □A1      | 07-19-2013 15:02:3215:02:44 | 442KB 🔘 👔     | ſ          |                     |
| ■A1      | 07-19-2013 15:03:1815:03:29 | 463KB 🔘 📲     | <b>^</b>   | 1                   |
| ■A1      | 07-19-2013 15:07:5115:08:03 | 595KB 🔘 📲     | <b>^</b>   |                     |
| ■A1      | 07-19-2013 15:08:1115:08:31 | 3,996KB 🔘 📲   | <b>^</b> - |                     |
| ■A1      | 07-19-2013 15:08:4215:09:03 | 4,228KB 🔘 📲   | ſ          |                     |
| ■A1      | 07-19-2013 15:16:0615:16:20 | 3,630KB 🔘 📲   | ſ          |                     |
| ■A1      | 07-19-2013 15:16:3115:16:52 | 5,479KB 🔘 📲   | ſ          |                     |
| ■A1      | 07-19-2013 15:26:3515:27:16 | 10,105KB 🔘 📲  | ſ          |                     |
| ■A1      | 07-19-2013 15:28:4715:28:57 | 3,411KB 🔘 📲   | ſ          |                     |
| ■A1      | 07-19-2013 15:37:2515:37:35 | 3,569KB 🔘 📲   | ſ          |                     |
| ■A1      | 07-19-2013 15:38:1815:38:31 | 3,960KB 🔘 📲   | ſ          | Start time:         |
| ■A1      | 07-19-2013 15:38:4615:38:58 | 4,138KB 🔘 📲   | ſ          | 07-19-2013 13.02.32 |
| ■A1      | 07-19-2013 15:51:3115:51:43 | 4,051KB 🔘 📲   | ſ          | End time:           |
| ■A1      | 07-19-2013 15:56:0515:56:15 | 3,839KB 🔘 📲   | ₽ ⊻        | 07-13-2013 13.02.44 |
| Total: 2 | 27 P: 1/1                   |               |            |                     |
|          |                             |               |            |                     |
| Total si | ize: 0MB                    | Export A      |            | Export Cancel       |

Figure 7. 2 Resultado de la búsqueda de vídeo normal para grabación de seguridad.

3. Seleccione los archivos de grabación de los que desea hacer copia de seguridad.

Haga click en el botón 🔘 para reproducir el archivo grabado si lo quiere revisar.

Active la casilla de verificación situada delante de los archivos de grabación de los que desea hacer copia de seguridad.

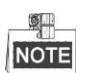

el tamaño de los archivos seleccionados en ese momento se muestra en la esquina inferior izquierda de la

ventana.

4. Exportar

Haga click en el bot ón Export para comenzar la copia de seguridad.

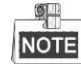

si el dispositivo USB insertado no se reconoce:

- Haga clic en el bot ón Refresh (Refrescar).
- Vuelva a conectar el dispositivo.
- Consulte la compatibilidad al proveedor.

Tambi én puede formatear el dispositivo USB haciendo click en el bot ón Format.

|                    |         | Exp   | ort        |          |          |      |
|--------------------|---------|-------|------------|----------|----------|------|
| Device Name        | USB1-1  |       |            |          | Refre    | esh  |
| Name               | Size    | Туре  | Edit Date  |          | Delete   | Play |
| a01_md_ch01_130    | 2,626KB | File  | 07-23-2013 | 10:17:28 | <b>İ</b> | ۲    |
| 🖹 ch01_20130722084 | . 22KB  | File  | 07-22-2013 | 17:13:00 | <b>T</b> | ٢    |
| ch01_20130722084   | . 22KB  | File  | 07-22-2013 | 17:13:00 | <b>1</b> | ۲    |
| E ch01_20130722084 | . 22KB  | File  | 07-22-2013 | 17:13:00 | <b>†</b> | ۲    |
| 🖬 player.exe       | 786KB   | File  | 07-23-2013 | 10:17:28 | <b>†</b> | ۲    |
|                    |         |       |            |          |          |      |
| Free Space         | 7,660MB |       |            |          |          |      |
|                    |         |       |            |          |          |      |
|                    | New     | older | Format     | Export   | Can      | cel  |

Figure 7.3 Exportar por búsqueda de vídeo normal mediante unidad flash USB

|                            |                           | Export | l .        |          |          |     |
|----------------------------|---------------------------|--------|------------|----------|----------|-----|
| Device Name                | USB CD/DVD-RV             | N      |            |          | Refres   | sh  |
| Vame                       | Size                      | э Туре | Edit Date  |          | Delete   | Pla |
| 11                         |                           | Folder | 06-23-2011 | 20:07:22 | 1        |     |
| 🖥 Backup                   |                           | Folder | 06-23-2011 | 20:07:28 | 1        | -   |
| Export record files to     | me OKI                    | 3 File | 06-23-2011 | 20:07:58 | 1        | ۲   |
| Welcome to use back        | up OKI                    | 3 File | 06-23-2011 | 20:07:36 | <b>T</b> | ۲   |
| ch03_201106230000          | 00 267 <b>M</b> E         | 3 File | 06-23-2011 | 20:15:02 | 1        | ۲   |
| ch03_201106230429          | 32 280 <b>M</b> E         | 3 File | 06-23-2011 | 20:11:14 | 1        | ۲   |
| ch03_201106230914          | 03 4,423KE                | 3 File | 06-23-2011 | 20:11:20 | 1        | ۲   |
| ch03_201106230923          | 23 127ME                  | 3 File | 06-23-2011 | 20:12:12 |          | 0   |
| ch03_201106231133          | 25 <b>1</b> 10 <b>M</b> E | 3 File | 06-23-2011 | 20.12.54 | <b>T</b> | ۲   |
| ch03_201106231328          | 00 18,367KI               | 3 File | 06-23-2011 | 20:13:02 | 1        | ۲   |
| ch03_201106231347          | 43 37,305KE               | 3 File | 06-23-2011 | 20:13:12 | <b>T</b> | ۲   |
| player.exe                 | 608KI                     | 3 File | 06-23-2011 | 20:09:40 | 1        | ۲   |
| 🕈 🐠 an dui dth a a tim ati | an 01/1                   |        | 05 24 2044 | 44-99-40 |          | ^   |
| Free Space                 | 150MB                     |        |            |          |          |     |

Figure 7.4 Exportar por búsqueda de vídeo normal mediante USB Writer

Siga en la interfaz Exporting (Exportando) hasta que todos los archivos de grabación se hayan exportado y

aparezca el cuadro de mensaje emergente "Export finished" (Exportación finalizada).

5. Compruebe el resultado de la copia de seguridad.

Seleccione el archivo grabado de la interfaz Export y haga click en el botón 🔘 para revisarlo.

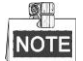

el reproductor player.exe se exportar á autom áticamente durante la exportación de archivo de grabación.

#### Copia de seguridad mediante unidades de disco duro eSATA

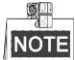

Esta función es admitida por los DVR de la serie DS-7300/8100/9000.

#### Pasos:

 Acceda a Record>Advanced (Registro > Avanzado) y defina el modo de uso de la unidad de disco duro eSATA en "Export" (Exportar).

Menu > Record > Advanced (Men ú > Grabaci ón > Avanzado)

Seleccione eSATA y configure su uso en Export. Haga click en **Yes** cuando aparezca el mensaje emergente "System will reboot automatically if the usage of eSATA is changed" (El sistema se reiniciar ási se cambia el uso de eSATA). ¿Desea continuar?

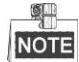

Los usos del HDD eSATA incluyen Reproducción y Exportación. Todos los cambios en el uso ser án efectivos después de reiniciar el dispositivo.

2. Acceda a la interfaz de exportación.

Menu > Export > Normal (Men ú > Exportar > Normal)

Defina las condiciones de búsqueda y haga clic en el botón **Search** (Buscar) para acceder a la interfaz de resultados de búsqueda.

3. Seleccione los archivos de grabación de los que desea hacer copia de seguridad.

Haga click en el botón 🔘 para reproducir el archivo grabado si lo quiere revisar.

Marque los archivos de grabación de los que desea hacer copia de seguridad.

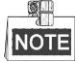

el tamaño de los archivos seleccionados en ese momento se muestra en la esquina inferior izquierda de la ventana.

|                                | Search result    |                     |
|--------------------------------|------------------|---------------------|
| ■Ca Start/End Time             | Size Play Lock ^ |                     |
| A1 07-19-2013 15:02:3215:02:44 | 442KB 🔘 🔐        |                     |
| A1 07-19-2013 15:03:1815:03:29 | 463KB 🔘 🔐        |                     |
| A1 07-19-2013 15:07:5115:08:03 | 595KB 🔘 🔐 🗕      |                     |
| A1 07-19-2013 15:08:1115:08:31 | 3,996КВ 🔘 🔐 –    |                     |
| A1 07-19-2013 15:08:4215:09:03 | 4,228KB 🔘 🔐      |                     |
| A1 07-19-2013 15:16:0615:16:20 | 3,630KB 🔘 🔐      |                     |
| A1 07-19-2013 15:16:3115:16:52 | 5,479KB 🔘 🔐      |                     |
| A1 07-19-2013 15:26:3515:27:16 | 10,105KB 🔘 🔐     |                     |
| A1 07-19-2013 15:28:4715:28:57 | 3,411KB 🔘 🔐      |                     |
| A1 07-19-2013 15:37:2515:37:35 | 3,569KB 🔘 🔐      | 100.1               |
| A1 07-19-2013 15:38:1815:38:31 | 3,960KB 🔘 🔐      | Start time:         |
| A1 07-19-2013 15:38:4615:38:58 | 4,138KB 🔘 🔐      | 07-19-2013 15:02:32 |
| A1 07-19-2013 15:51:3115:51:43 | 4,051KB 🔘 🔐      | End time:           |
| A1 07-19-2013 15:56:0515:56:15 | 3,839KB 🔘 🔐 🗸    | 07-19-2013 15:02:44 |
| Total: 27 P: 1/1               |                  |                     |
|                                |                  |                     |
| Total size: 0MB                | Export All       | Export Cancel       |

Figure 7.5 Resultado de la búsqueda de vídeo normal para copia de seguridad

#### 4. Exportar

Haga click en el botón Export para comenzar la copia de seguridad.

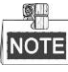

- Formatee el eSATA primero cuando lo utilice por primera vez.
- Si la unidad de disco duro eSATA insertada no se reconoce:
  - Haga clic en el bot ón **Refresh** (Refrescar).
  - Vuelva a conectar el dispositivo.
  - Consulte la compatibilidad al proveedor.

Tambi én puede formatear la unidad de disco duro eSATA a trav és del dispositivo.

| Export      |            |              |   |             |  |  |  |  |
|-------------|------------|--------------|---|-------------|--|--|--|--|
| Device Name | ESATA0-1   |              |   | Refresh     |  |  |  |  |
| Name        | Size Type  | Edit Date    |   | Delete Play |  |  |  |  |
|             |            |              |   |             |  |  |  |  |
|             |            |              |   |             |  |  |  |  |
|             |            |              |   |             |  |  |  |  |
|             |            |              |   |             |  |  |  |  |
|             |            |              |   |             |  |  |  |  |
|             |            |              |   |             |  |  |  |  |
|             |            |              |   |             |  |  |  |  |
|             |            |              |   |             |  |  |  |  |
|             |            |              |   |             |  |  |  |  |
| Free Speen  | 76.070MD   |              |   |             |  |  |  |  |
| File Space  | 70,279MB   |              |   |             |  |  |  |  |
|             | New Folder | Format Expor | t | Cancel      |  |  |  |  |

Figure 7. 6 Exportar por búsqueda de vídeo normal mediante HDD SATA.

Siga en la interfaz Exporting (Exportando) hasta que todos los archivos de grabación se hayan exportado y aparezca el cuadro de mensaje emergente "Export finished" (Exportación finalizada).

5. Compruebe el resultado de la copia de seguridad.

Seleccione el archivo grabado de la interfaz Export y haga click en el botón 🔘 para revisarlo.

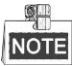

el reproductor player.exe se exportar á autom áticamente durante la exportación de archivo de grabación.

|                    | Exp             | port                |   |              |
|--------------------|-----------------|---------------------|---|--------------|
| Device Name        | ESATA0-1        |                     |   | Refresh      |
| Name               | Size Type       | Edit Date           | D | elete Play 🗖 |
|                    |                 | 2011-00-31 10.34.37 |   |              |
| Ch01_20110831132   | . 43,013KB File | 2011-08-31 10.54.59 |   |              |
| Ch01_20110831141   | . 39,825KB File | 2011-08-31 16:55:00 |   |              |
| ch01_20110831143   | . 10,606KBFile  | 2011-08-31 16:55:01 |   |              |
| ch01_20110831143.  | . 28,707KB File | 2011-08-31 16:55:02 |   |              |
| ch01_20110831145   | . 17,163KB File | 2011-08-31 16:55:02 | 1 |              |
| ch01_20110831150   | . 302KB File    | 2011-08-31 16:55:02 | 1 |              |
| 📄 ch01_20110831150 | . 18,860KB File | 2011-08-31 16:55:03 | 1 | 1 💿 -        |
| 📄 ch01_20110831163 | . 3,410KB File  | 2011-08-31 16:55:03 | 1 | i 💿 -        |
| 📄 ch01_20110831164 | . 265KB File    | 2011-08-31 16:55:03 | 1 | i 💿 -        |
| 📄 ch01_20110831164 | . 2,361KB File  | 2011-08-31 16:55:03 | 1 | i ()         |
| 📄 ch01_20110831164 | . 266KB File    | 2011-08-31 16:55:03 | 1 | 1 💿          |
| 📄 ch01_20110831164 | . 14,025KB File | 2011-08-31 16:55:04 | 1 | 1 💿          |
| 📄 player.exe       | 538KB File      | 2011-08-31 16:54:54 | ť | 1 💿 🗸        |
| Free Space         | 76,013MB        |                     |   |              |
|                    |                 |                     |   |              |
|                    | New Folder      | Format Export       |   | Cancel       |

Figure 7.7 Comprobación del resultado de exportación utilizando HDD SATA.

### 7.1.2 Copia de seguridad mediante búsqueda de evento

#### **Objetivo:**

Hacer una copia de seguridad de los archivos grabados relacionados con eventos mediante dispositivos USB, tales como unidad flash USB, HDDs USAB y grabadora USB.

#### Pasos:

- 1. Acceda a la interfaz de exportación.
  - Menu > Export > Event (Menú > Exportar > Evento)
- 2. Buscar eventos.
  - Seleccione Movimiento, entrada de alarma, detección de traspaso de l nea o detección de intrusión como evento tipo.

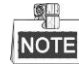

- Aqu í tomaremos como ejemplo la copia de seguridad de una detecci ón de movimiento.
- Los DVR de la serie DS-7100 y DS-7200HGHI no admiten la copia de seguridad por entrada de alarma.
- DS-7100 no admite la copia de seguridad VCA (detección de traspaso de l nea, detección de intrusión).
- 2) Marque las casillas de verificación de las cámaras y ajuste el tiempo de búsqueda.
- 3) Haga clic en el bot ón Search (buscar) para acceder a la interfaz de resultados de búsqueda.

| E | <u>vent</u> |              |               |               |               |            |           |               |               |               |   |
|---|-------------|--------------|---------------|---------------|---------------|------------|-----------|---------------|---------------|---------------|---|
|   | Event Type  | N            | Notion        |               |               |            |           |               |               |               |   |
|   | Start Time  | 2            | 4-04-2014     |               |               | -          | 00:0      | 00:00         |               |               | ٩ |
|   | End Time    | 2            | 4-04-2014     |               |               | <u></u>    | 23:5      | 59:59         |               |               | 6 |
|   | 🗹 Analog    | ☑ A1<br>☑ A9 | ☑ A2<br>☑ A10 | ☑ A3<br>☑ A11 | ☑ A4<br>☑ A12 | V ,<br>V , | A5<br>A13 | ☑ A6<br>☑ A14 | ☑ A7<br>☑ A15 | ☑ A8<br>☑ A16 |   |

Figure 7.8 Búsqueda de eventos para copia de seguridad

- 3. Seleccionar archivos de grabación para exportar.
  - 1) Seleccione una entrada de alarma de la lista y haga click en el bot ón Quick Export para entrar en la

interfaz de exportación.

 Si hace click en el bot ón Details, ir áa la interfaz de informaci ón detallada de todos los canales disparados por el evento.

|                 | Mc                  | tion                        |
|-----------------|---------------------|-----------------------------|
| Source          | Start Time          | End Time                    |
| □A1             | 07-22-2013 08:50:45 | 07-22-2013 08:50:55         |
| ■A1             | 07-22-2013 08:50:57 | 07-22-2013 08:51:05         |
| ■A1             | 07-22-2013 10:26:05 | 07-22-2013 10:26:21         |
| ■A1             | 07-22-2013 10:58:37 | 07-22-2013 10:58:43         |
| Total 4 D: 4/4  |                     |                             |
| Total: 4 P: 1/1 |                     |                             |
| Pre-play        | 30s                 |                             |
| Post-play       | 30s                 |                             |
|                 |                     | Quick Export Details Cancel |

Figure 7.9 Resultado de búsqueda de evento

Haga click en el bot 
 ón Details para ver informaci
 ón detallada del archivo de grabaci
 ón, por ejemplo,
 hora de inicio, hora de finalizaci
 ón y tama
 ño de archivo.

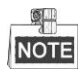

El tamaño de los archivos seleccionados en ese momento se muestra en la esquina inferior derecha de la ventana.

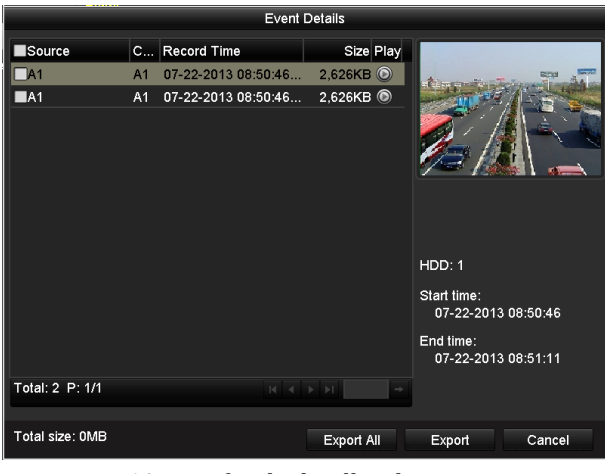

Figure 7. 10 Interfaz de detalles de eventos.

#### 4. Exportar

Haga click en el botón Export para comenzar la copia de seguridad.

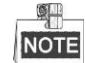

si el dispositivo USB insertado no se reconoce:

- Haga clic en el bot ón Refresh (Refrescar).
- Vuelva a conectar el dispositivo.
- Consulte la compatibilidad al proveedor.

Tambi én puede formatear unidades flash USB y HDD USB a trav és del dispositivo.

|             | E          | <port< th=""><th></th></port<> |               |
|-------------|------------|--------------------------------|---------------|
| Device Name | USB1-1     |                                | ~ Refresh     |
| Name        | Size Type  | Edit Date                      | Delete Play   |
|             |            |                                |               |
|             |            |                                |               |
|             |            |                                |               |
|             |            |                                |               |
|             |            |                                |               |
|             |            |                                |               |
|             |            |                                |               |
|             |            |                                |               |
|             |            |                                |               |
|             | 7.00410    |                                |               |
| Free Space  | 7,664MB    |                                |               |
|             | New Folder | Format                         | Export Cancel |

Figure 7.11 Exportar por evento mediante unidad flash USB

Siga en la interfaz Exporting (Exportando) hasta que todos los archivos de grabación se hayan exportado y aparezca el cuadro de mensaje emergente "Export finished" (Exportación finalizada).

5. Compruebe el resultado de la copia de seguridad.

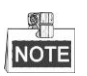

el reproductor player.exe se exportar á autom áticamente durante la exportación de archivo de grabación.

|                 | Export       |                     |    |            |    |  |  |  |  |  |
|-----------------|--------------|---------------------|----|------------|----|--|--|--|--|--|
| Device Name     |              | Refresh             |    |            |    |  |  |  |  |  |
| Name            | Size Type    | Size Type Edit Date |    | Delete Pla | iy |  |  |  |  |  |
| a01_md_ch01_130 | 2,626KB File | 07-22-2013 14:04:17 |    | 💼 🔘        |    |  |  |  |  |  |
| 📄 player.exe    | 786KB File   | 07-22-2013 14:04:17 |    | 1          | )  |  |  |  |  |  |
|                 |              |                     |    |            |    |  |  |  |  |  |
| Free Space      | 7,660MB      |                     |    |            |    |  |  |  |  |  |
|                 |              |                     |    |            |    |  |  |  |  |  |
|                 | New Folder   | Format Expo         | rt | Cancel     |    |  |  |  |  |  |

Figure 7. 12 Comprobación del resultado de exportación de eventos utilizando la unidad flash USB

# 7.1.3 Copia de seguridad de clips de v fleo

#### Objetivo:

También puede seleccionar clips de víleo para exportarlos directamente durante la reproducción mediante dispositivos USB tales como unidades flash USB, HDD USB y grabadoras USB.

#### Pasos:

 Acceda a la interfaz de reproducci ón. Consulte el Cap fulo 6 Reproducci ón.

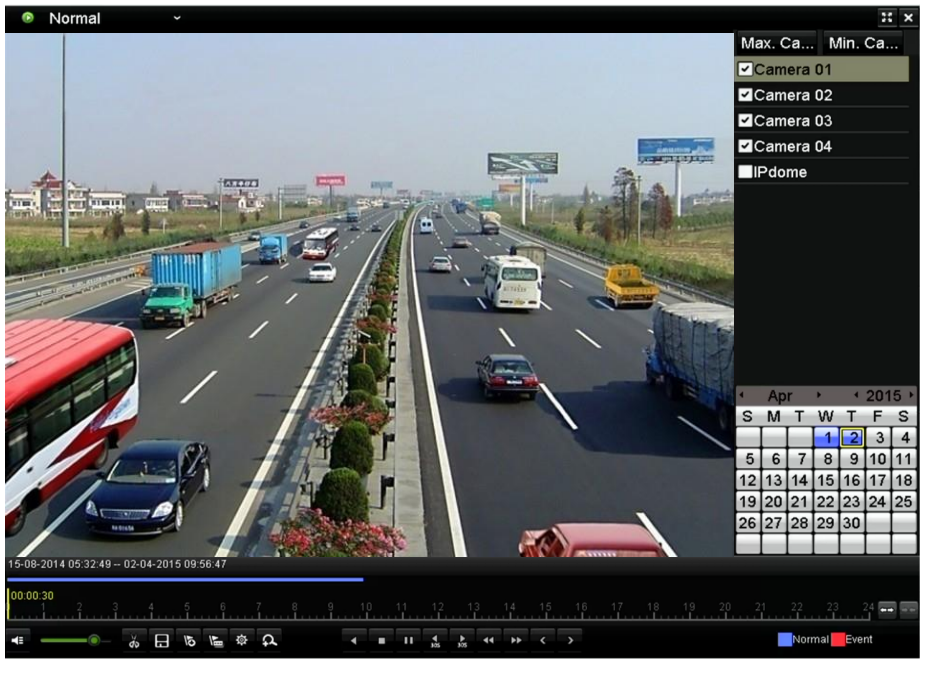

Figure 7.13 Interfaz de reproducción

- 2. Durante la reproducción, utilice los botones 💑 y 🛃 en la barra de herramientas de reproducción para iniciar y detener la selección de clips de los archivos grabados.
- 3. Haga click en el icono 🔳 para entrar en la interfaz de exportación de clips.

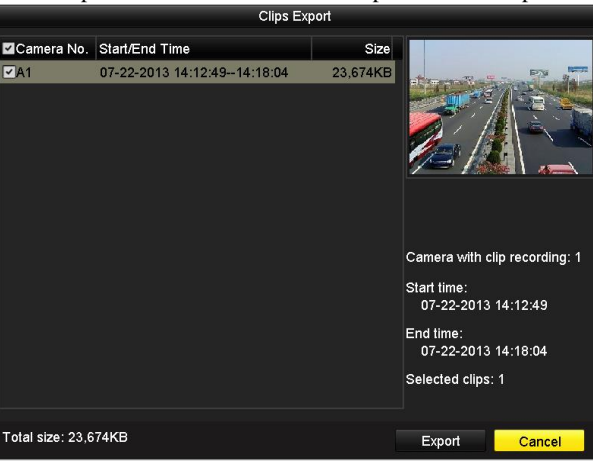

Figure 7.14 Exportación de clips

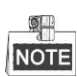

Pueden seleccionarse hasta 30 elementos de clips de v fleo a la vez para copia de seguridad.

 Haga click en el bot ón Export para exportar los clips de v fleo seleccionados al dispositivo de copia de seguridad.

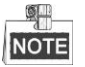

si el dispositivo USB insertado no se reconoce:

- Haga clic en el bot ón **Refresh** (Refrescar).
- Vuelva a conectar el dispositivo.

• Consulte la compatibilidad al proveedor.

Tambi én puede formatear el dispositivo USB haciendo click en el bot ón Format.

| Export      |            |           |               |  |  |  |  |  |
|-------------|------------|-----------|---------------|--|--|--|--|--|
| Device Name | USB1-1     |           | ~ Refresh     |  |  |  |  |  |
| Name        | Size Type  | Edit Date | Delete Play   |  |  |  |  |  |
|             |            |           |               |  |  |  |  |  |
|             |            |           |               |  |  |  |  |  |
|             |            |           |               |  |  |  |  |  |
|             |            |           |               |  |  |  |  |  |
|             |            |           |               |  |  |  |  |  |
|             |            |           |               |  |  |  |  |  |
|             |            |           |               |  |  |  |  |  |
|             |            |           |               |  |  |  |  |  |
|             |            |           |               |  |  |  |  |  |
| Free Space  | 7 664MB    |           |               |  |  |  |  |  |
|             | 7,00410    |           |               |  |  |  |  |  |
|             | New Folder | Format    | Export Cancel |  |  |  |  |  |

Figure 7.15 Exportar clips de vídeo mediante unidad flash USB

Siga en la interfaz Exporting (Exportando) hasta que todos los archivos de grabación se hayan exportado y aparezca el cuadro de mensaje emergente "Export finished" (Exportación finalizada).

5. Aparecer á tambi én un aviso cuando quiera salir de la interfaz de reproducci ón si todav á quedan clips sin guardar.

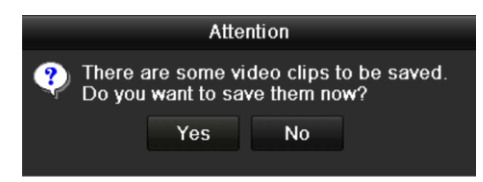

Figure 7. 16 Atención al guardar clips de vídeo

- Haga click en Yes para guardar los clips de v fleo y entrar en la interfaz Export o bien haga click en No para salir sin guardar los clips de v fleo.
- 7. Compruebe el resultado de la copia de seguridad.

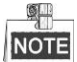

el reproductor player.exe se exportar áautom áticamente durante la exportación de archivo de grabación.

| Export             |               |                     |   |             |   |  |  |  |
|--------------------|---------------|---------------------|---|-------------|---|--|--|--|
| Device Name        |               | Refresh             |   |             |   |  |  |  |
| Name               | Size Type     | Edit Date           |   | Delete Play |   |  |  |  |
| E ch01_20130722141 | 23,684KB File | 07-22-2013 15:50:20 |   | 💼 –         |   |  |  |  |
| 🔳 ch01_20130722145 | 489KB File    | 07-22-2013 15:50:20 |   | 💼 🚽         |   |  |  |  |
| 📄 player.exe       | 786KB File    | 07-22-2013 15:50:14 |   | 💼 –         | 4 |  |  |  |
|                    |               |                     |   |             |   |  |  |  |
| Free Space         | 7,639MB       |                     |   |             |   |  |  |  |
|                    |               |                     |   |             |   |  |  |  |
|                    | New Folder    | Format Expor        | t | Cancel      |   |  |  |  |

Figure 7. 17 Comprobación del resultado de exportación de clips de vídeo utilizando la unidad flash USB

User Manual of Digital Video Recorder

# 7.2 Gestión de dispositivos de copia de seguridad

#### Pasos:

1. Acceda a la interfaz de resultados de búsqueda de archivos de grabación.

Menu > Export > Normal (Men ú > Exportar > Normal)

Defina las condiciones de búsqueda y haga clic en el bot ón **Search** (Buscar) para acceder a la interfaz de resultados de búsqueda.

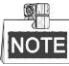

se debe seleccionar al menos un canal.

| lormal                 |              |               |               |               |                   |             |               |               |               |   |
|------------------------|--------------|---------------|---------------|---------------|-------------------|-------------|---------------|---------------|---------------|---|
| 🗹 Analog               | ✓ A1<br>✓ A9 | ✓ A2<br>✓ A10 | ✓ A3<br>✓ A11 | ☑ A4<br>☑ A12 | ▼ A<br>▼ A        | \5  <br>\13 | ☑ A6<br>☑ A14 | ☑ A7<br>☑ A15 | ☑ A8<br>☑ A16 |   |
| Start/End time of reco | rd 1         | 7-04-2014     | 16:37:5       | 8 24-0        | 4-20 <sup>-</sup> | 14 11:      | 21:02         |               |               |   |
| Record Type            | A            | .11           |               |               |                   |             |               |               |               |   |
| File Type              | A            | .11           |               |               |                   |             |               |               |               |   |
| Start Time             | 2            | 4-04-2014     |               |               | <b>**</b>         | 00:00       | :00           |               |               | ٩ |
| End Time               | 2            | 4-04-2014     |               |               | <u> </u>          | 23:59       | :59           |               |               | ٩ |

Figure 7. 18 Búsqueda de vídeo normal para copia de seguridad

2. Seleccione los archivos de grabación de los que desea hacer copia de seguridad.

Haga clic en el bot ón Export para acceder a la interfaz de exportación.

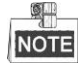

Se debe seleccionar al menos un archivo de grabación.

|     |        |              |            |          | Search resu | u    |          |   |                     |
|-----|--------|--------------|------------|----------|-------------|------|----------|---|---------------------|
| 2   | Ca     | Start/End Ti | me         |          | Size        | Play | Lock     | ^ |                     |
| ~   | A1     | 07-29-2013   | 08:29:09-0 | 09:06:54 | 48,765KB    | ٢    | £        | Ξ |                     |
| •   | A1     | 07-29-2013   | 09:06:541  | 10:56:24 | 140,575KB   | ۲    | ſ        |   | as prise            |
| M   | A1     | 07-29-2013   | 10:58:07*  | 11:09:44 | 14,959KB    | ۲    | <b>P</b> |   |                     |
| 2   | A1     | 07-29-2013   | 11:11:27-1 | 11:13:21 | 2,530KB     | ۲    | f        |   |                     |
| 2   | A1     | 07-29-2013   | 11:15:051  | 12:52:01 | 124,144KB   | ۲    | <b>£</b> |   |                     |
| 2   | A1     | 07-29-2013   | 13:51:35-1 | 15:50:29 | 152,191KB   | ۲    |          |   |                     |
| M   | A2     | 07-29-2013   | 08:29:09*  | 10:56:24 | 190,535KB   | ۲    | ſ        |   |                     |
| ~   | A2     | 07-29-2013   | 10:58:07*  | 11:09:44 | 15,038KB    | ۲    | •        |   |                     |
| 2   | A2     | 07-29-2013   | 11:11:27-1 | 11:13:21 | 2,556KB     | ۲    | <b>P</b> |   |                     |
| 2   | A2     | 07-29-2013   | 11:15:05-1 | 12:52:01 | 124,846KB   | ۲    | <b>P</b> |   | HDD: 3              |
| 2   | A2     | 07-29-2013   | 13:51:35-1 | 15:21:30 | 115,848KB   | ۲    | <b>P</b> |   |                     |
|     | A2     | 07-29-2013   | 15:21:30-1 | 15:49:29 | 35,997KB    | ۲    | ſ        |   | Start time:         |
| M   | Α3     | 07-29-2013   | 08:29:09*  | 10:56:24 | 190,169KB   | ۲    | •        |   | 07-29-2013 08.29.09 |
| •   | A3     | 07-29-2013   | 10:58:07-1 | 11:09:44 | 15,005KB    | ۲    | <b>f</b> |   | End time:           |
| 2   | A3     | 07-29-2013   | 11:11:27-1 | 11:13:21 | 2,553KB     | ۲    | •        |   | 07-29-2013 09:06:54 |
| Tot | al: 9  | 5 P: 1/1     |            |          |             | Î    | Î        | • |                     |
| To  | tal si | ze: 7,533MB  |            |          |             |      |          |   | Export Cancel       |

Figure 7. 19 Resultado de la búsqueda de vídeo normal para copia de seguridad

- 3. Gesti ón de dispositivo de copia de seguridad.
  - > Gesti ón de unidades flash USB, unidades de disco duro USB y unidades de disco duro eSATA.

|                     | Export       |                     |   |              |  |  |  |  |  |
|---------------------|--------------|---------------------|---|--------------|--|--|--|--|--|
| Device Name         | USB1-1       | 1                   |   |              |  |  |  |  |  |
| Name                | Size Type    | Edit Date           |   | Delete Play  |  |  |  |  |  |
| 📕 a01_md_ch01_130   | 2,626KB File | 07-23-2013 10:17:28 |   | <u> </u>     |  |  |  |  |  |
| ch01_20130722084    | 22KB File    | 07-22-2013 17:13:00 |   | <u> </u>     |  |  |  |  |  |
| E ch01_20130722084. | 22KB File    | 07-22-2013 17:13:00 |   | <u>i</u> (6) |  |  |  |  |  |
| E ch01_20130722084. | 22KB File    | 07-22-2013 17:13:00 |   | <u> </u>     |  |  |  |  |  |
| 🗐 player.exe        | 786KB File   | 07-23-2013 10:17:28 |   | <u> </u>     |  |  |  |  |  |
|                     |              |                     |   |              |  |  |  |  |  |
| Free Space          | 7,660MB      |                     |   |              |  |  |  |  |  |
|                     | New Folder   | Format Expo         | t | Cancel       |  |  |  |  |  |

Figure 7. 20 Gestión de unidades flash USB

Haga clic en el bot ón **New Folder** (Nueva Carpeta) si desea crear una carpeta nueva en el dispositivo de copia de seguridad.

Seleccione un archivo grabado o una carpeta del dispositivo de copia y pulse el botón 🔟 si lo quiere eliminar.

Seleccione un archivo grabado del dispositivo de copia y pulse el bot ón Si lo quiere reproducir. Haga click en el bot ón **Format** para formatear el dispositivo de copia de seguridad.

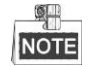

si el dispositivo USB insertado no se reconoce:

- Haga clic en el bot ón **Refresh** (Refrescar).
- Vuelva a conectar el dispositivo.
- Consulte la compatibilidad al proveedor.
- > Gesti ón de grabadoras USB

| Export                     |       |           |        |          |              |  |          |                |  |
|----------------------------|-------|-----------|--------|----------|--------------|--|----------|----------------|--|
| Device Name                | USB   | CD/DVD-RW |        |          |              |  | Refre    | sh             |  |
| Name                       |       | Size      | Туре   | Edit Dat | e            |  | Delet    | Pla            |  |
| <b>11</b>                  |       |           | Folder | 06-23-20 | 011 20:07:22 |  | 1        | -              |  |
| Backup                     |       |           | Folder | 06-23-20 | 011 20:07:28 |  | Ť        |                |  |
| Export record files        | to me | 0KB I     | File   | 06-23-20 | 011 20:07:58 |  | 1        | ۲              |  |
| Welcome to use ba          | ckup  | 0KB I     | File   | 06-23-20 | 011 20:07:36 |  | <b>T</b> | •              |  |
| 🔤 ch03_2011062300          | 0000  | 267MB     | File   | 06-23-20 | 011 20:15:02 |  | 1        | <b>•</b> –     |  |
| Ch03_2011062304            | 2932  | 280MB     | File   | 06-23-20 | 011 20:11:14 |  | <b>T</b> | •              |  |
| ch03_2011062309            | 1403  | 4,423KB   | File   | 06-23-20 | 011 20:11:20 |  | Ť        | ۲              |  |
| ch03_2011062309            | 2323  | 127MB     | File   | 06-23-20 | 011 20:12:12 |  | 1        |                |  |
| ch03_2011062311            | 3325  | 110MB1    | File   | 06-23-20 | 011 20:12:54 |  | 1        | ۲              |  |
| Ch03_2011062313            | 2800  | 18,367KB1 | File   | 06-23-20 | 011 20:13:02 |  | 1        | ۲              |  |
| Ch03_2011062313            | 4743  | 37,305KB  | File   | 06-23-20 | 011 20:13:12 |  | Ť        | 0 -            |  |
| 📄 player.exe               |       | 608KB     | File   | 06-23-20 | 011 20:09:40 |  | 1        | ۲              |  |
| ● Als an deviable a action | atian |           | File   | 05.94.00 | 144 44-91-40 |  | -        | <sup>م</sup> ` |  |
| Free Space                 |       | 150MB     |        |          |              |  |          |                |  |
|                            |       |           |        | Erase    | Export       |  | Canc     | el             |  |

Figure 7. 21 Gestión de USB Writer

Haga click en el bot ón Erase (borrar) si quiere borrar los archivos de un CD/DVD de re-escritura.

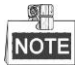

- debe haber un CD/DVD regrabable cuando haga esta operación.
- Si el dispositivo USB insertado no se reconoce:
  - Haga clic en el bot ón **Refresh** (Refrescar).

- Vuelva a conectar el dispositivo.
- Consulte la compatibilidad al proveedor.

# Chapter 8 Ajustes de alarma

# 8.1 Ajuste de detección de movimiento

#### Pasos:

 Acceda a la interfaz de detecci ón de movimiento de Camera Management (Gesti ón de c ámara) y seleccione una c ámara en la que desee definir la detecci ón de movimiento.

Menu > Camera > Motion (Men $\hat{u}$  > C $\hat{a}$ mara > Movimiento)

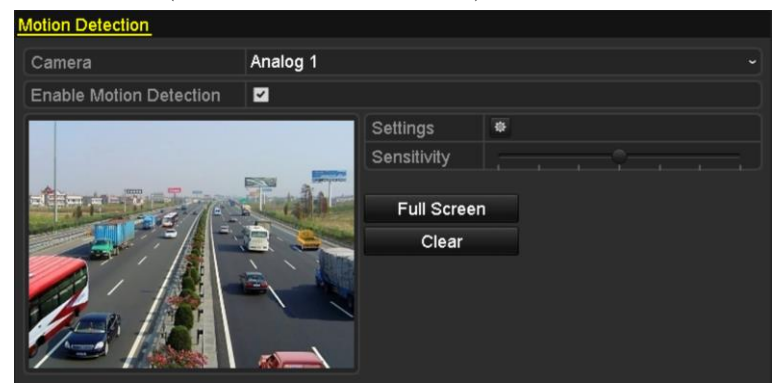

Figure 8.1 Interfaz de configuración de detección de movimiento

2. Defina el área de detección y la sensibilidad.

Active la casilla zera habilitar detección de movimiento y use el ratón para dibujar las áreas de detección. Luego, arrastre la barra de sensibilidad para ajustar la misma.

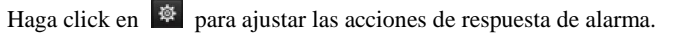

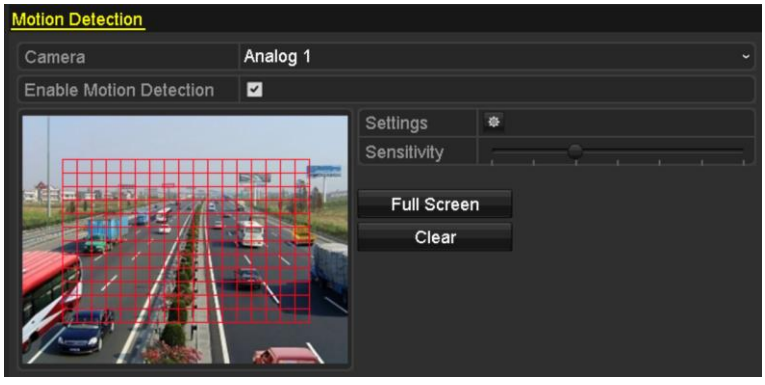

Figure 8. 2 Defina el área de detección y la sensibilidad.

**3.** Haga click en la pestaña **Trigger Channel** (Activar canal) y seleccione uno o más canales, que comenzar án a grabar/capturar o pasar án a monitorización a pantalla completa cuando entre una alarma externa de movimiento.

| Settings        |                       |                       |                       |                        |             |               |  |  |  |  |
|-----------------|-----------------------|-----------------------|-----------------------|------------------------|-------------|---------------|--|--|--|--|
| Trigger Channel | Arming Schee          | dule l                | Linkage A             | ction                  |             |               |  |  |  |  |
| Analog          | ☑ A1<br>■ A7<br>■ A13 | ⊿ A2<br>▲ A8<br>▲ A14 | ✓ A3<br>● A9<br>● A15 | ☑ A4<br>■ A10<br>■ A16 | ■A5<br>■A11 | ■ A6<br>■ A12 |  |  |  |  |

Figure 8.3 Definir activar cámara de detección de movimiento

4. Configure el calendario de armado del canal.

Seleccione la ficha **Arming Schedule** (horario de armado) para definir el calendario de armado del canal. Seleccione un d á de la semana en cada d á se pueden definir hasta ocho per ódos de tiempo. Tambi én puede hacer click en el bot ón Copy para copiar los ajustes de per ódo de tiempo a otros d ás.

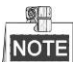

los per ódos de tiempo no se repetir án ni se solapar án.

|                | Settings   |            |            |          |  |  |  |  |  |  |
|----------------|------------|------------|------------|----------|--|--|--|--|--|--|
| Trigger Channe | Arming Sch | edule Link | age Action |          |  |  |  |  |  |  |
| Week           | Mon        |            |            |          |  |  |  |  |  |  |
| 1              | 00:00-     | 24:00      |            | 0        |  |  |  |  |  |  |
| 2              | 00:00-     | 00:00      |            | 9        |  |  |  |  |  |  |
| 3              | 00:00-     | 00:00      |            | 9        |  |  |  |  |  |  |
| 4              | 00:00-     | 00:00      |            | 9        |  |  |  |  |  |  |
| 5              | 00:00-     | 00:00      |            | 9        |  |  |  |  |  |  |
| 6              | 00:00-     | 00:00      |            | 9        |  |  |  |  |  |  |
| 7              | 00:00-     | 00:00      |            | 9        |  |  |  |  |  |  |
| 8              | 00:00-     | 00:00      |            | <u>_</u> |  |  |  |  |  |  |
|                |            |            |            |          |  |  |  |  |  |  |
|                |            |            |            |          |  |  |  |  |  |  |
|                |            |            |            |          |  |  |  |  |  |  |
|                | Сору       | Apply      | ок         | Cancel   |  |  |  |  |  |  |

Figure 8. 4 Ajuste el horario de armado para la detección de movimiento.

 Haga click en la pesta ña Linkage Action (acci ón de enlace) para ajustar las acciones de respuesta de alarma de la alarma de movimiento (v éase el *Cap tulo 8.8 Configuraci ón de acciones de* respuesta de alarma).

Repita los pasos anteriores para configurar el horario de los dem ás d ás de la semana.

Haga click en el bot ón OK para completar los ajustes de detecci ón de movimiento del canal.

6. Si desea configurar la detección de movimiento de otro canal, repita los pasos anteriores o sencillamente copie los ajustes precedentes en el mismo.

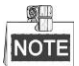

no se permite copiar la acción "Trigger Channel" (Activar canal).

# 8.2 Ajuste de alarmas de sensor

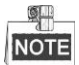

Los DVR de las series DS-7100 y DS-7200HGHI no admiten esta funci ón.

#### **Objetivo:**

Definir el máodo de manejo de una alarma con sensor externo.

Pasos:

1. Acceda a los ajustes de alarma de la configuración del sistema y seleccione una entrada de alarma.

Menu > Configuration > Alarm (Menú > Configuración > Alarma)

Seleccione la ficha Alarm Input (Entrada de alarma) para acceder a la interfaz Alarm Input Settings (Ajustes de entrada de alarma).

| Alarm Status     | Alarm Input | Alarm Output |            |   |  |  |
|------------------|-------------|--------------|------------|---|--|--|
| Alarm Input List |             |              |            |   |  |  |
| Alarm Input N    | о.          | Alarm Name   | Alarm Type | ^ |  |  |
| Local<-1         |             | 1            | N.C        | = |  |  |
| Local<-2         |             |              | N.O        |   |  |  |
| Local<-3         |             |              | N.O        |   |  |  |
| Local<-4         |             |              | N.O        |   |  |  |
| Local<-5         |             |              | N.O        |   |  |  |
| Local<-6         |             |              | N.O        |   |  |  |
| Local<-7         |             |              | NO         | ~ |  |  |
| Alarm Output     | List        |              |            |   |  |  |
| Alarm Output     | No.         | Alarm Name   | Dwell Time |   |  |  |
| Local->1         |             |              | 5s         |   |  |  |
| Local->2         |             |              | 5s         |   |  |  |
| Local->3         |             |              | 5s         |   |  |  |
| Local->4         |             |              | 5s         |   |  |  |
|                  |             |              |            |   |  |  |

Figure 8.5 Interfaz de estado de alarma de la configuración del sistema

2. Configurar el méodo de manejo de la entrada de alarma seleccionada.

Marque la casilla **Setting** (configuración) y haga click en el botón para ajustar sus acciones de respuesta de alarma.

| Alarm Status  | Alarm Input | Alarm Output |   |
|---------------|-------------|--------------|---|
| Alarm Input N | 0.          | Local<-1     | ~ |
| Alarm Name    |             | 1            |   |
| Туре          |             | N.C          | v |
| Enable        |             |              |   |
| Settings      |             | Φ.           |   |

Figure 8. 6 Interfaz de ajustes de entrada de alarma

- **3.** Seleccione la pesta ña Trigger Channel (Activar canal) y seleccione uno o m ás canales que comenzar án a grabar/capturar o pasar án a monitorizaci ón a pantalla completa cuando entre una alarma externa.
- Seleccione la ficha Arming Schedule (horario de armado) para definir el calendario de armado del canal. Seleccione un d á de la semana en cada d á se pueden definir como m áximo ocho per ódos de tiempo.

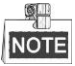

los per ódos de tiempo no se repetir án ni se solapar án.

|                 | Settings   |        |               |        |        |  |  |
|-----------------|------------|--------|---------------|--------|--------|--|--|
| Trigger Channel | Arming Sch | nedule | Linkage Actio | n PTZL | inking |  |  |
| Week            | Mon        |        |               |        |        |  |  |
| 1               | 00:00      | -24:00 |               |        | 9      |  |  |
| 2               | 00:00      | -00:00 |               |        | 9      |  |  |
| 3               | 00:00      | -00:00 |               |        | 9      |  |  |
| 4               | 00:00      | -00:00 |               |        | 9      |  |  |
| 5               | 00:00      | -00:00 |               |        | 9      |  |  |
| 6               | 00:00      | -00:00 |               |        | 9      |  |  |
| 7               | 00:00      | -00:00 |               |        | 9      |  |  |
| 8               | 00:00      | -00:00 |               |        | 9      |  |  |
|                 |            |        |               |        |        |  |  |
|                 |            |        |               |        |        |  |  |
|                 |            |        |               |        |        |  |  |
|                 | Сору       | Ар     | ply           | ок     | Cancel |  |  |

Figure 8. 7 Defina el calendario de armado de la entrada de alarma.

- 5. Haga click en la pestaña Linkage Action (acci ón de enlace) para ajustar las acciones de respuesta de alarma de la entrada de alarma (v éase el *Cap fulo 8.8 Configuraci ón de acciones de* respuesta de alarma). Repita los pasos anteriores para configurar el horario de los dem ás d ías de la semana. Tambi én puede utilizar el bot ón Copy (Copiar) para copiar un horario de armado a otros d ías.
- 6. Si es necesario, seleccione la pesta ña PTZ Linking (Enlace PTZ) y defina el enlace PTZ de la entrada de alarma.

Ajuste los par ámetros de enlace PTZ y haga click en el bot ón **OK** para completar los ajustes de la entrada de alarma.

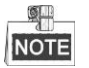

compruebe si el PTZ o el domo speed son compatibles con enlace PTZ.

Una entrada de alarma puede activar preajustes, patrullas o patrones de más de un canal. Pero los preajustes, patrullas y patrones son exclusivos.

|                 |                | Settings  |            |         |
|-----------------|----------------|-----------|------------|---------|
| Trigger Channel | Arming Schedul | e Linkage | Action PTZ | Linking |
| PTZ Linking     | Analog 1       |           |            |         |
| Call Preset     |                |           |            |         |
| Preset          |                |           |            |         |
| Call Patrol     | •              |           |            |         |
| Patrol          |                |           |            |         |
| Call Pattern    | •              |           |            |         |
| Pattern         |                |           |            |         |
|                 |                |           |            |         |
|                 |                |           |            |         |
|                 |                |           |            |         |
|                 |                |           |            |         |
|                 |                |           |            |         |
|                 |                | Apply     | ок         | Cancel  |

Figure 8.8 Defina el enlace de PTZ de la entrada de alarma.

 Si desea definir el método de manejo de otras entradas de alarma, repita los pasos anteriores o sencillamente copie los ajustes precedentes en el mismo.

| Сору А          | larm Input to |   |
|-----------------|---------------|---|
| Alarm Input No. | Alarm Name    | ^ |
| Local<-1        |               |   |
| ■Local<-2       |               |   |
| ■Local<-3       |               | - |
| ■Local<-4       |               | - |
| ■Local<-5       |               |   |
| ■Local<-6       |               |   |
| ■Local<-7       |               |   |
| ■Local<-8       |               |   |
| ■Local<-9       |               |   |
| ■Local<-10      |               |   |
| ■Local<-11      |               | ~ |
|                 |               | _ |
|                 | OK Cancel     |   |

Figure 8. 9 Copiar ajustes de entrada de alarma

# 8.3 Detección de pérdida de v fleo

#### Objetivo:

Detecta la p érdida de v fleo de un canal y lleva a cabo las acciones de respuesta de alarma.

Pasos:

 Acceda a la interfaz de p érdida de v fleo de Camera Management (Gesti ón de c ámara) y seleccione el canal que desee detectar.

 $Menu > Camera > Video \ Loss \ (Men \ \acute{u} > C \ \acute{a}mara > P \ \acute{e}rdida \ de \ v \ \acute{fleo})$ 

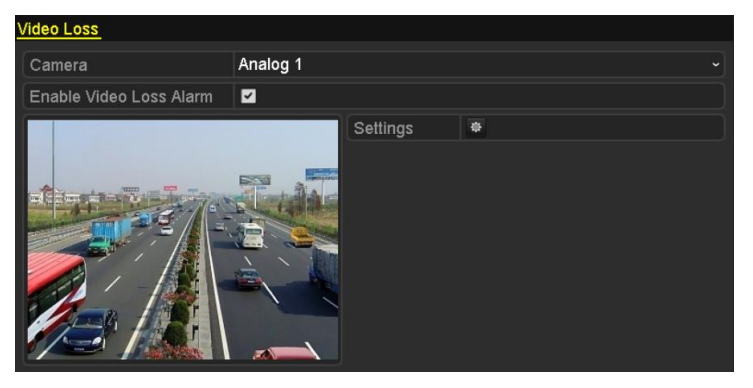

Figure 8. 10 Interfaz de ajustes de pérdida de vídeo

2. Configuración del método de manejo de pérdida de víleo.

Active la casilla de verificación Enable Loss Video Alarm (habilitar alarma de p érdida de v áleo).

Haga click en el botón 📓 para la configuración del método de manejo de pérdida de víleo.

3. Configure el calendario de armado del canal.

Seleccione la ficha **Arming Schedule** (horario de armado) para definir el calendario de armado del canal. Seleccione un d á de la semana en cada d á se pueden definir hasta ocho per ódos de tiempo. Tambi én puede hacer click en el bot ón **Copy** para copiar los ajustes de per ódo de tiempo a otros d ás.

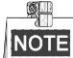

los per ódos de tiempo no se repetir án ni se solapar án.

| Settings        |            |       |    |        |  |  |
|-----------------|------------|-------|----|--------|--|--|
| Arming Schedule | Linkage Ac | tion  |    |        |  |  |
| Week            | Mon        |       |    | ~      |  |  |
| 1               | 00:00-     | 24:00 |    | 0      |  |  |
| 2               | 00:00-     | 00:00 |    | •      |  |  |
| 3               | 00:00-     | 00:00 |    | 9      |  |  |
| 4               | 00:00-     | 00:00 |    | 9      |  |  |
| 5               | 00:00-     | 00:00 |    | 0      |  |  |
| 6               | 00:00-     | 00:00 |    | ٩      |  |  |
| 7               | 00:00-     | 00:00 |    | 0      |  |  |
| 8               | 00:00-     | 00:00 |    | 0      |  |  |
|                 |            |       |    |        |  |  |
|                 |            |       |    |        |  |  |
|                 |            |       |    |        |  |  |
|                 | Сору       | Apply | ок | Cancel |  |  |

Figure 8. 11 Defina el horario de armado de pérdida de vídeo.

Repita los pasos anteriores para configurar el horario de los demás dás de la semana. También puede

utilizar el bot ón Copy (Copiar) para copiar un horario de armado a otros d ás.

- 4. Haga click en la pestaña Linkage Action (acción de enlace) para ajustar las acciones de respuesta de alarma de la alarma de pérdida de v fleo (v éase el *Cap fulo 8.8 Configuración de acciones de* respuesta de alarma).
- Haga click en el botón OK para completar los ajustes de pérdida de v fleo del canal.
   Repita los pasos anteriores para completar los ajustes de los dem ás canales o bien haga click en el botón
   Copy para copiar los ajustes.

# 8.4 Detección de manipulación de v fleo

#### Objetivo:

Activa la alarma cuando se tapa el objetivo y lleva a cabo las acciones de respuesta de alarma.

#### Pasos:

1. Acceda a la interfaz de manipulación de v fleo de Camera Management (Gestión de c ámara) y seleccione el canal donde desee detectar la manipulación de v fleo.

Menu > Camera > Video Tampering Detection (Menú > Cámara > Detección de manipulación de vídeo)

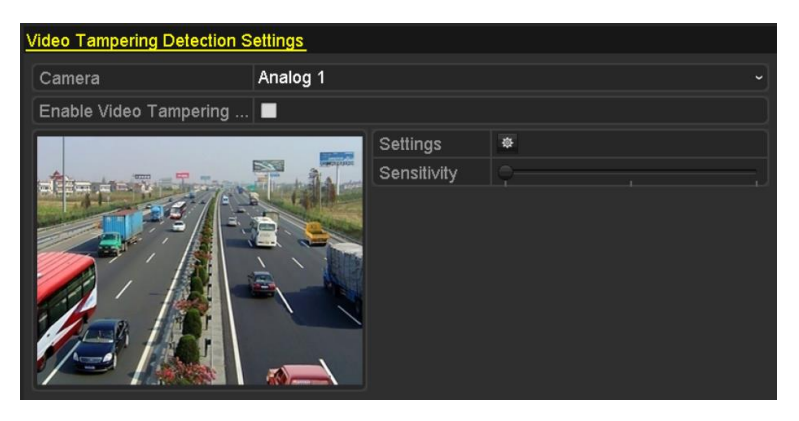

Figure 8. 12 Interfaz de manipulación de vídeo

- 2. Active la casilla de verificación Enable Video Tampering (habilitar manipulación de v fleo).
- 3. Desplace la barra de sensibilidad y seleccione un nivel de sensibilidad adecuado.
- Haga click en el bot ón para la configuración del m étodo de manejo de manipulación de v fleo.
   Defina el calendario de armado y las acciones de respuesta de alarma del canal.
  - Haga click en la pesta ña Arming Schedule (horario de armado) para ajustar el horario de armado de la acci ón de respuesta.
  - 2) Seleccione un d á de la semana en cada d á se pueden definir hasta ocho per ódos de tiempo.

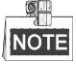

los per ódos de tiempo no se repetir án ni se solapar án.

| Settings       |                     |       |    |        |  |
|----------------|---------------------|-------|----|--------|--|
| Arming Schedul | <u>e</u> Linkage Ad | tion  |    |        |  |
| Week           | Mon                 |       |    | ~      |  |
| 1              | 00:00-              | 24:00 |    | 0      |  |
| 2              | 00:00-              | 00:00 |    | 0      |  |
| 3              | 00:00-              | 00:00 |    | 0      |  |
| 4              | 00:00-              | 00:00 |    | 0      |  |
| 5              | 00:00-              | 00:00 |    | 0      |  |
| 6              | -00:00              | 00:00 |    | ٩      |  |
| 7              | 00:00-              | 00:00 |    | 0      |  |
| 8              | -00:00              | 00:00 |    | 9      |  |
|                |                     |       |    |        |  |
|                |                     |       |    |        |  |
|                |                     |       |    |        |  |
|                | Сору                | Apply | ок | Cancel |  |

Figure 8. 13 Configure el calendario de armado de manipulación de vídeo.

3) Haga click en la pesta ña Linkage Action (acci ón de enlace) para ajustar las acciones de respuesta de alarma de la alarma de manipulaci ón de v fleo (v éase el Cap fulo8.8 Configuraci ón de acciones de respuesta de alarma).

Repita los pasos anteriores para configurar el horario de los demás dás de la semana. También puede utilizar el botón **Copy** (Copiar) para copiar un horario de armado a otros dás.

- 4) Haga click en el bot ón OK para completar los ajustes de manipulaci ón de v fleo del canal.
   Repita los pasos anteriores para completar los ajustes de los dem ás canales o bien haga click en el bot ón Copy para copiar los ajustes.
- 5. Haga clic en Apply (aplicar) para guardar y activar la configuración.

# 8.5 Detección de alarma de VCA

#### Objetivo:

El DVR de la serie DS-7200/7300/8100/9000 puede recibir la alarma VCA enviada por la cámara analógica y la detecci ón VCA deber áestar primero habilitada y configurada en los par ámetros de la cámara. Realice los siguientes pasos para ajustar la configuraci ón de VCA. El dispositivo puede proporcionar la capacidad VCA de habilitar las acciones de enlace cuando se detecten eventos excepcionales tales como el traspaso de personal, veh culos y objetos de una l nea virtual o bien si éstos entran en una región predefinida.

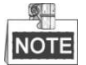

- Los ajustes VCA y la alarma VCA son admitidos por 1 cámara analógica en los modelos DS-7200/7300/8100HGHI y por 2 cámaras analógicas en los modelos DS-7200/7300/8100/9000HQHI.
- DS-7100-SH no admite VCA.

#### Pasos:

 Acceda a la interfaz de alarma VCA de Camera Management (Gesti ón de c ámara) y seleccione la c ámara en la que quiera detectar la alarma VCA.

Men ú> C ámara> VCA

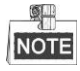

La cámara seleccionada deber á admitir la funci ón VCA.

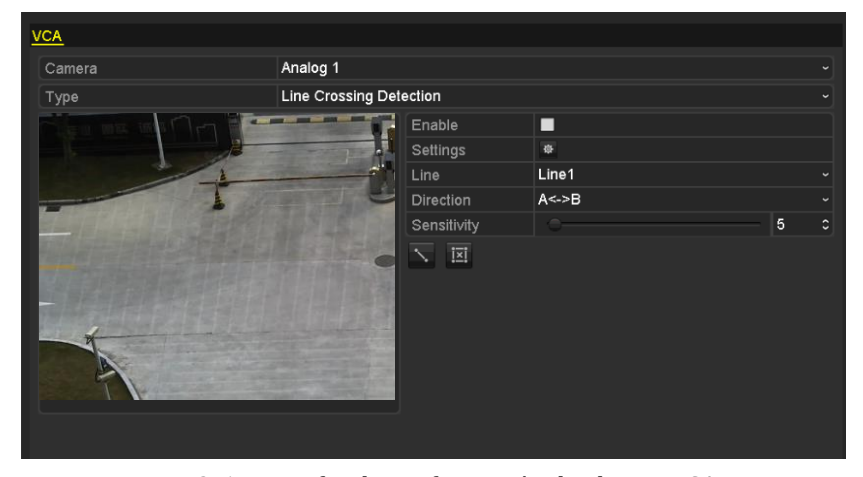

Figure 8. 14 Interfaz de configuración de alarma VCA

- 2. Seleccione la cámara analógica para configurar los ajustes de VCA.
- Seleccione el tipo de detección como Line Crossing Detection (detección de traspaso de l nea) o Intrusion Detection (detección de intrusión).

**Detecci ón de traspaso de l ínea:** Esta funci ón permite detectar personas, veh culos y objetos que crucen una l ínea virtual establecida. La direcci ón de traspaso de l ínea se puede configurar como bidireccional, de izquierda a derecha o de derecha a izquierda. Tambi én puede configurar la duraci ón de las acciones de respuesta de la alarma, tales como monitorizaci ón a pantalla completa, se ínal ac ústica, etc.

**Detecci ón de intrusiones:** Esta funci ón se puede usar para detectar si hay personas, veh culos u objetos que traspasen la regi ón predefinida durante más tiempo que la duraci ón configurada. Tambi ón se puede configurar la duraci ón de las acciones de respuesta de la alarma, tales como monitorizaci ón a pantalla

completa o señal acústica.

- 4. Active la casilla de verificación Enable para habilitar la detección seleccionada de VCA.
- 5. Haga click en 🔯 para configurar el canal de disparo, el horario de armado y las acciones de enlace.

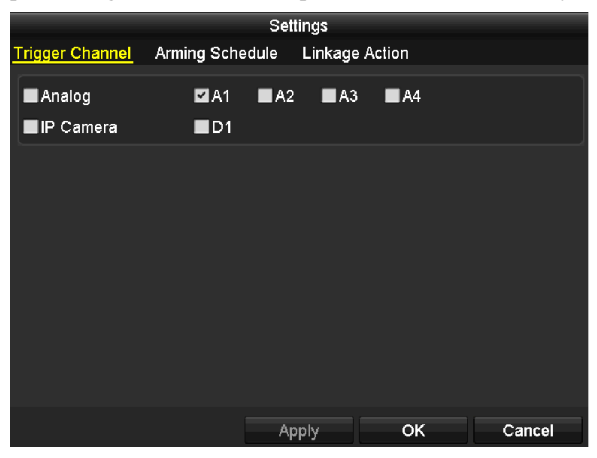

Figure 8. 15 Configurar el canal de activación de alarma del VCA.

- Seleccione la pesta ña Trigger Channel (Activar canal) y seleccione uno o m ás canales que comenzar án a grabar/capturar o pasar án a monitorizaci ón a pantalla completa cuando se dispare una alarma VCA. Luego, haga click en Apply para guardar la configuraci ón.
- Seleccione la pesta ña Arming Schedule (Horario de armado) para definir el horario de armado de la gesti ón de acciones.

| Settings        |           |         |             |     |        |  |
|-----------------|-----------|---------|-------------|-----|--------|--|
| Trigger Channel | Arming Sc | hedule  | Linkage Act | ion |        |  |
| Week            | Mon       |         |             |     |        |  |
| 1               | 00:00     | 0-24:00 |             |     | 0      |  |
| 2               | 00:00     | 00:00-0 |             |     | 9      |  |
| 3               | 00:00     | 00:00   |             |     | 9      |  |
| 4               | 00:00     | 00:00   |             |     | 9      |  |
| 5               | 00:00     | 00:00-0 |             |     | ٩      |  |
| 6               | 00:00     | 00:00   |             |     | ٩      |  |
| 7               | 00:00     | 00:00-0 |             |     | 9      |  |
| 8               | 00:00     | 00:00-0 |             |     | 9      |  |
|                 |           |         |             |     |        |  |
|                 |           |         |             |     |        |  |
|                 |           |         |             |     |        |  |
|                 | Сору      | Ар      | oly         | ок  | Cancel |  |

Figure 8. 16 Configure el horario de armado de la alarma VCA.

Seleccione un d á de la semana. En cada d á se pueden definir hasta 8 per ódos de tiempo. Haga clic en **Apply** (aplicar) para guardar la configuración.

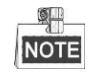

los per ódos de tiempo no se repetir án ni se solapar án.

Repita los pasos anteriores para configurar el horario de los dem ás d ás de la semana. Tambi én puede utilizar el bot ón **Copy** (Copiar) para copiar un horario de armado a otros d ás.

- Seleccione la pesta ña Linkage Action (acci ón de enlace) para ajustar las acciones de respuesta de alarma de la entrada de alarma (v éase el *Cap fulo 8.7 Configurar acciones de respuesta de alarma*).
- 4) Haga click en el bot ón OK para completar los ajustes de alarma VCA del canal.

6. Configure la región y otros ajustes para la detección VCA seleccionada.

Tarea 1: Configurar la detecci ón de traspaso de l nea.

- 1) Seleccione la l nea virtual de la lista desplegable. Se pueden seleccionar 4 l neas.
- 2) Seleccione la dirección en A<->B, A->B o A<-B.

| Enable      |         |
|-------------|---------|
| Settings    | ¢       |
| Line        | Line1 ~ |
| Direction   | A<->B ~ |
| Sensitivity | A<->B   |
| i xi        | A->B    |
|             | B->A    |

Figure 8. 17 Configure la dirección de la detección de traspaso de línea.

- 3) Ajuste la sensibilidad de la detección de traspaso de l nea en 1-100.
- 4) Haga click en 📡 y fije dos puntos en la ventana de previsualización para dibujar una l nea virtual.

| VCA    |                         |       |     |
|--------|-------------------------|-------|-----|
| Camera | Analog 1                |       |     |
| Туре   | Line Crossing Detection |       |     |
|        | Enable                  |       |     |
|        | Settings                | \$    |     |
| -1     | Line                    | Line1 |     |
|        | Direction               | A<->B |     |
|        | Sensitivity             |       | 5 C |
| В      | o N                     |       |     |

Figure 8. 18 Dibuje la línea virtual sobre la imagen.

Puede utilizar III para borrar la l nea virtual existente y dibujarla de nuevo.

5) Haga clic en Apply (aplicar) para guardar la configuración.

#### Tarea 2: Configurar la detecci ón de intrusi ón.

- 1) Seleccione la región de intrusión de la lista desplegable. Se pueden seleccionar hasta 4 regiones.
- 2) Ajuste la sensibilidad de la detección de intrusión en 1-100.
- 3) Defina el porcentaje en 1-100. El porcentaje define la proporción de la región que puede traspasar el objeto hasta que se dispare la alarma. Por ejemplo, si fija el porcentaje en 50%, la alarma se dispara cuando el objetivo se introduce hasta la mitad de la región.

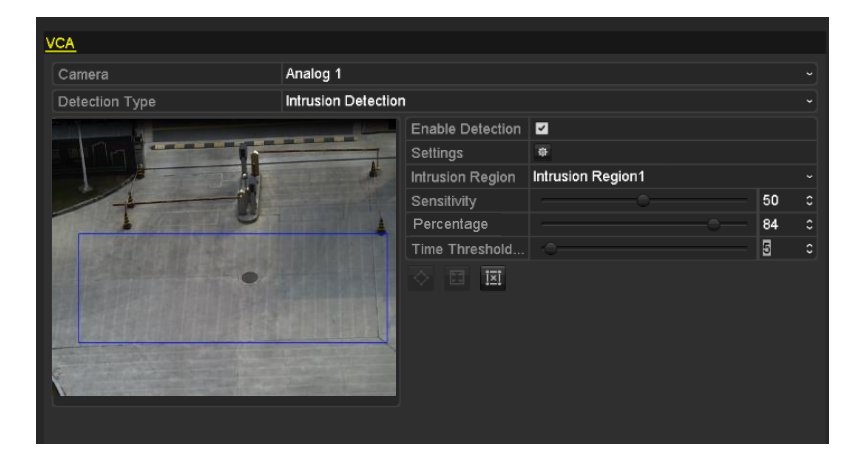

Figure 8. 19 Configure la detección de intrusión

- Ajuste el umbral de tiempo a 0-10 segundos. Cuando la presencia del objeto en la zona de detecci
   ón
   definida exceda el tiempo configurado, la alarma se dispara.
- 5) Haga click en 🔯 y dibuje un cuadril átero o bien haga click en 🔳 para dibujar la pantalla completa en la ventana de previsualización correspondiente a la región de intrusión seleccionada.
- Puede utilizar 🔟 para borrar la regi ón existente y dibujarla de nuevo.
- 6) Repita los pasos anteriores para configurar otras regiones de intrusión.
- 7) Haga clic en **Apply** (aplicar) para guardar la configuración.
# 8.6 Configurar diagnóstico de v fleo de todo el d ía

#### Objetivo:

El dispositivo proporciona dos maneras de diagnosticar la calidad de v fleo: manual y todo el d á. Realice los siguientes pasos para configurar el umbral de las acciones de diagnóstico y de enlace.

#### Pasos:

1. Acceda a la interfaz de ajustes de diagnóstico de calidad de v fleo de la Gestión de cámaras y seleccione el canal en donde desee detectar la manipulación de v fleo.

Menu > Camera > Video Quality Diagnostics (Menú > Cámara > Diagnóstico de calidad de vídeo)

- 2. Active la casilla de verificación Habilitar diagnóstico de calidad de v fleo.
- Habilite y configure el umbral de los tipos de diagnóstico; existen Imagen borrosa, Brillo anómalo y Dominante de color.

Marque la correspondiente casilla de verificación del tipo de diagnóstico y ajuste su umbral haciendo click sobre la barra y arrastrándola.

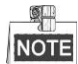

Cuanto mayor sea el umbral configurado, m ás dif cil ser á detectar la excepción.

- 4. Haga click en el botón i para la configuración del mátodo de manejo de manipulación de víleo. Defina el calendario de armado y las acciones de respuesta de alarma del canal.
  - 1) Haga click en la pesta ña **Arming Schedule** (horario de armado) para ajustar el horario de armado de la acción de respuesta.
  - 2) Seleccione un d á de la semana en cada d á se pueden definir hasta ocho per ódos de tiempo.

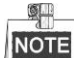

los per ódos de tiempo no se repetir án ni se solapar án.

|                                | _      | Settings |    |        |
|--------------------------------|--------|----------|----|--------|
| Arming Schedule Linkage Action |        |          |    |        |
| Week                           | Mon    |          |    |        |
|                                | 00:00- | 24:00    |    | 0      |
|                                | 00:00- | 00:00    |    | 0      |
|                                | 00:00- | 00:00    |    | 0      |
|                                | 00:00- | 00:00    |    | 0      |
|                                | 00:00- | 00:00    |    | 9      |
|                                | 00:00- | 00:00    |    | 9      |
|                                | 00:00- | 00:00    |    | 9      |
|                                | 00:00- | 00:00    |    | 0      |
|                                |        |          |    |        |
|                                |        |          |    |        |
|                                |        |          |    |        |
|                                | Сору   | Apply    | ок | Cancel |

Figure 8.20 Configure el horario de armado de la calidad de diagnóstico de vídeo.

3) Haga click en la pesta ña Linkage Action (acci ón de enlace) para ajustar las acciones de respuesta de alarma de la alarma de manipulaci ón de v fleo (v éase el Cap fulo 8.8 Configuraci ón de acciones de respuesta de alarma).

Repita los pasos anteriores para configurar el horario de los demás dás de la semana. También puede

utilizar el bot ón Copy (Copiar) para copiar un horario de armado a otros d ás.

- 4) Haga click en el bot ón **OK** para completar los ajustes de manipulación de v fleo del canal.
- 5. Haga clic en el bot ón Apply para guardar y activar la configuración.
- 6. De forma opcional, puede copiar los mismos ajustes a otras cámaras con hacer click sobre el botón Copy.

#### Tratamiento de excepciones **8.7**

#### **Objetivo:**

Los ajustes de excepciones hacen referencia al método de tratamiento de diversas excepciones, p. ej.:

- Unidad HDD llena: el disco duro est álleno.
- Error de HDD: error de escritura en disco duro, disco duro sin formatear, etc.
- Red desconectada: cable de red desconectado. ٠
- IP en conflicto: direcci ón IP duplicada. •
- Inicio de sesi ón no admitido: ID de usuario o contrase ña incorrectos. •
- Discordancia de resolución de entrada/grabación: La resolución de entrada es menor que la resolución de la grabación.
- Excepción de grabación: No hay espacio para guardar los archivos grabados. •

#### Pasos:

1. Acceda a la interfaz Exceptions (Excepciones) y gestione varias excepciones.

Menu> Configuration> Exceptions (Men ú> Configuración > Excepciones)

| Exception                  |            |
|----------------------------|------------|
| Enable Event Hint          | ☑          |
| Event Hint Settings        | ÷          |
| Exception Type             | HDD Full ~ |
| Audible Warning            |            |
| Notify Surveillance Center |            |
| Send Email                 |            |

DS-7100HGHI-SH y DS-7200HGHI-SH

| Exception                  |            |
|----------------------------|------------|
| Enable Event Hint          | 2          |
| Event Hint Settings        | *          |
| Exception Type             | HDD Full ~ |
| Audible Warning            |            |
| Notify Surveillance Center |            |
| Send Email                 |            |
| Trigger Alarm Output       |            |

#### Otros modelos

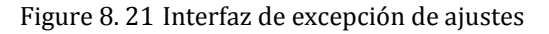

2. Marque la casilla de verificación de Enable Event Hint (Indicio para habilitar un evento) para mostrar el icono 🔺 (icono de evento/excepción) cuando ocurra un evento de excepción Y haga click en el icono 墩

para seleccionar y mostrar el indicio de evento detallado.

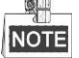

Haga click en el icono 🔼 que aparece en la interfaz de Live View. As í podr áver la información detallada del evento de excepción. Haga click en el botón Set para poder seleccionar el indicio de evento detallado para su visualización.

| Alarm/Exc        | eption Information                |
|------------------|-----------------------------------|
| Alarm/Exception  | Information(Camera No., Alarm Inp |
| Motion Detection | A1                                |
|                  |                                   |
|                  |                                   |
|                  |                                   |
|                  |                                   |
|                  |                                   |
|                  |                                   |
|                  |                                   |
|                  |                                   |
|                  |                                   |
|                  | Set Exit                          |
|                  |                                   |

Figure 8. 22 Evento detallado

- 3. Configure las acciones de enlace de alarma. Para más detalles, v éase el *Cap tulo 8.8 Configuraci én de acciones de* respuesta de alarma.
- 4. Haga clic en Apply (aplicar) para guardar la configuración.

# 8.8 Configuración de acciones de respuesta de alarma

#### **Objetivo:**

Las acciones de respuesta de alarma se activar án cuando se produzca una alarma o excepción, incluida la monitorización a pantalla completa, advertencia sonora (zumbador), notificar al centro de control, enviar email y disparar salida de alarma.

#### Full Screen Monitoring (Monitorización a pantalla completa)

Cuando se dispara una alarma, el monitor local (HDMI, VGA o monitor CVBS) muestra a pantalla completa la imagen de v fleo del canal de alarma configurado para monitorización a pantalla completa.

Si las alarmas se activan simult áneamente en varios canales, las im ágenes a pantalla completa se conmutar án en un intervalo de 10 segundos (tiempo de rotación por defecto). Se puede definir un tiempo de rotación diferente accediendo a Menu > Configuration > Live View (Men ú > Configuración > Live View).

La conmutación automática finalizará una vez que la alarma se detenga y el usuario volverá a la interfaz Live View.

#### Advertencia sonora

Dispara un pitido audible cuando se activa una alarma.

#### Notify Surveillance Center (Notificar al software remoto)

Env á una señal de excepción o de alarma al host de alarma remoto cuando se produce un evento. El host de alarma hace referencia al PC que tiene instalado el cliente remoto.

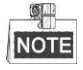

La señal de alarma se transmitir á autom áticamente en el modo de detección cuando se configura el host de alarma remoto. Consulte el *Cap tulo 9.2.6* para ver los detalles de la configuración del host de alarmas.

#### Enviar email

Env á un email con información de alarma a un usuario o usuarios cuando se detecta una alarma. Consulte el *Cap fulo 9.2.8* para ver los detalles de la configuración de email.

#### Salida disparo de alarma

Dispara una salida de alarma cuando se activa la alarma.

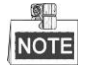

Los DVR de las series DS-7100 y DS-7200HGHI no admiten esta función.

#### Pasos:

1. Acceda a la interfaz de salida de alarma.

Menu > Configuration > Alarm > Alarm Output (Men  $\hat{u}$  > Configuración > Alarma > Salida de alarma) Seleccione una salida de alarma y defina el nombre de alarma y el tiempo de rotación. Haga click en el botón para configurar el horario de armado de la salida de alarma.

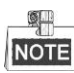

si se selecciona "Manually Clear" (Borrar manualmente) en la lista desplegable Dwell Time (Tiempo de rotación), podr áborrarlo solo si accede a Menu > Manual > Alarm (Men ú > Manual > Alarma).

| Alarm Status Alar | m Input <u>Alarm Out</u> | put |
|-------------------|--------------------------|-----|
| Alarm Output No.  | Local->1                 |     |
| Alarm Name        |                          |     |
| Dwell Time        | 5s                       |     |
| Settings          | \$                       |     |

Figure 8. 23 Interfaz de ajustes de salida de alarma

2. Configure el calendario de armado de la salida de alarma.

Seleccione un d á de la semana en cada d á se pueden definir hasta ocho per ódos de tiempo.

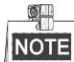

los per ódos de tiempo no se repetir án ni se solapar án.

|                |          | Settings |    |        |
|----------------|----------|----------|----|--------|
| Arming Schedul | <u>e</u> |          |    |        |
| Week           | Mon      |          |    |        |
| 1              | 00:00-   | 24:00    |    | 9      |
| 2              | 00:00-   | 00:00    |    | 9      |
| 3              | 00:00-   | 00:00    |    | 9      |
| 4              | -00:00   | 00:00    |    | 9      |
| 5              | 00:00-   | 00:00    |    | 9      |
| 6              | -00:00   | 00:00    |    | 9      |
| 7              | 00:00-   | 00:00    |    | 9      |
| 8              | 00:00-   | 00:00    |    | 9      |
|                |          |          |    |        |
|                |          |          |    |        |
|                |          |          |    |        |
|                | Сору     | Apply    | ок | Cancel |

Figure 8. 24 Defina el calendario de armado de la salida de alarma.

**3.** Repita los pasos anteriores para configurar el horario de los demás dás de la semana. También puede utilizar el botón **Copy** para copiar un horario de armado a otros dás.

Haga click en el bot ón OK para completar los ajustes de horario de armado de la salida de alarma.

4. Haga clic en el bot ón Apply para guardar la configuración.

# 8.9 Activación o borrado de salida de alarma manualmente

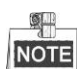

Los DVR de las series DS-7100 y DS-7200HGHI no admiten esta función.

#### **Objetivo:**

La alarma de sensor se puede activar o borrar manualmente. Si se selecciona "Manually Clear" (borrar manualmente) de la lista desplegable de un tiempo de rotación de una salida de alarma, la alarma solo se podrá borrar al hacer click en el botón **Clear** de la siguiente interfaz.

#### Pasos:

Seleccione la salida de alarma que desea activar o borrar y realice las operaciones pertinentes.

Menu > Manual > Alarm (Men ú > Manual > Alarma)

Haga click en el bot ón **Trigger/Clear** (disparar/borrar) si quiere disparar o borra una salida de alarma. Haga click en el bot ón **Trigger All** (disparar todas) si quiere disparar todas las salidas de alarma. Haga click en el bot ón **Clear All** (borrar todas) si quiere borrar todas las salidas de alarma.

| <u>Alarm</u>     |            |         |
|------------------|------------|---------|
| Alarm Output No. | Alarm Name | Trigger |
| Local->1         |            | No      |
| Local->2         |            | No      |
| Local->3         |            | No      |
| Local->4         |            | No      |
|                  |            |         |

Figure 8. 25 Borrar o activar alarma manualmente

# Chapter 9 Ajustes de red

# 9.1 Configuración de ajustes generales

#### Objetivo:

Los ajustes de red se deben configurar correctamente antes de utilizar el DVR en red.

#### Pasos:

1. Acceda a la interfaz Network Settings (Ajustes de red)

 $Menu > Configuration > Network (Men \, \acute{u} > Configuraci \, \acute{o}n > Red)$ 

| Working Mode         | Net Fault-tolerance                   |  |
|----------------------|---------------------------------------|--|
| Select NIC           | bond0                                 |  |
| NIC Type             | 10M/100M/1000M Self-adaptive          |  |
| Enable DHCP          |                                       |  |
| IPv4 Address         | 172 .6 .21 .159                       |  |
| IPv4 Subnet Mask     | 255 .255 .255 .0                      |  |
| IPv4 Default Gateway | 172 .6 .21 .1                         |  |
| IPv6 Address 1       | fec0::a:240:48ff:fe62:dcd/64          |  |
| IPv6 Address 2       | 2002:ac06:1578:a:240:48ff:fe62:dcd/64 |  |
| IPv6 Default Gateway |                                       |  |
| MAC Address          | 00:40:48:62:0d:cd                     |  |
| MTU(Bytes)           | 1500                                  |  |
| Preferred DNS Server |                                       |  |
| Alternate DNS Server |                                       |  |
| Main NIC             | LAN1                                  |  |

#### DS-8100/9000-SH

| NIC Type             | 10M/100M Self-adaptive ~    |
|----------------------|-----------------------------|
| Enable DHCP          |                             |
| IPv4 Address         | 10 .16 .1 .72               |
| IPv4 Subnet Mask     | 255.255.255.0               |
| IPv4 Default Gateway | 10 .16 .1 .254              |
| IPv6 Address 1       | fe80::240:4eff:fe04:acf8/64 |
| IPv6 Address 2       |                             |
| IPv6 Default Gateway |                             |
| MAC Address          | 00:40:4e:04:ac:f8           |
| MTU(Bytes)           | 1500                        |
| Preferred DNS Server |                             |
| Alternate DNS Server |                             |
|                      |                             |

#### DS-7100 y DS-7200HGHI

| NIC Type             | 10M/100M/1000M Self-adaptive ~ |
|----------------------|--------------------------------|
| Enable DHCP          |                                |
| IPv4 Address         | 172 .6 .23 .216                |
| IPv4 Subnet Mask     | 255 .255 .255 .0               |
| IPv4 Default Gateway | 172 .6 .23 .1                  |
| IPv6 Address 1       | fe80::8ee7:48ff:fe24:4214/64   |
| IPv6 Address 2       |                                |
| IPv6 Default Gateway |                                |
| MAC Address          | 8c:e7:48:24:42:14              |
| MTU(Bytes)           | 1500                           |
| Preferred DNS Server |                                |
| Alternate DNS Server |                                |

Otros modelos

Figure 9.1 Interfaz de ajustes de red

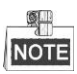

Se proporciona 1 interfaz de red auto-adaptativa de 10M/100M para la serie DS-7100, DS-7200HGHI; 2 interfaces de red auto-adaptativas de 10M/100M/1000M para la serie DS-8100/9000 con tres modos de operación configurables: multi-dirección, equilibrio de carga, tolerancia predeterminada de red; y 1 interfaz de red auto-adaptativa de 10M/100M/1000M para los dem ás modelos.

- 2. Seleccione la pestaña General.
- En la interfaz General Settings, puede configurar los siguientes ajustes: Working Mode (modo de trabajo) (aplicable solo para DS-8100/9000), NIC Type (Tipo NIC), IPv4 Address (Direcci ón IPv4), IPv4 Gateway (Puerta de enlace IPv4), MTU y DNS Server (Servidor DNS).

Si el servidor DHCP est ádisponible, puede activar la casilla de verificaci ón **DHCP** para obtener autom áticamente una direcci ón IP y otros ajustes de red de dicho servidor.

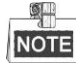

El valor v áido de MTU va de 500 a 1500.

4. Tras configurar los ajustes generales, haga click en el bot ón Apply para guardar la configuraci ón.

#### Working Mode (Modo de trabajo):

Los dispositivos de la serie DS-8100HGHI&HQHI-SH cuentan con dos tarjetas de 10M/100M/1000M NIC que permiten que el dispositivo funcione en modos de dirección múltiple, equilibrio de carga ytolerancia a fallo de red.

**Modo de direcci ún múltiple:** Los par ánetros de las dos tarjetas NIC se pueden configurar de forma independiente. Puede seleccionar LAN1 o LAN2 en el campo tipo NIC para ajuste de par ánetros.

Puede seleccionar una tarjeta NIC como ruta predeterminada. Y cuando el sistema se conecta a la extranet los datos se reenviar án a trav és de la ruta predeterminada.

**Modo de tolerancia de fallo de red:** Las dos tarjetas NIC utilizan la misma dirección IP y puede seleccionar el NIC principal en LAN1 o LAN2. De este modo, en caso de una aver á de tarjeta NIC, el dispositivo habilitar á autom áticamente la otra tarjeta NIC en espera para garantizar de este modo el funcionamiento normal de todo el sistema.

**Modo de equilibrio de carga:** utilizando la misma dirección IP y dos tarjetas NIC se comparte la carga del ancho de banda total, lo que permite que el sistema ofrezca una capacidad de red de 2 GB.

# 9.2 Configuración de ajustes avanzados

## 9.2.1 Configurar el acceso a la Extranet

### Configurar P2P de nube EZVIZ

#### Objetivo:

El P2P de nube EZVIZ proporciona la aplicación de tel éfono móvil además de la página de plataforma de servicio para acceder y gestionar el DVR que tenga conectado, lo cual le permite obtener un buen acceso remoto al sistema de vigilancia.

Pasos:

- Acceda a la interfaz Network Settings (Ajustes de red) Men ú > Configuración > Red
- 2. Seleccione la pesta ña Extranet Access para entrar en la interfaz de ajustes de P2P de nube EZVIZ.
- **3.** La direcci ón de servidor predeterminada es *dev.ezviz7.com*. Si quiere personalizar el servidor, puede habilitar **Custom** (personalizar) e introducir la direcci ón de servidor en el campo de texto.
- 4. Marque la casilla de verificación Enable EZVIZ Cloud P2P para activar esta función.
- **5.** Si fuese necesario, marque la casilla de verificación **Enable Stream Encryption** para encriptar la transmisión de v fleo.
- 6. Introduzca el código de verificación del dispositivo.

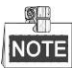

El código de verificación consta de 6 letras mayúsculas y est á ubicado en la parte inferior del DVR. También puede usar la herramienta de escaneado de su tel éfono móvil para obtener r ápidamente el código con escanear el código QR siguiente.

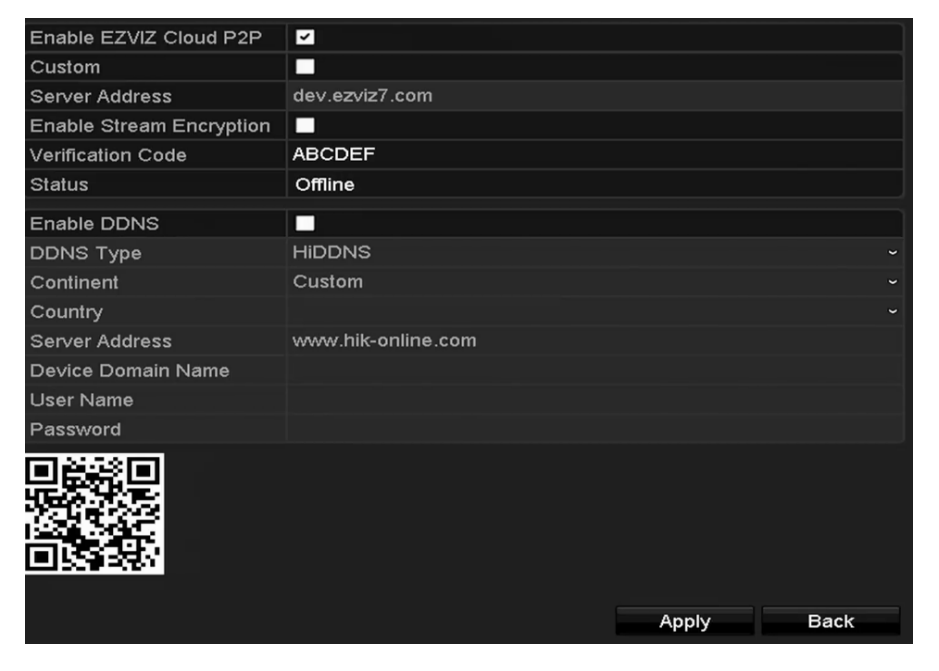

Figure 9. 2 Interfaz de ajustes de P2P de nube EZVIZ

7. Haga clic en el bot ón Apply para guardar y salir de la interfaz.

Tras la configuración, puede acceder al DVR y gestionarlo mediante el tel dono móvil en el que tenga

instalada la aplicación EZVIZ Cloud P2P o a trav és de la página web de EZVIZ (http://www.ezviz7.com).

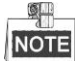

Para obtener m ás instrucciones, consulte el archivo de ayuda de la p ágina oficial de EZVIZ (http://www.ezviz7.com).

## Configuración de DDNS

#### Objetivo:

Si el DVR se ha configurado para utilizar PPPoE como conexión de red por defecto, puede definir el uso de DNS din ánica (DDNS) para el acceso de red.

Antes de configurar el sistema para que utilice DDNS se requiere el registro previo en el ISP.

#### Pasos:

1. Acceda a la interfaz Network Settings (Ajustes de red)

 $Men\, \acute{u} > Configuraci\, \acute{o}n > Red$ 

2. Seleccione la pesta ña DDNS para acceder a la interfaz de ajustes de DDNS.

| Enable DDNS        | ✓                  |
|--------------------|--------------------|
| DDNS Type          | HIDDNS ~           |
| Continent          | Custom ~           |
| Country            |                    |
| Server Address     | www.hik-online.com |
| Device Domain Name |                    |
| User Name          |                    |
| Password           |                    |
|                    |                    |
|                    |                    |
|                    |                    |
|                    |                    |
|                    |                    |
|                    | Apply              |
|                    | Арріу Васк         |

Figure 9.3 Interfaz Ajustes de DDNS

- 3. Marque la casilla de verificación DDNS para habilitar esta función.
- **4.** Seleccione **DDNS Type**. Se pueden seleccionar cinco tipos de DDNS diferentes: IPServer, DynDNS, PeanutHull, NO-IP y HiDDNS.
  - Servidor IP: Introduzca la direcci ón de servidor para IPServer.

| Enable DDNS        |           |  |
|--------------------|-----------|--|
| DDNS Type          | IPServer  |  |
| Continent          | Custom    |  |
| Country            |           |  |
| Server Address     | 172.1.1.0 |  |
| Device Domain Name |           |  |
| User Name          |           |  |
| Password           |           |  |
|                    |           |  |

Figure 9. 4 Interfaz Ajustes de IPServer

#### • DynDNS:

- 1) Introduzca la direcci ón de servidor para DynDNS (p.ej.: members.dyndns.org).
- En el campo de texto DVR Domain Name (Nombre de dominio del DVR) introduzca el dominio obtenido del sitio web DynDNS.
- 3) Introduzca el nombre de usuario y la clave de acceso registrados en el sitio web DynDNS.

| Enable DDNS        |                    |  |
|--------------------|--------------------|--|
| DDNS Type          | DynDNS             |  |
| Continent          | Custom             |  |
| Country            |                    |  |
| Server Address     | members.dyndns.org |  |
| Device Domain Name | 123.dyndns.com     |  |
| User Name          | test               |  |
| Password           | ****               |  |
|                    |                    |  |

Figure 9.5 Interfaz de ajustes de DynDNS

• **PeanutHull:** Introduzca el **nombre de usuario** y la **clave de acceso** obtenidos del sitio web PeanutHull.

| Enable DDNS        | ✓            |   |
|--------------------|--------------|---|
| DDNS Type          | PeanutHull   | ~ |
| Continent          | Custom       | ~ |
| Country            |              | ~ |
| Server Address     |              |   |
| Device Domain Name |              |   |
| User Name          | 123.gicp.net |   |
| Password           | ****         |   |

Figure 9. 6 Interfaz Ajustes de PeanutHull

#### • NO-IP:

Introduzca la información de cuenta en los campos correspondientes. Consulte los ajustes de

DynDNS.

- 1) Introduzca la dirección de servidor para NO-IP.
- En el campo de texto DVR Domain Name (Nombre de dominio del DVR) introduzca el dominio obtenido del sitio web NO-IP (www.no-ip.com).
- 3) Introduzca el nombre de usuario y la clave de acceso registrados en el sitio web NO-IP.

| Enable DDNS        |               |  |
|--------------------|---------------|--|
| DDNS Type          | NO-IP         |  |
| Continent          | Custom        |  |
| Country            |               |  |
| Server Address     | no-ip.org     |  |
| Device Domain Name | 123.no-ip.org |  |
| User Name          | test          |  |
| Password           | *****         |  |

Figure 9.7 Interfaz de ajustes NO-IP

- HiDDNS:
  - Seleccione el continente y el pa s del servidor en el que est éregistrado el dispositivo. Tambi én puede seleccionar la opci ón Custom para personalizar los ajustes.

2) La Dirección de servidor del servidor HiDDNS est áconfigurada por defecto:

<u>www.hik-online.com</u>. Para la opci ón personalizada **Custom**, introduzca la direcci ón de servidor que sea necesaria.

3) Introduzca el Nombre de dominio del dispositivo. Puede utilizar el alias que registró en el servidor HiDDNS o definir un nuevo nombre de dominio de dispositivo. si se define un nuevo alias del nombre de dominio del dispositivo en el DVR, sustituir áal antiguo registrado en el servidor. Puede registrar el alias del nombre de dominio del dispositivo en el servidor HiDDNS primero y, a continuación, introducir el alias en Device Domain Name (Nombre de dominio del dispositivo) en el DVR; tambi én puede introducir el nombre del dominio directamente en el DVR para crear uno nuevo.

| Enable DDNS        | ✓                  |  |
|--------------------|--------------------|--|
| DDNS Type          | HIDDNS             |  |
| Continent          | Europe             |  |
| Country            | Andorra            |  |
| Server Address     | www.hik-online.com |  |
| De∨ice Domain Name | dvr-test           |  |
| User Name          |                    |  |
| Password           |                    |  |
|                    |                    |  |

Figure 9.8 Interfaz de configuración de HiDDNS

- > Registrar el dispositivo en el servidor HiDDNS.
- 1) Vaya a la web de HiDDNS: <u>www.hik-online.com</u>.

| User Name/Ema   | ail                     |
|-----------------|-------------------------|
| Input the passw | ord.                    |
|                 | Forget password?        |
|                 | Login                   |
|                 |                         |
|                 |                         |
| Did you regist  | or? Plassa register now |

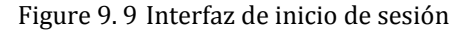

2) Haga click en Register para registrar una cuenta si no tiene una y utilice esta cuenta para

iniciar sesiones.

| Add User            |                                                                                                    |
|---------------------|----------------------------------------------------------------------------------------------------|
| * User Name:        |                                                                                                    |
|                     | Only Chinese, numeric, English letter, underline and non-white space are allowed. Length Range[6-64].                                                                |
| * Password:         |                                                                                                    |
|                     | The password must contain at least two of the required character types: uppercase letter, lowercase<br>letter, special characters, and numeric. Length Range (6–32). |
| * Confirm Password: |                                                                                                    |
|                     | The password must contain at least two of the required character types: uppercase letter, lowercase<br>letter, special characters, and numeric. Length Range (6-32). |
| * Code:             | TØŜF                                                                                                    |
|                     |                                                                                                    |
| Nickname:           | Length Range (2-64)                                                                                                    |
| * Country:          | •                                                                                                    |
|                     | The country cannot be changed once saved, please select it prudently.                                                                                                |
| Cellphone:          |                                                                                                    |
|                     | Length Range:[1-20]                                                                                                    |
| * Email:            |                                                                                                    |
| Remark              |                                                                                                    |
|                     |                                                                                                    |
|                     |                                                                                                    |
|                     | I have read and agree to the (terms)                                                                                                    |
|                     |                                                                                                    |
|                     | Register                                                                                                    |

Figure 9.10 Registrar una cuenta

En la interfaz de gesti ón de dispositivos, haga click en dispositivo.

para registrar el

| Add Device            |                                                                                                    | × |
|-----------------------|----------------------------------------------------------------------------------------------------|---|
| * Device Serial No. : |                                                                                                    |   |
| * Device Domain:      | Only numeric, lower case letters and '_' are supported, and the string cannot be ended with '_' or space, The length range [1-64]                                                                                                    |   |
| * HTTP Port:          | 0                                                                                                    |   |
|                       | Normally please do not change the default port value '0',<br>unless NAT function is enabled on the router and the external<br>http port is of different value from the internal. In that case<br>please input the value of external port here. |   |
|                       | OK                                                                                                    |   |

Figure 9.11 Registrar el dispositivo

 Introduzca el número de serie del dispositivo, el dominio del dispositivo (nombre del dispositivo) y el puerto HTTP. Haga clic en OK para a ñadir el dispositivo.

Acceder al dispositivo desde el navegador de red o a trav és del software del cliente Tras registrar con éxito el dispositivo en el servidor HiDDNS, puede acceder al dispositivo a trav és del navegador de red o del software del cliente utilizando el dominio del dispositivo (nombre del dispositivo).

#### • OPCIÓN 1: Acceder al dispositivo desde el navegador de red

Abra un navegador web e introduzca *http://www.hik-online.com/alias* en la barra de direcciones. El término alias hace referencia al **dominio del dispositivo** ubicado en el mismo o al **nombre del dispositivo** ubicado en el servidor HiDDNS.

Ejemplo: http://www.hik-online.com/nvr

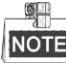

Si ha mapeado el puerto HTTP de su enrutador y lo ha cambiado al número de puerto excepto 80, deber á introducir *http://www.hik-online.com/alias:HTTP port* en la barra de direcciones para acceder al dispositivo. Puede consultar el *Cap fulo 11.2.8* para obtener el número de puerto HTTP mapeado.

• OPCIÓN 2: Acceder al dispositivo por medio de iVMS-4200

Para el iVMS-4200, dentro de la ventana Add Device, seleccione HIDDNS y luego edite la información del dispositivo.

Sobrenombre: Edite un nombre que prefiera para el dispositivo.

Direcci ón de servidor: www.hik-online.com

**Nombre de dominio del dispositivo:** Hace referencia al **dominio del dispositivo** ubicado en el mismo o al **nombre del dispositivo** ubicado en el servidor HiDDNS que ha creado.

Nombre de usuario: Introduzca el nombre de usuario del dispositivo.

Contraseña: Introduzca la clave de acceso del dispositivo.

|                     | Add                |              |      | ×      |
|---------------------|--------------------|--------------|------|--------|
| Adding Mode:        | O IP/Domain        | ○ IP Segment | HiDI | ONS    |
| Nickname:           |                    |              |      |        |
| Server Address:     | www.hik-online.com |              |      |        |
| Device Domain Name: |                    |              |      |        |
| User Name:          |                    |              |      |        |
| Password:           |                    |              |      |        |
| Group:              | Default Group      | -            |      |        |
|                     |                    |              |      |        |
|                     |                    |              |      |        |
|                     |                    |              |      |        |
|                     |                    | 1            | Add  | Cancel |

Figure 9. 12 Acceda al dispositivo por medio de iVMS-4200

5. Haga clic en el bot ón Apply para guardar y salir de la interfaz.

## 9.2.2 Configuración de ajustes PPPoE

#### **Objetivo:**

El DVR tambi én permite el acceso a trav és de Protocolo punto a punto sobre Ethernet (PPPoE).

#### Pasos:

1. Acceda a la interfaz Network Settings (Ajustes de red)

 $Men\, \acute{u} > Configuraci\, \acute{o}n > Red$ 

2. Seleccione la pesta ña PPPoE para acceder a la interfaz de ajustes PPPoE.

| Enable PPPOE |  |
|--------------|--|
| User Name    |  |
| Password     |  |

Figure 9. 13 Interfaz Ajustes de PPPoE

- 3. Marque la casilla de verificación PPPoE para habilitar esta función.
- 4. Introduzca el nombre de usuario y la clave de acceso para acceder al PPPoE.

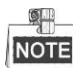

su ISP debe asignar el nombre de usuario y la contraseña.

- 5. Haga clic en el bot ón Apply para guardar la configuración.
- 6. Despu és de realizar los ajustes correctamente el sistema solicita que reinicie el dispositivo para habilitar los nuevos ajustes y la marcaci ón de PPPoE se conecta autom áticamente despu és del reinicio.
  Puede acceder a Menu > Maintenance > System Info > Network interface (Men ú > Mantenimiento > Informaci ón del sistema > Interfaz de red) para ver el estado de la conexi ón PPPoE.

## 9.2.3 Configuración de servidor NTP

#### **Objetivo:**

Se puede configurar un Servidor de Protocolo de tiempo de redes (NTP) en el DVR para garantizar la exactitud de la fecha y hora del sistema.

#### Pasos:

1. Acceda a la interfaz Network Settings (Ajustes de red)

 $Men\, \acute{u} > Configuraci\, \acute{o}n > Red$ 

2. Seleccione la pesta ña NTP para acceder a la interfaz de ajustes NTP.

| Enable NTP     |               |
|----------------|---------------|
| Interval (min) | 60            |
| NTP Server     | 210.72.145.44 |
| NTP Port       | 123           |

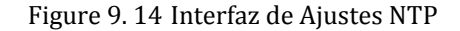

- 3. Marque la casilla de verificación Enable NTP para habilitar esta función.
- 4. Configure los siguientes ajustes de NTP:
  - Interval (Intervalo): El intervalo de tiempo entre dos acciones de sincronización con el servidor NTP. La unidad es el minuto.
  - Servidor NTP: direcci ón IP del servidor NTP.
  - NTP Port (Puerto NTP): puerto del servidor NTP.

5. Haga clic en el bot ón Apply para guardar y salir de la interfaz.

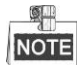

El intervalo de sincronización de tiempo se puede ajustar entre 1 y 10080 minutos y el valor por defecto es de 60 minutos. Si el DVR est áconectado a una red pública, deber á utilizar un servidor NTP que tenga una función de sincronización de hora como, por ejemplo, el servidor del Centro horario nacional (Dirección IP: 210.72.145.44). Si el DVR se configura en una red m ás personalizada, se puede utilizar el software NTP para establecer un servidor NTP usado para sincronización horaria.

## 9.2.4 Configuración de SNMP

#### **Objetivo:**

Puede utilizar el protocolo SNMP para obtener el estado del dispositivo y la información relacionada con los

par ámetros.

#### Pasos:

1. Acceda a la interfaz Network Settings (Ajustes de red)

 $Men \, \acute{u} > Configuraci \, \acute{o}n > Red$ 

2. Seleccione la pesta ña SNMP para acceder a la interfaz de ajustes SNMP.

| V2     |
|--------|
|        |
| public |
|        |
|        |
| 162    |
|        |

Figure 9.15 Interfaz Ajustes de SNMP

- 3. Marque la casilla de verificación Enable SNMP para habilitar esta función.
- 4. Configure los siguientes ajustes de SNMP:
  - Direcci ón de captura: direcci ón IP del servidor SNMP.
  - Puerto de captura: puerto del host SNMP.

| Enable SNMP     | ✓       |
|-----------------|---------|
| SNMP Version    | V2 ~    |
| SNMP Port       | 161     |
| Read Community  | public  |
| Write Community | private |
| Trap Address    |         |
| Trap Port       | 162     |

Figure 9. 16 Configuración de ajustes SNMP

5. Haga clic en el bot ón Apply para guardar y salir de la interfaz.

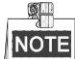

Antes de configurar el SNMP, descargue el software SNMP y configúrelo para recibir la información del dispositivo a trav és del puerto SNMP. Definiendo la Dirección de captura, se permite al DVR enviar mensajes de excepción y eventos de alarma al centro de vigilancia.

## 9.2.5 Configurar NAT

#### **Objetivo:**

Universal Plug and Play (UPnP<sup>TM</sup>) puede permitir que el dispositivo descubra sin problemas la presencia de otros dispositivos de red en la red y establezca servicios de red funcionales para uso compartido de datos, comunicaciones, etc. Puede utilizar la función UPnP<sup>TM</sup> para permitir la conexión rápida del dispositivo a la WAN a trav és de un enrutador sin mapeado de puertos.

#### Antes de empezar:

Si desea habilitar la función UPnP<sup>TM</sup> del dispositivo, debe habilitar la función UPnP<sup>TM</sup> del enrutador al que está conectado el dispositivo. Cuando el modo de trabajo de red del dispositivo se define como multidirecci ón, la ruta por defecto del dispositivo debe estar en el mismo segmento de red que la direcci ón IP de LAN del enrutador.

#### Pasos:

1. Acceda a la interfaz Network Settings (Ajustes de red)

 $Men\, \acute{u} > Configuraci\, \acute{o}n > Red$ 

2. Seleccione la pesta ña NAT para acceder a la interfaz de ajustes UPnPTM.

| General  | PPPOE  | DDNS     | NTP  | Email       | SNMP    | NAT  | More Settings |         |
|----------|--------|----------|------|-------------|---------|------|---------------|---------|
| Enable l | JPnP   |          |      |             |         |      |               |         |
| Mapping  | ј Туре |          | Auto |             |         |      |               |         |
| Port Typ | e E    | dit Exte | rnal | External IP | Address | Port | UPnP Status   |         |
| HTTP P   | ort 厚  | 80       |      | 0.0.0.0     |         | 80   | Inactive      |         |
| RTSP P   | ort 🗦  | 554      |      | 0.0.0.0     |         | 554  | Inactive      |         |
| Server P | ort 🗦  | 8000     | נ    | 0.0.0.0     |         | 8000 | Inactive      |         |
| HTTPSI   | Port 🔋 | 443      |      | 0.0.0.0     |         | 443  | Inactive      |         |
|          |        |          |      |             |         |      |               | Refresh |

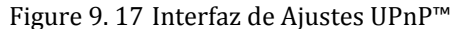

- 3. Marque la casilla de verificación **I** para habilitar el UPnP<sup>™</sup>.
- 4. Seleccione el tipo de mapeado como manual o autom ático desde la lista desplegable.

#### **OPCIÓN 1: Autom ático**

Si selecciona automático, los sistemas de mapeado de puertos serán de solo lectura y los puertos externos serán configurados por el enrutador de forma automática.

- 1) Haga click en el bot ón Apply para guardar los ajustes.
- 2) Puede hacer click en el bot ón Refresh para obtener el último estado de mapeado de puertos.

| Enable UPnP  |      | ⊻             |                    |      |        |         |
|--------------|------|---------------|--------------------|------|--------|---------|
| Mapping Type |      | Auto          |                    |      |        |         |
| Port Type    | Edit | External Port | Mapping IP Address | Port | Status |         |
| Server Port  | 2    |               |                    |      |        |         |
| HTTP Port    |      |               | 172.6.21.31        |      | Active |         |
| RTSP Port    |      | 59826         | 172.6.21.31        | 554  | Active |         |
| HTTPS Port   |      |               |                    | 443  | Active |         |
|              |      |               |                    |      |        |         |
|              |      |               |                    |      |        | Refresh |

Figure 9. 18 Ajustes UPnP™ Completados - Automático

#### **OPCIÓN 2: Manual**

Si selecciona manual como el tipo de mapeado, puede editar el puerto externo según su necesidad con hacer click en 📝 para activar el cuadro de di álogo de ajustes de puerto externo.

#### Pasos:

 Haga click en para activar el cuadro de di alogo de ajustes de puerto externo. Configure el n úmero de puerto externo del puerto de servidor, puerto HTTP y puerto RTSP respectivamente.

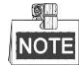

- Puede utilizar el número de puerto por defecto o cambiarlo de forma acorde a los requisitos reales.
- Puerto externo indica el número de puerto para asignación de puertos en el enrutador.
- El valor del número de puerto RTSP deber áser de 554 o estar comprendido entre 1024 y 65535, mientras que el valor de los dem ás puertos deber á estar comprendido entre 1 y 65535, siendo dichos valores distintos entre s í Si se configuran distintos dispositivos para los ajustes del UPnP<sup>™</sup> con el mismo enrutador, el valor del número de puerto de cada dispositivo deberá ser único.

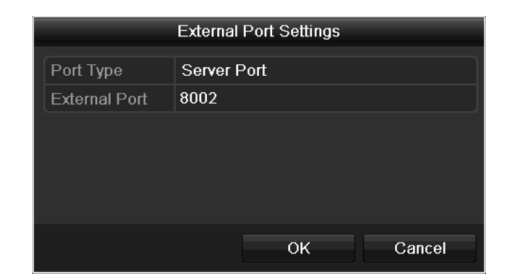

Figure 9.19 Cuadro de diálogo Ajustes de Puerto Externo

- 2) Haga click en el bot ón Apply para guardar los ajustes.
- 3) Puede hacer click en el bot ón Refresh para obtener el último estado de mapeado de puertos.

| Enable UPnP  |      |               |                    |      |        |         |
|--------------|------|---------------|--------------------|------|--------|---------|
| Mapping Type |      | Manual        |                    |      |        |         |
| Port Type    | Edit | External Port | Mapping IP Address | Port | Status |         |
| Server Port  | 1    | 8002          | 172.6.21.31        | 8000 | Active |         |
| HTTP Port    |      | 80            | 172.6.21.31        | 80   | Active |         |
| RTSP Port    |      | 554           | 172.6.21.31        | 554  | Active |         |
| HTTPS Port   | 1    | 443           | 172.6.21.31        | 443  | Active |         |
|              |      |               |                    |      |        |         |
|              |      |               |                    |      |        | Refresh |

Figure 9. 20 Ajustes UPnP<sup>™</sup> Manual Completado

## 9.2.6 Configuración de más ajustes

#### Pasos:

- Acceda a la interfaz Network Settings (Ajustes de red) Men ú> Configuración > Red
- 2. Seleccione la pesta ña More Settings para acceder a la interfaz de más ajustes.

| Alarm Host IP   |      |
|-----------------|------|
| Alarm Host Port | 0    |
| Server Port     | 8000 |
| HTTP Port       | 80   |
| Multicast IP    |      |
| RTSP Port       | 554  |

| Figure 9.21 | Interfaz I | Más ajustes |
|-------------|------------|-------------|
|-------------|------------|-------------|

- 3. Configure el host de alarma remoto, el puerto del servidor, el puerto HTTP, multidifusi ón y el puerto RTSP.
  - Puerto IP de host de alarma: Con un host de alarma remoto configurado, el dispositivo enviar áel evento de alarma o mensaje de excepci ón al host cuando se activa una alarma. El host de alarma remota debe tener instalado el software CMS (Client Management System).

El **IP del host de alarma** hace referencia a la direcci ón IP del PC remoto en el que est á instalado el software CMS (Client Management System), por ejemplo, iVMS-4200. El **puerto de host de alarma** deber á ser el mismo que el puerto de monitorizaci ón de alarma configurado en el software (el puerto por defecto es el 7200).

• IP multidifusi ón: La multidifusi ón se puede configurar para conseguir Live View en un número de cámaras superior al máximo en la red. Una direcci ón de multidifusi ón abarca el rango de IP de clase D de 224.0.0.0 a 239.255.255.255. Se recomienda utilizar la direcci ón IP comprendida en el rango de 239.252.0.0 a 239.255.255.255.

Al a ñadir un dispositivo al software CMS (Client Management System), la direcci ón de multidifusi ón debe ser la misma que la IP de multidifusi ón del dispositivo.

- RTSP Port (Puerto RTSP): El RTSP (Real Time Streaming Protocol o protocolo de transmisión en tiempo real) es un protocolo de control dise ñado para su utilización en sistemas de diversión y comunicaciones para controlar los servidores de transferencia de medios. Introduzca el puerto de RTSP en el campo de texto del **puerto RTSP.** El puerto RTSP por defecto es 554 y puede cambiarlo según distintos requisitos.
- Puerto del servidor y de HTTP: Introduzca el puerto de servidor y el puerto HTTP en los campos de texto. El puerto de servidor por defecto es 8000 y el puerto HTTP es 80 y pueden cambiarse seg ún distintos requisitos.

NOTE

El puerto del servidor deber á estar configurado en un rango comprendido entre 2000-65535. Se utiliza para el acceso al software de cliente remoto. El puerto HTTP se utiliza para acceso de IE remoto.

| Alarm Host IP   | 192.0.0.10   |
|-----------------|--------------|
| Alarm Host Port | 7200         |
| Server Port     | 8000         |
| HTTP Port       | 80           |
| Multicast IP    | 239.252.2.50 |
| RTSP Port       | 554          |

Figure 9. 22 Configurar más ajustes

4. Haga clic en el bot ón Apply para guardar y salir de la interfaz.

## 9.2.7 Configurar el puerto HTTPS

#### Objetivo:

HTTPS proporciona la autentificación del sitio web y del servidor web asociado con el que se est ácomunicando, lo cual protege contra los ataques de intermediarios. Siga los siguientes pasos para configurar el número de puerto de https.

#### Ejemplo:

Si configura el número de puerto como 443 y la dirección IP es 192.0.0.64, podrá acceder al dispositivo con introducir *https://192.0.0.64:443* mediante el navegador web.

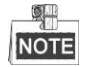

El puerto HTTPS solo se puede configurar a trav és del navegador web.

Pasos:

- 1. Abra el navegador, introduzca la direcci ón IP del dispositivo y el servidor web seleccionar á el idioma de forma autom ática seg ún el lenguaje del sistema para as ímaximizar el navegador.
- Introduzca el nombre y la clave de acceso correctos y haga click en el bot ón Login para iniciar sesi ón con el dispositivo.
- **3.** Acceda a la interfaz de ajustes HTTPS.

Configuración > Configuración remota > Ajustes de red > HTTPS

4. Cree el certificado autofirmado o bien el certificado autorizado.

| нттрѕ                                 |        |          |
|---------------------------------------|--------|----------|
| Enable HTTPS                          |        |          |
| Create                                |        |          |
| Create Create Self-signed Certificate |        |          |
| Create Create Certificate Request     |        |          |
| Install Signed Certificate            |        |          |
| Certificate Path                      | Browse | Upload   |
| Created Request                       |        |          |
| Created Request                       | Delete | Download |
| Installed Certificate                 |        |          |
| Installed Certificate                 | Delete |          |
| Save                                  |        |          |
| Figure 9, 23 Ajustes de HT            | TPS    |          |

OPCIÓN 1: Crear el certificado autofirmado

1) Haga click en el bot ón **Create** para crear la siguiente ventana de di alogo.

| Country             | CN          | * example:CN       |
|---------------------|-------------|--------------------|
| Hostname/IP         | 172.6.23.67 | *                  |
| Validity            | 200         | Day* range :1-5000 |
| Password            |             |                    |
| State or province   |             |                    |
| Locality            |             |                    |
| Organization        |             |                    |
| Organizational Unit |             |                    |
| Email               |             |                    |
|                     |             | OK Cancel          |

Figure 9.24 Crear el certificado autofirmado

- 2) Introduzca el pa s, el nombre de host/IP, la validez y dem s información.
- 3) Haga clic en **OK** para guardar la configuración.

OPCIÓN 2: Crear el certificado autorizado

- 1) Haga click en el bot ón Create para crear la solicitud de certificado.
- 2) Descargue la solicitud de certificado y env éla a la autoridad de certificación reconocida para su firma.
- 3) Tras recibir el certificado v álido firmado, importe el certificado en el dispositivo.
- 5. Ah íse guardar ála información del certificado cuando haya creado e instalado el certificado con éxito.

| Installed Certificate - |                                                                                                    |        |
|-------------------------|----------------------------------------------------------------------------------------------------|--------|
| Installed Certificate   | C=CN, H/IP=172.6.23.110                                                                                                    | Delete |
| Property                | Subject: C=CN, H/IP=172.6.23.110<br>Issuer: C=CN, H/IP=172.6.23.110<br>Validity: 2013-06-28 10:42:40 ~ 2013-06-30 10:42:40 |        |
|                         |                                                                                                    |        |

Figure 9. 25 Propiedad del certificado instalado

- 6. Active la casilla de verificación para habilitar la funcionalidad HTTPS.
- 7. Haga clic en el bot ón Guardar para confirmar la configuración.

## 9.2.8 Configuración de email

Objetivo:

El sistema se puede configurar para enviar una notificación de email a todos los usuarios designados si se detecta un evento, por ejemplo, un evento de alarma o de movimiento, etc.

Antes de configurar los ajustes de email, el DVR debe estar conectado a una red de área local (LAN) que mantenga un servidor de correo SMTP. La red tambi én debe estar conectada a una intranet o a Internet dependiendo de la ubicación de las cuentas de email a las que desea enviar la notificación. De forma adicional, deber áconfigurarse un servidor preferido de DNS

#### Antes de empezar:

Aseg úrese de haber configurado la direcci ón IPv4, la m áscara de sub-red IPv4, la puerta de enlace IPv4 y el servidor DNS preferido en el men ú Network Settings (Configuraci ón de red). Consulte el *Cap fulo 9.1 Configuraci ón de ajustes generales* para obtener informaci ón detallada.

#### Pasos:

1. Acceda a la interfaz Network Settings (Ajustes de red)

Menu > Configuration > Network (Men  $\acute{u}$  > Configuración > Red)

2. Seleccione la pesta ña Email para acceder a la interfaz de ajustes de email.

| Enable Server Authentica |                |
|--------------------------|----------------|
| User Name                |                |
| Password                 |                |
| SMTP Server              | 126.smtp.com   |
| SMTP Port                | 25             |
| Enable SSL               | 2              |
| Sender                   | test01         |
| Sender's Address         | test01@126.com |
| Select Receivers         | Receiver 1 ~   |
| Receiver                 | test02         |
| Receiver's Address       | test02@163.com |
| Enable Attached Picture  |                |
| Interval                 | 2s *           |

Figure 9. 26 Interfaz de Ajustes de email

3. Configure los siguientes ajustes de email:

Habilitar autentificación de servidor (opcional): Active la casilla de verificación para habilitar la funcionalidad de autenticación de servidor.

Nombre de usuario: La cuenta de usuario del email del remitente para autentificación del servidor SMTP.

Contraseña: La contraseña del email del remitente para autentificación del servidor SMTP.

**SMTP Server (Servidor SMTP):** la direcci ón IP o el nombre de host del servidor SMTP (p. ej., smtp.263xmail.com).

N. °de puerto SMTP: El puerto SMTP. El puerto TCP/IP por defecto usado para SMTP es 25.

**Enable SSL (Habilitar SSL) (opcional):** haga clic en la casilla de verificación para habilitar SSL si el servidor SMTP lo requiere.

Remitente: el nombre del remitente.

Sender's Address (Dirección del remitente): La dirección de email del remitente.

**Select Receivers (Seleccionar destinatarios):** Seleccione el receptor. Se pueden configurar hasta 3 receptores.

Receiver (Destinatario): El nombre del destinatario del email.

Receiver's Address (Direcci ón del destinatario): La direcci ón de correo electrónico del receptor.

Habilitar im ágenes adjuntas: Active la casilla de verificación Enable Attached Picture (habilitar imagen adjunta) si desea enviar correos electrónicos con im ágenes de alarma adjuntas. El intervalo es el

per ódo de tiempo entre la captura de dos im ágenes de alarma.

**Interval (Intervalo):** El intervalo hace referencia al tiempo entre dos acciones de env ó de im ágenes adjuntas.

Prueba de email: env á un mensaje de texto para comprobar que se puede acceder al servidor SMTP.

- 4. Haga clic en el bot ón Apply para guardar la configuraci ón de email.
- **5.** Puede hacer click sobre el botón **Test** para comprobar si funcionan sus ajustes de email. Aparecer áel cuadro de mensaje de advertencia correspondiente.

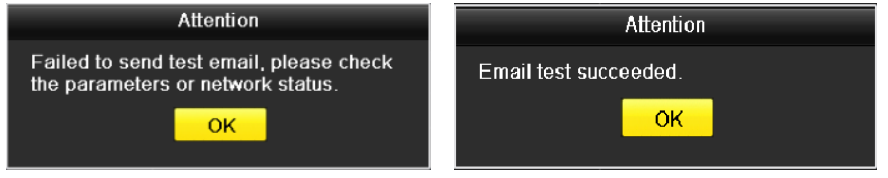

Figure 9.27 Advertencia de prueba de email

# 9.3 Comprobación del tráfico de red

#### **Objetivo:**

Puede comprobar el tráfico de red para obtener información en tiempo real del DVR como, por ejemplo, el estado de enlace, MTU, la velocidad de env b/recepción, etc.

#### Pasos:

- 1. Acceda a la interfaz Network Traffic (Tráfico de red)
  - Menu > Maintenance > Net Detect (Men  $\acute{u}$  > Mantenimiento > Red detectada)

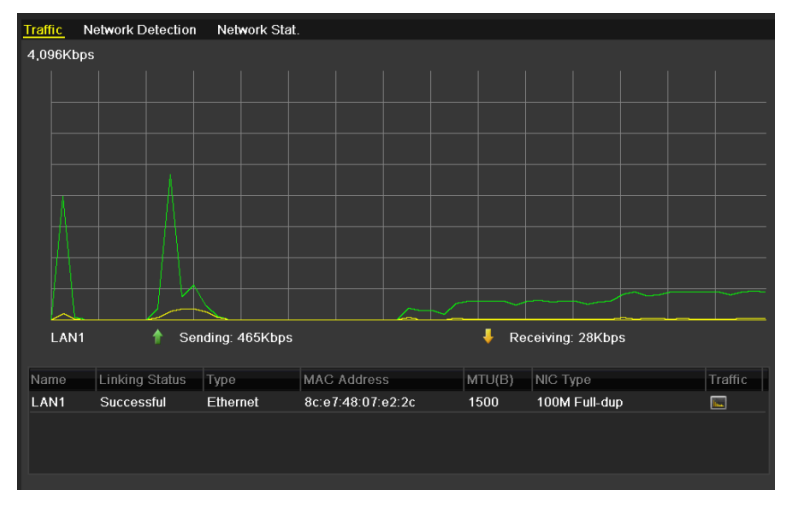

Figure 9.28 Interfaz de tráfico de red

2. Puede ver la información de la velocidad de env ó y de la velocidad de recepción en la interfaz. Los datos de tráfico se actualizan cada segundo.

# 9.4 Configuración de detección de red

#### **Objetivo:**

Puede obtener el estado de conexión de red del DVR a través de la función de detección de red, incluyendo el retraso de red, paquetes perdidos, etc.

# 9.4.1 Prueba de retraso de red y paquetes perdidos

#### Pasos:

1. Acceda a la interfaz Network Traffic (Tráfico de red)

Menu > Maintenance > Net Detect (Men ú > Mantenimiento > Red detectada)

2. Haga click en la pestaña Network Detection para entrar en el men ú de detecci ón de red.

| Traffic Network Detection       | Network Stat. |           |  |         |  |  |  |
|---------------------------------|---------------|-----------|--|---------|--|--|--|
| Network Delay, Packet Loss Test |               |           |  |         |  |  |  |
| Select NIC                      | LAN1          |           |  |         |  |  |  |
| Destination Address             |               |           |  | Test    |  |  |  |
| Network Packet Export           |               |           |  |         |  |  |  |
| Device Name                     | USB1-4        |           |  | Refresh |  |  |  |
| LAN1 172.                       | 6.23.213      | 1,976Kbps |  | Export  |  |  |  |

Figure 9. 29 Interfaz de detección de red

- 3. Seleccione un NIC para comprobar el retraso de red y la pérdida de paquetes.
- 4. Introduzca la direcci ón de destino en el campo de texto de Destination Address.
- 5. Haga click en el botón Test para comenzar a comprobar el retraso de red y la p érdida de paquetes.

## 9.4.2 Exportar paquete de red

#### **Objetivo:**

Conectando el DVR a la red, el paquete de datos de red capturados se puede exportar al dispositivo flash USB, SATA y otros dispositivos locales de copia de seguridad.

#### Pasos:

1. Acceda a la interfaz Network Traffic (Tráfico de red)

Menu > Maintenance > Net Detect (Men ú > Mantenimiento > Red detectada)

- 2. Haga click en la pesta ña Network Detection para entrar en la interfaz de detecci ón de red.
- 3. Seleccione el dispositivo de copia de seguridad en la lista desplegable Device Name.

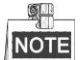

Haga click en el botón **Refresh** si no se puede mostrar el dispositivo local de copia de seguridad. En caso de que la detección del dispositivo de copia de seguridad no se lleve a cabo, compruebe si es compatible con el DVR. Puede formatear el dispositivo de copia de seguridad si el formato no es correcto.

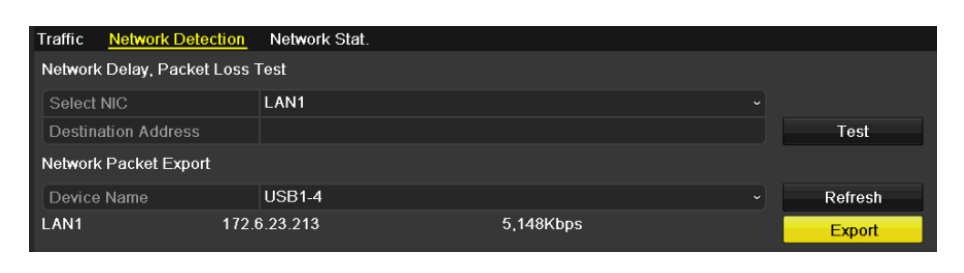

Figure 9.30 Exportar paquete de red

- 4. Haga click en el bot ón Export para comenzar la exportación.
- 5. Tras haber completado la exportación, haga click en OK para terminar la exportación de paquetes.

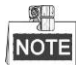

cada vez se puede exportar hasta 1 M de datos.

# 9.4.3 Comprobación del estado de red

#### **Objetivo:**

Tambi én puede comprobar el estado de red y definir r ápidamente los par ámetros de red en esta interfaz. Pasos:

Haga click en Status en la parte inferior derecha de la página.

| Traffic Network Detection       | Network Stat.         |           |  |         |  |  |  |
|---------------------------------|-----------------------|-----------|--|---------|--|--|--|
| Network Delay, Packet Loss Test |                       |           |  |         |  |  |  |
| Select NIC                      | LAN1                  |           |  |         |  |  |  |
| Destination Address             |                       |           |  | Test    |  |  |  |
| Network Packet Export           | Network Packet Export |           |  |         |  |  |  |
| Device Name                     | USB1-4                |           |  | Refresh |  |  |  |
| LAN1 172                        | .6.23.213             | 1,976Kbps |  | Export  |  |  |  |

Figure 9.31 Comprobación del estado de red

Si la red es normal aparece el siguiente cuadro de mensaje.

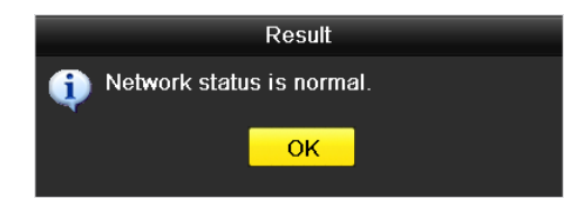

Figure 9.32 Resultado de la comprobación del estado de red

Si el cuadro de mensaje emergente muestra otra información en lugar de esta, puede hacer clic en el botón Network para mostrar la interfaz de configuración r ápida de los par ámetros de red.

|                      |     |       | Netw  | ork    |           |        |
|----------------------|-----|-------|-------|--------|-----------|--------|
|                      |     |       |       |        |           |        |
| NIC Type             | 10M | /100₩ | /1000 | M Self | -adaptive |        |
| Enable DHCP          |     |       |       |        |           |        |
| IPv4 Address         | 172 | .6    | .23   | .213   |           |        |
| IPv4 Subnet Mask     | 255 | .255  | .255  | .0     |           |        |
| IPv4 Default Gateway | 172 | .6    | .23   | .1     |           |        |
| Preferred DNS Server |     |       |       |        |           |        |
| Alternate DNS Server |     |       |       |        |           |        |
|                      |     |       |       |        |           |        |
|                      |     |       |       |        |           |        |
|                      |     |       |       |        |           |        |
|                      |     |       |       |        |           |        |
|                      |     |       |       |        |           |        |
|                      |     |       |       |        |           |        |
|                      |     |       | Арр   | ly     | ок        | Cancel |

Figure 9.33 Configuración de parámetros de red

# 9.4.4 Comprobación de estad ísticas de red

#### **Objetivo:**

Puede consultar las estad ísticas de red para obtener la información en tiempo real del dispositivo. Pasos:

1. Acceda a la interfaz Network Statistics (Estad sticas de red)

Menu > Maintenance > Net Detect (Men ú > Mantenimiento > Red detectada)

2. Haga click en la pesta ña Network Stat. para entrar en el men ú de estad áticas de red.

| Traffic | Network Detection | Network Stat. |           |   |        |
|---------|-------------------|---------------|-----------|---|--------|
| Туре    |                   |               | Bandwidth |   |        |
| Remote  | e Live View       |               | Obps      |   |        |
| Remote  | e Playback        |               | Obps      |   |        |
| Net To  | tal Idle          |               | 128Mbps   |   |        |
|         |                   |               |           |   |        |
|         |                   |               |           |   | i      |
|         |                   |               |           |   |        |
|         |                   |               |           |   |        |
|         |                   |               |           | R | efresh |

Figure 9. 34 Interfaz Estadísticas de red

- Consulte la información del ancho de banda de Live View remoto, del ancho de banda de reproducción remota y de la red total en espera.
- 4. Haga click en el botón Refresh para obtener las últimas estad íticas de ancho de banda.

# Chapter 10 Gesti ón de HDD

# 10.1 Inicialización de discos duros

#### Objetivo:

Se debe inicializar una unidad de disco duro (HDD) reci én instalada antes de que se pueda utilizar con el DVR.

#### Pasos:

1. Acceda a la interfaz de información de HDD.

| Menu > HDD > General (Men ú > HDD > General) |           |          |       |            |           |  |  |  |  |
|----------------------------------------------|-----------|----------|-------|------------|-----------|--|--|--|--|
| HDD Information                              | <u>l</u>  |          |       |            |           |  |  |  |  |
| L Capacit                                    | y Status  | Property | Туре  | Free Space | Gr Edit D |  |  |  |  |
| ☑ 1 931.510                                  | ∋B Normal | R/W      | Local | 906GB      | 1 📝 -     |  |  |  |  |
|                                              |           |          |       |            |           |  |  |  |  |

Figure 10. 1 Interfaz de información de HDD

- 2. Seleccione el disco duro que se va a inicializar.
- 3. Haga clic en el bot ón Init.

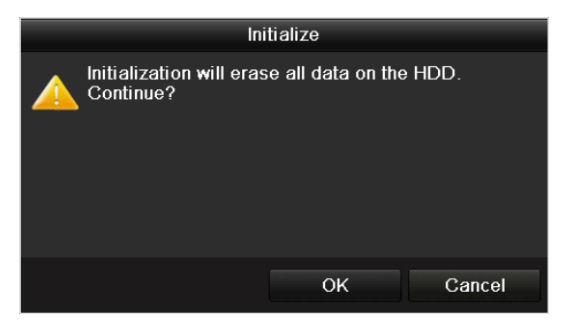

Figure 10. 2 Confirmar inicialización

4. Seleccione el bot ón OK para comenzar la inicialización.

| L C | apacity | Status         | Property | Туре  | Free Space | Gr E | Edit D | ) |
|-----|---------|----------------|----------|-------|------------|------|--------|---|
| 1 9 | 31.51GB | Formatting 34% | R/W      | Local | 0MB        | 1    | 2 ·    | _ |

Figure 10. 3 Comenzar inicialización

5. Tras haber inicializado el HDD, el estado del HDD se cambiar áde No inicializado a Normal.

| HDD Information |        |          |       |            |    |      |   |
|-----------------|--------|----------|-------|------------|----|------|---|
| L Capacity      | Status | Property | Туре  | Free Space | Gr | Edit | D |
| 1 931.51GB      | Normal | R/W      | Local | 927GB      | 1  | 1    | - |
|                 |        |          |       |            |    |      |   |

Figure 10. 4 El estado del HDD cambia a normal

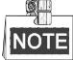

la inicialización del HDD borrar átodos los datos que contenga.

Los HDDs que est én libres de trabajo por un tiempo prolongado pueden habilitarse para dormir, reduciendo as íel

consumo de energ á del dispositivo y aumentando la vida de los HDDs.

Haga click en Menu > HDD > Advanced (Men  $\acute{u}$  > HDD > Avanzado)

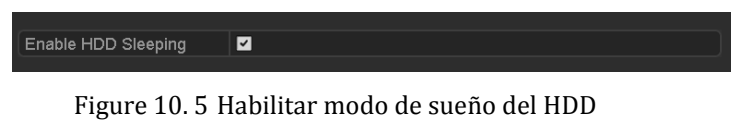

Marque la casilla de verificación **Enable HDD Sleeping** (por defecto); as í los HDDs que se encuentren libres de trabajo por un tiempo prolongado se pondr án en modo de sue ño.

Desactive la casilla de verificación Enable HDD Sleeping; as í los HDDs se pondrán a trabajar de forma continua.

# 10.2 Gesti ón de HDD de red

#### Objetivo:

Puede a ñadir el NAS asignado o disco de IP SAN al DVR y utilizarlo como HDD de red.

Pasos:

1. Acceda a la interfaz de información de HDD.

| Menu > HDD > Ge | Ienu > HDD > General (Men u > HDD > General) |          |       |            |       |       |  |  |  |  |
|-----------------|----------------------------------------------|----------|-------|------------|-------|-------|--|--|--|--|
| HDD Informatio  | <u>n</u>                                     |          |       |            |       |       |  |  |  |  |
| L Capac         | ity Status                                   | Property | Туре  | Free Space | Gr Ed | tit D |  |  |  |  |
| <b>1</b> 931.51 | IGB Normal                                   | R/W      | Local | 906GB      | ່ 1 🗾 | - 1   |  |  |  |  |
|                 |                                              |          |       |            |       |       |  |  |  |  |

Figure 10. 6 Interfaz de información de HDD

2. Haga click en el botón Add para a ñadir la interfaz NetHDD interface, según se muestra en Figure 10.7.

| Add NetHDD        |                  |  |  |  |  |  |  |
|-------------------|------------------|--|--|--|--|--|--|
| NetHDD            | NetHDD 1 ~       |  |  |  |  |  |  |
| Туре              | NAS ~            |  |  |  |  |  |  |
| NetHDD IP Address |                  |  |  |  |  |  |  |
| NetHDD Directory  |                  |  |  |  |  |  |  |
|                   |                  |  |  |  |  |  |  |
|                   |                  |  |  |  |  |  |  |
|                   |                  |  |  |  |  |  |  |
|                   |                  |  |  |  |  |  |  |
|                   |                  |  |  |  |  |  |  |
|                   |                  |  |  |  |  |  |  |
|                   |                  |  |  |  |  |  |  |
|                   |                  |  |  |  |  |  |  |
|                   | Search OK Cancel |  |  |  |  |  |  |

Figure 10.7 Interfaz de información de HDD

- 3. A ñada el NetHDD asignado.
- 4. Seleccione el tipo entre NAS o IP SAN.
- 5. Configure los ajustes de NAS o IP SAN.
  - A ñadir disco NAS:
    - 1) Introduzca la direcci ón IP del NetHDD en el campo de texto.
    - 2) Haga click en Search para buscar los discos NAS que est én disponibles.
    - 3) Seleccione el disco NAS de la lista mostrada a continuación.

Tambi én puede introducir manualmente el directorio en el campo de texto NetHDD Directory.

4) Haga click en **OK** para a ñadir el disco NAS que se haya configurado.

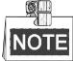

se pueden a ñadir hasta 8 discos NAS.

|        |                | Add NetHDD       |
|--------|----------------|------------------|
| NetHD  |                | NetHDD 1         |
| Туре   |                | NAS ~            |
| NetHD  | DIP Address    | 172.6 .24 .201   |
| NetHDI | D Directory    | /dvr/dvr_1       |
| No.    | Directory      |                  |
| 1      | /dvr/dvr_2     |                  |
| 2      | /dvr/dvr_1     |                  |
| 3      | /mnt/backup/in | dexbackup        |
|        |                |                  |
|        |                |                  |
|        |                |                  |
|        |                |                  |
|        |                | Search OK Cancel |

Figure 10. 8 Añadir disco NAS

- A ñadir IP SAN:
  - 1) Introduzca la direcci ón IP del NetHDD en el campo de texto.
  - 2) Haga click en el bot ón Search para buscar los discos IP SAN disponibles.
  - 3) Seleccione el disco IP SAN de la lista mostrada a continuación.
  - 4) Haga click en el bot ón OK para a ñadir el disco IP SAN seleccionado.

| (L1) | _ | Ø, | P  |  |
|------|---|----|----|--|
| NOTE | 1 | NO | TE |  |

se puede a ñadir hasta 1 disco IP SAN.

|                   | Add NetHDD             |    |
|-------------------|------------------------|----|
| NetHDD            | NetHDD 1               |    |
| Туре              | IP SAN                 |    |
| NetHDD IP Address | 172 .9 .2 .210         |    |
| NetHDD Directory  | iqn.2004-05.storos.t-8 |    |
| No. Directory     |                        |    |
| 1 iqn.2004-05     | 5.storos.t-8           |    |
| 2 iqn.2004-05     | 5.storos.t-41          |    |
| 3 iqn.2004-05     | 5.storos.t-1000        |    |
|                   |                        |    |
|                   |                        |    |
| L                 |                        |    |
|                   |                        |    |
|                   | Search OK Cance        | el |

Figure 10. 9 Añadir disco IP SAN

 Después de haber a ñadido correctamente el disco NAS o IP SAN, vuelva al menú HDD Information. El NetHDD a ñadido se mostrar áen la lista.

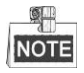

Si el NetHDD no se ha inicializado, selecciónelo y haga clic en el botón Init para su inicialización.

| HDD Inf    | ormation |        |          |        |            |    |      |   |
|------------|----------|--------|----------|--------|------------|----|------|---|
| L          | Capacity | Status | Property | Туре   | Free Space | Gr | Edit | D |
| <b>I</b> 1 | 931.51GB | Normal | R/W      | Local  | 906GB      | 1  |      | - |
| 🖬 17       | 40,000MB | Normal | R/W      | IP SAN | 22,528MB   | 1  | 1    | Ť |

Figure 10. 10 Inicializar NetHDD añadido

# 10.3 Gestión de eSATA

#### **Objetivo:**

Cuando hay un dispositivo eSATA externo conectado a un DVR, puede configurar eSATA para el uso de Grabar o Exportar y puede gestionar el eSATA en el DVR.

Pasos:

**1.** Acceda a la interfaz de ajustes de grabación avanzados.

Menu > Record > Advanced (Men ú > Grabaci ón > Avanzado)

2. Seleccione el tipo eSATA para exportar y grabar desde la lista desplegable de eSATA.

**Export:** utiliza el eSATA para copia de seguridad. Consulte *Copia de seguridad mediante HDDs eSATA* en el *Cap tulo 7.1.1 Copia de seguridad mediante búsqueda de v tleo normal* para obtener instrucciones de funcionamiento.

**Record:** utiliza el eSATA para copia de seguridad. Consulte los pasos siguientes para conocer las instrucciones de funcionamiento.

| Overwrite     |        |  |
|---------------|--------|--|
| eSATA/MiniSAS | eSATA1 |  |
| Usage         | Record |  |

Figure 10. 11 Definir modo eSATA

- Cuando se seleccione el tipo eSATA para Grabación, acceda a la interfaz de información del HDD Menu > HDD > General (Men ú > HDD > General)
- 4. Se requiere editar la propiedad del eSATA seleccionado o inicializar.

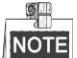

Se pueden configurar dos modos de almacenamiento para eSATA cunado este se usa para grabar. Consulte el *Cap tulo 10.4 Gesti ón del grupo de HDDs* y el *Cap tulo 10.5 Configurar modo de cuota* para obtener detalles.

| Label | Capacity | Status        | Property | Туре  | Free Space | Gro | Edit | Del      |
|-------|----------|---------------|----------|-------|------------|-----|------|----------|
| 4     | 931.51GB | Normal        | R/W      | Local | 921GB      | 1   | 1    | -        |
| 18    | 10,048MB | Uninitialized | R/W      | NAS   | 0MB        | 1   |      | <b>İ</b> |
| 25    | 931.51GB | Normal        | R/W      | eSATA | 894GB      | 1   | 2    | <b>1</b> |

Figure 10. 12 Inicializar eSATA añadido

# 10.4 Gesti ón de grupo de HDD

## 10.4.1 Ajustes de grupos de HDD

#### **Objetivo:**

Se pueden gestionar múltiples HDDs en grupos. El v fleo de los canales especificados se puede grabar en un grupo HDD particular a trav és de los ajustes de HDD.

Pasos:

- Acceda a la interfaz de modo de almacenamiento.
   Menu > HDD > Advanced (Men ú > HDD > Avanzado)
- 2. Configure el Modo como grupo, según se muestra en Figure 10. 13.

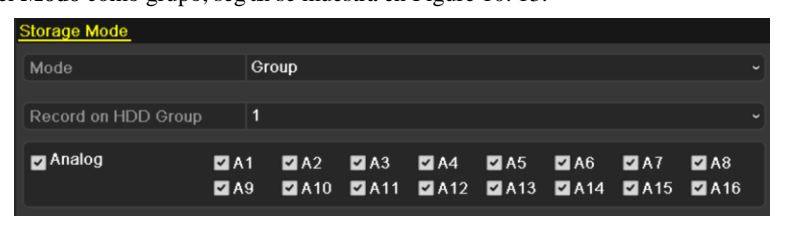

Figure 10. 13 Interfaz de modo de almacenamiento

3. Haga click en el bot ón Apply para que aparezca el siguiente cuadro de di alogo de advertencia.

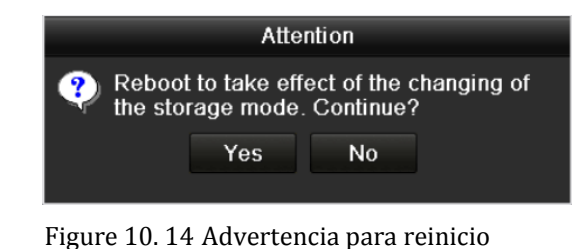

- 4. Haga click sobre el bot ón Yes para reiniciar el dispositivo y activar los cambios.
- Despu és de reiniciar el dispositivo, acceda a la interfaz HDD Information (Información de HDD). Menu > HDD > General (Men ú > HDD > General)
- 6. Seleccione HDD de la lista y haga click en el icono 📝 para entrar en la interfaz de configuración local de HDD, seg ún se muestra en Figure 10. 15.

|              |              | Local HI       | DD Settii | ngs         |                  |             |
|--------------|--------------|----------------|-----------|-------------|------------------|-------------|
| HDD No.      | 5            |                |           |             |                  |             |
| HDD Property |              |                |           |             |                  |             |
| • R/W        |              |                |           |             |                  |             |
| Read-only    |              |                |           |             |                  |             |
| Redundancy   |              |                |           |             |                  |             |
| Group        | ●1 0<br>●9 ● | 2 •3<br>10 •11 | ●4<br>●12 | 5 0<br>13 0 | 6 ● 7<br>14 ● 15 | ● 8<br>● 16 |
| HDD Capacity | 931          | IGB            |           |             |                  |             |
|              |              |                |           |             |                  |             |
|              |              | A              | pply      |             | ОК               | Cancel      |

Figure 10. 15 Interfaz de ajustes de HDD local

7. Seleccione el número de grupo para el HDD actual.

# NOTE

el número de grupo por defecto de cada HDD es 1.

8. Haga clic en el bot ón OK para confirmar la configuración.

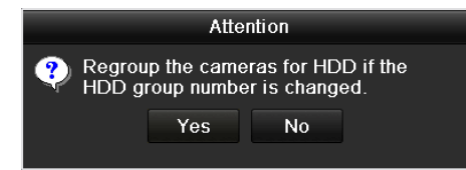

Figure 10. 16 Confirmar ajustes de grupo de HDD

9. Cuando aparezca el cuadro de advertencia, haga click en el botón Yes para terminar la configuración.

## 10.4.2 Ajustes de propiedad de HDD

#### Objetivo:

La propiedad HDD puede ajustarse como redundante, de solo lectura o de lectura y escritura (R/W). Antes de configurar las propiedades de HDD, defina el modo de almacenamiento como Grupo (consulte los pasos de 1 al 4 del *Cap tulo 10.4.1 Configurar grupos de HDD*).

Se puede configurar un HDD como solo lectura para impedir que se sobreescriban, en modo sobreescribir, los archivos importantes que se hayan grabado cuando el HDD est élleno.

Cuando las propiedades de HDD se definen en redundancia, el v fleo se puede grabar simult áneamente tanto en el HDD de redundancia como en el HDD de lectura/escritura para que se garantice una alta seguridad y fiabilidad de los datos de v fleo.

#### Pasos:

- Acceda a la interfaz de información de HDD.
   Menu > HDD > General (Men ú> HDD > General)
- Seleccione HDD de la lista y haga click en el icono para entrar en la interfaz de configuración local de HDD, seg ún se muestra en Figure 10. 17.
|              |            | Lo          | cal HE      | D Set     | tings     |             |             |             |       |
|--------------|------------|-------------|-------------|-----------|-----------|-------------|-------------|-------------|-------|
| HDD No.      | 1          | 1           |             |           |           |             |             |             |       |
| HDD Property |            |             |             |           |           |             |             |             |       |
| O R/W        |            |             |             |           |           |             |             |             |       |
| Read-only    |            |             |             |           |           |             |             |             |       |
| Redundancy   |            |             |             |           |           |             |             |             |       |
| Group        | O 1<br>● 9 | ● 2<br>● 10 | ● 3<br>● 11 | ●4<br>●12 | ●5<br>●13 | ● 6<br>● 14 | ● 7<br>● 15 | ● 8<br>● 16 |       |
| HDD Capacity | 9          | 931.51      | GB          |           |           |             |             |             |       |
|              |            |             |             |           |           |             |             |             |       |
|              |            |             | A           | pply      |           | ок          |             | Ca          | incel |

Figure 10. 17 Defina las Propiedades de HDD

- 3. Defina las propiedades de HDD en Lectura/escritura (R/W), Solo lectura o Redundancia.
- 4. Haga clic en el bot ón OK para guardar los ajustes y salir de la interfaz.
- 5. En el men ú HDD Information (Información de HDD) se mostrarán en la lista las propiedades de HDD.

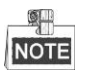

Se deben a ñadir al menos dos discos duros en el DVR cuando se desea definir un HDD en redundancia y hay un HDD con propiedades de lectura/escritura.

## 10.5 Configuración del modo de cuota

## Objetivo

Cada c ámara se puede configurar con la cuota asignada para el almacenamiento de archivos grabados.

Pasos:

- 1. Acceda a la interfaz de modo de almacenamiento.
  - $Menu > HDD > Advanced (Men \, \acute{u} > HDD > Avanzado)$
- 2. Configure el Modo como Cuota, según se muestra en Figure 10. 18.

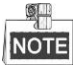

El DVR se debe reiniciarse para que los cambios surtan efecto.

| Storage Mode            | Storage Mode |  |  |  |  |  |  |
|-------------------------|--------------|--|--|--|--|--|--|
| Mode                    | Quota        |  |  |  |  |  |  |
| Camera                  | Analog 1     |  |  |  |  |  |  |
| Used Record Capacity    | 6,144MB      |  |  |  |  |  |  |
| HDD Capacity (GB)       | 1131         |  |  |  |  |  |  |
| Max. Record Capacity (G | 0            |  |  |  |  |  |  |
| 🛕 Free Quota Space 1131 | GB           |  |  |  |  |  |  |
| Enable HDD Sleeping     | 2            |  |  |  |  |  |  |

Figure 10. 18 Interfaz de ajustes de modo de almacenamiento

- 3. Seleccione la cámara para la que desea configurar la cuota.
- 4. Introduzca la capacidad de almacenamiento en el campo de texto de Max. Record Capacity (GB).
- 5. Puede copiar los ajustes de cuota de la cámara actual en otras cámaras en caso necesario. Haga click en el

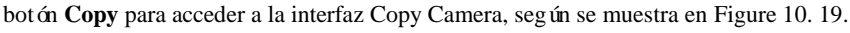

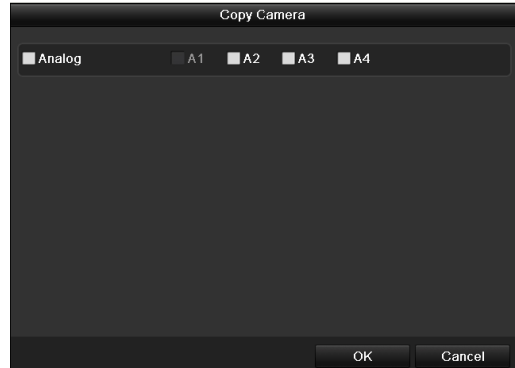

Figure 10. 19 Copiar ajustes a otras cámaras

- 6. Seleccione las cámaras que desea configurar con los mismos ajustes de cuota. Tambi én puede hacer clic en la casilla de verificaci ón Analog para seleccionar todas las cámaras.
- 7. Haga click en el bot ón **OK** para completar los ajustes de copia y volver a la interfaz Storage Mode (modo de almacenamiento).
- 8. Haga clic en el bot ón Apply para aplicar la configuración.

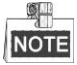

Si se configura la capacidad de cuota en 0, todas las cámaras utilizarán la capacidad de grabación total del HDD.

## 10.6 Comprobación del estado de HDD

## Objetivo:

Puede comprobar el estado de los discos duros instalados en el DVR para realizar una comprobaci ón y mantenimiento inmediatos en caso de fallo de disco duro.

### Comprobación del estado de HDD en la interfaz de información de HDD

## Pasos:

1. Acceda a la interfaz de información de HDD.

 $Menu > HDD > General (Men \, \acute{u} > HDD > General)$ 

2. Compruebe el estado de cada HDD mostrado en la lista, según se muestra en Figure 10. 20.

| HDD In | formation |        |            |       |            |    |      |   |
|--------|-----------|--------|------------|-------|------------|----|------|---|
| ■L     | Capacity  | Status | Property   | Туре  | Free Space | Gr | Edit | D |
| ■1     | 931.51GB  | Normal | R/W        | Local | 900GB      | 1  | 1    | - |
| 17     | 199.97GB  | Normal | Redundancy | NAS   | 182GB      | 1  | 1    | Ť |

Figure 10. 20 Ver estado de disco duro (1)

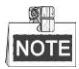

Si el estado del HDD es Normal o Sueño, este funcionar ánormalmente. Si el estado es Uninitialized (no

inicializado) o *Abnormal* (an ómalo), inicie el HDD antes de usarlo. Y si la inicializaci ón del HDD falla, sustit úyalo por otro nuevo.

#### Comprobaci ón del estado de HDD en la interfaz de informaci ón del sistema

#### Pasos:

1. Acceda a la interfaz de información del sistema.

Menu > Maintenance > System Info (Menú > Mantenimiento > Información del sistema)

 Haga click en la pesta ña HDD para ver el estado de cada HDD mostrado en la lista, seg ún se muestra en Figure 10. 21.

| Device | Info Camera | Record N | etwork <u>HDD</u> |            |       |       |
|--------|-------------|----------|-------------------|------------|-------|-------|
| Label  | Status      | Capacity | Free Space        | Property   | Туре  | Group |
| 1      | Normal      | 931.51GB | 900GB             | R/W        | Local | 1     |
| 17     | Normal      | 199.97GB | 182GB             | Redundancy | NAS   | 1     |

Figure 10. 21 Ver estado de disco duro (2)

## 10.7 Comprobación de información S.M.A.R.T.

## **Objetivo:**

El sistema S.M.A.R.T. (Self-Monitoring, Analysis and Reporting Technology) es un sistema de monitorización utilizado para que el HDD detecte y env é informes de varios indicadores de fiabilidad con la intención de anticiparse a los fallos.

Pasos:

1. Acceda a la interfaz de detección de HDD.

 $Men\,\acute{u}\!>\!HDD>HDD~Detect$ 

- 2. Haga click en el bot ón S.M.A.R.T. Pesta ña de ajustes para entrar en la interfaz.
- 3. Seleccione el disco duro para ver su lista de información S.M.A.R.T., seg ún se muestra en Figure 10. 22.

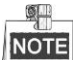

Si desea utilizar el HDD incluso aunque haya fallado la comprobación S.M.A.R.T., puede activar la casilla de verificación situada delante de la opción **Continue to use the disk when self-evaluation is failed** (Seguir utilizando el disco cuando el autodiagnóstico falle).

| S.M.A.R | R.T. Settings Bad Sector Detection                        |        |           |         |        |       |       |           |   |
|---------|-----------------------------------------------------------|--------|-----------|---------|--------|-------|-------|-----------|---|
| Cor     | Continue to use this disk when self-evaluation is failed. |        |           |         |        |       |       |           |   |
| HDD     |                                                           | 1      |           |         |        |       |       |           |   |
| Self-te | est Status                                                | Se     | lf-test s | uccessf | ul     |       |       |           |   |
| Self-te | est Type                                                  | Sho    | ort Test  |         |        |       |       |           |   |
| S.M.A   | .R.T.                                                     | 츟      |           |         |        |       |       |           |   |
| Tempe   | erature (°C)                                              | 33     |           |         |        |       |       |           |   |
| Power   | On (days)                                                 | s) 185 |           |         |        |       |       |           |   |
| Self-e  | valuation                                                 | Pa     | ss        |         |        |       |       |           |   |
| All-eva | aluation                                                  | Fur    | nctional  |         |        |       |       |           |   |
| S.M.A.I | R.T. Information                                          |        |           |         |        |       |       |           |   |
| ID      | Attribute Name                                            |        | Status    | Flags   | Thresh | Value | Worst | Raw Value | ^ |
| 0x1     | Raw Read Error Rate                                       | •      | OK        | 2f      | 51     | 200   | 200   | 418       | = |
| 0x3     | Spin Up Time                                              |        | OK        | 27      | 21     | 132   | 107   | 6366      |   |
| 0x4     | Start/Stop Count                                          |        | OK        | 32      | 0      | 100   | 100   | 294       | _ |
| 0x5     | x5 Reallocated Sector Co                                  |        | OK        | 33      | 140    | 200   | 200   | 0         |   |
| 0x7     | Seek Error Rate                                           |        | OK        | 2e      | 0      | 200   | 200   | 0         |   |
| 0x9     | 0x9 Power-on Hours Count                                  |        |           | 32      | 0      | 94    | 94    | 4452      |   |
| 0xa     | Spin Up Retry Count                                       |        | ок        | 32      | 0      | 100   | 100   | 0         | ~ |

Figure 10. 22 Interfaz de ajustes de S.M.A.R.T.

## 10.8 Detección de sector da ñado

## Objetivo:

Puede detectar el sector da ñado del HDD para comprobar el estado de la unidad de disco duro.

## Pasos:

1. Acceda a la interfaz de detecci ón de HDD.

Menu>HDD>Detecci ón HDD

| S.M.A.R.T. Settings Bad Sector Detection                  |                                                                   |                                                                                                    |                                                                                                    |                                                                                                    |                                                                                                    |                                                                                                    |                                                                                                    |
|-----------------------------------------------------------|-------------------------------------------------------------------|----------------------------------------------------------------------------------------------------|----------------------------------------------------------------------------------------------------|----------------------------------------------------------------------------------------------------|----------------------------------------------------------------------------------------------------|----------------------------------------------------------------------------------------------------|----------------------------------------------------------------------------------------------------|
| Continue to use this disk when self-evaluation is failed. |                                                                   |                                                                                                    |                                                                                                    |                                                                                                    |                                                                                                    |                                                                                                    |                                                                                                    |
| 1                                                         |                                                                   |                                                                                                    |                                                                                                    |                                                                                                    |                                                                                                    |                                                                                                    |                                                                                                    |
| Sel                                                       | f-test s                                                          | uccessf                                                                                                    | ul                                                                                                    |                                                                                                    |                                                                                                    |                                                                                                    |                                                                                                    |
| Sho                                                       | ort Test                                                          |                                                                                                    |                                                                                                    |                                                                                                    |                                                                                                    |                                                                                                    |                                                                                                    |
| \$                                                        |                                                                   |                                                                                                    |                                                                                                    |                                                                                                    |                                                                                                    |                                                                                                    |                                                                                                    |
| 33                                                        |                                                                   |                                                                                                    |                                                                                                    |                                                                                                    |                                                                                                    |                                                                                                    |                                                                                                    |
| 185                                                       | 5                                                                 |                                                                                                    |                                                                                                    |                                                                                                    |                                                                                                    |                                                                                                    |                                                                                                    |
| Pas                                                       | 5 <b>S</b>                                                        |                                                                                                    |                                                                                                    |                                                                                                    |                                                                                                    |                                                                                                    |                                                                                                    |
| Fur                                                       | nctional                                                          |                                                                                                    |                                                                                                    |                                                                                                    |                                                                                                    |                                                                                                    |                                                                                                    |
|                                                           |                                                                   |                                                                                                    |                                                                                                    |                                                                                                    |                                                                                                    |                                                                                                    |                                                                                                    |
|                                                           | Status                                                            | Flags                                                                                                    | Thresh                                                                                                    | Value                                                                                                    | Worst                                                                                                    | Raw Value                                                                                                    | ^                                                                                                    |
| Э                                                         | ок                                                                | 2f                                                                                                    | 51                                                                                                    | 200                                                                                                    | 200                                                                                                    | 418                                                                                                    | =                                                                                                    |
|                                                           | OK                                                                | 27                                                                                                    | 21                                                                                                    | 132                                                                                                    | 107                                                                                                    | 6366                                                                                                    |                                                                                                    |
|                                                           | ок                                                                | 32                                                                                                    | 0                                                                                                    | 100                                                                                                    | 100                                                                                                    | 294                                                                                                    |                                                                                                    |
| Co                                                        | OK                                                                | 33                                                                                                    | 140                                                                                                    | 200                                                                                                    | 200                                                                                                    | 0                                                                                                    |                                                                                                    |
|                                                           | OK                                                                | 2e                                                                                                    | 0                                                                                                    | 200                                                                                                    | 200                                                                                                    | 0                                                                                                    |                                                                                                    |
| nt                                                        | OK                                                                | 32                                                                                                    | 0                                                                                                    | 94                                                                                                    | 94                                                                                                    | 4452                                                                                                    |                                                                                                    |
|                                                           | OK                                                                | 32                                                                                                    | 0                                                                                                    | 100                                                                                                    | 100                                                                                                    | 0                                                                                                    |                                                                                                    |
|                                                           | ector<br>wher<br>1<br>Sel<br>Sho<br>33<br>18¢<br>Pas<br>Fur<br>Co | ector Detect<br>when self-er<br>1<br>Self-test s<br>Short Test<br>Short Test<br>33<br>185<br>Pass<br>Functional<br>Status<br>OK<br>OK<br>OK<br>OK<br>OK | ettor Detection when self-evaluation 1 Self-test success Short Test Short Test 33 Short Test 33 T85 Pass Functional Functional Status Flags OK 2f OK 32 OK 32 OK 32 OK 32 OK 32 | etor Detection when self-evaluation is failed 1 Self-test successful Short Test Short Test Short Test Short Test Short Test Short Test Short Test Short Test Short Test Short Test Short Test Short Test Short Test Short Test Short Test Short Short | Beter United States         1       Self-test successful         Self-test successful       Self-test successful         Self-test successful       Self-test successful         Base Successful       Self-test successful         18       Self-test successful         18< | Beter beter b | sector Detection         when self-evaluation is failed.         1         1         Self-test successful         Self-test successful         Self-test successful         Self-test successful         Self-test successful         Self-test successful         Self-test successful         Status       Flags         Mark       Value       Worst         RawValue         0K       27       21       102       200         0K       27       21       102       204       204         0K       27       21       102       204       204         0K       27       21       102       204       204         0K       23       140       200       204       204         0K       28       0       100       100       204         0K       28       0       200       0       100         0K       28       0       200       0       100       100         0K       28       0       200       200       0       100       100       100       100       100       100 <td< td=""></td<> |

Figure 10. 23 Detección de sector dañado

- 2. Haga click en la pesta ña Bad Sector Detection (detecci ón de sector da ñado) para entrar en la interfaz.
- 3. Seleccione un HDD y haga click en el bot ón Detect para comenzar la detección.

| CMART Cotti       | 0.00 | Red Sector Detection |             |        |          |        |
|-------------------|------|----------------------|-------------|--------|----------|--------|
| S.M.A.R. L. Setti | iys  | Bad Sector Detection |             |        |          |        |
| HDD No.           |      |                      | ~ Key A     | rea De | etection | Detect |
|                   |      |                      | (           |        |          |        |
|                   |      |                      | HDD Capac   | 931.5  | 51GB     |        |
|                   |      |                      | Block Capa  | 232N   | ЛB       |        |
|                   |      |                      | Status      | Testi  | ng 23%   |        |
|                   |      |                      | Error Count | 0      |          |        |
|                   |      |                      | Error in    | fo     | Pause    | Cancel |
|                   |      |                      |             |        |          |        |
|                   |      |                      |             |        |          |        |
|                   |      |                      |             |        |          |        |
|                   |      |                      |             |        |          |        |
|                   |      |                      |             |        |          |        |
|                   |      |                      |             |        |          |        |
| Normal            |      |                      |             |        |          |        |
| Damaged           |      |                      |             |        |          |        |
| Shield            |      |                      |             |        |          |        |

Figure 10. 24 Detección de sector dañado

- 4. Puede hacer click en el bot ón **Pause** para pausar la detecci ón y, luego, hacer click en el bot ón **Resume** para reanudarla.
- 5. Si existe información de error sobre el HDD, puede hacer click en el botón Error Info para ver dicha información.

## 10.9 Configuración de alarmas de error de HDD

## **Objetivo:**

Puede configurar las alarmas de error del HDD cuando el estado del HDD sea el de No inicializado o An ónalo.

Pasos:

1. Acceda a la interfaz de excepción.

 $Men\, \acute{u} > Configuraci\, \acute{o}n > Exceptiones$ 

- 2. Seleccione el tipo de excepción como HDD Error en la lista desplegable.
- Marque la casilla o casillas de verificación que vea a continuación para seleccionar las acciones de enlace de Error HDD, seg ún se muestra en Figure 10. 25.

Las acciones de enlace se pueden seleccionar como: advertencia sonora, notificar al centro de vigilancia, enviar email y disparar salida de alarma.

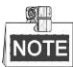

La salida de disparo de alarma es aplicable a la serie DS-7300/8100/9000 del DVR.

Consulte el Cap tulo 8.8 Configurar acciones de respuesta de alarma.

| Exception                  |          |                |
|----------------------------|----------|----------------|
| Enable Event Hint          | <b>v</b> |                |
| Event Hint Settings        | <b>#</b> |                |
| Exception Type             | HDD Full |                |
| Audible Warning            |          |                |
| Notify Surveillance Center |          |                |
| Send Email                 |          |                |
| Trigger Alarm Output       |          |                |
| Alarm Output No.           |          | Alarm Name     |
| Local->1                   |          | Alarm          |
| ■Local->2                  |          | Critical Alert |
| ■Local->3                  |          |                |
| ■Local->4                  |          |                |
|                            |          |                |
|                            |          |                |
|                            |          |                |

Figure 10. 25 Configuración de alarma de error de HDD

- **4.** Cuando se selecciona Trigger Alarm Output (Salida de disparo de alarma), tambi én puede seleccionar que la salida de alarma se dispara desde la lista siguiente.
- 5. Haga clic en el bot ón Apply para guardar la configuración.

## Chapter 11 Configuración de cámara

## 11.1 Configuración de ajustes de OSD

## **Objetivo:**

Puede configurar los ajustes de OSD (visualización en pantalla) de la cámara, incluido fecha/hora, nombre de cámara, etc.

Pasos:

1. Acceda a la interfaz de configuración OSD.

 $Menu > Camera > OSD (Men \, \acute{u} > C \, \acute{a}mara > OSD)$ 

- 2. Seleccione la cámara para configurar los ajustes de OSD.
- 3. Edite el nombre de c ámara en el campo de texto.
- 4. Configure los valores de Display Name (Mostrar nombre), Display Date (Visualizar fecha) y Display Week (Visualizar semana) activando la casilla de verificación.
- 5. Seleccione el formato de fecha, de hora, el modo de visualización y la fuente OSD.

| OSD Configuration       |           |              |                                |   |
|-------------------------|-----------|--------------|--------------------------------|---|
| Camera                  | Analog 1  |              |                                |   |
| Camera Name             | Camera 01 |              |                                |   |
| 01-01-2010 Fri 11:55:55 | -         | Display Name | ☑                              |   |
|                         | Timetal a | Display Date |                                |   |
|                         | 1484      | Display Week | ⊻                              |   |
|                         |           | Date Format  | MM-DD-YYYY                     |   |
|                         | 1 N 1810  | Time Format  | 24-hour                        |   |
|                         |           | Display Mode | Non-Transparent & Not Flashing | ~ |
|                         |           | OSD font     | 64x64                          |   |
|                         | Camera 01 |              |                                |   |
|                         |           |              |                                |   |

Figure 11. 1 Interfaz de configuración de OSD

- 6. Puede usar el ratón para hacer clic y arrastrar el cuadro de texto en la ventana de previsualización para ajustar la posición del OSD.
- 7. Copiar ajustes de cámara
  - 1) Si quiere copiar los ajustes del OSD de la cámara actual a otras cámaras, haga click en el botón **Copy** para entrar en la interfaz Copy Camera, según se muestra en Figure 11. 2.

|        |    | Сору Са | mera |            |        |
|--------|----|---------|------|------------|--------|
| Analog | A1 | ■ A2    | ■A3  | <b>A</b> 4 |        |
|        |    |         |      |            |        |
|        |    |         |      |            |        |
|        |    |         |      |            |        |
|        |    |         |      |            |        |
|        |    |         |      |            |        |
|        |    |         |      |            |        |
|        |    |         |      |            |        |
|        |    |         |      | ОК         | Cancel |

Figure 11. 2 Copiar ajustes a otras cámaras

 Seleccione las cámaras que desea configurar con los mismos ajustes de OSD. Tambi én puede hacer clic en la casilla de verificaci én Analog para seleccionar todas las cámaras.

- 3) Haga click en el bot ón **OK** para completar los ajustes de copia y volver a la interfaz de configuración de OSD.
- 8. Haga clic en el bot ón Apply (aplicar) para activar la configuración.

## 11.2 Configuración de la máscara de privacidad

## **Objetivo:**

Se permite configurar las zonas de máscara de privacidad de cuatro lados que el operador no puede ver ni grabar.

## Pasos:

1. Acceda a la interfaz de Privacy Mask Settings (Ajustes de máscara de privacidad).

Menu > Camera > Privacy Mask (Men  $\acute{u}$  > C ámara > M áscara de privacidad)

- 2. Seleccione la cámara para definir la máscara de privacidad.
- 3. Active la casilla de verificación Enable Privacy Mask (Habilitar máscara de privacidad) para habilitar esta función.

| Privacy Mask Settings |                                                                   |
|-----------------------|-------------------------------------------------------------------|
| Camera                | Analog 1 ~                                                        |
| Enable Privacy Mask   | ✓                                                                 |
|                       | Clear All  Clear Zone 1  Clear Zone 2  Clear Zone 3  Clear Zone 4 |

Figure 11. 3 Interfaz de ajustes de máscara de privacidad

4. Utilice el ratón para dibujar una zona en la ventana. Las zonas se marcarán con cuadros de distinto color.

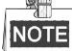

se pueden configurar hasta 4 zonas de máscara de privacidad y se puede ajustar el tamaño de cada área.

Las zonas de máscara de privacidad de la ventana se pueden borrar haciendo click en los iconos correspondientes de Clear Zone del 1 al 4, situados a la derecha de la ventana, o bien se puede hacer click en

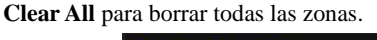

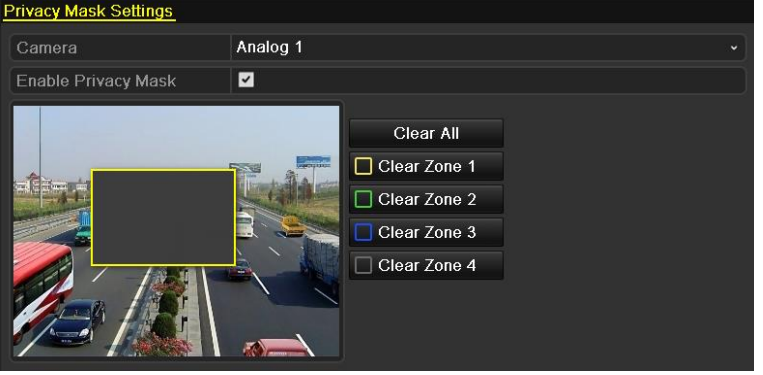

Figure 11. 4 Definir el área de la máscara de privacidad

6. Puede hacer clic en el bot ón **Copy** para copiar los ajustes de máscara de privacidad de la cámara actual a otras cámaras.

Consulte el paso 7 del Cap fulo 11.1Configuración de ajustes de OSD.

7. Haga clic en el bot ón Apply para guardar la configuración.

## 11.3 Configuración de parámetros de víleo

## Pasos:

- 1. Acceda a la interfaz Image Settings (Ajustes de imagen)
  - Menu > Camera > Image (Men  $\acute{u}$  > C ámara > Imagen)

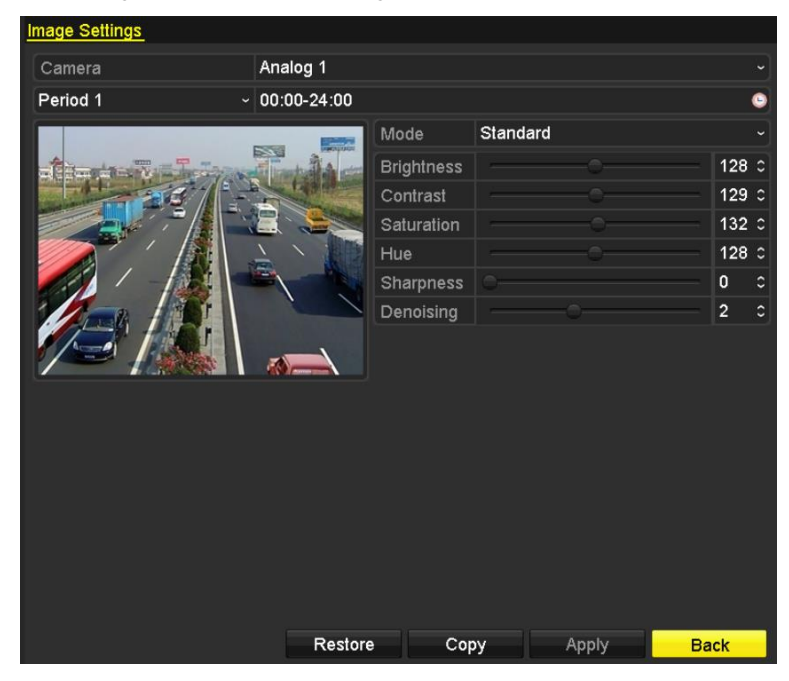

Figure 11. 5 Interfaz de ajustes de imagen

- 2. Seleccione la cámara para definir los parámetros de imagen.
- **3.** Exiten dos per ódos para distintos ajustes de imagen; seleccione el nombre del per ódo de la lista desplegable.

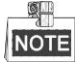

Los periodos de tiempo no se pueden solapar entre s í

- **4.** Seleccione el modo en la lista desplegable de **Mode**, en donde hay cuatro modos para seleccionar: Standard (Est ándar), Indoor (Interior), Dim Light (Luz d ébil) y Outdoor (Exterior).
- 5. Ajuste los par ámetros de imagen a las necesidades reales. Los par ámetros incluyen brillo, contraste, saturación, tono, nitidez y reducción de ruido. Tambi én puede hacer click en Restore para restaurar los par ámetros a la configuración por defecto.
- 6. Puede hacer clic en Copy para copiar los ajustes de imagen de la cámara actual a otras cámaras analógicas.
- 7. Haga clic en Apply (aplicar) para guardar la configuración.

# Chapter 12 Gesti ón y mantenimiento del DVR

## 12.1 Visualización de información del sistema

## Pasos:

- 1. Acceda a la interfaz de información del sistema.
  - Menu > Maintenance > System Info (Menú > Mantenimiento > Información del sistema)
- 2. Puede hacer click en las pestañas **Device Info**, **Camera**, **Record**, **Alarm**, **Network** y **HDD** para ver la información de sistema del dispositivo.

| Device Info | Camera | Record | Network     | HDD             |
|-------------|--------|--------|-------------|-----------------|
| Device Nan  | пе     | Emb    | edded Net [ | VR              |
| Model       |        | XX-X   | xxxxxxx-    | xx              |
| Serial No.  |        | XXX    | xxxxxxx     | xxxxxxxxxxxxxxx |
| Firmware V  | ersion | Vx.x   | .x, Build x | xxxxx           |
| Encoding V  | ersion | Vx.x   | , Build xxx | xxx             |

Figure 12. 1 Interfaz de información del sistema

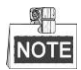

Esta información de alarmas no estádisponible para las series DS-7100 y DS-7200HGHI.

# 12.2 Búsqueda y exportación de archivos de registro

## **Objetivo:**

El funcionamiento, alarmas, excepciones e información del DVR se puede almacenar en archivos de registro que se pueden visualizar y exportar en cualquier momento

Pasos:

1. Acceda a la interfaz de búsqueda de registros.

Menu > Maintenance > Log Search (Men  $\acute{u}$  > Mantenimiento > B  $\acute{u}$ squeda de registros)

| Log Search Log Export    |            |            |              |          |
|--------------------------|------------|------------|--------------|----------|
| Start Time               | 07-29-2013 |            | 00:00:00     | 9        |
| End Time                 | 07-29-2013 | <u></u>    | 23:59:59     | 9        |
| Major Type               | All        |            |              |          |
| Minor Type               |            |            |              | <u>^</u> |
| ☑Alarm Input             |            |            |              |          |
| Alarm Output             |            |            |              |          |
| Start Motion Detection   |            |            |              |          |
| Stop Motion Detection    |            |            |              |          |
| ☑Start Video Tampering D | Detection  |            |              |          |
| TOtan Midaa Tana arina D |            |            |              | ~        |
| No. Major Type T         | ime        | Minor Type | Paramet Play | Details  |
|                          |            |            |              |          |
| Total: 0 P: 1/1          |            |            |              |          |
|                          |            |            |              |          |
|                          |            | Export     | Search       | Back     |

Figure 12. 2 Interfaz de búsqueda de registros

- Defina las condiciones de búsqueda de registro para refinar la búsqueda, incluyendo los valores de Start Time (Hora de inicio), End Time (Hora de finalización), Major Type (Tipo mayor) y Minor Type (Tipo menor).
- 3. Haga click en el bot ón Search para iniciar la búsqueda de archivos de registro.
  - 4. Los archivos de registro coincidentes se mostrar án en la lista que se muestra m ás abajo.

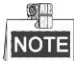

cada vez se puede mostrar hasta 2000 archivos de registro.

| Log Search       | Log Export      |                     |                 |          |         |          |
|------------------|-----------------|---------------------|-----------------|----------|---------|----------|
| Start Time       | 3               | 07-29-2013          |                 | 00:00:00 |         | 6        |
| End Time         |                 | 07-29-2013          | <b>*</b>        | 23:59:59 |         | 9        |
| Major Typ        | e               | All                 |                 |          |         |          |
| Minor T          | уре             |                     |                 |          |         |          |
| ✓Alarm Ir        | iput            |                     |                 |          |         |          |
| Alarm C          | output          |                     |                 |          |         |          |
| <b>⊠</b> Start M | otion Detection |                     |                 |          |         |          |
| Stop Me          | otion Detection |                     |                 |          |         |          |
| Start Vi         | deo Tampering   | Detection           |                 |          |         |          |
| El Cham Mill     | 4 Ti            | Datastian           |                 |          |         | ×        |
| No. M            | ajor Type       | Time                | Minor Type      | Paramet  | Play De | etails 🔒 |
| 1 1              | Operation       | 07-29-2013 10:22:12 | Local Operation | on: N/A  | -       |          |
| 2                | Information     | 07-29-2013 10:22:12 | Start Recordin  | ng N/A   | ۵ 📀     | )        |
| 3 🤇              | Information     | 07-29-2013 10:22:12 | Start Capture   | N/A      | ۵ 📀     |          |
| 4                | Information     | 07-29-2013 10:22:12 | Start Capture   | N/A      | ۵ 📀     |          |
| 5 🤇              | Information     | 07-29-2013 10:22:12 | Start Capture   | N/A      | 6       |          |
| Total: 46        | P: 1/1          | 07 00 0040 40:00:40 | 01-14 0-141-141 | N I I A  |         |          |
|                  |                 |                     |                 |          |         | لتكليه   |
|                  |                 |                     |                 |          |         |          |
|                  |                 |                     | Export          | Search   | Bac     | :k       |

Figure 12. 3 Resultados de búsqueda de registros

5. Puede hacer click en el bot ón 🗹 de cada registro o bien hacer doble click sobre él para ver su información

detallada, seg ún se muestra en Figure 12. 4. Y tambi én puede hacer clic en el bot ón 0 para ver los archivos de v fleo relacionados si est án disponibles.

|                                                                                                    | Log Info          | rmation         |      |    |
|----------------------------------------------------------------------------------------------------|-------------------|-----------------|------|----|
| Time                                                                                                    | 25-04-2014 09:58: | 17              |      |    |
| Туре                                                                                                    | InformationSyste  | m Running Statu | ıs   |    |
| Local User                                                                                                    | N/A               |                 |      |    |
| Host IP Address                                                                                                    | N/A               |                 |      |    |
| Parameter Type                                                                                                    | N/A               |                 |      |    |
| Camera No.                                                                                                    | N/A               |                 |      |    |
| Description:                                                                                                    |                   |                 |      |    |
| System status: 2<br>User: 0%<br>Sys: 1%<br>Iowatt: 0%<br>Soft: 0%<br>Idie: 97%<br>Total memory: 288MB<br>Free memory: 124MB<br>Buffer: 21.976KB<br>Cached: 41,668KB<br>Main output: HDMI(2)<br>Main output status: 0 |                   | Denidour        | Not  |    |
|                                                                                                    |                   | Previous        | Next | OK |

Figure 12. 4 Detalles de registro

6. Si quiere exportar los archivos de registro, haga click en el botón **Export** para entrar en el menú Export, según se muestra en Figure 12. 5.

|                                                                                                    |               | Export        |          |          |      |
|----------------------------------------------------------------------------------------------------|---------------|---------------|----------|----------|------|
| Device Name                                                                                                    | USB1-1        |               |          | Refr     | esh  |
| Name                                                                                                    | Size Type     | e Edit Date   |          | Delete   | Play |
| EOUND.000                                                                                                    | Fold          | er 2010-09-17 | 11:19:04 | <b></b>  |      |
| EOUND.001                                                                                                    | Fold          | er 2011-04-02 | 17:45:24 | <b></b>  |      |
| C RECYCLER                                                                                                    | Fold          | er 2010-08-04 | 17:35:20 | <b>1</b> | -    |
| Contemporation with the second second | Fold          | er 2011-06-21 | 17:55:42 | <b></b>  |      |
| Book1_xls                                                                                                    | 23KB File     | 2011-05-26    | 18:32:14 | <b></b>  | ۲    |
| Compare Excel.exe                                                                                                    | 129KB File    | 2011-04-20    | 09:51:42 | <b></b>  | ۲    |
| 🔚 Recycled                                                                                                    | 4KB File      | 2011-02-22    | 14:16:18 | <b></b>  | ۲    |
| Dond0_20110624172                                                                                                    | 1,024KB File  | 2011-06-24    | 17:20:48 | <b></b>  | ۲    |
| 🧮 digicap.mav                                                                                                    | 19,790KB File | 2011-06-23    | 09:05:20 | <b></b>  | ۲    |
|                                                                                                    |               |               |          |          |      |
| Free Space                                                                                                    | 180MB         |               |          |          |      |
|                                                                                                    |               |               |          |          |      |
|                                                                                                    | New Folde     | r Format      | Export   | Can      | cel  |

Figure 12. 5 Exportar archivos de registro

- 7. Seleccione el dispositivo de copia de seguridad en la lista desplegable Device Name.
- 8. Haga click en **Export** para exportar los archivos de registro al dispositivo de copia de seguridad seleccionado.

Puede hacer click en el bot ón **New Folder** para crear una nueva carpeta en el dispositivo de copia de seguridad, o bien haga click sobre el bot ón **Format** para formatear el dispositivo de copia de seguridad antes de exportar el registro.

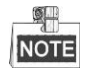

- Conecte el dispositivo de copia de seguridad al DVR antes de operar la exportación de registros.
- Los archivos de registro exportados al dispositivo de copia de seguridad se nombran según su hora de exportación, por ejemplo, 20110514124841logBack.txt.

## 12.3 Importar/exportar información de c*á*mara IP

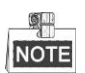

La conexión de la cámara de red no es compatible con la serie DS-7100;

## Objetivo:

La información de la cámara IP añadida se puede generar en un archivo Excel y exportarse al dispositivo local como copia de seguridad, incluida su dirección IP, el puerto de gestión, la clave del administrador, etc. Adem ás, el archivo exportado se puede editar en su PC para añadir o borrar contenidos as ícomo para copiar los ajustes a otros dispositivos mediante la importación de dicho archivo Excel a los mismos.

## Pasos:

- 2. Haga click en la pestaña IP Camera Import/Export para que aparezca el contenido de los dispositivos externos que est én conectados.
- 3. Haga click en el botón **Export** para exportar los archivos de configuración al dispositivo de copia de seguridad seleccionado.
- **4.** Para importar un archivo de configuración, selecciónelo en el dispositivo de copia de seguridad elegido y haga click sobre el botón **Import**. Una vez completado el proceso de importación, debe reiniciar el DVR.

# 12.4 Importación/exportación de archivos de configuración

## **Objetivo:**

Los archivos de configuración del DVR se pueden exportar a un dispositivo local para copia de seguridad y los archivos de configuración del DVR se pueden importar a dispositivos DVR múltiples si se han de configurar con los mismos par ámetros.

#### Pasos:

1. Acceda a la interfaz de importación/exportación de archivo de configuración.

Menu > Maintenance > Import/Export (Menú > Mantenimiento > Importar/Exportar)

| Import/Export Config File | <u>)</u> |           |      |         |        |         |       |      |
|---------------------------|----------|-----------|------|---------|--------|---------|-------|------|
| Device Name               | USB1-1   |           |      |         |        |         | Refre | sh   |
| Name                      |          | Size Typ  | e    | Edit Da | ate    |         | Del   | Play |
| iii 20120509170953I       |          | 24KB File |      | 05-09-: | 2012 1 | 7:09:52 | Ē     | ۲    |
| 🗐 20120509171101I         |          | 24KB File |      | 05-09-3 | 2012 1 | 7:11:00 | Ť     | ۲    |
| i 20120509171610I         |          | 24KB File |      | 05-09-3 | 2012 1 | 7:16:10 | Ť     | ۲    |
|                           |          |           |      |         |        |         |       |      |
| Free Space                | 1,309M   | В         |      |         |        |         |       |      |
|                           |          |           |      |         |        |         |       |      |
|                           | Ne       | w⊢older   | Impo | ort     | Ex     | port    | Ba    | ck   |

Figure 12. 6 Importar/exportar archivo de configuración

- 2. Haga click en el botón **Export** para exportar los archivos de configuración al dispositivo de copia de seguridad seleccionado.
- **3.** Para importar un archivo de configuración, selecciónelo en el dispositivo de copia de seguridad elegido y haga click sobre el botón **Import**. Una vez completado el proceso de importación debe reiniciar el DVR.

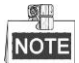

una vez finalizada la importación de archivos de configuración el dispositivo se reiniciar á autom áticamente.

## 12.5 Actualización del sistema

## Objetivo:

El firmware del DVR se puede actualizar mediante un dispositivo de copia de seguridad local o servidor FTP remoto.

## 12.5.1 Actualización mediante dispositivo de copia de seguridad local

#### Pasos:

- Conecte el DVR a un dispositivo de copia de seguridad local que disponga del archivo de actualización del firmware.
- 2. Acceda a la interfaz de actualización.

 $Menu > Maintenance > Upgrade \ (Men \ \acute{u} > Mantenimiento > Actualizar)$ 

**3.** Haga click en la pesta ña **Local Upgrade** (actualizaci ón local) para entrar en el men ú de actualizaci ón local, seg ún se muestra en Figure 12. 7.

| Local Upgrade | FTP |        |          |      |                |       |       |      |
|---------------|-----|--------|----------|------|----------------|-------|-------|------|
| Device Name   |     | USB1-1 |          |      |                |       | Refre | sh   |
| Name          |     |        | Size     | Туре | Edit Date      |       | Del   | Play |
| 📕 digicap.mav |     |        | 21,872KB | File | 07-02-2013 11: | 47:30 | Ť     | ۲    |
|               |     |        |          |      |                |       |       |      |
|               |     |        |          |      |                |       |       |      |

Figure 12.7 Interfaz de actualización local

- 4. Seleccione el archivo de actualización en el dispositivo de copia de seguridad.
- 5. Haga click en el botón Upgrade para comenzar la actualización.
- 6. Una vez completa la actualización, reinicie el DVR para activar el nuevo firmware.

## 12.5.2 Actualizaci ón mediante FTP

## Antes de empezar:

Configure el PC (que ejecuta el servidor FTP) y el DVR en la misma red de área local. Ejecute el software de terceros TFTP en el PC y copie el firmware en el directorio ra  $\dot{z}$  de TFTP.

#### Pasos:

1. Acceda a la interfaz de actualización.

Menu > Maintenance > Upgrade (Men ú > Mantenimiento > Actualizar)

Haga click en la pesta ña FTP para entrar en la interfaz de actualización local, según se muestra en Figure 12.
 8.

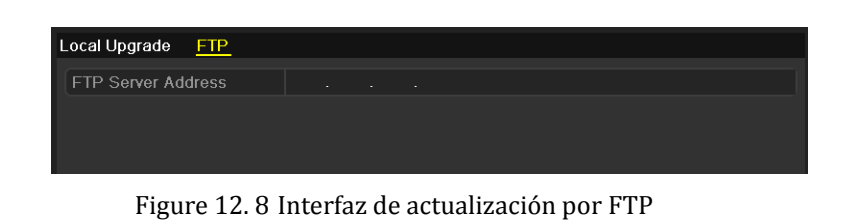

- 3. Introduzca la direcci ón del servidor FTP en el campo de texto.
- 4. Haga click en el bot ón Upgrade para comenzar la actualización.
- 5. Una vez completa la actualización, reinicie el DVR para activar el nuevo firmware.

## 12.6 Restauración de los ajustes por defecto

### Pasos:

1. Acceda a la interfaz Default (Por defecto).

Menu > Maintenance > Default (Men ú > Mantenimiento > Por defecto)

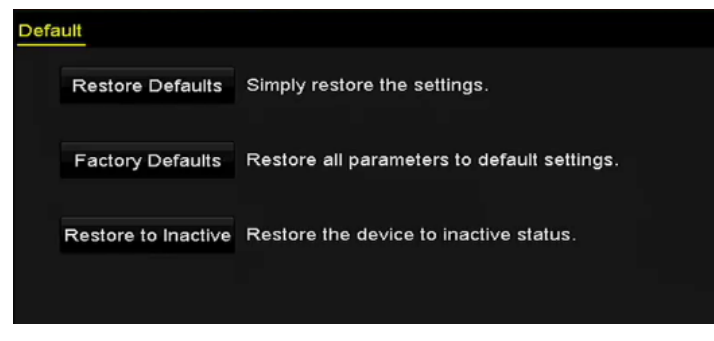

Figure 12. 9 Restablecer valores predeterminados

2. Seleccione el tipo de restauración de entre las tres siguientes opciones.

**Restablecer valores predeterminados:** Restaure todos los par ámetros a la configuración predeterminada de fábrica, excepto la red (incluida la dirección IP, la máscara de subred, la puerta de enlace, MTU, NIC, el modo de trabajo, la ruta predeterminada, el puerto de servidor, etc.) y los par ámetros de la cuenta de usuario.

Valores predeterminados de fábrica: Restablezca todos los parámetros a la configuración predeterminada de fábrica.

Restablecer a estado inactivo: Restablezca el dispositivo al estado inactivo.

3. Haga clic en el bot ón OK para restaurar los valores predeterminados.

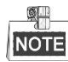

El dispositivo se reiniciar áde forma autom ática tras restaurar los ajustes predeterminados.

## Chapter 13 Otros

## 13.1 Configuración de puerto serie RS-232

## **Objetivo:**

El puerto RS-232 se puede utilizar de dos formas:

**Configuración de par ámetros:** Conecte un ordenador al dispositivo a trav és del puerto serie del PC. Los par ámetros de dispositivos se pueden configurar utilizando aplicaciones de software tales como HyperTerminal. Los par ámetros del puerto serie deben ser los mismos que los par ámetros del dispositivo al conectar mediante el puerto serie del PC.

**Canal transparente:** Conecte un dispositivo de serie directamente al dispositivo. El PC controlar áremotamente el dispositivo serie a trav és de la red.

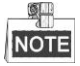

El puerto serie RS-232 no est ádisponible para las series DS-7100 y DS-7200.

## Pasos:

- 1. Acceda a la interfaz RS-232 Settings (Ajustes de RS-232):
  - $Men \, \acute{u} > Configuraci \, \acute{o}n > RS-232$

| RS-232 Settings |         |  |
|-----------------|---------|--|
| Baud Rate       | 115200  |  |
| Data Bit        | 8       |  |
| Stop Bit        | 1       |  |
| Parity          | None    |  |
| Flow Ctrl       | None    |  |
| Usage           | Console |  |
|                 |         |  |

Figure 13. 1 Interfaz de ajustes RS-232

- 2. Configure los par ámetros de RS-232 incluidos la tasa de baudios, el bit de datos, el bit de parada, la paridad, el control de flujo y el uso.
- 3. Haga clic en Apply para guardar la configuración.

## 13.2 Configuración de ajustes generales

## Objetivo:

Puede configurar la resolución de salida, la hora del sistema, la velocidad del puntero del ratón, etc.

## Pasos:

1. Acceda a la interfaz General Settings (Ajustes generales)

 $Menu > Configuration > General \ (Men \ \acute{u} > Configuraci \ \acute{o}n > General)$ 

2. Seleccione la pesta ña General.

| <mark>General</mark> DST Settings M | <i>l</i> lore Settings                |    |
|-------------------------------------|---------------------------------------|----|
| Language                            | English                               |    |
| CVBS Output Standard                | PAL                                   |    |
| Resolution                          | 1024*768/60HZ                         |    |
| Time Zone                           | (GMT+00:00) Dublin, Edinburgh, London |    |
| Date Format                         | DD-MM-YYYY                            |    |
| System Date                         | 20-05-2013                            | ** |
| System Time                         | 11:41:12                              | 9  |
| Mouse Pointer Speed                 |                                       |    |
| Enable Wizard                       |                                       |    |
| Enable Password                     |                                       |    |

Figure 13. 2 Interfaz de Ajustes generales

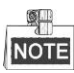

La serie DS-8124/8132HGHI-SH proporciona salidas HDMI1, HDMI2 y VGA.

- 3. Configure los siguientes ajustes:
  - Idioma: El idioma utilizado por defecto es el Ingl és.
  - Est ándar de salida CVBS: Seleccione el est ándar de salida CVBS como NTSC o PAL; deber áser igual que el est ándar de entrada de v fleo.

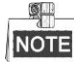

Las series DS-7100, DS-7200, DS-7324/7332HGHI y DS-8124/8132HGHI no proporcionan salida CVBS.

- **Resolution** (**Resoluci ún**): Seleccione la resoluci ún de salida, que debe ser la misma que la resoluci ún de la pantalla del VGA/HDMI.
- Zona horaria: Seleccionar la zona horaria.
- Formato de fecha: seleccione el formato de fecha.
- System Date (Fecha del sistema): seleccione la fecha del sistema.
- Sistema de tiempo: seleccione la hora del sistema.
- Velocidad del puntero del ratón: define la velocidad del puntero del ratón, se pueden configurar 4 niveles.
- Enable Wizard (Habilitar asistente): habilita/deshabilita el asistente cuando se inicia el dispositivo.
- Habilitar autentificación de ID: habilita/deshabilita el uso de la contrase ña de inicio de sesión.
- 4. Haga clic en el bot ón Apply para guardar la configuración.

# 13.3 Configuración de ajustes de horario de verano

## Pasos:

1. Acceda a la interfaz General Settings (Ajustes generales)

 $Menu > Configuration > General \ (Men \ \acute{u} > Configuraci \ \acute{o}n > General)$ 

2. Seleccione la pesta ña DST (ajustes de horario de verano).

| General [ | )ST Settings | More Setting | s |      |     |   |      |  |
|-----------|--------------|--------------|---|------|-----|---|------|--|
| Auto DS   | T Adjustment |              |   |      |     |   |      |  |
| Enable DS |              |              |   |      |     |   |      |  |
| From      |              | Apr          |   | 1st  | Sun | 2 | : 00 |  |
| То        |              | Oct          |   | last | Sun | 2 | : 00 |  |
| DST Bias  |              | 60 Minutes   |   |      |     |   |      |  |
|           |              |              |   |      |     |   |      |  |

Figure 13.3 Interfaz ajustes de horario de verano

Puede activar la casilla de verificación situada delante del elemento **Auto DST Adjustment** (Auto-ajuste DST).

O bien, puede activar manualmente la casilla de verificación **Enable DST** (habilitar DST) y, a continuación, seleccionar la fecha del per ódo del DST.

## 13.4 Configuración de más ajustes

## Pasos:

**1.** Acceda a la interfaz General Settings (Ajustes generales)

 $Menu > Configuration > General (Men \, \acute{u} > Configuraci \, \acute{o}n > General)$ 

 Haga click en la pestaña More Settings para entrar en la interfaz de más ajustes, seg ún se muestra en la Figura 13.3.

| G | eneral   | DST Settings | More Settings    |   |
|---|----------|--------------|------------------|---|
|   | Device N | ame          | Embedded Net DVR | ר |
|   | Device N | 0.           | 1                | ٦ |
|   | Auto Log | out          | Never            | ~ |

DS-7100-SH, DS-7200-SH, DS-7324/7332HGHI y DS-8124/8132HGHI

| General | DST Settings | More Settings    |  |
|---------|--------------|------------------|--|
| Device  | Name         | Embedded Net DVR |  |
| Device  | No.          | 255              |  |
| Auto Lo | gout         | 30 Minutes       |  |
| Menu O  | utput Mode   | Auto             |  |
| Encode  | Mode         | Non-Real Mode    |  |
|         |              |                  |  |
|         |              |                  |  |

### DS-7100/7200-E1(E2)

| General DST Settings   | More Settings    |
|------------------------|------------------|
| Device Name            | Embedded Net DVR |
| Device No.             | 255              |
| CVBS Output Brightness |                  |
| Auto Logout            | Never ~          |
| Menu Output Mode       | Auto ~           |

#### Otros modelos

Figure 13. 4 Interfaz Más ajustes

- 3. Configure los siguientes ajustes:
  - Nombre de dispositivo: Edite el nombre del DVR.
  - Número de dispositivo: Edite el número de serie del DVR. El número de dispositivo se puede definir en el rango de 1 a 255 y el número por defecto es 255.
  - Brillo de salida CVBS: Ajuste el brillo de salida de v fleo a trav és de la interfaz CVBS.

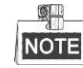

Las series DS-7100, DS-7200, DS-7324/7332HGHI y DS-8124/8132HGHI no proporcionan salida

CVBS.

- **Cierre de sesi ón autom ático:** Configure el tiempo de cierre de sesi ón por inactividad del men ú Por ejemplo, si el tiempo de cierre de sesi ón est á fijado en *5 minutos*, el sistema saldr á del men ú de la operaci ón actual y se pondr á en visualizaci ón Live View tras 5 minutos de inactividad del men ú.
- Modo de salida del menú: Puede seleccionar la visualización del menú en distintas salidas de víleo.
- Modo de codificación: En los modelos DS-7100HGHI-E1, DS-7200HGHI-E1 y DS-7200HGHI-E2, puede seleccionar el modo de codificación o el modo no real. Cuando se seleccione el modo no real, la m áxima velocidad de cuadros (menu>record>parameters) solo se podr áconfigurar a 15fps (cuadros por

segundo).

• Haga clic en el bot ón Apply para guardar la configuración.

## 13.5 Gestión de cuentas de usuario

## Objetivo:

Hay una cuenta por defecto en el NVR: *Administrador*. El nombre de usuario del *administrador* es *admin* y la clave de acceso se configura al iniciar el dispositivo por primera vez. El *administrador* tiene permiso para a ñadir y borrar al usuario y configurar los par ámetros del mismo.

## 13.5.1 A ñadir un usuario

#### Pasos:

Acceda a la interfaz User Management (Gesti ón de usuario).
 Menu > Configuration > User (Men ú > Configuraci ón > Usuario)

| User M | anagement |          |         |             |         |    |      |     |
|--------|-----------|----------|---------|-------------|---------|----|------|-----|
| No.    | User Name | Security | Level   | User's MAC  | Address | Pe | Edit | Del |
| 1      | admin     | Strong P | . Admin | 00:00:00:00 | 0:00:00 |    |      | -   |
|        |           |          |         |             |         |    |      |     |
|        |           |          |         |             |         |    |      |     |
|        |           |          |         |             |         |    |      |     |
|        |           |          |         |             |         |    |      |     |
|        |           |          |         |             |         |    |      |     |
|        |           |          |         |             |         |    |      |     |
|        |           |          |         |             |         |    |      |     |
|        |           |          |         |             |         |    |      |     |
|        |           |          |         |             |         |    |      |     |
|        |           |          |         |             |         |    |      |     |
|        |           |          |         |             |         |    |      |     |
|        |           |          |         |             |         |    |      |     |
|        |           |          |         |             |         |    |      |     |
|        |           |          |         |             | Add     |    | Вас  | :k  |

Figure 13. 5 Interfaz de gestión de usuario

2. Haga click en el bot ón Add para entrar en la interfaz Add User (a ñadir usuario).

|                                                                                                    | Add User                                                                                                    |               |
|----------------------------------------------------------------------------------------------------|----------------------------------------------------------------------------------------------------|---------------|
| User Name                                                                                                    | example1                                                                                                    |               |
| Password                                                                                                    |                                                                                                    | rong          |
| Confirm                                                                                                    |                                                                                                    |               |
| Level                                                                                                    | Operator                                                                                                    | ÷             |
| User's MAC Address                                                                                                    | 00 :00 :00 :00 :00 :00                                                                                            |               |
|                                                                                                    |                                                                                                    |               |
| Valid password ran<br>lowercase, upperca<br>least two kinds of the second second s | ge [8-16]. You can use a combination of numbe<br>se and special character for your password wil<br>nem contained. | ers,<br>th at |

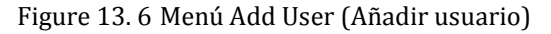

3. Introduzca la información del nuevo usuario, incluido el Nombre de usuario, Clave, Confirmar, Nivel y

## la Direcci ón MAC del usuario.

Contraseña: Configure la clave de acceso de la cuenta del usuario.

SE RECOMIENDA USAR UNA CLAVE FUERTE – Recomendamos encarecidamente que elija una clave fuerte (con un mínimo de 8 caracteres, que incluya mayúsculas, minúsculas, números y caracteres especiales) para aumentar la seguridad de su producto. También le recomendamos que cambie su clave periódicamente, especialmente en el sistema de alta seguridad; la reconfiguración mensual o semanal de la clave proteger ámejor su producto.

**Level (Nivel):** Configure el nivel del usuario como Operator o Guest (Operador o Invitado). Los distintos niveles de usuario tienen distintos permisos operativos.

- **Operador:** Por defecto, el nivel de usuario *Operador* tiene permiso de audio bidireccional en configuración remota y permiso de operación total en configuración de cámara.
- **Invitado:** Por defecto, el usuario invitado no tiene permiso de audio bidireccional en configuración remota y solo tiene la reproducción local/remota en la configuración de cámara.

**Direcci ón MAC del usuario:** La direcci ón MAC del PC remoto que inicia sesi ón en el NVR. Si est á configurada y habilitada, solo permite al usuario remoto con esta direcci ón MAC a tener acceso al NVR.

4. Haga click en el botón **OK** para guardar los ajustes y volver a la interfaz de gestión de usuario. El usuario reci én añadido se mostrar á en la lista, como se muestra en Figure 13. 7.

| Edit | Del      |
|------|----------|
|      |          |
| 1    | -        |
| 1    | <b> </b> |
|      |          |
|      |          |
|      |          |
|      |          |
|      |          |
|      |          |
|      |          |
|      |          |
|      |          |
|      |          |
|      |          |

Figure 13.7 Usuario añadido mostrado en la interfaz de gestión de usuario

- 5. Puede asignar permisos para el usuario a ñadido.
  - (1) Seleccione al usuario de la lista y haga click en el icono interfaz de configuración de permisos, seg ún se muestra en Figure 13. 8.

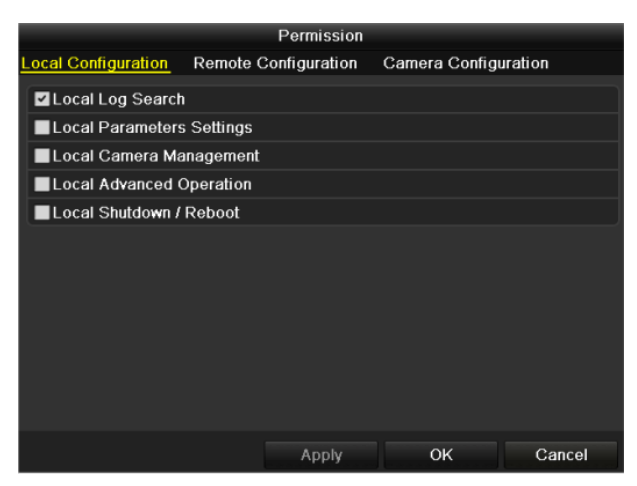

Figure 13.8 Interfaz de ajustes de permisos de usuario

(2) Defina el permiso operativo de configuración local, configuración remota y configuración de cámara del usuario.

#### Configuraci ón local

- B úsqueda de registro local: B úsqueda y visualización de registros e información del sistema del dispositivo.
- Ajustes de par ámetros locales configuración de par ámetros, restauración de los par ámetros de fábrica por defecto e importación/exportación de archivos de configuración.
- Gesti ón de c ámara local: Habilitar y deshabilitar las c ámaras analógicas. Adici ón, eliminaci ón y edici ón de c ámaras en red. Esta funci ón es compatible con la serie HDVR.
- Funcionamiento avanzado local: Operaci ón de gesti ón del disco duro (inicializaci ón del disco duro, configuraci ón de propiedades de disco duro), actualizaci ón de firmware del sistema, borrado de salida de alarma de E/S.
- Apagado / reinicio local: Apagado o reinicio del dispositivo.

### Remote Configuration (Configuración remota)

- B úsqueda de registro remota: Visualizar de forma remota los registros guardados en el dispositivo.
- Ajustes de par ámetros remotos Configuración remota de par ámetros, restauración de los par ámetros de fábrica por defecto e importación/exportación de archivos de configuración.
- Gesti ón remota de c ámara: habilitaci ón y deshabilitaci ón remota de c ámaras analógicas y adici ón, eliminaci ón y edici ón de c ámaras en red. Esta funci ón es compatible con la serie HDVR.
- Control remoto de puerto serie: Configuración de ajustes de puertos RS-232 y RS-485.
- Control remoto de salida de v fleo: Env ó remoto de se ñal de panel de control.
- Audio bidireccional: Permite establecer radio bidireccional entre el cliente remoto y el dispositivo.
- Control remoto de alarma: Permite el armado remoto (notificar mensaje de alarma y excepci ón al cliente remoto) y el control de la salida de alarma.
- Operación avanzada remota: Operación remota de gestión del disco duro (inicialización del disco duro, ajustes de propiedades de disco duro), actualización de firmware del sistema, borrado de salida de alarma de E/S.
- Apagado / reinicio remoto: Apagado o reinicio remoto del dispositivo.

#### Configuración de cámara

- Live View remoto: Visualización remota del v fleo en directo de las cámaras seleccionadas.
- Operación manual local: Permite iniciar/detener la grabación manual, capturar imágenes y salida de alarma de las cámaras seleccionadas localmente.

- Operación manual remota: Permite iniciar/detener la grabación manual, capturar imágenes y salida de alarma de las cámaras seleccionadas de forma remota.
- Reproducci ón local: Reproducci ón local de archivos grabados de las cámaras seleccionadas.
- Reproducci ón remota: Reproducci ón remota de archivos grabados de las cámaras seleccionadas.
- Control PTZ local: Control local del movimiento PTZ de las cámaras seleccionadas.
- Control PTZ remoto: Control del movimiento PTZ de las cánaras seleccionadas de forma remota.
- Exportación de v fleo local: Exportación local de archivos grabados de las cámaras seleccionadas.

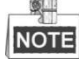

La gesti ón local de c ámaras solo se proporciona para las c ámaras IP.

(3) Haga clic en **OK** para guardar los ajustes y salir.

## 13.5.2 Eliminación de usuario

#### Pasos:

1. Acceda a la interfaz User Management (Gesti ón de usuario).

 $Menu > Configuration > User (Men \, \acute{u} > Configuraci \, \acute{o}n > Usuario)$ 

2. Seleccione de la lista el usuario que quiera eliminar, seg ún se muestra en Figure 13.9.

| User Ma | nagement  |          |                    |             |
|---------|-----------|----------|--------------------|-------------|
| No.     | User Name | Level    | User's MAC Address | Pe Edit Del |
| 1       | admin     | Admin    | 00:00:00:00:00:00  | - 📝 -       |
| 2       | 01        | Operator | 00:00:00:00:00:00  | 🥥 📝 💼       |
|         |           |          |                    |             |
|         |           |          |                    |             |
|         |           |          |                    |             |
|         |           |          |                    |             |
|         |           |          |                    |             |
|         |           |          |                    |             |
|         |           |          |                    |             |
|         |           |          |                    |             |
|         |           |          |                    |             |

Figure 13.9 Lista de usuarios

**3.** Haga click en el icono para eliminar la cuenta de usuario seleccionada.

## 13.5.3 Edición de un usuario

Puede editar los par ámetros de las cuentas de usuario añadidas.

### Pasos:

- Acceda a la interfaz User Management (Gesti ón de usuario).
   Menu > Configuration > User (Men ú > Configuraci ón > Usuario)
- 2. Seleccione en la lista el usuario que desea modificar, como se muestra en Figure 13.9.
- 3. Haga click en el icono 📝 para entrar en la interfaz Editar usuario, seg ún se muestra en Figure 13. 10.

| User Name<br>Old Password<br>Change Password<br>Password<br>Confirm<br>User's MAC Address | admin       ••••••••       E1       •••••••••       •••••••••       •••••••••       •••••••••       •••••••••       •••••••••       •••••••••                                                                                                    |
|-------------------------------------------------------------------------------------------|----------------------------------------------------------------------------------------------------|
| Old Password<br>Change Password<br>Password<br>Confirm<br>User's MAC Address              | ••••••••           ••••••••           ••••••••           ••••••••           ••••••••           •••••••••           •••••••••                                                                                                    |
| Change Password<br>Password<br>Confirm<br>User's MAC Address                              | Image: state of the state of the s |
| Password<br>Confirm<br>User's MAC Address                                                 | •••••••••         \$tron           •••••••••         ••••••••           •••••••••         •••••••••           •••••••••         •••••••••                                                                                                    |
| Confirm User's MAC Address                                                                | ······                                                                                                    |
| User's MAC Address                                                                        | s 00 :00 :00 :00 :00 :00                                                                                                    |
|                                                                                           |                                                                                                    |
| Valid password rat<br>lowercase, upperc<br>least two kinds of                             | inge [8-16]. You can use a combination of numbers<br>case and special character for your password with a<br>them contained.                                                                                                    |
|                                                                                           | Valid password ra<br>lowercase, upper<br>least two kinds of                                                                                                    |

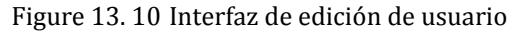

- 4. Editar los par ámetros correspondientes.
  - Operador e invitado

Puede editar la información de usuario incluido el nombre de usuario, contraseña, nivel y dirección MAC. Marque la casilla de verificación **Change Password** si quiere cambiar la contraseña, introduzca la nueva contraseña en el campo de texto **Password** y pulse **Confirm**. Se recomienda usar una contraseña fuerte.

• Admin

Solo se permite editar la contrase ña y la direcci ón MAC. Marque la casilla de verificaci ón **Change Password** si quiere cambiar la contrase ña, introduzca la antigua contrase ña correcta y la nueva contrase ña en el campo de texto **Password** y pulse **Confirm**.

**SE RECOMIENDA USAR UNA CLAVE FUERTE**– Recomendamos encarecidamente que elija una clave fuerte (con un mínimo de 8 caracteres, que incluya mayúsculas, minúsculas, números y caracteres especiales) para aumentar la seguridad de su producto. Tambi én le recomendamos que cambie su clave periódicamente, especialmente en el sistema de alta seguridad; la reconfiguración mensual o semanal de la clave proteger á mejor su producto.

- 5. Haga clic en el bot ón OK para guardar los ajustes y salir del men ú
- 6. En las cuentas de usuario del **Operador** y del **Invitado**, tambi én puede hacer click en el bot én el la interfaz de gesti én de usuario para editar el permiso.

## Ap éndice

## Glosario

- Doble transmisión: La transmisión dual es una tecnolog á utilizada para grabar v fleo en alta resolución localmente mientras se transmite una transmisión de menor resolución a través de la red. El DVR genera las dos transmisiones; la transmisión principal tiene una resolución máxima de 1080P y la subtransmisión tiene una resolución máxima de CIF.
- **DVR:** Acrónimo de Digital Video Recorder. Un DVR es un dispositivo capaz de aceptar señales de v fleo de c ánaras analógicas, comprimir la señal y almacenarla en sus discos duros.
- HDD: Acrónimo de Hard Disk Drive. Un medio de almacenamiento que almacena datos codificados digitalmente en discos de superficie magn ática.
- **DHCP:** DHCP (Dynamic Host Configuration Protocol) es un protocolo de aplicación de red utilizado por los dispositivos (clientes DHCP) para obtener la información de configuración para funcionamiento en una red IP.
- HTTP: Acrónimo de Hypertext Transfer Protocol. Un protocolo para transmitir solicitudes de hipertexto e información entre servidores y navegadores en una red.
- **PPPoE:** PPPoE (siglas de Point-to-Point Protocol over Ethernet, o protocolo punto a punto sobre Ethernet) es un protocolo de red para encapsular cuadros PPP dentro de cuadros Ethernet. Se utiliza principalmente con servicios de ADSL en los que los usuarios individuales se conectan al módem ADSL sobre Ethernet y en redes Metro Ethernet sencillas.
- DDNS: Dynamic DNS es un método, protocolo o servicio de red que ofrece la capacidad para un dispositivo en red como, por ejemplo, un enrutador o sistema de ordenador que utiliza la suite de protocolos de Internet notificar a un servidor de nombres de dominio que cambie, en tiempo real (ad-hoc) la configuración DNS activa de sus nombres de host configurados, direcciones u otra información almacenada en DNS.
- **DVR h brido:** un DVR h brido es una combinación de DVR y NVR.
- NTP: Acrónimo de Network Time Protocol. Un protocolo diseñado para sincronizar los relojes de ordenadores a trav és de una red.
- NTSC: Acrónimo de National Television System Committee. NTSC es un est ándar de televisión analógica utilizado en pa ses como Estados Unidos y Japón. Cada cuadro de una señal NTSC consta de 525 l neas a 60 Hz.
- NVR: Acrónimo de Network Video Recorder. Un NVR puede ser un sistema incrustado o basado en PC utilizado para la gesti ón centralizada y el almacenamiento de cámaras IP, domos IP y otros DVR.
- **PAL:** Acrónimo de Phase Alternating Line. PAL es otro est ándar de v fleo utilizado en sistemas de emisoras de televisión en muchas partes del mundo. La señal PAL consta de 625 l neas a 50 Hz.
- **PTZ:** Acrónimo de Pan, Tilt, Zoom (desplazamiento, inclinación y ampliación). Las cámaras PTZ son sistemas motorizados que permiten desplazar la cámara hacia la izquierda y la derecha, inclinarla hacia arriba y hacia abajo y ampliar o reducir el zoom.
- USB: siglas de bus serie universal. USB es un est ándar de bus serie plug-and-play para conectar dispositivos a un ordenador host.

## Solución de problemas

## • No se muestra ninguna imagen en el monitor tras encender el dispositivo normalmente. *Motivos posibles:*

- a) No hay conexiones VGA o HDMI.
- b) El cable de conexi ón est áda ñado.
- c) El modo de entrada del monitor es incorrecto.

#### Pasos:

1. Compruebe que el dispositivo est éconectado al monitor mediante cable HDMI o VGA.

Si no es as í conecte el dispositivo al monitor y reinicie.

2. Compruebe que el cable de conexi ón est éen buen estado.

Si el monitor sigue sin mostrar imagen tras el reinicio, compruebe que el cable de conexi ón est é en buen estado y cambie el cable para conectarlo de nuevo.

3. Compruebe que el modo de entrada del monitor sea correcto.

Compruebe que el modo de entrada del monitor coincida con el modo de salida del dispositivo (por ejemplo, si el modo de salida del DVR es la salida del HDMI, el modo de entrada del monitor deber áser la entrada del HDMI). Si no es as í modifique la entrada del monitor.

4. Compruebe si se ha solucionado el fallo repitiendo los pasos del 1 al 3.

Si se ha resuelto, termine el proceso.

Si no es as í póngase en contacto con el ingeniero de nuestra empresa para seguir con el proceso.

### • Se emite un pitido tras iniciarse un dispositivo reci én comprado.

#### Motivos posibles:

- a) No hay HDD instalado en el dispositivo.
- b) No se ha inicializado el HDD que se ha instalado.
- c) El HDD instalado no es compatible con el dispositivo o bien est áestropeado.

#### Pasos:

- 1. Compruebe que haya al menos un HDD instalado en el dispositivo.
  - 1) Si no es as í instale un HDD compatible.

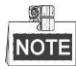

Consulte la "Gu á de operación r ápida" para seguir los pasos de instalación del HDD.

- Si no quiere instalar un HDD, seleccione "Menu>Configuration > Exceptions", y desactive la casilla de Advertencia sonora de "Error HDD".
- 2. Compruebe que se haya inicializado el HDD.
  - 1) Seleccione "Menu>HDD>General".
  - Si el estado del HDD es de "No inicializado", marque la casilla de verificación del HDD correspondiente y haga click sobre el botón "Init".
- 3. Compruebe que se haya detectado el HDD y que est é en buenas condiciones.
  - 1) Seleccione "Menu>HDD>General".
  - Si no se ha detectado el HDD o si el estado es "An ómalo", substituya el HDD correspondiente seg ún los requisitos.
- 4. Compruebe si se ha solucionado el fallo repitiendo los pasos del 1 al 3.
  - 1) Si se ha resuelto, termine el proceso.

2) Si no es as í póngase en contacto con el ingeniero de nuestra empresa para seguir con el proceso.

## • Live View se queda atascado con salida de v fleo local. Motivos posibles:

a) La velocidad de cuadros no ha alcanzado la velocidad de cuadros de tiempo real.

Pasos:

- Compruebe los par ámetros de Transmisi ón principal (normal) y Transmisi ón principal (evento). Seleccione "Menu > Record > Encoding > Record", y configure la resolución de la Transmisión principal (evento) igual que la de la Transmisi ón principal (normal).
- 2. Compruebe que la velocidad de cuadros sea la velocidad de cuadros en tiempo real.

Seleccione "Menu > Record > Parameters > Record" y configure la velocidad de cuadros como Full Frame (cuadro pleno).

3. Compruebe si se ha solucionado el fallo repitiendo los anteriores pasos.

Si se ha resuelto, termine el proceso.

Si no es as í póngase en contacto con el ingeniero de nuestra empresa para seguir con el proceso.

• Al usar el dispositivo para obtener audio en Live View, no hay sonido, hay demasiado ruido o bien el volumen est á demasiado bajo.

#### Motivos posibles:

- a) El cable que une la pastilla de sonido (pickup) a la cámara no est ábien conectado; diferencia de impedancia o incompatibilidad.
- b) El tipo de transmisión no está configurado como "Vídeo y Audio".

#### Pasos:

- 1. Compruebe si el cable que une la pastilla de sonido (pickup) a la cámara estábien conectado; impedancia correcta y compatibilidad.
- Compruebe que los par ánetros de ajustes sean los correctos. Seleccione "Menu > Record > Parameters > Record" y configure el tipo de transmisión como "Audio y Vídeo".
- 3. Compruebe si se ha solucionado el fallo repitiendo los anteriores pasos.

Si se ha resuelto, termine el proceso.

Si no es as í póngase en contacto con el ingeniero de nuestra empresa para seguir con el proceso.

## • La imagen se atasca cuando el DVR est á reproduciendo mediante c ámaras se canal simple o múltiple. Motivos posibles:

- a) La velocidad de cuadros no es la velocidad de cuadros de tiempo real.
- b) El DVR admite la reproducción s ncrona de hasta 16 canales a una resolución de 4CIF. Si quiere una reproducción s ncrona de 16 canales a una resolución de 720p, puede producirse la extracción de cuadros, lo cual provoca un ligero atascamiento.

#### Pasos:

- Compruebe que la velocidad de cuadros sea la velocidad de cuadros en tiempo real. Seleccione "Menu > Record > Parameters > Record" y configure la velocidad de cuadros como Full Frame (cuadro pleno).
- 2. Compruebe que el hardware sea capaz de realizar la reproducción.

Reduzca el número de canales de reproducción.

Seleccione "Menu > Record > Encoding > Record", y configure la resolución y la tasa de bits a un nivel m ás bajo.

3. Reduzca el número de canales de reproducción local.

Seleccione "Menu > Playback", y desactive las casillas de los canales innecesarios.

4. Compruebe si se ha solucionado el fallo repitiendo los anteriores pasos.

Si se ha resuelto, termine el proceso.
Si no es as í póngase en contacto con el ingeniero de nuestra empresa para seguir con el proceso.

• No se encuentra ningún archivo de grabación en el HDD del dispositivo local y aparece el mensaje "No record file found" cuando se realiza una búsqueda de los archivos grabados.

## Motivos posibles:

- a) La configuración de hora del sistema es incorrecta.
- b) La condición de búsqueda es incorrecta.
- c) Error de HDD o no se ha detectado HDD.

## Pasos:

1. Compruebe que la configuración de hora del sistema est écorrecta.

Seleccione "Menu > Configuration > General > General", y compruebe que la "Hora del dispositivo" est écorrecta.

2. Compruebe que la condición de búsqueda sea la correcta.

Seleccione "Playback", y compruebe que el canal y la hora estén correctos.

3. Compruebe que el estado del HDD sea normal.

Seleccione "Menu > HDD > General" para ver el estado del HDD; compruebe que se haya detectado el HDD y que este se pueda leer y escribir de forma normal.

4. Compruebe si se ha solucionado el fallo repitiendo los anteriores pasos.

Si se ha resuelto, termine el proceso.

Si no es as í póngase en contacto con el ingeniero de nuestra empresa para seguir con el proceso.

## Lista de cámaras IP Hikvision compatibles

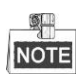

Los DVR de la serie DS-7100 no admiten conexi ón IPC.

| Tipo                              | Tipo Modelo         |                                | M áx.<br>Resoluci ón | Subflujo     | Audio        |
|-----------------------------------|---------------------|--------------------------------|----------------------|--------------|--------------|
| C ámara en red HD                 | DS-2CD7153-E        | V5.1.0 compilación<br>131202   | 1600×1200            | $\checkmark$ | ×            |
|                                   | DS-2CD754F-EI       | V5.1.0 compilación<br>131202   | 2048×1536            | $\checkmark$ | $\checkmark$ |
|                                   | DS-2CD783F-EI       | V5.1.0 compilación<br>131202   | 2560×1920            | $\checkmark$ | $\checkmark$ |
|                                   | DS-2CD7164-E        | V5.1.0 compilación<br>131202   | 1280×720             | $\checkmark$ | ×            |
|                                   | DS-2CD864FWD-E      | V5.1.0 compilación<br>131202   | 1600×1200            | $\checkmark$ | $\checkmark$ |
|                                   | DS-2CD4026FWD 14.33 | V5.1.0 compilación 5<br>131202 | 1920×1080            | $\checkmark$ | $\checkmark$ |
|                                   | DS-2CD6233F 14.24   | V5.1.0 compilación 5<br>131202 | 2048×1536            | $\checkmark$ | ×            |
|                                   | DS-2CD2012-I        | V5.1.0 compilación<br>131202   | 1280×960             | $\checkmark$ | ×            |
|                                   | DS-2CD4012F         | V5.1.0 compilación<br>131202   | 1280×1024            | $\checkmark$ | $\checkmark$ |
|                                   | DS-2CD4232FWD-I     | V5.1.0 compilación<br>131202   | 2048×1536            | $\checkmark$ | $\checkmark$ |
| SD Network<br>Camera              | DS-2CD793PFWD-EI    | V5.1.0 compilación<br>131202   | 704×576              | $\checkmark$ | $\checkmark$ |
| C ámara de tráfico<br>inteligente | iDS-2CD9122         | V3.5.0<br>compilaci ón131012   | 1920×1080            | ×            | ×            |
|                                   | iDS-2CD9121         | V3.4.2 compilación<br>130718   | 1600×1200            | ×            | ×            |
| Domo Speed en red                 | DS-2DF7274          | V5.1.0 compilación<br>130923   | 1280×960             | $\checkmark$ | $\checkmark$ |
|                                   | DS-2DE7174          | V5.0.2 compilación             | 1280×960             | $\checkmark$ |              |

| Tipo | Modelo | Versi án | M áx.<br>Resoluci ón | Subflujo | Audio |
|------|--------|----------|----------------------|----------|-------|
|      |        | 130926   |                      |          |       |

NOTE

Nuestra compañá se reserva el derecho a interpretar la lista.

## Lista de cámaras IP de terceros compatibles

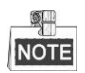

• Los DVR de la serie DS-7100 no admiten conexi ón IPC.

| • | Los DVR de la serie I | DS-7100 y DS-7200 | no admiten el | protocolo ONVIF. |
|---|-----------------------|-------------------|---------------|------------------|
|   |                       |                   |               |                  |

| Fabricante | Modelo           | Versi ón                                   | M áx.<br>Resoluci ón | Subflujo     | Audio        |
|------------|------------------|--------------------------------------------|----------------------|--------------|--------------|
| Axis       | P3304            | 5,2                                        | 1440×900             | $\checkmark$ | ×            |
| Sony       | SNC-RH124        | 1.7.00                                     | 1280×720             | $\checkmark$ | $\checkmark$ |
| SUMSANG    | SND-5080P        | 3.10_130416                                | 1280×1024            | $\checkmark$ | $\checkmark$ |
| Vivotek    | FD8134           | 0107a                                      | 1280×800             | $\checkmark$ | ×            |
| BOSH       | Dinion NBN-921-P | V10500453                                  | 1280×720             | ×            | ×            |
| Panasonic  | SP306H           | Aplicaci ón: 1.34<br>Datos de imagen: 1,06 | 1280×960             | ×            | $\checkmark$ |
| Cannon     | VB-H410          | Ver.+1.0.0                                 | 1280×960             | ×            | $\checkmark$ |
| Zavio      | F3206            | MG.1.6.02c045                              | 1920×1080            |              | ×            |
| Pelco      | IX30DN-ACFZHB3   | 1.8.2-20120327-2.9080-A1.7852              | 2048×1536            | $\checkmark$ | ×            |